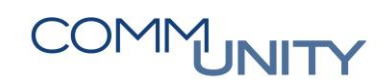

# HANDBUCH

# RECHNUNGSABSCHLUSS

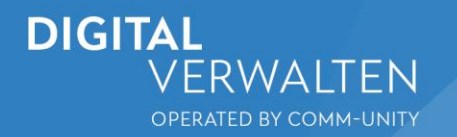

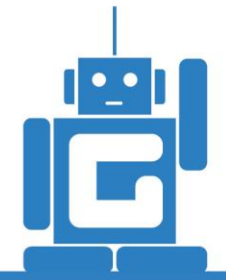

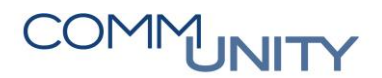

## Inhalt

| 1 | Eröf              | fnungsbilanz                                                                          | 9  |
|---|-------------------|---------------------------------------------------------------------------------------|----|
|   | 1.1               | Änderung von Vermögensständen                                                         | 9  |
|   | 1.1.<br>Veri      | Nacherfassung von Vermögenswerten bzw. Veränderung von mögenswerten aus Erstbewertung | 10 |
|   | 1.1.1             | 2 Änderung von Anlagenwerten aus Erstbewertung                                        | 11 |
|   | 1.1.3             | 3 Nacherfassung von BZ-Mittel oder Förderungen                                        | 12 |
| 2 | Übe               | rnahme einer KG                                                                       | 14 |
| 3 | Tätig             | gkeiten der Anlagenbuchhaltung                                                        | 14 |
|   | 3.1               | Salden der Anlagezugangskonten auswerten                                              | 14 |
|   | 3.1.              | Nachbuchung der Anlagezugänge über die Transaktion ABZON                              | 15 |
|   | 3.1.2             | 2 Stornos von Anlagenbuchungen – Umbuchung auf Instandhaltung                         | 17 |
|   | 3.2               | Zuschüsse auswerten                                                                   | 17 |
|   | 3.2.              | Zuschüsse über die Transaktion ABIF – Investitionsförderung nachbuchen                | 17 |
|   | 3.3               | Anlagenverkäufe (800 – 806) auswerten                                                 | 20 |
|   | 3.3.              | Anlagen Abgänge filtern                                                               | 21 |
|   | 3.3.2             | 2 Abgang durch Verkauf (ABAON)                                                        | 21 |
|   | 3.4               | Kontrolle Anlage im Bau                                                               | 23 |
|   | 3.4.              | Abrechnung- Umbuchung Anlage im Bau                                                   | 23 |
|   | 3.5               | Außerplanmäßige Abschreibung                                                          | 27 |
|   | 3.6               | Auswertung Anzahlungen für Anlagen                                                    | 28 |
|   | 3.6.              | Auflösung Anzahlung für Anlagen                                                       | 28 |
| 4 | Aus               | wertungen Anlagenzugänge, Anlagengitter                                               | 30 |
|   | 4.1               | Anlagenzugänge                                                                        | 30 |
|   | 4.2               | Anlagengitter                                                                         | 30 |
|   | 4.3               | Anlagengitter mit Nutzungsdauer                                                       | 30 |
| 5 | Wei               | tere mögliche Anpassungen in der Anlagenbuchhaltung                                   | 31 |
|   | 5.1               | Kostenstelle/Anlagenklasse berichtigen                                                | 31 |
|   | 5.2               | Kostenstelle ändern                                                                   | 32 |
|   | 5.3               | Nutzungsdauer ändern bei Instandsetzung                                               | 33 |
|   | 5.4               | Anlagenzugang ohne Geldfluss (Schenkung)                                              | 34 |
| 6 | Bete              | eiligungen, Aktive Finanzinstrumente und Fremdwährungskredite                         | 35 |
|   | 6.1               | Beteiligungen                                                                         | 35 |
|   | 6.1.              | Neubewerten über AR29N                                                                | 36 |
|   | 6.1.              | 2 Beteiligungen Pflegen für GHD                                                       | 37 |
|   | 6.1.3             | 3 Verwaltung für die Beteiligungen                                                    | 37 |
|   | 6.1. <sup>,</sup> | 4 Erfassung                                                                           | 38 |

|   | 6.2 A  | ktive Finanzinstrumente                                                 | _ 40 |
|---|--------|-------------------------------------------------------------------------|------|
|   | 6.3 Fi | remdwährungskredite - Berechnung Fremdwährungsumrechnungsrücklage       | _ 41 |
| 7 | Kapito | alausgleichskontenbuchung                                               | _ 42 |
|   | 7.1 E  | instieg Kapitalausgleichsbuchung                                        | _ 42 |
| 8 | Vorrä  | e und Forderungen, Verbindlichkeiten                                    | _ 45 |
|   | 8.1 V  | orräte                                                                  | _ 45 |
|   | 8.2 F  | orderungen                                                              | _ 45 |
|   | 8.2.1  | FPO4 - Posten-Auswertung – Möglichkeiten der Kontrolle                  | _ 46 |
|   | 8.2.2  | Die Transaktion FP04 - Ausbuchen                                        | _ 47 |
|   | 8.2.3  | Einzelwertberichtigung von Forderungen                                  | _ 50 |
|   | 8.2.   | 3.1 Allgemeines                                                         | _ 50 |
|   | 8.2.   | 3.2 Betroffene Konten                                                   | _ 51 |
|   | 8.2.   | 3.3 Berichtigung vornehmen                                              | _ 51 |
|   | 8.2.   | 3.4 Berichtigung anzeigen oder ändern                                   | _ 54 |
|   | 8.2.   | 3.5 berichtigte Posten buchen                                           | _ 55 |
|   | 8.2.   | 3.6 Umbuchungslauf durchführen                                          | _ 56 |
|   | 8.2.   | 3.7 Anzeigen der Posten des durchgeführten Laufs                        | _ 57 |
|   | 8.2.   | 3.8 Stornolauf                                                          | _ 59 |
|   | 8.2.   | 3.9 Anzeigen der umgebuchten Posten                                     | _ 60 |
|   | 8.2.   | 3.10 Rücknahme der Wertberichtigung                                     | _ 60 |
|   | 8.2.   | 3.11 Manuelle Rücknahme                                                 | _ 60 |
|   | 8.2.   | 3.12 Rücknahme durch Zahlungseingang                                    | _ 62 |
|   | 8.2.   | 3.13 Storno durch Ausbuchung oder Belegstorno                           | _ 63 |
|   | 8.2.4  | Pauchalwertberichtigung von Forderungen                                 | _ 63 |
|   | 8.2.   | 4.1 Allgemeines                                                         | _ 63 |
|   | 8.2.   | 4.2 Wertberichtigungsvariante pflegen                                   | _ 63 |
|   | 8.2.   | 4.3 Berichtigung vornehmen                                              | _ 64 |
|   | 8.2.   | 4.4 Rücknahme eines Wertberichtigungslaufs                              | _ 67 |
|   | 8.2.   | 4.5 Buchen der Wertberichtigung                                         | _ 68 |
|   | 8.2.5  | Umgliederung langfristiger Forderungen (Rasterung von Forderungen PSCD) | _ 70 |
|   | 8.2.   | 5.1 Allgemeines                                                         | _ 70 |
|   | 8.2.   | 5.2 Konten                                                              | _ 70 |
|   | 8.2.   | 5.3 Erstellung Stichtagsbezogene offene-Posten-Liste                    | _ 71 |
|   | 8.2.   | 5.4 Umbuchen der langfristigen Forderungen                              | _ 73 |
|   | 8.2.6  | Kontrolle der KPC-Förderung                                             | _ 74 |
|   | 8.2.   | 6.1 Der Barwert hat sich verringert                                     | _ 76 |
|   | 8.2.   | 6.2 Der Barwert hat sich erhöht                                         | _ 77 |
|   | 8.3 V  | erbindlichkeiten                                                        | _ 77 |

# COMMUNITY

#### THE DIGITAL GOVERNMENT EXPERTS

| 8.3.1 Umgliederung von Verbindlichkeiten aus der Transaktion FPO4 - Posten-<br>Auswertung (Rasterung von Forderungen PSCD) | 77         |
|----------------------------------------------------------------------------------------------------|------------|
| 8.3.1.1 Allgemeines                                                                                                    | 77         |
| 8.3.1.2 Konten                                                                                                    | 77         |
| 8.3.1.3 Offene Postenliste zu einem Stichtag erstellen und exportieren                                                     | 78         |
| 8.3.1.4 Umgliederung Buchen (Buchen von gerasterten Verbindlichkeiten PSCE                                                 | ) _ 82     |
| 8.3.2 Korrektur der Abstimmkonten                                                                                          | 83         |
| 8.3.2.1 Allgemeines                                                                                                    | 83         |
| 8.3.2.2 Kontrolle der Abstimmkonten                                                                                        | 84         |
| 9 Umgliederung Rasterung                                                                                                   | 86         |
| 9.1 Allgemeines                                                                                                    | 86         |
| 9.2 Kontrolle offener Kreditorenbelege                                                                                     | 86         |
| 9.3 Durchführung der Rasterung                                                                                             | 88         |
| 10 Rückstellungen                                                                                                    | 91         |
| 10.1 Kontrolle/Anpassung von Personalrückstellungen                                                                        | 91         |
| 10.1.1 Schritt 1: Rückstellungsbestand ermitteln                                                                           | 91         |
| 10.1.1.1 PWHR                                                                                                    | 91         |
| 10.1.1.2 KDZ-Excel                                                                                                    | 92         |
| 10.1.2 Schritt 2: Rückstellungswerte auswerten                                                                             | 93         |
| 10.1.3 Schritt 3: Rückstellungsbestand ermitteln                                                                           | 94         |
| 10.1.3.1 Variante 1: Rückstellungswert im GeOrg ist höher als der Auswertungs aus dem Lohnprogramm                         | wert<br>95 |
| 10.1.3.2 Variante 2: Rückstellungswert im GeOrg ist kleiner als der Auswertungs aus dem Lohnprogramm                       | wert<br>95 |
| 11 Accrual Engine - Abgrenzungsbuchungen                                                                                   | 96         |
| 11.1 Erfassung des Abgrenzungszeitraums bei Rechnungen und Gutschriften                                                    | 96         |
| 11.2 Buchen der Abgrenzungsbelege über das Monatsabschlusscockpit                                                          | 97         |
| 11.3 Stornieren von Abgrenzungsbelegen                                                                                     | 99         |
| 11.4 Wiederholung von bereits abgerechneten Perioden                                                                       | 99         |
| 11.5 Korrektur gebuchter Rechnungen bzw. Gutschriften                                                                      | 99         |
| 12 Mittelbindungen – Auswertung zur Kontrolle der Endstände                                                                | 101        |
| 12.1 Kontrolle der MVM-Stände zum Jahresabschluss                                                                          | 101        |
| 12.2 Korrektur von Darlehensständen über MVM                                                                               | 102        |
| 12.2.1 Korrektur der Beträge in der Mittelbindung                                                                          | 102        |
| 12.2.2 Umbuchung der Differenzbeträge                                                                                      | 103        |
| 12.2.3 Kontrolle der Korrekturbuchung in der Mittelbindung                                                                 | 104        |
| 12.2.4 Umbuchungen von Darlehenszahlungen im neuen Geschäftsjahr                                                           | 104        |
| 12.3 Zuführung/Entnahme von Rücklagen                                                                                      | 104        |
| 12.3.1 Rücklagenzuführung                                                                                                  | 105        |

| 12.3.2 Rücklagenentnahme                                                                                                    | 107   |
|----------------------------------------------------------------------------------------------------|-------|
| 12.3.3 Verbuchung von Zinsen bei Rücklagen und Sparbüchern am Jahresende                                                           | 109   |
| 12.3.3.1 Buchung 1 von 2: Umbuchung mit Belegart "EH"                                                                              | 109   |
| 12.3.3.2 Buchung 2 von 2: Umbuchung mit Belegart "SA"                                                                              | 110   |
| 12.3.3.3 Relevante Kontenintervalle für die Buchungen                                                                              | 110   |
| 12.4 Kontrolle von Finanzierungsleasing                                                                                            | _ 111 |
| 12.4.1 Kontrolle Zugangsbuchung in der Kontenklasse 0                                                                              | _ 112 |
| 12.5 Abstimmung der Haftungen                                                                                                    | 113   |
| 12.6 Innere Darlehen                                                                                                    | 114   |
| 13 Kontrolle der Durchläufer                                                                                                    | 115   |
| 13.1 Ausgleich der zusammengehörenden offenen Posten                                                                               | 120   |
| 13.2 Umbuchen und Ausgleichen (F-51)                                                                                               | 123   |
| 13.2.1 Auswahl der Konten                                                                                                    | 123   |
| 13.2.2 Auswahl der Posten und Abschluss der Buchung                                                                                | 125   |
| 13.2.2.1 Beispiele (Ausgleich eines Kreditors mit einem Verrechnungskonto und Ausgleich über zwei Verrechnungskonten (Sachkonten)) | 126   |
| 13.3 Einzelposten Sachkonten                                                                                                    | 127   |
| 14 Abstimmung der Investiven Gebarung                                                                                              | 129   |
| 15 Erstellung der Druckwerke                                                                                                    | _ 131 |
| 15.1 Druck Rechnungsabschluss: Druck RA                                                                                            | 132   |
| 15.2 Anlagenspiegel: Anlage 6g                                                                                                    | 133   |
| 16 Erstellung GHD-Datenträger                                                                                                    | 135   |
| 17 Checkliste Jahresabschluss                                                                                                    | 137   |
| 17.1 Bilanz Gemeinden (Aktiva/Passiva)                                                                                             | 137   |
| 17.2 Ergebnisrechnung Gemeinden                                                                                                    | 164   |

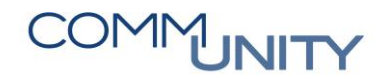

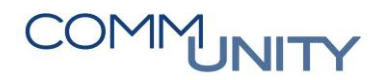

## 1 Eröffnungsbilanz

## 1.1 Änderung von Vermögensständen

Anlage 1d – Nettovermögensveränderungsrechnung Angaben in Euro

| NETTOVERMÖGENS-<br>VERÄNDERUNGSRECHNUNG                                                | Saldo der<br>Eröffnungs-<br>bilanz | Kumuliertes<br>Nettoergebnis | Haushalts-<br>rücklagen | Neubewer-<br>tungsrück-<br>lagen | Fremdwäh-<br>rungsumrech-<br>nungsrücklage | Summe<br>Nettover-<br>mögen |
|----------------------------------------------------------------------------------------|------------------------------------|------------------------------|-------------------------|----------------------------------|--------------------------------------------|-----------------------------|
| NETTOVERMÖGEN ZUM 31.12. (T-1)                                                         | MVAG 1210                          | MVAG 1220                    | MVAG 1230               | MVAG 1240                        | MVAG 1250                                  |                             |
| 1. ÄNDERUNGEN DER ANSATZ- UND BEWERTUNGSMETHODEN                                       | 9911*                              | 9311*                        | $\times$                | 9401*                            | 9411*                                      |                             |
| 2. NACHERFASSUNG VON VERMÖGENSWERTEN                                                   | <del>9912'-</del>                  | -0012'-                      | $\times$                | $\times$                         | $\times$                                   |                             |
| <ol> <li>ÄNDERUNG DER ERSTMALIGEN ERÖFFNUNGSBILANZ<br/>(GEM. § 38 ABS. 8)</li> </ol>   | 990*                               | 9313*                        | ×                       | 9402*                            | 9412*                                      |                             |
| ANGEPASSTES NETTOVERMÖGEN ZUM 31.12. (T-1)                                             |                                    |                              |                         |                                  |                                            |                             |
| 4. VERÄNDERUNG AUS DER BEWERTUNG VON ZUR<br>VERÄUSSERUNG VERFÜGBARER FINANZINSTRUMENTE | $\times$                           | $\times$                     | $\times$                | 9403*                            | ×                                          |                             |
| 5. VERÄNDERUNG AUS DER BEWERTUNG VON<br>BETEILIGUNGEN                                  | ×                                  | $\times$                     | ×                       | 9400* & 9404*                    | $\times$                                   |                             |
| 6. VERÄNDERUNG AUS DER UMRECHNUNG VON VERMÖGEN<br>UND FREMDMITTEL IN FREMDER WÄHRUNG   | ×                                  | $\times$                     | ×                       | $\times$                         | 9410" & 9413"                              |                             |
| SUMME NETTOVERÄNDERUNG, DIE NICHT IN DIE<br>ERGEBNISRECHNUNG EINGEGANGEN IST           |                                    |                              |                         |                                  |                                            |                             |
| 7. NETTOERGEBNIS DES FINANZJAHRES (SA0)                                                | $\times$                           | SA0                          | $\times$                | $\times$                         | $\times$                                   |                             |
| 8. ZUWEISUNG UND ENTNAHMEN VON HAUSHALTS-<br>RÜCKLAGEN (SAOR)                          | ×                                  | SAOR                         | SA0R *-1                | ×                                | $\times$                                   |                             |
| NETTOVERMÖGEN ZUM 31.12. (T)                                                           |                                    |                              |                         |                                  |                                            |                             |

| Konto        | Bedeutung                                                                                                    |
|--------------|----------------------------------------------------------------------------------------------------|
| Konto 990000 | Als Gegenkonto für die Nacherfassung aller Vermögensbestände<br>außer der Anlagen (Förderungen, Rückstellungen, Darlehen,<br>Rücklagen,)      |
| Konto 990000 | Als Gegenkonto für die Nacherfassung der Anlagen<br>(Grundstücke, Gebäude, Fahrzeuge, Straßen-, Wasser-,<br>Kanalanlagen,)                    |
| Konto 991100 | Als Gegenkonto für die Änderung von Ansatz- und<br>Bewertungsmethoden (Werte von Gebäuden, Straßen,<br>Kanalanlagen, zu hoch oder zu niedrig) |

ACHTUNG: Sollten in den Richtlinien zur Erstellung des Rechnungsabschlusses seitens der Aufsichtsbehörde andere Gegenkonten angegeben sein, so sind diese zu verwenden!

# 1.1.1 Nacherfassung von Vermögenswerten bzw. Veränderung von Vermögenswerten aus Erstbewertung

Ausführen der Transaktion AS01 - Anlagen-Stammsatz anlegen mit Haken Nachaktivierung

| Anlage anlegen: Anforderungsbild | Anlage anlegen: Nachaktivierung Stammdaten                                                 |
|----------------------------------|--------------------------------------------------------------------------------------------|
|                                  | Anlage     INTERN-00001     0     Kindergarten       Klasse     V010     Gebäude     Buchu |
| Anlagenklasse V010               | Allgemein Zeitabhängig Zuordnungen Herkunft Bewertung                                      |
| Buchungskreis                    |                                                                                            |
| Anzahl gleichartiger Anlagen     | Allgemeine Daten                                                                           |
|                                  | Bezeichnung Kindergarten                                                                   |
|                                  |                                                                                            |
| Vorlage                          | Text Anlagenhauptnr Kindergarten                                                           |
| Anlage                           | Kontenfindung V010 Gebäude                                                                 |
| Unternummer                      | Menge                                                                                      |
| Buchus adaptis                   |                                                                                            |
| Buchungskreis                    | Buchungsinformationen                                                                      |
|                                  | Aktivierung am 31.12.2015 Deaktivierung am                                                 |
|                                  | Erstzugang am 31.12.2015 Geplanter Abgang am                                               |
| ✓]Nachaktivierung                | Zugangsjahr 2015 012                                                                       |

| Pie Anlage ändern: Stammdaten                                    |                                                       |          |       |          |     |            |       |         |     |
|------------------------------------------------------------------|-------------------------------------------------------|----------|-------|----------|-----|------------|-------|---------|-----|
| Anlage 100707 0 Kindergarten<br>Klasse V010 Gebäude Buchungskrei |                                                       |          |       |          |     |            |       |         |     |
|                                                                  | Allgemein Zeitabhängig Zuordnungen Herkunft Bewertung |          |       |          |     |            |       |         |     |
|                                                                  | B., Bewe                                              | tungsber | Absch | NtzDauer | Per | N-AfA Beg  | Index | Abgl.ND | Per |
|                                                                  | 01 Komm                                               | unaleAfA | LINR  | Q 50     |     | 01.07.2015 |       | 4       | 6   |
|                                                                  | 02Steuerrecht                                         |          | LINR  | 50       |     | 01.07.2015 |       | 4       | 6   |
| 20 Kalkulation LINE                                              |                                                       |          | LINR  | 50       |     | 01.07.2015 |       | 4       | 6   |
|                                                                  | 70KTZ B                                               | und      | LINR  | 50       | 0   | 01.07.2015 |       | 4       | 6   |
|                                                                  | 71KTZ L                                               | inder    | LINR  | 50       | 0   | 01.07.2015 |       | 4       | 6   |
|                                                                  | 90 Haush                                              | altsr.   | LINR  | 50       | 0   | 01.07.2015 |       | 4       | 6   |
|                                                                  |                                                       |          |       |          |     |            |       |         |     |

HINWEIS: Ursprüngl. Herstellungskosten mit der Transkation "ABNAN – Nachaktivierung" erfassen (Gegenkonto 990000).

| Menü 🧃 📀 层           | 🗟 🚫 🕄 🛙 🖼     | &∂Einzelposten 🔒 Buchungs | Menü 🥫 🎯 层        | 🗶 🚷 🔛            | 🗱 🛠 Einzelposten 🛛 🔒 Buchungskreis |
|----------------------|---------------|---------------------------|-------------------|------------------|------------------------------------|
| Anlagenbeweg         | gung erfasse  | n: Nachaktivierung        | Anlagenbew        | egung erfass     | en: Nachaktivierung                |
| Buchunaskreis        |               |                           | Buchungskreis     |                  |                                    |
| exist. Anlage        | 100707        | 0 Kindergarten            | • exist. Anlage   | 100707           | 0 Kindergarten                     |
| Oneue Anlage         |               |                           | Oneue Anlage      |                  |                                    |
| Onederninge          | Pazaichpung   |                           |                   | Bezeichnung      |                                    |
|                      | Bezeichnung   |                           |                   | Anlagenklasse    |                                    |
|                      | Anlagenklasse |                           |                   | Kostenstelle     |                                    |
|                      | Kostenstelle  |                           | Bewegungsdate     | an Zusatzangaben | Notiz                              |
| Bewegungsdaten       | Zusatzangaben | 🦻 Notiz                   |                   |                  |                                    |
|                      |               |                           | Spezielle Angaben | zum Beleg        |                                    |
| Belegdatum           | 31.12.2021    |                           | Buchungsperiode   |                  |                                    |
| Buchungsdatum        | 31.12.2021    |                           | Belegart          |                  |                                    |
| Ursprüng. Bezugsdat. | 31.12.2015    |                           | Konto Gegenbuch   | ung 990000       | Nacherfassung von Vermögenswerten  |
| Buchungsbetrag       | 1.500.000,0   | 0 EUR                     |                   |                  |                                    |
| Menge                | [             |                           | Spezielle Angaben | zur Bewegung     |                                    |
| Text                 | Ursprüngliche | Investitionkosten         | Bewegungsart      |                  |                                    |

HINWEIS: Betrag Abschreibung 2020 mit der Transaktion FB50 - Sachkontenbuchung Belegart EH 931200 an 990000.

# COMMUNITY

THE DIGITAL GOVERNMENT EXPERTS

| Sachkontenbeleg erfassen: Buchungskreis 1057      |                  |                       |                              |  |  |  |  |  |  |
|---------------------------------------------------|------------------|-----------------------|------------------------------|--|--|--|--|--|--|
| Grunddaten Detail                                 |                  |                       |                              |  |  |  |  |  |  |
|                                                   |                  | Betragsin             | formation                    |  |  |  |  |  |  |
| Belegdatum 31.12.2021 Währu                       | ING EUR          | Summe                 | Soll                         |  |  |  |  |  |  |
| Buchungsdatum 31.12.2021 Periode 13 30.000,00 EUR |                  |                       |                              |  |  |  |  |  |  |
| Referenz                                          |                  |                       |                              |  |  |  |  |  |  |
| Belegkopftext UB AFA 2020                         |                  | Summe                 | Haben                        |  |  |  |  |  |  |
| Belegart EH Umbuchung Er                          | gebnisHH         |                       | 30.000,00 EUR                |  |  |  |  |  |  |
| Übergreifd.Nr                                     |                  |                       |                              |  |  |  |  |  |  |
| Buchungskreis                                     |                  | 00                    |                              |  |  |  |  |  |  |
|                                                   |                  |                       |                              |  |  |  |  |  |  |
|                                                   |                  |                       |                              |  |  |  |  |  |  |
| 2 Positionen (Erfassungsvariante : ZGEOR          | G )              |                       |                              |  |  |  |  |  |  |
| 🗟 S Sachkonto Kurztext S/H                        | Betrag Belegwä S | Text                  | Kostenstelle Auftrag M       |  |  |  |  |  |  |
| 931300 NV ÄnderunS Soll 🔻                         | 30.000,00        | AFA 2020 1.500.000/50 | 240000                       |  |  |  |  |  |  |
| 990000 EB Änderun…H Haben 🔻                       | 30.000,00        | AFA 2020 1.500.000/50 | 240000                       |  |  |  |  |  |  |
|                                                   | 1                |                       |                              |  |  |  |  |  |  |
| Jahr Bezugsdatum Anlage UNr. Menge BME Kurztext   | Text             | » Betrag Währg        | Fonds Kostenstelle Hauptbuch |  |  |  |  |  |  |

| Jahr | Bezugsdatum | Anlage | UNr. | Menge | BME | Kurztext             | Text            | Σ | Betrag        | Währg | Fonds  | Kostenstelle | Hauptbuch |
|------|-------------|--------|------|-------|-----|----------------------|-----------------|---|---------------|-------|--------|--------------|-----------|
| 2021 | 01.01.2021  | 100707 | 0    |       |     | 000000100707 0000    | Ursprüngliche I | Г | 1.500.000,00  | EUR   | 240000 |              | 10900     |
| 2021 | 01.01.2021  | 100707 | 0    |       |     | 000000100707 0000    | Ursprüngliche I |   | 165.000,00-   | EUR   | 240000 |              | 92000     |
| 2021 |             |        |      |       |     | Nacherfassung von Ve | Ursprüngliche I |   | 1.335.000,00- | EUR   | 240000 |              | 990000    |
|      |             |        |      |       |     |                      |                 |   | 0,00          | EUR   |        |              |           |

### 1.1.2 Änderung von Anlagenwerten aus Erstbewertung

| # | Schritt                                                                                                    |
|---|----------------------------------------------------------------------------------------------------|
| 1 | Die Transaktion <b>ABNAN - Nachaktivierung</b> anwenden, um den Wert zu erhöhen -<br>Gegenkonto <b>991100</b> .                                                                                                    |
| 2 | Die Transaktion <b>ABAVN - Abgang durch Verschrottung</b> anwenden, um den Wert zu vermindern - Umbuchung des Anlagenabganges mittels Transaktion <b>FB50 - Sachkontenbuchung</b> und Belegart <i>EH</i> (991100 an 683, 699) |

### 1.1.3 Nacherfassung von BZ-Mittel oder Förderungen

#### BEISPIEL: Ein Zuschuss aus dem Jahr 2015.

| # | Schritt                                                                                                    |
|---|----------------------------------------------------------------------------------------------------|
| 1 | Kennzahlen beim Anlagestammsatz unter Zuordnung hinterlegen                                                                     |
| 2 | Ursprungsbetrag zum 31.12.2015 mit der Transaktion <b>ABIFL - Investitionsförderung</b> erfassen mit Gegenkonto <b>990000</b> . |

|                                                                                                    | 👼 ⊿ Anlage ändern: Stammdaten                                                                                                    |
|----------------------------------------------------------------------------------------------------|----------------------------------------------------------------------------------------------------|
|                                                                                                    | Anlage     100707     0     Kindergarten       Klasse     V010     Gebäude     Buchu                                                                                                    |
|                                                                                                    | Allgemein Zeitabhängig Zuordnungen Herkunft Bewertung                                                                                                    |
|                                                                                                    | Zuordnungen         Ordnungsbegriff 5         Anlagenübernummer         1         Verwertbares Vermögen         Investtionsfördermaßnahmen         Schüssel         70         Kapitaltransferz. von Bund         71       Kapitaltransferz. von Ländern         90       Zwerknehundene Haubaltstückkane |
|                                                                                                    | Bewegungsdaten Zusatzangaben S Notiz Bewegungsdaten Zusatzangaben S Notiz                                                                                                    |
|                                                                                                    | Auswahl Bereiche                                                                                                    |
| Er Allgemeine Kopfdaten für Buchung erfassen 🗙<br>Buchungskreis Anlage 100707<br>Unternummer 0<br>Bewegingenet 270 | Ledger     Specification inglated tail belog       RLV     Buchungsperiode       Bewertungsbereich     Belegart       Grunddaten     Sonto Gegenbuchung                                                                                                    |
| Bewegungsant K70                                                                                                   | Belegdatum 31.12.2023<br>Buchungsdatum 31.12.2023                                                                                                    |
| ×                                                                                                    | Bezugsdatum     31.12.2021     Referenz       Buchungsbetrag     100.000,00     Zuordnung                                                                                                    |
|                                                                                                    |                                                                                                    |

| # | Schritt                                                   |
|---|-----------------------------------------------------------|
| 3 | Im Feld Normale AFA die bereits abgelaufene AFA schreiben |

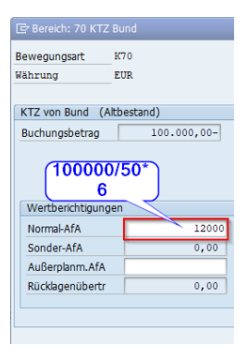

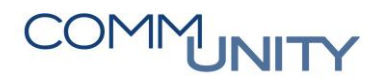

STEIERMARK: BZ- Mittel wurden mit der Kennzahl 71 (Förderungen) übernommen und nicht mit der Kennzahl 90 (Auflösung BZ-Mittel) Auflösung auf 2.813000 und nicht 2.894900!

| # | Schritt                                                                                                    |
|---|----------------------------------------------------------------------------------------------------|
| 4 | <b>Korrektur über</b> die Transaktion <b>ABIFL - Investitionsförderung</b> – Bewegungsart <b>X</b> – Gegenkonto <b>990000</b> . |
| 5 | Betrag zubuchen über die Transaktion <b>ABIFL - Investitionsförderung</b> – Bewegungsart <b>K</b>                               |

|            | bis                      |                                                                                                    |
|------------|--------------------------|----------------------------------------------------------------------------------------------------|
|            | bis                      |                                                                                                    |
|            | bis                      |                                                                                                    |
|            |                          |                                                                                                    |
|            | bis                      |                                                                                                    |
|            | bis                      | E                                                                                                    |
|            |                          | A                                                                                                    |
|            |                          |                                                                                                    |
|            | -                        |                                                                                                    |
| 31.12.2020 | 2                        |                                                                                                    |
| 71         | KTZ Länder               |                                                                                                    |
| Z007       | Kostenstelle -           |                                                                                                    |
|            |                          |                                                                                                    |
|            |                          |                                                                                                    |
|            |                          |                                                                                                    |
|            |                          |                                                                                                    |
|            | 31.12.2020<br>71<br>2007 | bis<br>bis<br>bis<br>bis<br>bis<br>bis<br>bis<br>bis<br>c<br>c<br>c<br>c<br>c<br>c<br>c<br>c<br>c<br>c<br>c<br>c<br>c<br>c<br>c<br>c<br>c<br>c<br>c |

|                                                                                        | Buchungskreis<br>Anlage 10070<br>Unternummer 0<br>Bewegungsart X71 | 2<br>                                                             |                            |                                       |
|----------------------------------------------------------------------------------------|--------------------------------------------------------------------|-------------------------------------------------------------------|----------------------------|---------------------------------------|
| nlagenbewegun                                                                          | g erfassen: Investiti                                              | Anlagenber                                                        | wegung erfas               | ssen: Investiti                       |
| nungskreis<br>ge 100707<br>regungsart X71                                              | 0 Randeinfassur<br>KTZ von Ländern (J                              | Buchungskreis<br>Anlage<br>Bewegungsart                           | 100707<br>X71              | 0 Randeinfassur<br>KTZ von Ländern (. |
| Bewegungsdaten Zu                                                                      | usatzangaben 👔 5/2 Notiz                                           | Bewegungsda                                                       | ten Zusatzangah            | en 🔽 Notiz                            |
| uswahl Bereiche                                                                        |                                                                    | berregungsda                                                      | Lubactungub                | on sy noce                            |
| edger<br>LV F<br>ewertungsbereich<br>runddaten Wert zum 3<br>elegdatum<br>uchungsdatum | 1.12.2020<br>31.12.2023<br>31.12.2023<br>01.01.2021                | Spezielle Angabe<br>Buchungsperiode<br>Belegart<br>Konto Gegenbuc | n zum Beleg<br>hung 990000 |                                       |
| uchungsbetrag                                                                          | 88000<br>Stores BZ Mittel CB                                       | Zuordnung                                                         |                            |                                       |
| ext                                                                                    | Storno B2-Mitter EB                                                |                                                                   |                            |                                       |

🖻 Allgemeine Kopfdaten für Buchung erfassen 🛛 🗙

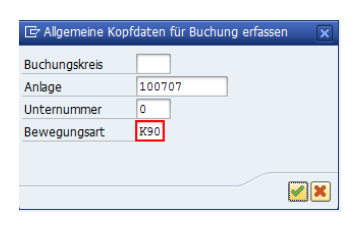

| Anlagenbewegun                                  | ng erfassen: Investiti              | Anlagenbewegung erfassen: Investit                                               |
|-------------------------------------------------|-------------------------------------|----------------------------------------------------------------------------------|
| Buchungskreis Anlage 100707<br>Bewegungsart K90 | 0 Randeinfassur<br>Zweckgebundene F | ur Buchungskreis Anlage 100707 0 Randeinfass.<br>Bewegungsart K90 Zweckgebundene |
| Bewegungsdaten                                  | Zusatzangaben 🛛 🖻 Notiz             | <u> </u>                                                                         |
|                                                 |                                     | Bewegungsdaten Zusatzangaben 🏷 Notiz                                             |
| Auswahl Bereiche                                |                                     |                                                                                  |
| Ledger                                          |                                     | Spezielle Angaben zum Beleg                                                      |
| RLV                                             |                                     |                                                                                  |
| Bewertungsbereich                               | B                                   | Buchungsperiode                                                                  |
|                                                 |                                     | Belegart                                                                         |
| Grunddaten                                      |                                     | Konto Gegenbuchung 990000                                                        |
| Belegdatum                                      | 31.12.2023                          |                                                                                  |
| Buchungsdatum                                   | 31.12.2023                          | Zusatzinfo zum Beleg                                                             |
| Bezugsdatum                                     | 31.12.2023                          | Referenz                                                                         |
| Buchungsbetrag                                  | 88000                               | Keleleliz                                                                        |
| Text                                            | Änderung Bewertungsart              | Zuordnung                                                                        |
|                                                 |                                     |                                                                                  |

HINWEIS: Bei der Änderung der Nutzungsdauer bitte ein Ticket aufgeben.

GUT ZU WISSEN: Sollten in der Gemeinde viele Änderungen aus der Eröffnungsbilanz notwendig sein, dann können Sie über Frau Petra Rotter eine Teleschulung buchen.

## 2 Übernahme einer KG

|   |                                           |            | 4              | Ausgangslage    |     |                |                 |             |              |                |
|---|-------------------------------------------|------------|----------------|-----------------|-----|----------------|-----------------|-------------|--------------|----------------|
|   |                                           |            |                |                 |     |                |                 |             |              |                |
|   | KG per 3                                  | 1.12.2021  |                |                 |     |                |                 | Gemeinde pe | 31.12.2021   |                |
|   |                                           | Soll       | Haben          |                 |     |                |                 | Soll        | Haben        |                |
|   | Gebäude                                   | 100.000,00 | 45.000,00      | DEK             |     |                | AV              | 45.000,0    | 35.000,00    | Neubewertung   |
|   | Bank                                      | 30.000,00  | 90.000,00      | Darlehen        |     |                |                 |             | 10.000,00    | Nettovermögen  |
|   | Forderung                                 | 15.000,00  | 10.000,00      | Rückstellung    |     |                |                 |             |              |                |
|   |                                           | 145.000,00 | 145.000,00     |                 |     |                |                 | 45.000,0    | 0 45.000,00  | )              |
|   |                                           |            |                |                 |     |                |                 |             |              |                |
|   |                                           |            |                |                 |     |                |                 |             |              |                |
|   |                                           |            |                | Übernahme       |     |                |                 |             |              |                |
|   |                                           |            |                |                 |     |                |                 |             |              |                |
|   | Bezeichnung                               | Belegart   | Soll Sachkonto | Haben Sachkonto | 5   | Soll Sachkonto | Haben Sachkonto | EH          | FH           |                |
|   | 1 Auflösung Neubewertungsrücklage (AR29N) | AA         | 940            | 0               | 080 | 35.000,00      | 35.000,00       | 0,0         | 0,00         | )              |
|   | 2Ausbuchung Beteiligung (ABAVN)           | АА         | 683            | 3               | 080 | 10.000,00      | 10.000,00       | -10.000,0   | 0,00         | )              |
|   | 3 Bereinigung Ausbuchung (FB50)           | EH         | 906            | 5               | 683 | 10.000,00      | 10.000,00       | 10.000,0    | 0,00         | )              |
|   | 4Übernahme Gebäude (FB50)                 | EH         | 010            | )               | 906 | 100.000,00     | 100.000,00      | 0,0         | 0,00         | )              |
|   | 5 Aktivierung Gebäude (ABNAN)             | АА         | 010            | D               | 010 | 100.000,00     | 100.000,00      | 0,0         | D 0,00       | )              |
|   | 6Übernahme Forderung (FKKORD1)            | LR         | 230            | D               | 811 | 15.000,00      | 15.000,00       | 15.000,0    | 0,00         | )              |
|   | 7Bereinigung Forderung (FB50)             | EH         | 81:            | L               | 906 | 15.000,00      | 15.000,00       | -15.000,0   | 0,00         | )              |
|   | 8Übernahme Darlehen (FB50)                | EH         | 906            | 5               | 346 | 90.000,00      | 90.000,00       | 0,0         | 0,00         | )              |
|   | 9 Manueller Abbau veranschlagte Einnahme  |            |                |                 |     |                |                 |             |              |                |
| 1 | 0Übernahme Rückstellung                   | EH         | 900            | 5               | 391 | 10.000,00      | 10.000,00       | )           | 0,00         | )              |
| 1 | 1Ablöse Bankkontostand                    | SA         | 906            | 5               | 806 | 30.000,00      | 30.000,00       | 30.000,0    | 30.000,00    | Budgetrelevant |
| 1 | 2 Einzahlung Bank auf Hauptkonto          | B2         | 210            | )               | 906 | 30.000,00      | 30.000,00       | 0,0         | 0,00         | )              |
| 1 | 3 Auflösung Verrechnungskonto (906)       | EH         | 906            | 5               | 806 | 5.000,00       | 5.000,00        | 5.000,0     | 0,00         | Budgetrelevant |
|   |                                           |            |                |                 |     |                |                 | 35.000,0    | 30.000,00    | )              |
|   |                                           |            |                |                 |     |                |                 |             |              |                |
|   |                                           |            | Erge           | bnis Übernahme  |     |                |                 |             |              |                |
|   |                                           |            |                |                 |     |                |                 |             |              |                |
|   |                                           |            |                |                 |     |                |                 | Gemeinde pe | 01.01.2022   |                |
|   |                                           |            |                |                 |     |                |                 | Soll        | Haben        |                |
|   |                                           |            |                |                 |     |                | Gebäude         | 100.000,0   | 45.000,00    | Nettovermögen  |
|   |                                           |            |                |                 |     |                | Forderungen     | 15.000,0    | 90.000,00    | Darlehen       |
|   |                                           |            |                |                 |     |                | Bank            | 30.000,0    | 10.000,00    | Rückstellung   |
|   |                                           |            |                |                 |     |                |                 |             |              |                |
|   |                                           |            |                |                 |     |                |                 | 145.000,0   | 0 145.000,00 | )              |

## 3 Tätigkeiten der Anlagenbuchhaltung

### 3.1 Salden der Anlagezugangskonten auswerten

Die Salden der Anlagezugangskonten sind über die Transaktion **FAGLB03 - Saldenanzeige** zu kontrollieren. Dazu ist die Variante **Salden Anlagezugangskonten** zu wählen:

| Sachkontensaldenanzeige   |                            |       |         |  |  |  |  |  |
|---------------------------|----------------------------|-------|---------|--|--|--|--|--|
| Kontonummer               | 0                          | bis   | 2       |  |  |  |  |  |
| Buchungskreis             |                            | bis   | <b></b> |  |  |  |  |  |
| Geschäftsjahr             | 20                         |       |         |  |  |  |  |  |
| Ledger                    | CF                         |       |         |  |  |  |  |  |
| Abschluss-/Eröffnungsbuch | ungen zum Jahresende auswä | ihlen |         |  |  |  |  |  |

Nach dem Ausführen (F8) 🐼 gelangt man, über einen Doppelklick auf den kumulierten Saldo in der letzten Zeile, auf die Hauptbuchsicht.

HINWEIS: Wenn der kumulierte Saldo auf 0 ist, sind zu diesem Punkt keine weiteren Tätigkeiten auszuführen.

ACHTUNG: In Perioden ohne Monatsabschluss könnte ein Saldo stehen, weil die Innenaufträge erst im Zuge des Monatsabschlusses auf die Anlagen abgerechnet werden!

Über Auswahl 🖽 des Layouts "*Kontrolle Abrechnung IA\_Anlagen/KSt*" können die Innenaufträge kontrolliert werden.

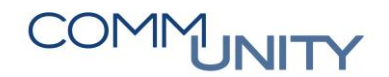

Wenn der Innenauftrag bereits auf die Anlage abgerechnet wurde, so ist ein Beleg mit der Belegart AA (meist im Zuge des Monatsabschlusses) bereits gebucht:

| <b>~</b> | 42000 | 19000 | KR | 23.09.2020 | 16.09.2020 | 40 | 1.996,00  | EUR | V0 | 429000 | 2000 | Küche |
|----------|-------|-------|----|------------|------------|----|-----------|-----|----|--------|------|-------|
| <b>~</b> | 42000 | 30000 | AA | 30.09.2020 | 06.10.2020 | 50 | 1.996,00- | EUR |    | 429000 |      | AUF 2 |
|          |       |       |    |            |            |    | 0,00      | EUR |    |        | 2000 | 5     |

Wenn jedoch ein Saldo auf den Auftrag stehen bleibt, muss die Buchung auf die Anlage manuell über die Transaktion ABZON - Zugang Gegenbuchung automatisch erfolgen:

| St Konto | Belegnr | Art, | Buch.dat.  | Belegdatum | BS | » Betrag in Hauswährung      | HWähr | St | Ausgl.bel. | Ausgleich | Fonds  | Kostenstelle | Auftrag     | Te | xt                |
|----------|---------|------|------------|------------|----|------------------------------|-------|----|------------|-----------|--------|--------------|-------------|----|-------------------|
| 4000     | 1900    | KR   | 24.06.2020 | 24.06.2020 | 40 | 1.000,00                     | EUR   | V2 |            |           | 850000 |              | 100000548   |    | Schlussrechnung V |
| 🖌 4000   | 1900    | KR   | 08.10.2020 | 06.10.2020 | 40 | 352,00                       | EUR   | V2 |            |           | 850000 |              |             | 10 | ., Schlussr.      |
|          |         |      |            |            |    | <ul> <li>1.352,00</li> </ul> | EUR   |    |            |           |        |              | 100000548 2 | 3  |                   |

ACHTUNG: Zu beachten ist, dass Buchungen über die Transaktion ABZON – Zugang Gegenbuchung automatisch nicht auf den Innenauftrag gebucht werden müssen und somit in der Auswertung ohne Innenauftrag angezeigt werden können. Kontrollieren Sie deshalb zuvor, ob es bereits solche Buchungen gibt, um Doppelbuchungen zu vermeiden.

#### 3.1.1 Nachbuchung der Anlagezugänge über die Transaktion ABZON

Die nicht über Innenaufträge oder bereits über die Transaktion **ABZON – Zugang Gegenbuchung automatisch** manuell nachgebuchten Anlagenzugänge sind wie folgt nachzubuchen:

| # | Schritt                                                                                                    |
|---|----------------------------------------------------------------------------------------------------|
|   | Aufruf der Transaktion ABZON – Zugang Gegenbuchung automatisch                                                                                                    |
| 1 | HINWEIS: Anlagennummer, Beleg- Buchungs- und Bezugsdatum (Datum Zugang -<br>für die AFA-Berechnung wichtig) sowie der Buchungsbetrag und Positionstext<br>werden am Reiter "Bewegungsdaten" erfasst |

| Anlagenbeweg   | ung erfassen.   | : Zugang Gegenbuchung automatisch |
|----------------|-----------------|-----------------------------------|
| Buchungskreis  |                 |                                   |
| exist. Anlage  | 100008          | 0 Straßenbeleuchtung              |
| Oneue Anlage   |                 |                                   |
|                | Bezeichnung     |                                   |
|                | Anlagenklasse   |                                   |
|                | Kostenstelle    |                                   |
| Bewegungsdaten | Zusatzangaben   | 😡 Notiz                           |
| Belegdatum     | 31.12.20        |                                   |
| Buchungsdatum  | 31.12.20        |                                   |
| Bezugsdatum    | 20              |                                   |
| Buchungsbetrag | 123,00          | EUR                               |
| Menge          |                 |                                   |
| Text           | Anlagenzugang F | Rechn. NR. XXX                    |

| # | Schritt                                                                                                    |
|---|----------------------------------------------------------------------------------------------------|
| 2 | Danach auf den Reiter " <b>Zusatzangaben</b> " wechseln und das <b>Gegenkonto sowie die Referenz erfassen</b> . Das Gegenkonto entspricht dem 0-er Sachkonto, auf dem die ursprüngliche Rechnung erfasst wurde. |
|   | ACHTUNG: Wenn der <i>Monatsabschluss</i> 12 bereits gemacht wurde, ist als<br>Buchungsperiode "13" einzugeben                                                                                                   |

| Bewegungsdaten Zus          | atzangaben 🛛 😼 Notiz |
|-----------------------------|----------------------|
|                             |                      |
| Spezielle Angaben zum Beleg | )                    |
| Buchungsperiode 1           | 2                    |
| Belegart                    |                      |
| Konto Gegenbuchung 5        | 0000 Sonderanlagen   |
|                             |                      |
| Spezielle Angaben zur Bewe  | gung                 |
| Bewegungsart                |                      |
| Partnergesellschaft         |                      |
|                             |                      |
| Zusatzinfo zum Beleg        |                      |
| Referenz Z                  | ugang                |
| Zuordnung                   |                      |

Über den Button **Simulieren** is kann die Buchung zuvor angesehen und die **Kontierung** über die Schaltfläche Zusatzkontierung geändert werden:

| 🔄 Kontierungsbloc | k         |              |     | × |
|-------------------|-----------|--------------|-----|---|
| Anlage            | 100044 0  |              |     |   |
| Kostenstelle      |           |              |     |   |
| Auftrag           | 200003361 |              |     |   |
| Fonds             | 771000    |              |     |   |
| Finanzstelle      | 771000    |              |     |   |
|                   |           | Bewegungsart | 120 |   |
|                   |           |              |     |   |
|                   |           |              |     |   |

GUT ZU WISSEN: Der Eintrag des Innenauftrages in der Kontierung erleichtert die Kontrolle der Anlagenzugänge bei Summierung nach Auftrag.

| # | Schritt                                                                             |
|---|-------------------------------------------------------------------------------------|
| 3 | Mit <b>Sichern </b> wird die Buchung durchgeführt <b>und die Anlage aktiviert</b> . |

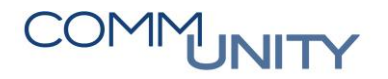

#### 3.1.2 Stornos von Anlagenbuchungen – Umbuchung auf Instandhaltung

Fälschlicherweise auf Postenklasse 0 gebuchte Beträge sind über die Transaktion **FB50 - Sachkontenbuchung** unter Angabe des **Innenauftrages (K)** auf die **Postenklasse 61\*** Instandhaltung (durch Dritte) umzubuchen.

ACHTUNG: Die Postklasse 61\* ist nicht im investiven Haushalt zu buchen.

### 3.2 Zuschüsse auswerten

Die Salden der Zuschüsse (Kapitaltransfers) sind über die Transaktion

FAGLB03 - Saldenanzeige zu kontrollieren. Dazu ist die Variante <sup>1</sup> Salden Kapitaltransfers zu wählen:

| Sachkontensalde          | enanzeige                        |     |        |         |
|--------------------------|----------------------------------|-----|--------|---------|
| Kontonummer              | 300810                           | bis | 300999 | 2       |
| Buchungskreis            |                                  | bis |        | <b></b> |
| Geschäftsjahr            | 20                               |     |        |         |
| Ledger                   | CF                               |     |        |         |
| Abschluss-/Eröffnungsbuc | hungen zum Jahresende auswählen: |     |        |         |

Nach dem **Ausführen (F8)** Weigelangt man, über einen **Doppelklick auf den kumulierten Saldo** in der letzten Zeile, auf die Hauptbuchsicht.

**HINWEIS**: Wenn der kumulierte Saldo auf 0 ist, sind zu diesem Punkt keine weiteren Tätigkeiten auszuführen.

ACHTUNG: Ausnahmen wie z.B. KIP-Förderungen Bund oder ähnliches können stehen bleiben, wenn mit dem Projekt noch nicht begonnen wurde.

# 3.2.1 Zuschüsse über die Transaktion ABIFL – Investitionsförderung nachbuchen

Für erhaltene und zweckentsprechend verwendete Kapitaltransferzahlungen für Investitionen sind Sonderposten auf der Passivseite zwischen dem Nettovermögen und den langfristigen Fremdmitteln anzusetzen.

Die Auflösung der Sonderposten für geförderte Vermögensgegenstände ist entsprechend der in der Nutzungsdauertabelle angegebenen Nutzungsdauer (**Anlage 7**) ertragswirksam vorzunehmen. Folgende Förderschlüssel sind im System gepflegt **und können in der Anlagenbuchhaltung im Stammsatz hinterlegt werden**:

| Bewertungsbereich/Förderschlüssel          | Bewegungsart | Verrechnungskonto<br>Investitionsförderung |
|--------------------------------------------|--------------|--------------------------------------------|
| 70 KTZ vom Bund                            | I70/K70      | 300XXX                                     |
| 71 KTZ von Ländern                         | I71/K71      | 301XXX                                     |
| 72 KTZ von Gemeinden                       | I72/K72      | 302XXX                                     |
| 73 KTZ von Sozialversicherungsträger       | I73/K73      | 303XXX                                     |
| 74 KTZ von Beteiligungen                   | I74/K74      | 304XXX                                     |
| 75 KTZ von Unternehmungen                  | I75/K75      | 305XXX                                     |
| 76 KTZ von Finanzunternehmen               | I76/K76      | 306XXX                                     |
| 77 KTZ von privaten HH und Org.            | I77/K77      | 307XXX                                     |
| 78 KTZ vom Ausland                         | I78/K78      | 308XXX                                     |
| 79 KTZ von der EU                          | I79/K79      | 309XXX                                     |
| 90 Zweckgebundene Haushaltsrücklage        | I90/K90      | 794900                                     |
| 91 Zuschüsse BZ (OÖ)                       | I91/K90      | 301100                                     |
| 92 Interessentenbeiträge priv. HH          | I92/K90      | 307100                                     |
| 93 Aufschließungsbeiträge priv. HH         | I93/K93      | 307200                                     |
| 94 Infrastrukturkostenbeiträge priv. HH    | 194/94       | 307300                                     |
| 95 Pauschale Erfassung Straßenbau priv. HH | 195/96       | 307400                                     |

## COMMUNITY

THE DIGITAL GOVERNMENT EXPERTS

Die Nachbuchung dieser Sonderposten erfolgt im GeOrg folgendermaßen:

Als ersten Schritt ist in den **Anlagenstammdaten** der entsprechende **Bewertungsbereich** in der Registerkarte **Zuordnungen** die Investitionsfördermaßnahme zu kontrollieren oder zu hinterlegen:

| Zaitabhāngig | Fal    | nrzeuge           | Buchungskr                | reis 💷                                 |
|--------------|--------|-------------------|---------------------------|----------------------------------------|
| Zeitabhängig |        |                   |                           |                                        |
| mer 4        | T      | ailwaisa varwartt | ares Vermögen             |                                        |
|              |        |                   | ares vernogen             |                                        |
|              |        |                   |                           |                                        |
|              | nmer 4 | nmer 4 T          | nmer 4 Teilweise verwertt | nmer 4 Teilweise verwertbares Vermögen |

Mittels Transaktion **ABIFL - Investitionsförderung** und der entsprechenden Bewegungsart (siehe obige Tabelle – Spalte Bewegungsart) ist die Förderung auf die Anlage einzubuchen.

Anlagennummer, Buchungskreis und Bewegungsart sind zu erfassen und mit Weiter 🥙 zu bestätigen:

| 🔄 Allgemeine Kopf | daten für Buchung e | erfassen 🛛 🗙 |
|-------------------|---------------------|--------------|
| Buchungskreis     |                     |              |
| Anlage            | 100707              |              |
| Unternummer       | 0                   |              |
| Bewegungsart      | 173                 |              |
|                   |                     |              |
|                   |                     |              |
|                   |                     | <b>×</b> ×   |

ACHTUNG: Wenn der Monatsabschluss 12 bereits gemacht wurde, ist als Buchungsperiode 13 einzugeben. Als Bewegungsart ist dieselbe auszuwählen, welche in der Anlage hinterlegt wurde. Die nachfolgenden Bewegungsarten sind anzuwenden:

| Art | Anwendungsfall                                                |
|-----|---------------------------------------------------------------|
| I   | Falls der <b>Anlagenzugang neu</b> war.                       |
| к   | Falls es sich um einen Altbestand aus den Vorjahren handelte. |

Am Folgebild sind der **Buchungsbetrag**, und der **Positionstext** einzugeben. Bei Bedarf ist das **vorgeschlagene Gegenkonto mit dem Sachkonto der KG** zu überschreiben.

| Anlagenbewegung erfassen: Investitionsförderung                                                                                                    | Anlagenbewegung erfassen: Investitio                                                     |
|----------------------------------------------------------------------------------------------------|------------------------------------------------------------------------------------------|
| Buchungskreis Anlage 100707 0 Randeinfassung Bauminseln Bewegungsart I73 KTZ von Sozialversicherungsträger (Neuzun Bewegungsdaten Zusatzangaben V Notz | Buchungskreis<br>Anlage 100707 0 Randeinfassun<br>Bewegungsart I73 KTZ von Sozialversich |
| Auswahl Bereiche                                                                                                    | Bewegungsdaten Zusatzangaben Notiz                                                       |
| RLV Bewertungsbereich Bereichsauswahl (0)                                                                                                    | Buchungsperiode Belegart                                                                 |
| Grunddaten Belegdatum 31.12.2023                                                                                                    | Konto Gegenbuchung 303200                                                                |
| Buchungsdatum         31.12.2023           Bezugsdatum         31.12.2023                                                                              | Zusatzinfo zum Beleg                                                                     |
| Buchungsbetrag         30000,00         EUR           Text         Förderung                                                                           | Referenz       Zuordnung                                                                 |
|                                                                                                    |                                                                                          |

Über den Button **Simulieren** Ist kann die Buchung zuvor angesehen und mit **Buchen** Gurchgebucht werden.

Die Auflösung der Investitionsförderung gemäß der Nutzungsdauer der Anlage erfolgt automatisch mit der Durchführung des monatlichen Abschreibungslaufs im Rahmen des Monatsabschlusses oder Jahresabschlusses (Sachkonto 2.813000 und 2.894900 werden automatisch bebucht).

ACHTUNG: Wenn beim Verbuchen der Investitionsförderung die Fehlermeldung "Maximaler Förderbetrag bezogen auf Neuzugang überschritten im Bereich XX" erscheint, weist das darauf hin, dass die Verbuchung mit der falschen Bewegungsart erfolgt. Die Fehlermeldung "Buchen ist nicht möglich "Anlage führt zu buchende Bereiche nicht", dass im Anlagenstammsatz die Investitionsfördermaßnahme nicht hinterlegt wurde.

## 3.3 Anlagenverkäufe (800 – 806) auswerten

Die Salden der Anlagezugangskonten sind über die Transaktion **FAGLB03 - Saldenanzeige** zu kontrollieren. Dazu ist die Variante 🕒 **Salden Anlagenverkauf** zu wählen:

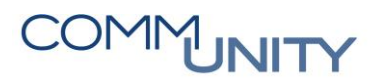

| Sachkontensaldenan            | zeige                   |     |         |
|-------------------------------|-------------------------|-----|---------|
| Kontonummer                   | 0                       | bis | 2       |
| Buchungskreis                 |                         | bis | <b></b> |
| Geschäftsjahr                 | 20                      |     |         |
| Ledger                        | CF                      |     |         |
| Abschluss-/Eröffnungsbuchunge | n zum Jahresende auswäh | len |         |

Nach dem **Ausführen (F8)** Relangt man über einen Doppelklick auf den kumulierten Saldo in der letzten Zeile auf die Hauptbuchsicht.

HINWEIS: Anlagenverkäufe (Teilverkäufe) müssen in der Anlagenbuchhaltung wie folgt abgewickelt werden.

#### 3.3.1 Anlagen Abgänge filtern

Welche Anlagen im Jahr 20.. abgegangen sind, kann über die Transaktion

AR02 - Aufruf Anlagen-Gitter erfolgen. Auswahl der Variante <sup>1</sup> CUSTANDARD Anlagespiegel mit Berichtsdatum 31.12.20.. und Ausführen (F8)

| Anlagengitter                                                                                         |           |                              |         |
|----------------------------------------------------------------------------------------------------|-----------|------------------------------|---------|
| Buchungskreis                                                                                         |           | bis                          | <b></b> |
| Anlagennummer                                                                                         |           | bis                          |         |
| Unternummer                                                                                           |           | bis                          |         |
| Selektionen                                                                                           |           |                              |         |
| Anlagenklasse                                                                                         |           | bis                          | <b></b> |
| Geschäftsbereich                                                                                      |           | bis                          | <b></b> |
| Einstellungen                                                                                         |           |                              |         |
| Berichtsdatum                                                                                         | 31.12.20. |                              |         |
| Bewertungsbereich                                                                                     | 01        | KommunaleAfA                 |         |
| Sortiervariante                                                                                       | Z007      | Kostenstelle - Anlagenklasse |         |
| <ul> <li>Anlagen anlisten</li> <li> oder nur Hauptnummern</li> <li> oder nur Gruppensummen</li> </ul> |           |                              |         |

Über Auswahl 🖽 des Layout **CU Abgänge** werden nur mehr die Anlagen mit einem Abgang gefiltert.

#### 3.3.2 Abgang durch Verkauf (ABAON)

Alle Anlagen, die in den Anlagenverkäufen aufscheinen und noch nicht aus der Anlagenbuchhaltung abgegangen sind, sind über die Transaktion **ABAON - Abgang durch Verkauf** nachzubuchen. **ACHTUNG**: Bei Veräußerung eines Gebäudes ist auch das dazugehörige bebaute Grundstück **auszuscheiden**.

Anlagennummer, Datumsangaben und Positionstext sind zu erfassen. Im Feld manueller Erlös wird der Erlös eingegeben, der mit dem Verkauf der Anlage erzielt wurde (dieser Erlös ist jedoch für die Buchung des Abganges nicht relevant):

| Anlagenbewegun    | g erfassen: Abgang d. Verkauf o. Debitor    |
|-------------------|---------------------------------------------|
| Buchungskreis     |                                             |
| Anlage 100008     | 0 Straßenbeleuchtung                        |
| Bewegungsdaten Z  | usatzangaben 🛛 Angaben Teilabgang 🛛 💭 Notiz |
| Belegdatum        | 31.12.20                                    |
| Buchungsdatum     | 31.12.20                                    |
| Bezugsdatum       | 31.12.20                                    |
| Text              | Verkauf XXX                                 |
|                   |                                             |
| Angaben zum Erlös |                                             |
| • manueller Erlös | 1234,00                                     |
| O Erlös aus RBW   |                                             |

Über den Button **Simulieren** kann die Buchung zuvor angesehen und mit **Buchen** durchgebucht werden. Das **Deaktivierungsdatum** im Anlagenstammsatz wird durch diese Buchung automatisch gesetzt. Dadurch wird im Folgejahr diese Anlage in den diversen Berichten (z.B. im Anlagengitter) **nicht mehr angedruckt**.

## COMMUNITY

THE DIGITAL GOVERNMENT EXPERTS

GUT ZU WISSEN: Teilabgänge können über den Reiter Angaben Teilabgang gesteuert werden:

Buchungsbetrag, Prozentsatz oder Menge sind zu erfassen.

BEISPIEL: Verkauf von 1.000 m<sup>2</sup> eines 3.000 m<sup>2</sup> Grundstücks. Eingabe der Menge 1.000

#### Anlagenbewegung erfassen: Abgang d. Verkauf o. Debitor

| Buchungskreis                             |                |                                      |
|-------------------------------------------|----------------|--------------------------------------|
| Anlage                                    | 100008         | 0 Straßenbeleuchtung                 |
| Bewegungsda                               | aten Zusatzang | gaben 🛛 Angaben Teilabgang 🛛 🎾 Notiz |
| Buchungsbetrag<br>Prozentsatz<br>Menge    |                |                                      |
| Bezug<br>• von Altbestar<br>Ovon Neuzugar | nd             |                                      |

### 3.4 Kontrolle Anlage im Bau

Die Auswertung der Anlagen im Bau ist in der **AR02 - Aufruf Anlagen-Gitter** mit der Variante **CU Anlagen im Bau** möglich.

GUT ZU WISSEN: Es ist zu kontrollieren, ob wirklich noch alle Anlagen im Bau sind oder bereits in Betrieb (Eröffnung) gegangen sind.

Anlagen, die bereits in der Nutzungsphase sind, müssen wie folgt umgebucht werden:

#### 3.4.1 Abrechnung- Umbuchung Anlage im Bau

Geht die eigenerstellte Anlage in die **Nutzungsphase** über, ist zuerst eine **neue Anlage anzulegen** (beispielsweise Anlage in Klasse V010, wenn es sich um ein Gebäude handelt).

Mit der Transaktion **AIAB - AiB Aufteilungsregelzuordnung** ist im ersten Schritt die Aufteilung der AiB zu erfassen.

Die **Anlagennummer** der Anlage im Bau ist einzugeben und anschließend ist der Button **Ausführen (F8)** auszuwählen:

| Menü 🖌 📀 🔚      | 🛛 🛛 🐼 😪 🔹 🖾 🗐 🕼 🛛 🕹          |
|-----------------|------------------------------|
| Abrechnung      | Anlage im Bau: Einstiegsbild |
|                 |                              |
|                 |                              |
| Buchungskreis   |                              |
| Anlage          | 300001                       |
| Unternummer     | 0                            |
|                 |                              |
|                 |                              |
| Einstellungen   |                              |
| Layout          | 1SAP                         |
| zusätzl.Bereich |                              |
|                 |                              |

Im Folgebild werden die Einzelposten mit Status <sup>©</sup> angezeigt. Die zusammengehörigen Einzelposten sind zu **Markieren** und die Schaltfläche <sup>Effassen</sup> ist auszuwählen:

| Me | nü 🖌 🤇                                                                              |       |       | 3 🔕    | 0    | 3        | R     | E      |       | <b>E</b> į | R     | Frassen        | 💦 Abhängen | ( Abrechnung |
|----|-------------------------------------------------------------------------------------|-------|-------|--------|------|----------|-------|--------|-------|------------|-------|----------------|------------|--------------|
| 1  | Abrechnu                                                                            | ing / | Anlag | ge im  | Bau  | : Einzel | poste | enlist | e     |            |       |                |            |              |
|    | Buchungskreis     Anlage     300076     Gebäude Volksschule       Unternummer     0 |       |       |        |      |          |       |        |       |            |       |                |            |              |
|    |                                                                                     |       |       |        |      |          |       |        |       |            |       |                |            |              |
|    | Status AT                                                                           | rG Zu | ordn  | Belegn | r 📍  | Belegdat | um 📍  | BWA    | Bezug | gsdatur    | n 🏼 💵 | Buchungsbetrag |            |              |
|    | 000                                                                                 |       |       | 30000  | 0022 | 01.02.20 | 20    | 100    | 01.02 | 2.2020     |       | 1.500.000,00   |            |              |
|    | 000                                                                                 |       |       | 30000  | 0023 |          |       | 100    |       |            |       | 15.000,00      |            |              |
| -  |                                                                                     |       |       |        |      |          |       |        |       |            |       | 1.515.000,00   |            |              |
|    |                                                                                     |       |       |        |      |          |       |        |       |            |       |                |            |              |

Im Folgebild ist nun als **Typ Anlage** und als **Abrechnungsempfänger** die neue **Anlagennummer** einzugeben bzw. kann die Anlage über die **F4-Suche** ausgewählt werden:

| Menü 🔺    | 0 . 0 (          | 0 🕄                       |          | E. III .    | <b>1</b> | 會出林    |      | 00    | * 7       | 😯 🐎     |        |
|-----------|------------------|---------------------------|----------|-------------|----------|--------|------|-------|-----------|---------|--------|
| Abreck    | nnungsvorschrif  | t <mark>pflegen:</mark> Ü | bersic   | ht          |          |        |      |       |           |         |        |
| Anlage    | 300076           | 0 G                       | ebäude \ | Volksschule |          |        |      |       |           |         |        |
| Abrechnur | ng Ist           |                           |          |             |          |        |      |       |           |         |        |
| Aufteilur | ngsregelgruppe 1 |                           |          |             |          |        |      |       |           |         |        |
| Nr. Typ   | Abrechnungsempfä | Empfänger-                | Kurztext | %           | Äquival  | Betrag | B ab | ab GJ | bis bis G | Erste B | Letzte |
| 1 ANL     | 100574-0         | Volksschulge              | ebäude   | 100,00      |          |        |      |       |           |         |        |

Mit dem Button **Zurück** wird nach erfolgter Eingabe zu den Einzelposten gewechselt. Der Status der Einzelposten ist nun fehlerfrei.

## COMMUNITY

THE DIGITAL GOVERNMENT EXPERTS

Die Umbuchung kann jetzt mit den Button **Abrechnung ausführen** Abrechnung durchgeführt werden. Alternativ kann die Transaktion **AIBU - Umbuchen Anlage im Bau** aufgerufen werden:

| lenü           |                        | 0                           |                | © ©                         | 0          | 8                       | R         |              |                           | <b>E</b> , "L <sup>e</sup> e      | Erfassen                 | 💦 Abhängen | Abrechnung |
|----------------|------------------------|-----------------------------|----------------|-----------------------------|------------|-------------------------|-----------|--------------|---------------------------|-----------------------------------|--------------------------|------------|------------|
| Ab             | rech                   | nung                        | g Anla         | ge im l                     | Bau:       | Einzelp                 | osten     | liste        | 9                         |                                   |                          |            |            |
| Bu<br>An<br>Un | chung<br>lage<br>ternu | <mark>jskrei</mark><br>mmei | s<br>30<br>r 0 | 0076                        | G          | ebäude Vo               | olksschul | le           |                           |                                   |                          |            |            |
|                |                        |                             |                |                             |            |                         |           |              |                           |                                   |                          |            |            |
|                | Status                 | Α.                          | Zuor           | Belegni                     | r • 1      | Beleodatur              | m BW      | /A           | Bezuosdatur               | î ⊧ Buchungsb                     | petrag                   |            |            |
| 7              | Status<br>00           | A                           | Zuor*          | Belegni<br>300000           | r <b>1</b> | Belegdatur<br>01.02.202 | m BW      | /A<br>0      | Bezugsdatur<br>01.02.2020 | ີ ≖Buchungsb<br>1.500.00          | oetrag<br>10,00          |            |            |
| 7              | Status<br>OO           | A                           | Zuor*          | Belegni<br>300000<br>300000 | 0022 0     | Belegdatur<br>01.02.202 | m BW      | /A<br>0<br>0 | Bezugsdatur<br>01.02.2020 | f ≖Buchungsb<br>1.500.00<br>15.00 | oetrag<br>10,00<br>10,00 |            |            |

Anlagennummer der Anlage im Bau, Datum der Umbuchung und Positionstext sind einzugeben.

Im ersten Schritt ist das Kennzeichen **Testlauf** zu setzen und die Transaktion **auszuführen** Ausführen. Mittels Pop-Up werden die Eingaben gesichert:

| 🖙 Ab | rechnung buchen                                |  |  |  |  |  |  |  |
|------|------------------------------------------------|--|--|--|--|--|--|--|
|      | Daten werden verlorengehen.                    |  |  |  |  |  |  |  |
| •    | Änderungen der Aufteilungsregeln<br>speichern? |  |  |  |  |  |  |  |
|      | Ja Nein                                        |  |  |  |  |  |  |  |

Als **Belegdatum** und **Buchungsdatum** kann der **31.12.20.** verwendet werden. Als **Bezugsdatum** ist das **Datum der Eröffnung** einzugeben.

ACHTUNG: Wenn der Monatsabschluss 12 bereits gemacht wurde, ist als Buchungsperiode 13 einzugeben.

| Abrechnung              | g Anlage im Bau: Einstiegsbild |
|-------------------------|--------------------------------|
| Buchungskreis<br>Anlage | ☑<br>300001                    |
| Unternummer             | 0                              |
| Datumsangaben           |                                |
| Belegdatum              | 31.12.20                       |
| Bezugsdatum             | 20                             |
| Buchungsdatum           | 31.12.20                       |
| Periode                 | 12                             |
|                         |                                |
| Zusatzangaben           |                                |
| Text                    | Inbetriebnahme                 |
| Belegart                | AA                             |
| Zuordnung               |                                |
| Referenz                |                                |
|                         |                                |
| Ablaufsteuerung         |                                |
| ✓ Testlauf              |                                |
| ✓ Detailliste           |                                |
|                         |                                |

Konnte der Testlauf ohne Fehler ausgeführt werden, ist die Transaktion im **Echtlauf** zu starten. Die verbuchten Investitionen der Anlage in Bau werden somit auf die fertige Anlage umgebucht.

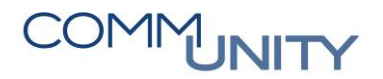

### 3.5 Außerplanmäßige Abschreibung

BEISPIELE: Naturkatastrophen (Schnee, Hochwasser → z.B. Straße wird durch Hochwasser teilweise zerstört)

In diesen Fällen kann mit der Transaktion **ABAAL - Ausserplanmässige Abschreibung** der zerstörte Teil außerplanmäßig abgeschrieben werden.

Anlagennummer und Buchungskreis sind zu erfassen.

| 🔄 Allgemeine Kopfdaten für Buchung erfassen 🛛 🗙 |          |   |  |  |  |  |  |
|-------------------------------------------------|----------|---|--|--|--|--|--|
| Buchungskreis                                   |          |   |  |  |  |  |  |
| Anlage                                          | 100707   |   |  |  |  |  |  |
| Unternummer                                     | 0        |   |  |  |  |  |  |
| Bewegungsart                                    | 640      |   |  |  |  |  |  |
|                                                 |          |   |  |  |  |  |  |
|                                                 |          |   |  |  |  |  |  |
|                                                 | <b>M</b> | ~ |  |  |  |  |  |

Im Feld **Buchungsbetrag** ist der Betrag der außerplanmäßigen AFA einzugeben. Als **Bezugsdatum** ist das Datum des Ereignisses anzugeben:

| Anlagenbewegun              | ng erfasse    | n: Außerpl       | anmäßige Absch           |
|-----------------------------|---------------|------------------|--------------------------|
| Buchungskreis Anlage 100707 | 0             | Randeinfassu     | ng Bauminseln            |
| Bewegungsart 640            | Au            | isserplanmässige | Abschreibung auf Altbest |
| Bewegungsdaten Z            | lusatzangaben | 🖓 Notiz          |                          |
| Auswahl Bereiche            |               |                  |                          |
| Ledger                      |               |                  |                          |
| RLV<br>Bewertungsbereich    |               |                  | Bereichsauswahl (2)      |
| Grunddaten                  |               |                  |                          |
| Belegdatum                  | 31.12.20      |                  |                          |
| Buchungsdatum               | 13.12.20      |                  |                          |
| Bezugsdatum                 | 20            |                  |                          |
| Buchungsbetrag              | 1234,00       |                  | EUR                      |
| Text                        | Hochwasser    |                  |                          |

## 3.6 Auswertung Anzahlungen für Anlagen

Die Summen der geleisteten Anzahlungen für Anlagen sind über die Transaktion **FAGLB03 - Saldenanzeige** zu kontrollieren (**Sachkonto 280000**):

| Sachkontensaldenanzeige        |                          |     |  |         |  |  |  |  |  |
|--------------------------------|--------------------------|-----|--|---------|--|--|--|--|--|
| Kontonummer                    | 280000                   | bis |  | 2       |  |  |  |  |  |
| Buchungskreis                  |                          | bis |  | <b></b> |  |  |  |  |  |
| Geschäftsjahr                  | 20                       |     |  |         |  |  |  |  |  |
| Ledger                         | CF                       |     |  |         |  |  |  |  |  |
| Abschluss-/Eröffnungsbuchungen | zum Jahresende auswählen |     |  |         |  |  |  |  |  |

Nach dem **Ausführen (F8)** Well gelangt man über einen Doppelklick auf den kumulierten Saldo in der letzten Zeile auf die Hauptbuchsicht um die Anzahlungsbuchungen einzusehen. Wenn der kumulierte Saldo 0 ist, gibt es keine Anzahlungen oder die Auflösung über die Transaktion **ABZON - Zugang Gegenbuchung automatisch** ist bereits erfolgt.

#### 3.6.1 Auflösung Anzahlung für Anlagen

Wenn es noch keine Anlage für die Anzahlung gibt, ist diese über die Transaktion **AS01 - Anlagen-Stammsatz anlegen** mit Anlageklasse **V280** anzulegen.

Die geleistete Anzahlung für die Anlage ist über die Transaktion **ABZON - Zugang Gegenbuchung automatisch** zu erfassen.

Anlagennummer, Beleg-, Buchungs- und Bezugsdatum sowie der Buchungsbetrag und Positionstext werden am Reiter "Bewegungsdaten" erfasst:

| Anlagenbeweg                                                                  | ung erfassen: Zugang Gegenbuchung automatisch                  |
|-------------------------------------------------------------------------------|----------------------------------------------------------------|
| Buchungskreis<br>• exist. Anlage<br>• neue Anlage                             | 300008 0 Anzahlung                                             |
| Bewegungsdaten                                                                | Bezeichnung<br>Anlagenklasse<br>Kostenstelle<br>Zusatzangaben  |
| Belegdatum<br>Buchungsdatum<br>Bezugsdatum<br>Buchungsbetrag<br>Menge<br>Text | 31.12.20<br>31.12.20<br>20<br>1234,00 EUR<br>Anzahlung für XXX |

## COMMUNITY

#### THE DIGITAL GOVERNMENT EXPERTS

Danach auf dem Reiter "Zusatzangaben" wechseln und das **Gegenkonto** sowie die **Referenz** erfassen. Das Gegenkonto entspricht dem Sachkonto **280000** auf dem die ursprüngliche Rechnung erfasst wurde:

| Bewegungsdaten           | Zusatzangaben 🛛 🐶 Notiz |
|--------------------------|-------------------------|
|                          |                         |
| Spezielle Angaben zum Be | eleg                    |
| Buchungsperiode          |                         |
| Belegart                 | AA Anlagenbuchung       |
| Konto Gegenbuchung       | 280000                  |
|                          |                         |
| Spezielle Angaben zur Be | wegung                  |
| Bewegungsart             |                         |
| Partnergesellschaft      |                         |
|                          |                         |
| Zusatzinfo zum Beleg     |                         |
| Referenz                 | Anzahlung               |
| Zuordnung                |                         |

Mit **Sichern** Hiving durchgeführt und die Anlage aktiviert.

**GUT ZU WISSEN**: Geht die Anlage in die Nutzungsphase über, ist wie bei der Anlage im Bau eine neue Anlage anzulegen.

ACHTUNG: Bitte hier genauso vorgehen wie bei der Abrechnung der Anlage in Bau (siehe Kapitel 3.4 Kontrolle Anlage im Bau, ab Seite 23)

## 4 Auswertungen Anlagenzugänge, Anlagengitter

## 4.1 Anlagenzugänge

Anlagenzugänge des Jahres können über die Transaktion **AR02 - Aufruf Anlagen-Gitter** mit der Variante **CU Zugänge** ausgewertet werden. Nach der Ausführung ist zusätzlich noch das Layout **CU Zugänge** auszuwählen.

## 4.2 Anlagengitter

Die Auswertung der Anlagen inklusive Nutzungsdauer ist in der **AR02 - Aufruf Anlagen-Gitter** mit der Variante <sup>[F]</sup> **CUSTANDARD Anlagespiegel** und Berichtsdatum **31.12.20..** möglich.

## 4.3 Anlagengitter mit Nutzungsdauer

Die Auswertung der Anlagen inklusive Nutzungsdauer ist in der **AR02 - Aufruf Anlagen-Gitter** mit der Variante <sup>C</sup> **CU Nutzungsdauer** und Berichtsdatum **31.12.20..** möglich.

ACHTUNG: Die Nutzungsdauer sollte mit den Vorgaben der Anlage 7 VRV2015 übereinstimmen. Abweichungen der Nutzungsdauer müssen vom Gemeinderat beschlossen werden.

Auch hier ist nach der Ausführung noch das Layout 🖽 **CU Nutzungsdauer** auszuwählen.

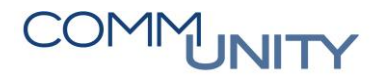

## 5 Weitere mögliche Anpassungen in der Anlagenbuchhaltung

### 5.1 Kostenstelle/Anlagenklasse berichtigen

Wurde die Anlage mit der falschen Kostenstelle oder Anlagenklasse angelegt, so ist wie folgt vorzugehen:

Anlage mit richtiger Kostenstelle/Anlagenklasse in der Transaktion **AS01 – Anlagen-Stammsatz anlegen** und mit der Transaktion **ABUMN - Umbuchung buchungskreis-intern** umbuchen. Als **Bezugsdatum** ist das Datum der Aktivierung der alten Anlage einzugeben. Liegt dieses vor dem 01.01.2020, so ist das Datum 01.01.2020 zu verwenden:

| Anlagenbewe                                        | gung erfassen: Umbuchung buchungskreis-intern  |
|----------------------------------------------------|------------------------------------------------|
| Buchungskreis                                      |                                                |
| Anage 10                                           |                                                |
| Bewegungsdaten                                     | Zusatzangaben 🛛 Angaben Teilumbuchg. 🛛 💭 Notiz |
| Belegdatum<br>Buchungsdatum<br>Bezugsdatum<br>Text | 31.12.20<br>31.12.20<br>20                     |
| Umbuchen nach                                      | 100347                                         |
| Oneue Anlage                                       |                                                |
|                                                    | Bezeichnung                                    |
|                                                    | Anlagenklasse                                  |
|                                                    | Kostenstelle                                   |

Mit **Sichern** wird die Buchung durchgeführt, die alte Anlage deaktiviert und die neue Anlage aktiviert.

## 5.2 Kostenstelle ändern

Wenn sich die Kostenstelle im Laufe der Nutzung einer Anlage ändert, kann diese **über einen** *neuen Intervall* in der Anlage angepasst werden.

BEISPIEL: Laptop der Verwaltung 010 wird ab 10/2020 in den Bauhof 820 gegeben.

Aufruf der Anlage in der AS02 – Anlagen-Stammsatz ändern. Unter Zeitabhängig klicken Sie auf den Button Weitere Intervalle:

| 🖲 Anlage änd                 | lern: Stammo       | daten                          |               |
|------------------------------|--------------------|--------------------------------|---------------|
| Anlage 100020<br>Klasse V042 | 0                  | Laptop<br>Amtsausstattung, BuG | Buchungskreis |
| Allgemein Zeitabhä           | ingig Zuordnung    | gen Herkunft Bewer             | tung          |
| Intervall vom 01.01.1900     | bis zum 31.12.9999 |                                |               |
| Kostenstelle                 | 10000              | Zentralamt                     |               |
| Innenauftrag                 |                    |                                |               |
| Standort<br>Raum             |                    |                                |               |
| Fonds                        | 010000             | Zentralamt                     |               |
| Finanzstelle                 | 010000             | Zentralamt                     |               |
| 🔊 Weitere Interval           | e                  |                                |               |

Das Startdatum des neuen Intervalls ist zu erfassen:

| R   | A          | nla    | ge änder      | n: Übersi       | cht Zeitin | ntervall    | e      |              |    |
|-----|------------|--------|---------------|-----------------|------------|-------------|--------|--------------|----|
| An  | lage       | 100    | 020           | 0               | Laptop     |             |        |              |    |
| Kla | sse        | V04    | 2             |                 | Amtsaussta | attung, Bu( | G Buch | nungskreis   |    |
|     | Zeitinterv | /alle  |               |                 |            |             |        |              |    |
|     | ab         |        | Kostenstelle  | Innenauftrag    | Standort   | Raum        | Fonds  | Finanzstelle | lö |
|     | 01.01.1    | 1900   | 10000         |                 |            |             | 010000 | 010000       |    |
|     |            |        |               |                 |            |             |        |              |    |
|     | _          | C      | Neues Interva | ll anlegen      |            | ×           |        |              |    |
|     |            | At     | )-Datum des n | euen Intervalls | 01.1       | .2020       |        |              |    |
|     |            |        |               |                 |            |             |        |              |    |
|     |            |        |               |                 |            |             |        |              |    |
| 9   | Inter      | vall a | uswählen      | Intervall I     | ninzufügen | ]           |        |              |    |

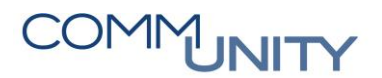

Kostenstelle wird im neuen Intervall hinterlegt:

| Zeitintervalle |              |              |          |      |        |              |    |
|----------------|--------------|--------------|----------|------|--------|--------------|----|
| ab             | Kostenstelle | Innenauftrag | Standort | Raum | Fonds  | Finanzstelle | lö |
| 01.10.2020     | 820000       | 1            |          |      | 820000 | 820000       | ✓  |
| 01.01.1900     | 10000        |              |          |      | 010000 | 010000       |    |

Mit Sichern 🔲 wird das Intervall gespeichert.

### 5.3 Nutzungsdauer ändern bei Instandsetzung

Beispiel - Instandsetzung Gebäude Volksschule:

Die Gemeinde beschließt das Gebäude der Volksschule zu renovieren. Dazu werden sämtliche Fenster getauscht, ein umfassender Vollwärmeschutz vom Dach über die Außenmauern aufgebracht, das Dach zusätzlich repariert sowie sämtliche Böden und Sanitäranlagen der Schule ausgetauscht und saniert. Die Gemeinde wendet dafür Anschaffungskosten in der Höhe von € 1 Million auf. Die Restnutzungsdauer des bestehenden Gebäudes beträgt zehn Jahre. Durch die Renovierung des Gebäudes geht die Gemeinde aufgrund der tatsächlichen Gegebenheiten von einer geänderten Restnutzungsdauer von dreißig Jahren aus.

Durch diese Maßnahme kommt es zu einer wesentlichen Erweiterung und Austausch der Komponenten des Gebäudes Volksschule, die dazu beiträgt, dass das Gebäude in seinem Nutzen "Volksschule" erhöht wird. Diese teilweise auch Instandhaltungsmaßnahmen umfassenden Kosten sind jedenfalls als Anschaffungskosten zu aktiveren und zum Buchwert des bestehenden Vermögenswertes hinzuzurechnen. Die Abschreibung der so ergänzten Anschaffungs- oder Herstellungskosten erfolgt über die von der Gemeinde nach tatsächlichen Verhältnissen angenommene Restnutzungsdauer von dreißig Jahren.

GUT ZU WISSEN: Die nachträglichen Anschaffungskosten können auf die bestehende Anlage zugebucht werden.

Die bestehende Nutzungsdauer im Reiter Bewertung wird um 20 Jahre erhöht, sodass eine Restnutzungsdauer von 30 Jahren berechnet wird.

Einstieg über die Transaktion **AS02 - Anlagen-Stammsatz** ändern und unter Bewertung die Nutzungsdauer überschreiben:

| Menu 🖌                                        |                                                          | 3 🔕                   | 8 €            | •             | Anlagenwer                                        | te   | ê H k               | ŧ.    |        |
|-----------------------------------------------|----------------------------------------------------------|-----------------------|----------------|---------------|---------------------------------------------------|------|---------------------|-------|--------|
| P. 1                                          | Anlage änd                                               | lern:                 | Stammda        | aten          |                                                   |      |                     |       |        |
| Anlage                                        | 100578                                                   |                       | 0              | Geb           | äude Volksschu                                    | ule  |                     |       |        |
| Classe                                        | V010                                                     |                       |                | Geb           | äude                                              |      | Buchung             | gskre | eis    |
| Allgem                                        | nein Zeita                                               | abhängig              | Zuord          | nungen        | Herkunft                                          | Bewe | ertung              |       |        |
| Allgem                                        | nein Zeita                                               | abhängig              | 2uord          | nungen        | Herkunft                                          | Bewe | ertung              |       |        |
| Allgem<br>Bewertu<br>B Bew                    | nein Zeita<br>ng<br>vertungsber                          | abhängig<br>Absch     | NtzDauer       | Per           | Herkunft<br>N-AfA Beg                             | Bewe | Abgl.ND             | Per   |        |
| Allgem<br>Bewertu<br>B Bev<br>01Kom           | nein Zeita<br>Ing<br>vertungsber<br>InmunaleAfA          | Absch<br>LINR         | NtzDauer<br>50 | nungen<br>Per | Herkunft<br>N-AfA Beg<br>01.01.1980               | Bewe | Abgl.ND<br>40       | Per   | -<br>- |
| Allgem<br>Bewertu<br>B Bew<br>01Kom<br>02Stee | nein Zeita<br>ng<br>vertungsber<br>munaleAfA<br>uerrecht | Absch<br>LINR<br>LINR | NtzDauer<br>50 | nungen<br>Per | Herkunft<br>N-AfA Beg<br>01.01.1980<br>01.01.1980 | Bewe | Abgl.ND<br>40<br>40 | Per   |        |

Mit **Sichern** 🔲 wird die geänderte Nutzungsdauer gespeichert.

## 5.4 Anlagenzugang ohne Geldfluss (Schenkung)

Werden der Gemeinde Güter **unentgeltlich überlassen** (z. B. Schenkung), ist der Vermögenswert zum Zeitwert zu bewerten und in Gruppe 891 darzustellen.

Anlage in der AS01 - Anlagen-Stammsatz anlegen und mit der Transaktion ABZON - Zugang Gegenbuchung automatisch mit dem Gegenkonto 891000 bebuchen.

| Anlagenbewe    | gung erfassen:   | Zugang Gegenbuchung automatisch |
|----------------|------------------|---------------------------------|
| Buchungskreis  |                  |                                 |
| ⊙exist. Anlage | 100583           | Grundstück (Geschenkt)          |
| Oneue Anlage   |                  |                                 |
|                | Bezeichnung      |                                 |
|                | Anlagenklasse    |                                 |
|                | Kostenstelle     |                                 |
| Bewegungsdaten | Zusatzangaben    | 🐶 Notiz                         |
|                |                  | _                               |
| Belegdatum     | 31.12.20         |                                 |
| Buchungsdatum  | 31.12.20         |                                 |
| Bezugsdatum    | 20               |                                 |
| Buchungsbetrag | 12345,00         | EUR                             |
| Menge          |                  |                                 |
| Text           | Grundstück (Gesc | henk                            |

| Bewegungsdaten Zusatzangaben 🐶 Notiz                                       |
|----------------------------------------------------------------------------|
|                                                                            |
| Spezielle Angaben zum Beleg                                                |
| Buchungsperiode 12                                                         |
| Belegart                                                                   |
| Konto Gegenbuchung 891000 Sonst.Wertaufh./Bestandsverm.kurzfr.u.langf. Ver |
|                                                                            |
| Spezielle Angaben zur Bewegung                                             |
| Bewegungsart                                                               |
| Partnergesellschaft                                                        |
|                                                                            |
| Zusatzinfo zum Beleg                                                       |
| Referenz                                                                   |
| Zuordnung                                                                  |

Mit **Sichern** 🔲 wird die Buchung durchgeführt und die Anlage aktiviert.

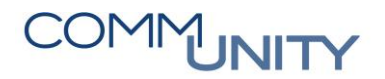

## 6 Beteiligungen, Aktive Finanzinstrumente und Fremdwährungskredite

### 6.1 Beteiligungen

Beteiligungen Konto umfassen die folgenden Punkte:

| # | Schritt                                                       |
|---|---------------------------------------------------------------|
| 1 | Anteile an Kapitalgesellschaften (AG, GmbH)                   |
| 2 | Anteile an Personalgesellschaften (Kommanditgesellschaft, OG) |

ACHTUNG: Nicht erfasst sind: Verbände (Gemeinde-/Schulverbände) und Vereine (Sport-/Kulturvereine)

Es existieren verschiedene Beteiligungsformen je nach Kontrolle und Beherrschung (in %).

HINWEIS: Diese sind in Kontoklassen 080 bis 082 zu erfassen.

Bei Erwerb ist die Beteiligung mit den Anschaffungskosten oder anhand der letzten maßgeblichen Unterlagen zu erfassen. Der Zugang wird mit der Transaktion **ABZON - Zugang Gegenbuchung automatisch** erfasst.

ACHTUNG: Die Erfassung über die Mittelbindung ist nicht mehr notwendig.

Der Wert bleibt unverändert, wenn kein Abschluss der beherrschten Gesellschaft für das abzuschließende Haushaltsjahr vorliegt.

Die Anpassung erfolgt mit der Transaktion AR29N Auf- und Neubewertung von Anlagen, wenn der aktuelle Wert höher als die Anschaffungskosten ist. **Achtung**: Kann erst nach AFA-Lauf 12 durchgeführt werden.

Ist der aktuelle Wert höher/niedriger als die Buchwert der Beteiligung, dann ist dieser mittels ABZON zu erhöhen bzw. ABAA zu verringern.

(siehe Grafik):

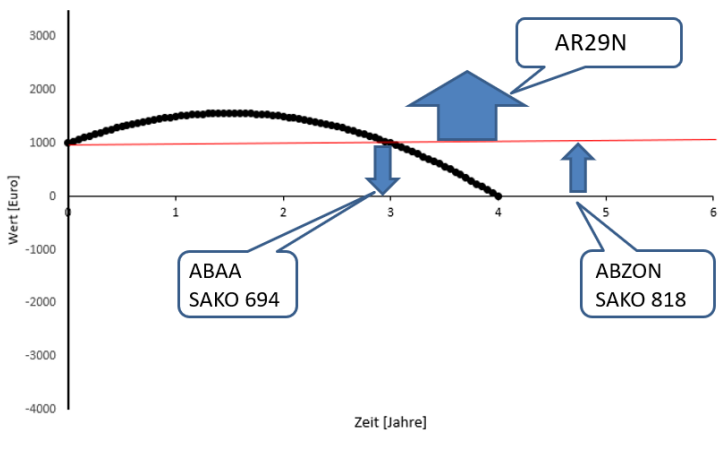

#### 6.1.1 Neubewerten über AR29N

Öffnen der Transaktion AR29N - Auf- und Neubewertung Anlagen.

Buchungskreis, Anlage, Anlagenwert nach Neubewertung, Bewegungsart, Buchungsdatum, Buchungsperiode sowie die Aufwertungsmaßnahme sind im Reiter "Neubewertung einer Anlage" zu erfassen:

| uchungskreis              |                          | bis                       | <b></b>                 |                 |
|---------------------------|--------------------------|---------------------------|-------------------------|-----------------|
| elektionen                |                          |                           |                         |                 |
| Anlagenklasse             |                          | bis                       | <b></b>                 |                 |
| Geschäftsbereich          |                          | bis                       | <b></b>                 |                 |
| Kostenstelle              |                          | bis                       | đ                       |                 |
| Standard Aufwertung       | Abschreibungskorrekturen | Neubewertung einer Anlage | Neubewertung mehrerer / | Anlagen L., OPC |
|                           |                          |                           |                         |                 |
| Anlagendaten              |                          |                           |                         |                 |
| Buchungskreis             |                          | -                         |                         |                 |
| Unternummer               |                          | -                         |                         |                 |
| Anlagenwert nach Neuher   | wertung                  |                           |                         |                 |
| Konto Gegenbuchung        |                          |                           |                         |                 |
| Parameter für Stammsatz-H | ndate                    |                           |                         |                 |
| Nummer Ordnungsbegriff    |                          |                           |                         |                 |
| Ordnungsbegriffe 1-4      |                          |                           |                         |                 |
| Steuerungsangaben Bucher  | n                        |                           |                         |                 |
| Bewegungsart              |                          |                           |                         |                 |
| Wertberichtigungen auf    | flösen                   |                           |                         |                 |
| ○WB nicht auflösen        |                          |                           |                         |                 |
| Optionale Zusatzangaben   |                          |                           |                         |                 |
| Buchungsdatum             |                          |                           |                         |                 |
| Buchungsperiode           |                          |                           |                         |                 |
| Allgemeine Einstellungen  |                          |                           |                         |                 |
| Aufwertungsmaßnahme       |                          |                           |                         |                 |
| Aufwertungsbereich an     | legen                    |                           |                         |                 |
|                           |                          |                           |                         |                 |
| Abschreibung prüfen       |                          |                           |                         |                 |

Als Anlagenwert nach Neubewertung ist jener zu erfassen, den die Anlage nach der Neubewertung haben soll. Als Bewegungsart ist "**ZAU- Aufwertung Neubewertungsrücklage"** zu wählen.
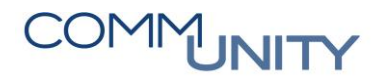

## 6.1.2 Beteiligungen Pflegen für GHD

Die Beteiligungen werden in den **Anlagen 6j** und **6k** dargestellt. Die Daten müssen unter dem folgenden Punkt gepflegt werden:

| VA/RA VRV-2015        |                                                     |  |  |  |  |  |
|-----------------------|-----------------------------------------------------|--|--|--|--|--|
| Übersicht             | Anlagen VRV & GHD                                   |  |  |  |  |  |
| Arbeitsplatzübersicht | Übersichtsseite                                     |  |  |  |  |  |
| Budgetierung          | jährliche Basisdaten pflegen                        |  |  |  |  |  |
| Anlagen VRV & GHD     | (/CUERP/CA_MD_USER)                                 |  |  |  |  |  |
| Auswertungen VA/RA    | Anlagen VRV & GHD pflegen<br>(/CUERP/HHVRV ANL GHD) |  |  |  |  |  |
|                       | Erstellung eines GHD-XML                            |  |  |  |  |  |

HINWEIS: Dabei wird It. VRV 2015 für "Nachweis über unmittelbare Beteiligungen der Gebietskörperschaft" (Anlage 6j) und "Nachweis über Beteiligungen mit mittelbarer Kontrolle der Gebietskörperschaft aufgrund einer durchgerechneten Beteiligungshöhe von mehr als 50%" (Anlage 6k) unterschieden. Die erfassten Daten müssen für Berichte und dem GHD erfasst werden. Diese Daten, müssen für Analgen in der Anlagenkasse V080 bis V083 erfasst werden.

### 6.1.3 Verwaltung für die Beteiligungen

| Zusatzdaten Anlagen Vi          | RV & GHD            |
|---------------------------------|---------------------|
| Selektionskriterien             |                     |
| Buchungskreis                   |                     |
| Geschäftsjahr                   | 20                  |
| Aktion                          |                     |
| 🖙 Wertebereich einschränken (1) | 5 Eintrige gefunden |
| Einschränkungen                 |                     |
|                                 | r r                 |
|                                 | 2                   |
| Aktionstext                     |                     |
| Stellenplan VA pflegen          |                     |
| Stellenplan RA pflegen          |                     |
| Stellenplan importieren         |                     |
| Pensionen pflegen               |                     |
| Beteiligungen oflegen           |                     |

In der Erfassungsmaske müssen die notwendigen Daten für die Nachweise bzw. den GHD Datenträger erfasst werden.

**TIPP**: Um die Datenfelder korrekt befüllen zu können, bieten die Beilagen It. VRV eine gute Ausfüllhilfe. Im Kontierungsleitfaden (KDZ) finden Sie weitere Beschreibungen für die einzelnen Datenfelder (Seite 397-400).

### 6.1.4 Erfassung

**ACHTUNG**: Für die Nachweise sind Daten der Bilanzen der letzten beiden Jahre zu erfassen. Aus diesem Grund sollten die Daten im Jahr 2019erfasst werden (Bilanzen 2018). Die erfassten Datensätze aus dem Jahr 2019 müssen in das Jahr 2020 kopiert werden. Die kopierten Werte, **MÜSSEN** auf die aktuell vorliegenden Bilanzwerte angepasst werden!

Sollten bereits Bilanzen von Beteiligung für das Jahr 2020 vorliegen, sind im Jahr 2019 die Bilanzwerte 2019 zu erfassen und für das Geschäftsjahr 2020 die aktuelle Bilanz (2020) der Beteiligung.

| Firmenbuch           |            |            |  |
|----------------------|------------|------------|--|
| Name Einheit         | Ľ          |            |  |
| Straße, HNr          |            | 3          |  |
| PLZ Ort              | 4          | 5          |  |
|                      |            |            |  |
| Verhältnis           | ☑          |            |  |
| FBN ObGes            |            |            |  |
| Name ObGes           |            |            |  |
| Anteil Oberges. in % | 9          |            |  |
| Anteil Geb.K. in %   |            | St-/Gr.Kap |  |
| Anlage               |            | Buchw.Bet. |  |
| Unternummer          | ☑ 12       | EK         |  |
| Bilanzzeitraum von   | ✓ bis ✓ 13 | Bilanzsum. |  |
| Sektor 2015          | 0000 14    | Verbd.Ges. |  |
| Konzernabschluss 🥑   | 4          | Fin.Verbd. |  |
|                      |            | VB GebKo   |  |
| Vollzeitäquiv.       | 25         | J.Ü/F-Betr |  |
| Könfo                | 26         | Gow A GobK |  |

| #   | Feld Name                                                                               | Bedeutung                                                                                        |  |  |
|-----|-----------------------------------------------------------------------------------------|--------------------------------------------------------------------------------------------------|--|--|
| 1   | Firmenbuchnummer                                                                        | Erfassung der Firmenbuchnummer. Die Firmenbuchnummer kann am Geschäftspartner eingesehen werden. |  |  |
| 2   | Name Einheit Der Name kann am UR-Auszug der über den Geschäftspartner abgerufen werden. |                                                                                                  |  |  |
| 3-5 | Straße, PLZ und Ort                                                                     | Straße, PLZ und Ort der Beteilung müssen für den GHD<br>erfasst werden                           |  |  |
| 6   | Verhältnis                                                                              | Auswahl von direkten bzw. indirekten Beteiligungen                                               |  |  |
| 7   | Firmenbuch<br>Obergesellschaft                                                          | Firmenbuch der Obergesellschaft                                                                  |  |  |
| 8   | Name der<br>Obergesellschaft                                                            | Vollständiger Name der Obergesellschaft                                                          |  |  |
| 9   | Prozentanteil an<br>Obergesellschaft                                                    | Anteil in Prozent an der Obergesellschaft                                                        |  |  |

# COMMUNITY

#### THE DIGITAL GOVERNMENT EXPERTS

| #  | Feld Name                                             | Bedeutung                                                                                                    |
|----|-------------------------------------------------------|----------------------------------------------------------------------------------------------------|
| 10 | Anteil<br>Gebietskörperschaft                         | Prozentanteil der Gebietskörperschaft (Gemeinde) an der<br>Beteiligung                                                                                                   |
| 11 | Anlage                                                | Verknüpfung zur Anlagennummer der Anlagenbuchhaltung                                                                                                    |
| 12 | Anlagenunternummer                                    | Anzeige der Anlagenunternummer                                                                                                    |
| 13 | Bilanzzeitraum                                        | Datum für das Bilanzjahr der Beteiligung. z. B.: im<br>Geschäftsjahr 2020 werden die Bilanzwerte für die<br>Beteiligung vom Jahr 2019 (01.01.2019 – 31.12.2019) erfasst. |
| 14 | Sektor                                                | Sektor Zuordnung für GHD                                                                                                    |
| 15 | Stammkapital                                          | Stammkapital bzw. Grundkapital bei der Beteiligung                                                                                                    |
| 16 | Buchwert der<br>Beteiligung                           | Buchwert der Beteiligung ist aus der Anlagenbuchhaltung                                                                                                    |
| 17 | Eigenkapital                                          | Eigenkapital der Beteiligung                                                                                                    |
| 18 | Bilanzsumme                                           | Bilanzsumme der Beteiligung                                                                                                    |
| 19 | Verbindlichkeiten<br>gesamt                           | Verbindlichkeiten der Beteiligung                                                                                                    |
| 20 | Finanzverbindlichkeiten                               | Finanzverbindlichkeiten der Beteiligungen                                                                                                    |
| 21 | Verbindlichkeiten<br>Gebietskörperschaft              | Verbindlichkeit gegenüber der Gebietskörperschaft                                                                                                    |
| 22 | Jahresüberschüsse/<br>Jahresfehlbeträge               | Jahresüberschuss bzw. Jahresfehlbetrag der Beteiligung                                                                                                    |
| 23 | Gewinnausschüttung<br>an die Gebiets-<br>körperschaft | Gewinnausschüttung an die Gebietskörperschaft                                                                                                    |
| 24 | Kennzeichen<br>Konzernabschluss                       | Es ist anzuführen, ob ein Konzernabschluss vorliegt                                                                                                    |
| 25 | VZÄ                                                   | Vollzeitäquivalente der Beschäftigten                                                                                                    |
| 26 | Köpfe                                                 | Köpfe der Beschäftigungsverhältnisse                                                                                                    |

# 6.2 Aktive Finanzinstrumente

Aktive Finanzinstrumente (bis zur Endfälligkeit gehaltene Finanzinstrumente 084/ zur Veräußerung verfügbarer Finanzinstrumente 085) umfassen:

| # | Instrument                              |
|---|-----------------------------------------|
| 1 | Anleihen                                |
| 2 | Staatsschuldverschreibungen             |
| 3 | Aktien-, Anleihen- und Investmentfonds. |

Die Gemeindeaufsicht weist darauf hin, dass künftig die Gemeinden derivative Finanzgeschäfte ohne Grundgeschäft sowie Finanzgeschäfte mit Fremdwährungsrisiko nicht mehr eingehen dürfen.

Bei der Anschaffung ist die Aufnahme in das Vermögensverzeichnis (Transaktion **ABZON - Zugang Gegenbuchung automatisch**) mit den Anschaffungskosten inkl. Agio (Aufgeld) oder Disagio (Abgeld) zu erfassen.

Für den Rechnungsabschluss muss eine Wertanpassung (Transaktion **AR29N - Auf- und Neubewertung Anlagen**) vorgenommen werden. Die Neubewertungsrücklage wird automatisch gebucht auf das SK 940 und sie darf auch negativ sein.

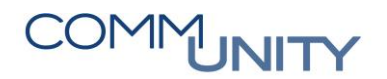

## 6.3 Fremdwährungskredite - Berechnung Fremdwährungsumrechnungsrücklage

Aufgrund von Wechselkursschwankungen muss die Fremdwährungsumrechnungsrücklage neu berechnet werden. Folgendes Schema kann dazu verwendet werden:

|    | А                                           | В                |     | С           | D            |  |  |  |  |  |
|----|---------------------------------------------|------------------|-----|-------------|--------------|--|--|--|--|--|
| 1  |                                             |                  |     |             |              |  |  |  |  |  |
| 2  | Zuzählung Darlehen zu u                     | nterschiedlic    | hei | n Kursen.   |              |  |  |  |  |  |
| 3  |                                             |                  |     |             |              |  |  |  |  |  |
| 4  | Kurs Stichtag Aufnahme Darlehen             |                  |     | 1,628698732 |              |  |  |  |  |  |
| 5  | Kurs Stichtag RA                            |                  |     | 1,1         |              |  |  |  |  |  |
| 6  |                                             | CHF              |     | EUR         |              |  |  |  |  |  |
| 7  | Stand Darlehen mit Kurs der Aufnahme        | 1 000 000,00     | €   | 613 987,09  |              |  |  |  |  |  |
| 8  | Stand Darlehen RA mit aktuellem Kurs        |                  | €   | 909 090,91  |              |  |  |  |  |  |
| 9  |                                             |                  |     |             |              |  |  |  |  |  |
| 0  | Diff. für Fremdwährungsumrechnungsrücklagen |                  | €   | 295 103,82  |              |  |  |  |  |  |
| 11 |                                             |                  |     |             |              |  |  |  |  |  |
| 12 |                                             |                  |     |             |              |  |  |  |  |  |
| 13 |                                             |                  |     |             |              |  |  |  |  |  |
| 14 |                                             |                  |     |             |              |  |  |  |  |  |
| 15 | Aufnahme 1.Teil                             | CHF 300 000,00   |     | 1,6         | € 187 500,00 |  |  |  |  |  |
| 16 | Aufnahme 2.Teil                             | CHF 500 000,00   |     | 1,65        | € 303 030,30 |  |  |  |  |  |
| 17 | Aufnahme 3.Teil                             | CHF 200 000,00   |     | 1,62        | € 123 456,79 |  |  |  |  |  |
| 18 |                                             | CHF 1 000 000,00 |     | 1,628698732 | € 613 987,09 |  |  |  |  |  |
| 19 |                                             |                  |     |             |              |  |  |  |  |  |
| 20 |                                             |                  |     |             |              |  |  |  |  |  |
| 21 |                                             |                  |     |             |              |  |  |  |  |  |
| 22 |                                             |                  |     |             |              |  |  |  |  |  |
| 23 |                                             |                  |     |             |              |  |  |  |  |  |
| 24 | einmalige Zuzäl                             | hlung Darleh     | en  |             |              |  |  |  |  |  |
| 25 |                                             |                  |     |             |              |  |  |  |  |  |
| 26 | Kurs Stichtag Aufnahme Darlehen             |                  |     | 1,55        |              |  |  |  |  |  |
| 27 | Kurs Stichtag RA                            |                  |     | 1,1         |              |  |  |  |  |  |
| 28 |                                             | CHF              |     | EUR         |              |  |  |  |  |  |
| 29 | Stand Darlehen mit Kurs der Aufnahme        | 1 000 000,00     | €   | 645 161,29  |              |  |  |  |  |  |
| 30 | Stand Darlehen RA mit aktuellem Kurs        |                  | €   | 909 090,91  |              |  |  |  |  |  |
| 31 |                                             |                  |     |             |              |  |  |  |  |  |
| 32 | Diff. für Fremdwährungsumrechnungsrücklagen |                  | €   | 263 929,62  |              |  |  |  |  |  |

**ACHTUNG**: Der ursprüngliche Wechselkurs ist von der Gemeinde zu dokumentieren und wird jährlich für die Folgebewertung benötigt.

Die Fremdwährungsumrechnungsrücklage (SK 941) **wird händisch gebucht**. Dies wird über die Transkation **FB50 - Sachkontenbuchung** erledigt. Das zu verwendende Gegenkonto ist **346100**.

# 7 Kapitalausgleichskontenbuchung

Laut **VRV2015 Anlage 3b** gibt es eine Unterscheidung der Konten für die Darstellung vom *laufenden Nettoergebnis und Kumulierten Nettoergebnis im Vermögenshaushalt*. Es wird dabei zwischen Ergebnis des Geschäftsjahres (Konto 960000) und kumuliertes Ergebnis mit Inkrafttreten der VRV 2015 (Konto 931000) unterschieden.

HINWEIS: Für die Umbuchungen des laufenden Ergebnisses auf das kumulierte Ergebnis wurde im Jahresabschlusscockpit (an 1. Stelle) ein Absprung in die Transaktion "Kapitalausgleichsbuchung" implementiert. Die entsprechenden Umbuchungen müssen vor dem Abschluss des nächsten Jahres durchgeführt werden; dies bedeutet, dass z.B. vor dem Jahresabschluss 2021 die Umbuchungen für das Ergebnis des Jahres 2020 erfolgt sein müssen.

| ClosingCockpit für jährliche Tätigkeiten              |       |        |           |                     |
|-------------------------------------------------------|-------|--------|-----------|---------------------|
|                                                       |       |        |           |                     |
| Buchungskreis Geschäftsjahr 2021                      |       |        |           |                     |
|                                                       |       |        |           | Änderungsprotokoll  |
|                                                       | 1     |        |           | Anderdingsprotokoli |
| Aktion                                                | Hilfe | Status | Ausführen | Erledigung          |
| Umbuchung Nettoergebnis VJ auf Kapitalausgleichskonto |       |        | Ausführen | Erledigt setzen     |
| Pro-Rata Koeffizient hinterlegen für Jahreskorrektur  |       |        |           |                     |
| Vorsteuerjahreskorrektur (Mischsteuer) IG             |       |        |           |                     |
| Vorsteuerjahreskorrektur (Mischsteuer) Inland         |       |        |           |                     |

Bei Ausführung dieses Umbuchungsreports wird der Gewinn bzw. der Verlust pro Fonds ermittelt und umgebucht.

# 7.1 Einstieg Kapitalausgleichsbuchung

| Anwendungsname oder Transaktionscode suchen oder eingeben |
|-----------------------------------------------------------|
| Menŭ 🕘 🖉 😓   🗞 😢   🍄   🚔 🖞 🥀   🎝 🏠 🎝   🌄 🗖   🖉 🖳          |
| FI: Kapitalausgleichskonto buchen                         |
| Selektionen für Kapitalausgleichbuchung                   |
| Finanzkreis 🖂                                             |
| Geschäftsjahr 2020                                        |
| Sender Fonds bis                                          |
| Buchungsparameter für Buchung                             |
| Buchungsdatum                                             |

WICHIG: Geschäftsjahr 2020 und Buchungsdatum der laufenden Buchungsperiode im Rechnungsabschlussjahr erfassen.

# COMMUNITY

THE DIGITAL GOVERNMENT EXPERTS

| I | Menü 🖌  |      | 🜏 🤇      | 🛚 😡 🕴 🔚 Kapitalausg        | lleich bu | ichen     | - n k     | 1222       | 🗅 I 💭 💌 I 🕜 🎙 |
|---|---------|------|----------|----------------------------|-----------|-----------|-----------|------------|---------------|
| 1 | Kapital | laus | gleichsk | onto buchen                |           |           |           |            |               |
|   |         |      |          | 7. 1 🛛 . 🎭 . 1 🗧           | 6         |           | 🚹         | i          |               |
|   | Kanit   | alau | saleiche | skonto                     |           |           |           |            |               |
| _ | Rapid   | uidu |          |                            |           |           |           |            |               |
| 围 | BuKr.   | Jahr | Fonds    | Summe HW<br>250 012 052 07 | Währg     | Kostenst. | Sachkonto | Buch.dat.  | Belegnummer   |
|   | 1025 8  | 2020 | 010000   | 359.012.052,87             | EUK       |           | 931000    | 17.12.2021 |               |
|   | 1025    | 2020 | 031000   | 8.528,00                   | EUR       |           | 931000    | 17.12.2021 |               |
|   | 1025    | 2020 | 090000   | 223,00-                    | EUR       |           | 931000    | 17.12.2021 |               |
|   | 1025    | 2020 | 163000   | 61.253,57                  | EUR       |           | 931000    | 17.12.2021 |               |
|   | 1025    | 2020 | 210000   | 31.376,00                  | EUR       |           | 931000    | 17.12.2021 |               |
|   | 1025    | 2020 | 210100   | 4.799,00                   | EUR       |           | 931000    | 17.12.2021 |               |
|   | 1025    | 2020 | 210200   | 2.786,00                   | EUR       |           | 931000    | 17.12.2021 |               |
|   | 1025    | 2020 | 210500   | 8.700,00                   | EUR       |           | 931000    | 17.12.2021 |               |
|   | 1025    | 2020 | 211000   | 7.160,00                   | EUR       |           | 931000    | 17.12.2021 |               |
|   | 1025    | 2020 | 240000   | 12.059,16                  | EUR       |           | 931000    | 17.12.2021 |               |
|   | 1025    | 2020 | 422000   | 20.357,00                  | EUR       |           | 931000    | 17.12.2021 |               |
|   | 1025    | 2020 | 519000   | 1.004.000,00               | EUR       |           | 931000    | 17.12.2021 |               |
|   | 1025    | 2020 | 612000   | 34.951,99                  | EUR       |           | 931000    | 17.12.2021 |               |
|   | 1025    | 2020 | 820000   | 33.160,01-                 | EUR       |           | 931000    | 17.12.2021 |               |
|   | 1025    | 2020 | 840000   | 4.250,00-                  | EUR       |           | 931000    | 17.12.2021 |               |
|   | 1025    | 2020 | 850000   | 5.077.604,66               | EUR       |           | 931930    | 17.12.2021 |               |
|   | 1025    | 2020 | 851000   | 12.500,00                  | EUR       |           | 931940    | 17.12.2021 |               |
|   | 1025    | 2020 | 852000   | 0,00                       | EUR       |           | 931950    | 17.12.2021 |               |
|   | 1025    | 2020 | 899000   | 11.350,00                  | EUR       |           | 931000    | 17.12.2021 |               |
|   | 1025    | 2020 | 914000   | 23.500,00                  | EUR       |           | 931000    | 17.12.2021 |               |
|   | 1025    | 2020 | 920000   | 59.600,00-                 | EUR       |           | 931000    | 17.12.2021 |               |
|   | 1025    | 2020 | 981000   | 689.950,00-                | EUR       |           | 931000    | 17.12.2021 |               |
|   |         |      |          | <b>364.545.795,24</b>      | EUR       |           |           |            |               |

Hier erfolgt die Umbuchung des Gewinns bzw. Verlustes aus dem Jahr 2020 pro Fonds.

Grundsätzlich sind alle Zeilen zu markieren und mit Klick auf den Button **Kapitalausgleich buchen** auszuführen, es erscheint in einem neuen Fenster ein Buchungsprotokoll, hier sollten alle Belege grün aufscheinen.

Pro Buchungszeile wird eine eigene Belegnummer erstellt, Doppelklick auf die Belegnummer zeigt die Umbuchung von **960000 auf 931000** an.

Sollte bereits ein Buchungsbeleg vorhanden sein, da eine Zeile separat gebucht wurde, wird keine neuerliche Buchung durchgeführt, d.h. es besteht keine Gefahr von Doppelbuchungen. Beim Wert "O" ist keine Umbuchung notwendig.

Die Gesamtsumme des Reports entspricht **dem SA00 im Rechnungsabschluss 2020** bzw. dem **kumulierten Saldo beim SK 960000 im Jahr 2021** vor der Umbuchung. (bitte um Kontrolle am Druckwerk und in der Transaktion **FAGLB03 - Saldenanzeige**, ob die Summen übereinstimmen).

Nach Durchführung der Buchungen darf beim SK 960000 im Jahr 2021 die Zeile "Summe" *keinen Wert mehr aufweisen*. Sollte dies nicht der Fall sein, ersuchen wir um Aufgabe eines Tickets in der Hotline.

ACHTUNG: KÄRNTEN stellt hier eine AUSNAHME dar.

Aufgrund des spezifischen Kontierungsleitfaden für Kärnten erfolgt die Umbuchung bei den Betrieben mit marktbestimmter Tätigkeit auf vordefinierte Konten:

| 931910 | х         | Kapitalausgleichskonto operatives Ergebnis                                                                                                    | ohne Betriebe, ausschließlich hoheitliches |   |          |   |
|--------|-----------|----------------------------------------------------------------------------------------------------|--------------------------------------------|---|----------|---|
|        | <br>      |                                                                                                    |                                            |   |          | · |
| 931920 | х         | Kapitalausgleichskonto Wirtschaftshof                                                                                                    |                                            |   |          | 1 |
| 931930 | x         | Kapitalausgleichskonto Wasserversorgung                                                                                                    |                                            |   |          | T |
|        | <br>      |                                                                                                    |                                            | L | į        |   |
| 931940 | х         | Kapitalausgleichskonto Abwasserbeseitigung                                                                                                    |                                            |   |          | 1 |
| 004050 | <br>••••• | 2/ 1/ 1/ 1/ 1/ 1/ 1/ 1/ 1/ 1/ 1/ 1/ 1/ 1/                                                                                                    | ¢                                          |   | <u>†</u> | + |
| 931950 | х         | Kapitalausgleichskonto Mulibeseitigung                                                                                                    |                                            |   |          |   |
| 031060 | <br>v     | Kanitalausgleichskonto Wohnhäuser                                                                                                    |                                            |   |          | T |
| 551500 | ^         | Representation and a service and a service a |                                            |   |          |   |
| 03107  | <br>v     | Kanitalausgleichskonto sonstige Wirtschaftshetriehe                                                                                                    | •                                          |   | 1        | T |
| 33137. | <br>^     | Napitalauspieleiskonto sonstige witisenalisbetitebe                                                                                                    |                                            |   |          | 1 |

Diese Konten sind bei den Kärtner Buchungskreisen **automatisch im Report hinterlegt**. Die entsprechenden Gegenkonten sind in der Auflistung bereits ersichtlich.

Laut Aussendungen/Vorgaben des Landes Kärnten haben einige Gemeinden bereits Buchungen am Sachkonto 960000 im **Finanzjahr 2020** durchgeführt.

| Kontonumme     | r                 | 960000                                                                                                    | Ge   | winn- und Verlustk |                   |        |
|----------------|-------------------|----------------------------------------------------------------------------------------------------|------|--------------------|-------------------|--------|
| Buchungskreis  | 5                 | and the second second s | 100  | (and the later     |                   |        |
| Geschäftsjahr  |                   | 2020                                                                                                    |      |                    |                   |        |
| 🛅 weitere M    | Ierkmale anzeigen | _                                                                                                    |      |                    |                   |        |
| alle Belege in | Währung           | *                                                                                                    | Anze | eigewährung E      | EUR Buchungski    | reiswä |
| E 🗗 🛛 E        | ) i 🖪 i 🔚 i 🖪     | ]                                                                                                    |      |                    |                   |        |
| Periode        | Soll              |                                                                                                    | ben  | Saldo              | kumulierter Saldo |        |
| Saldovortrag   |                   |                                                                                                    |      |                    |                   |        |
| 1              |                   |                                                                                                    |      |                    |                   |        |
| 2              |                   |                                                                                                    |      |                    |                   |        |
| 3              |                   |                                                                                                    |      |                    |                   |        |
| 4              |                   |                                                                                                    |      |                    |                   |        |
| 5              |                   |                                                                                                    |      |                    |                   |        |
| 6              |                   |                                                                                                    |      |                    |                   |        |
| 7              |                   |                                                                                                    |      |                    |                   |        |
| 8              |                   |                                                                                                    |      |                    |                   |        |
| 9              |                   |                                                                                                    |      |                    |                   |        |
| 10             |                   |                                                                                                    |      |                    |                   |        |
| 11             |                   |                                                                                                    |      |                    |                   |        |
| 12             |                   |                                                                                                    |      |                    |                   |        |
| 13             | 322.787,61        | 2.174.458                                                                                                    | ,82  | 1.851.671,21-      | 1.851.671,21-     |        |
| 14             |                   |                                                                                                    |      |                    | 1.851.671,21-     |        |
| 15             |                   |                                                                                                    |      |                    | 1.851.671,21-     |        |
| 16             |                   |                                                                                                    |      |                    | 1.851.671,21-     |        |
| Summe          | 322.787,61        | 2.174.458                                                                                                    | ,82  | 1.851.671,21-      | 1.851.671,21-     |        |
|                |                   |                                                                                                    |      |                    |                   |        |

ACHTUNG: Diese Buchungen vor Ausführung der Transaktion **UNBEDINGT** stornieren. Belegnummer kopieren und mit der Transaktion **FB08 - Beleg stornieren** im Finanzjahr 2021 mit Buchungsdatum 31.12.2021 stornieren.

| /          | 960000 | V 960000  | 100016472 | FH    | 31 12 2020 | 40 | 14 082 62   | FLIR | 852000  | 852000 | Nettoergebnis 2020 852000   |
|------------|--------|-----------|-----------|-------|------------|----|-------------|------|---------|--------|-----------------------------|
| •          | 500000 | *.500000  | 100010172 |       | 51.12.2020 | 10 | 11.002,02   | LOIN | 032000  | 032000 | Neccocrycomb 2020 002000    |
| <b>/</b> 9 | 960000 | V.960000  | 100016472 | EH    | 31.12.2020 | 40 | 13.794,26   | EUR  | 853020  | 853020 | Nettoergebnis 2020 853020   |
| <b>/</b>   | 960000 | V.960000  | 100016472 | EH    | 31.12.2020 | 50 | 11.332,83-  | EUR  | 853030  | 853030 | Nettoergebnis 2020 853030   |
| <b>/</b>   | 960000 | V.960000  | 100016472 | EH    | 31.12.2020 | 40 | 10.650,47   | EUR  | 853040  | 853040 | Nettoergebnis 2020 853040   |
| <b>/</b>   | 960000 | V.960000  | 100016472 | EH    | 31.12.2020 | 40 | 10.104,82   | EUR  | 853050  | 853050 | Nettoergebnis 2020 853050   |
| <b>/</b> 9 | 960000 | V.960000  | 00016472  | EH    | 31.12.2020 | 40 | 10.596,63   | EUR  | 853060  | 853060 | Nettoergebnis 2020 853060   |
| <b>/</b> 9 | 960000 | V.960000  | 100016472 | EH    | 31.12.2020 | 40 | 13.502,39   | EUR  | 853070  | 853070 | Nettoergebnis 2020 853070   |
| <b>/</b>   | 960000 | V.960000  | 100016472 | EH    | 31.12.2020 | 40 | 12.853,38   | EUR  | 853090  | 853090 | Nettoergebnis 2020 853090   |
| <b>/</b>   | 960000 | V.960000  | 100016472 | EH    | 31.12.2020 | 40 | 584,07      | EUR  | 853100  | 853100 | Nettoergebnis 2020 853100   |
| <b>/</b>   | 960000 | V.960000  | 100016472 | EH    | 31.12.2020 | 40 | 752,26      | EUR  | 853110  | 853110 | Nettoergebnis 2020 853110   |
| <b>/</b>   | 960000 | V.960000  | 100016472 | EH    | 31.12.2020 | 40 | 16.308,49   | EUR  | 853120  | 853120 | Nettoergebnis 2020 853120   |
| <b>/</b> 9 | 960000 | V.960000  | 100016472 | EH    | 31.12.2020 | 40 | 14.067,06   | EUR  | 853130  | 853130 | Nettoergebnis 2020 853130   |
| <b>/</b>   | 960000 | V.960000  | 100016472 | EH    | 31.12.2020 | 40 | 13.439,82   | EUR  | 853140  | 853140 | Nettoergebnis 2020 853140   |
| <b>/</b>   | 960000 | V.960000  | 100016472 | EH    | 31.12.2020 | 40 | 14.939,43   | EUR  | 853150  | 853150 | Nettoergebnis 2020 853150   |
|            | 00000  | 11.000000 | 100010470 | THE . | 21.12.2020 | 50 | 7 0 2 2 0 7 | CUD. | 0521.00 | 050100 | Notes contraction operation |

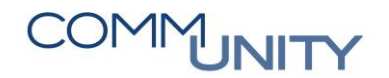

# 8 Vorräte und Forderungen, Verbindlichkeiten

## 8.1 Vorräte

Laut VRV2015 sind die Vorräte zu prüfen, ob zum Abschlussstichtag Vorratspositionen, **die den** Wert von EUR 5.000, -- übersteigen, vorhanden sind.

GUT ZU WISSEN: Bei Vorratspositionen von unter EUR 5.000, - kann der Zukauf im Finanzjahr als Verbrauch verrechnet werden.

## 8.2 Forderungen

Für den Rechnungsabschluss sollten folgende Fragen geprüft werden:

| Art | Anwendungsfall / Frage                                                                                                    |
|-----|----------------------------------------------------------------------------------------------------|
| 1   | Gibt es <b>Abschreibungen</b> (Ausbuchung)?                                                                                                    |
| 2   | Müssen <b>Wertberichtigungen vorgenommen werden</b> ?<br>(Prüfung auf Werthaltigkeit von Forderungen)                                                                                                    |
| 3   | Gibt es <b>langfristige Bestandteile</b> ? Wurden langfristige Forderungen, deren<br>Nominalwert 10.000 Euro übersteigt, abgezinst und <b>mit dem Barwert zum 31.12.20</b><br><b>angesetzt</b> (Abzinsung mit der Durchschnittsrendite der deutschen Bundesanleihe)? |
| 4   | lst eine <b>allgemeine Prüfung der offenen Posten-Liste</b> auf Auffälligkeiten wie<br>Fristigkeiten und fehlerhafte Beträge und Belege <b>erfolgt</b> ?                                                                                                    |
| 5   | Gibt es Bestandteile in Fremdwährung?                                                                                                    |
| 6   | Gibt es gewährte Darlehen?                                                                                                    |

Im Nachfolgenden werden Auswertungsmöglichkeiten und Kontrollen der offenen Posten **per 31.12.20.** sowie daraus resultierende Tätigkeiten beschrieben.

### 8.2.1 FPO4 - Posten-Auswertung – Möglichkeiten der Kontrolle

Die offenen Posten aus dem Bereich Steuern/Abgaben sind über die Transaktion **FPO4 - Posten-Auswertung** aufrufbar:

| Übersicht             | Buchhaltung (PS-CD)                 | Vertragskontokorrent | Konto                       |
|-----------------------|-------------------------------------|----------------------|-----------------------------|
| Arbeitsplatzübersicht | Übersichtsseite                     | (PS-CD)              | Übersichtsseite             |
| Buchhaltung (PS-CD)   | Workflow BP: Sensible Daten         | Übersichtsseite      | Kontenstand anzeigen (FPL9) |
| Selbsterklärer (TRM)  | Vertragskontokorrent (PS-           | Zahlungen            | Geschäftspartnerübersicht   |
|                       | CD)                                 | Konto                | (FMCACOV)                   |
| BTO                   | Geschäftspartner bearbeiten<br>(BP) | Buchung              |                             |
|                       | N=- 7                               | Ratenplan            | Posten-Auswertung (FPO4)    |

Nach dem Start der Transaktion ist die Variante RA\_KONTROLLE auszuwählen:

| Menü 🔺                    | 0                                 | • « 🗄 I @ @ @ I                | 🕸 🔁 🖬 | Vordefinierte Auswahl pflegen |
|---------------------------|-----------------------------------|--------------------------------|-------|-------------------------------|
| Poster                    | n-Liste                           |                                |       |                               |
| Abgrenz                   | zungen Ausgabe                    | esteuerung Techn.Einstellunger | 1     |                               |
| Zeitabgre                 | enzung                            |                                |       |                               |
| <ul> <li>Nur o</li> </ul> | offene Posten                     |                                |       |                               |
| ○ Alle                    | 🖙 ABAP: Variantenk                | atalog des Programms RFKKOP04  | >     | <                             |
| Stichta                   | 볼 클 🝈 🎊  <br>Variantenkatalog des | Programms RFKKOP04             |       |                               |
| Abgrenzi                  | Variantenname                     | Kurzbeschreibung               |       |                               |
| nogrenz                   | BG                                | Bundesgebühr alle Posten       |       |                               |
| Vordef                    | FVA                               | FVA Auswertung                 |       | Detail                        |
| Geschä                    | GUTHABEN                          | nur Guthaben                   |       |                               |
| Vertrag                   | NUR RÜCKSTÄNDE                    | Nur Rückstände                 |       |                               |
| Vertrag                   | NÄCHTIGUNGSABG                    | Nächtigungsabgabe              |       |                               |
|                           | RA_KONTROLLE                      | Rechnungsabschluss_Kontrolle   |       |                               |
| Abgrenz                   | STANDARD                          | Standard                       |       |                               |
| Vordef                    | TOURISMUS                         | Tourismusinteressentenbeitrag  |       | G Detail                      |
| Voluei                    |                                   |                                |       | Decai                         |
| Post                      |                                   |                                |       |                               |
| Buchur                    |                                   |                                |       |                               |
| Geschä                    |                                   |                                | × ×   |                               |
| Soamo                     |                                   |                                | THE   |                               |

Danach ist der entsprechende **Buchungskreis** einzugeben und der Button **Ausführen (F8)** anzuklicken. Im sich danach öffnenden **Pop-Up** ist noch ein **Fälligkeitsdatum** einzutragen. Hier empfiehlt es sich ein Datum in der Zukunft (zB. **31.12.2099**) einzugeben damit auch wirklich alle offenen Posten mitselektiert werden:

| 🕞 Wählen Sie ein Fällig | keitsdatum für die S 🛛 🗙 |
|-------------------------|--------------------------|
| Nettofälligkeit         | 31.12.2099               |
|                         |                          |
|                         | X                        |

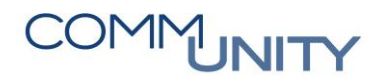

Nach dem die Auswertung dargestellt.

**TIPP**: Durch das Klicken der **rechten Maustaste – optimale Breite**- wird die Auswertung wie nachfolgend abgebildet in der optimalen Breite dargestellt:

| Post   | en-Liste   |                                               |                                                                                                    |            |                |            |                                                                                                    |       |             |              |               |             |          |
|--------|------------|-----------------------------------------------|----------------------------------------------------------------------------------------------------|------------|----------------|------------|----------------------------------------------------------------------------------------------------|-------|-------------|--------------|---------------|-------------|----------|
| FI-CA  | - Offene   | -Posten-Li                                    | ste zum Stichtag 31.12                                                                                                    | .2020      |                |            |                                                                                                    |       |             |              |               |             |          |
| Fonds  | Finanzoos. | Geschäftspart                                 | n. Beschreibung                                                                                                    | BuchnosDat | Nettofäligkeit | Beleanr    | Text                                                                                                    | Währo | E Betrag HW | ₅ Steuerant. | Buchdat.Ausol | ≈ AusaBetra | Sachko*  |
| 920000 | 2.849000   | THE REAL PROPERTY.                            | Easter Involve                                                                                                    | 31.05.2018 | 13.06.2018     | 7020450228 | NUMBER OF THE OWNER OF THE OWNER                                                                                                    | EUR   | 3,00        | 0,00         |               |             | 230000   |
| 920000 | 2.849000   | 10.000                                        | Ender Inc. Co.                                                                                                    | 31.05.2018 | 13.06.2018     | 7020450572 | NAMES OF TAXABLE PARTY OF TAXABLE PARTY.                                                                                                    | EUR   | 3,00        | 0,00         |               |             |          |
| 920000 | 2 49000    | 11000000000                                   | Restar much a                                                                                                    | 31.05.2018 | 13.06.2018     | 7020450717 | NAMES OF TAXABLE PARTY AND ADDRESS OF TAXABLE PARTY.                                                                                                    | EUR   | 3,00        | 0,00         |               |             |          |
| 920000 | 2.849000   | presented in                                  | Party System                                                                                                    | 31.05.2018 | 13.06.2018     | 7020450792 | Participal Automation Report Party                                                                                                    | EUR   | 3,00        | 0,00         |               |             |          |
| 920000 | 2.849000   | 1.000                                         | Desire Sprains                                                                                                    | 31.05.2018 | 13.06.2018     | 7020452625 | presented and included interacting and                                                                                                    | EUR   | 3,00        | 0,00         |               |             |          |
| 920000 | 2.849000   | 1 North Collins                               | Environ Denviron                                                                                                    | 31.05.2018 | 13.06.2018     | 7020453435 | Name and Address of the Party of the Party o | EUR   | 3,00        | 0,00         |               |             |          |
| 920000 | 2.849000   | 100000000                                     | Ender Bridge                                                                                                    | 31.05.2018 | 13.06.2018     | 7020457949 | National State State State and State and                                                                                                    | EUR   | 3,00        | 0,00         |               |             |          |
| 920000 | 2.849000   | 11-12-10-10-10-10-10-10-10-10-10-10-10-10-10- | Barley and a                                                                                                    | 31.05.2018 | 13.06.2018     | 7020457955 | National Statements in the American                                                                                                    | EUR   | 3,00        | 0,00         |               |             |          |
| 920000 | 2.849000   | I State Balling                               | Public Number                                                                                                    | 31.05.2018 | 13.06.2018     | 7020458029 | NUMBER OF TAXABLE PARTY OF TAXABLE PARTY.                                                                                                    | EUR   | 3,00        | 0,00         |               |             |          |
| 920000 | 2.849000   | 1 des il control                              | Desire Sprains                                                                                                    | 31.05.2018 | 13.06.2018     | 7020458035 | 5 Personal Automatica and Automatica                                                                                                    | EUR   | 3,00        | 0,00         |               |             |          |
| 920000 | 2.849000   | 1 Nov is in the                               | Ender Inning                                                                                                    | 31.05.2018 | 13.06.2018     | 7020458041 | National Designment of the Statement                                                                                                    | EUR   | 3,00        | 0,00         |               |             |          |
| 920000 | 2.849000   | 1000000000                                    | Easter Bridge                                                                                                    | 10.08.2018 | 10.08.2018     | 1003072617 | Generation (1995)                                                                                                    | EUR   | 4,12        | 0,00         |               |             |          |
| 920000 | 2.849000   | 1.000                                         | Franker, Second in                                                                                                    | 10.08.2018 | 10.08.2018     | 1003072618 | Galandian (1986 Inf)                                                                                                    | EUR   | 11,62       | 0,00         |               |             |          |
| 920000 | 2.849000   | press and a                                   | Della Della                                                                                                    | 10.09.2018 | 10.09.2018     | 1003082045 |                                                                                                    | EUR   | 3,00        | 0,00         |               |             |          |
| 920000 | 2.849000   | 1 - Beer in collins                           | Desire Sprains                                                                                                    | 10.09.2018 | 10.09.2018     | 1003082046 | General and Ch                                                                                                    | EUR   | 3,00        | 0,00         |               |             |          |
| 920000 | 2.849000   | 1. Non-Holes The                              | Environ Investore                                                                                                    | 10.12.2018 | 10.12.2018     | 1004111973 | Constitution (1991) (1991)                                                                                                    | EUR   | 3,00        | 0,00         |               |             |          |
| 920000 | 2.849000   | STREET, STREET,                               | Ender Inc.                                                                                                    | 10.03.2019 | 10.03.2019     | 1005171193 | General and State 1.                                                                                                    | EUR   | 5,46        | 0,00         |               |             |          |
| 920000 | 2.849000   | 2 Statements                                  | Desire sends                                                                                                    | 10.03.2019 | 10.03.2019     | 1005171194 | Galandina (1996) (1997)                                                                                                    | EUR   | 20,71       | 0.00         |               |             |          |
| 920000 | 2.849000   | THREE MARKED                                  | THE R. DOLLAR.                                                                                                    | 10.12.2020 | 10.12.2020     | 1010274202 | Called the set                                                                                                    | EUR   | 3,00        | 0.00         |               |             |          |
|        |            |                                               |                                                                                                    |            |                |            |                                                                                                    | EUR   | 10.255.95   | . 752.24     |               | . 98.10     | 230000 - |
| 240000 | 2.810000   | 1 in the lot of the                           | Kined-ager Kinetin                                                                                                    | 24.12.2020 | 15.01.2021     | 9150839948 | 3                                                                                                    | EUR   | 99,54       | 9.05         |               |             | 233000   |
| 240000 | 2.810000   | 1 Part Street                                 | Caller March 199                                                                                                    | 24.12.2020 | 15.01.2021     | 9150839997 |                                                                                                    | EUR   | 85,38       | 7,76         | 04.01.2021    | 85,38       |          |
| 240000 | 2.810000   | 310000000                                     | Manual States of                                                                                                    | 24.12.2020 | 15.01.2021     | 9150839950 | 1                                                                                                    | EUR   | 113,82      | 10,35        |               |             |          |
| 240000 | 2.810000   | In the Real of                                | Table Mart                                                                                                    | 24.12.2020 | 15.01.2021     | 9150839951 |                                                                                                    | EUR   | 142.30      | 12.94        |               |             |          |
| 240000 | 2.810000   | 1.000                                         | East Branings                                                                                                    | 23.11.2020 | 15.12.2020     | 9110707155 |                                                                                                    | EUR   | 145,29      | 13.21        | 05.01.2021    | 145,29      |          |
| 240000 | 2.810000   | 1 in lines                                    | Find Ballion                                                                                                    | 24.12.2020 | 15.01.2021     | 9150839953 | 1                                                                                                    | EUR   | 145,29      | 13.21        |               |             |          |
| 240000 | 2.810000   | 1 Marketter                                   | First Ballins                                                                                                    | 24.12.2020 | 15.01.2021     | 9150839954 |                                                                                                    | EUR   | 145,29      | 13.21        |               |             |          |
| 240000 | 2.810000   | 1 PROPERTY.                                   | Earlier Different                                                                                                    | 24.12.2020 | 15.01.2021     | 9150839956 | 5                                                                                                    | EUR   | 142,30      | 12,94        |               |             |          |
| 240000 | 2.810000   | protection (a)                                | Painting and Painting Address                                                                                                    | 24.12.2020 | 15.01.2021     | 9150839958 | 1                                                                                                    | EUR   | 142,30      | 12.94        |               |             |          |
| 240000 | 2.810000   | James and Street                              | Line of Party and                                                                                                    | 24.12.2020 | 15.01.2021     | 9150839961 |                                                                                                    | EUR   | 142,30      | 12,94        |               |             |          |
| 240000 | 2.810000   | A REAL PROPERTY.                              | Series ingt                                                                                                    | 24.12.2020 | 15.01.2021     | 9150840003 |                                                                                                    | EUR   | 142,30      | 12.94        |               |             |          |
| 240000 | 2.810000   | ALL MARKED MICH.                              | Republic Sectors                                                                                                    | 24.12.2020 | 15.01.2021     | 9150840021 |                                                                                                    | EUR   | 142.30      | 12.94        |               |             |          |
| 240000 | 2.810000   | Transmission and                              | Later Backson,                                                                                                    | 24.12.2020 | 15.01.2021     | 9150839962 |                                                                                                    | EUR   | 142.30      | 12.94        |               |             |          |
| 240000 | 2.810000   | In the local division of the                  | Strainer Sectors                                                                                                    | 24.12.2020 | 15.01.2021     | 9150840008 | 3                                                                                                    | EUR   | 142,30      | 12,94        |               |             |          |
| 240000 | 2.810000   | 2 Barris - Section                            | Manhappines Manha Raffinda                                                                                                    | 24.12.2020 | 15.01.2021     | 9150839964 |                                                                                                    | EUR   | 142,30      | 12,94        |               |             |          |
| 240000 | 2.810000   | A Real Property                               | Redenant Dialities                                                                                                    | 24.12.2020 | 15.01.2021     | 9150839966 | 5                                                                                                    | EUR   | 142,30      | 12,94        |               |             |          |
| 240000 | 2.810000   | 1.0000-000                                    | International Station                                                                                                    | 24.12.2020 | 15.01.2021     | 9150839969 |                                                                                                    | FUR   | 142.30      | 12.94        |               |             |          |
| 240000 | 2.810000   | 10000000000                                   | in the local sector of the local                                                                                                    | 24.12.2020 | 15.01.2021     | 9150839970 |                                                                                                    | FUR   | 142.30      | 12.94        |               |             |          |
| 240000 | 2.810000   | The state of the local division of            | Information in the second sectors in                                                                                                    | 24.12.2020 | 15.01.2021     | 9150840026 |                                                                                                    | FUR   | 142,30      | 12.04        |               |             |          |
| 210000 | 2.010000   |                                               | and the second second se | 21112.2020 | 10.01.2021     | -100010020 |                                                                                                    | LOIK  | 112,50      | 12,54        |               |             |          |

#### GUT ZU WISSEN: Bitte folgendes beachten:

| # | Sachverhalte                                                                                                    |
|---|----------------------------------------------------------------------------------------------------|
| 1 | Sachkonto/Abstimmkonto 230000 privatrechtlich                                                                                                    |
| 2 | Sachkonto/Abstimmkonto 233000 Abgaben                                                                                                    |
| 3 | Die offenen Posten auf Richtigkeit zu überprüfen und gegebenenfalls ausbuchen, stornieren oder wertberichtigen. <b>Auch Umgliederungen können nötig sein</b> . |

### 8.2.2 Die Transaktion FP04 - Ausbuchen

Endgültig uneinbringliche Forderungen können ausgebucht werden. Die Forderung wird dann gegen ein Schadensfallkonto ausgebucht (außer Durchläufer und Forderungen auf Fonds 920000). Das passiert mittels Transaktion **FP04 - Ausbuchen**.

Alle Felder aus dem Bereich **Selektionsangaben** können geleert werden. Um einen Posten auszubuchen, ist die Eingabe der **Geschäftspartnernummer oder auch nur die Belegnummer erforderlich**:

| Selektionsangaben |            |
|-------------------|------------|
| Geschäftspartner  | 9007003937 |
| Vertragskonto     |            |
| Vertrag           |            |
| Subapplikation    | ▼          |
| Belegnummer       |            |
| Referenz          |            |
| Ordnungsbegriff   |            |
|                   |            |

Im Bereich **Angaben zur Ausbuchung** sind nun zusätzliche Parameter zur Ausbuchung zu machen. Es ist darauf zu achten, dass das **Ausbuchungsdatum** (**31.12.20..**), der Buchungskreis und der Ausbuchungsgrund angegeben sind.

| Selektionsangaben      |                |            |
|------------------------|----------------|------------|
| Geschäftspartner       | 9000013        |            |
| Vertragskonto          |                | ]          |
| Vertrag                |                |            |
| Subapplikation         | Kein Vertragsb | ezug / 🔻   |
| Belegnummer            |                | ]          |
| Referenz               |                |            |
| Ordnungsbegriff        |                |            |
|                        |                |            |
| Angaben zur Ausbuchung |                |            |
| Belegdatum             | 31.12.2023     |            |
| Buchungsdatum          | 31.12.2023     |            |
| Buchungskreis          | Z001           |            |
| Währung                | EUR            | Euro       |
| Ausgleichsgrund        | 04             | Ausbuchung |
| Ausbuchungsgrund       | 01             |            |
| Belegart               | AS             | Ausbuchung |
| CO-Kontierung          |                |            |

# COMMUNITY

#### THE DIGITAL GOVERNMENT EXPERTS

Zur Wahl des Ausbuchungsgrundes stehen folgende Schlüssel zur Verfügung:

| Kürzel | Bedeutung       |
|--------|-----------------|
| 01     | Abschreibung    |
| 02     | Erlass          |
| 03     | Geringfügigkeit |
| 04     | Insolvenz       |

| Kürzel | Bedeutung                                  |
|--------|--------------------------------------------|
| 05     | Verlassenschaft                            |
| 06     | Abtretung ans Land                         |
| 07     | Soll-Storno<br>(durchlaufende<br>Gebarung) |

Der **Abstimmschlüssel** ist bereits automatisch belegt, es ist keine weitere Eingabe notwendig.

| Posten ausbuch         | Posten ausbuchen                 |  |  |  |  |
|------------------------|----------------------------------|--|--|--|--|
| Selektionsangaben      |                                  |  |  |  |  |
| Geschäftspartner       | 9007003937                       |  |  |  |  |
| Vertragskonto          |                                  |  |  |  |  |
| Vertrag                |                                  |  |  |  |  |
| Subapplikation         | <b>•</b>                         |  |  |  |  |
| Belegnummer            |                                  |  |  |  |  |
| Referenz               |                                  |  |  |  |  |
| Ordnungsbegriff        |                                  |  |  |  |  |
|                        |                                  |  |  |  |  |
| Angaben zur Ausbuchung |                                  |  |  |  |  |
| Buchungsdatum          | 31.12.20                         |  |  |  |  |
| Buchungskreis          |                                  |  |  |  |  |
| Währung                | EUR Euro                         |  |  |  |  |
| Ausgleichsgrund        | 04 Ausbuchung                    |  |  |  |  |
| Ausbuchungsgrund       |                                  |  |  |  |  |
| Belegart               | AS Ausbuchung                    |  |  |  |  |
| CO-Kontierung          |                                  |  |  |  |  |
| Abstimmschlüssel       | 100122A03_0!                     |  |  |  |  |
| Wiedervorlagedatum     |                                  |  |  |  |  |
|                        |                                  |  |  |  |  |
| Weitere Angaben        |                                  |  |  |  |  |
| Ausbuchungsregeln nic  | Ausbuchungsregeln nicht anwenden |  |  |  |  |
| Posten zur Abgabe an 1 | nkassobüros freigeben            |  |  |  |  |
| An(Aus-)zahlungsanford | erungen ausbuchen                |  |  |  |  |

Die Eingaben können mit **Enter** oder einen Klick auf die Schaltfläche Weiter ( ) bestätigt werden, und es erscheint der Bildschirm zur Ausbuchung der Posten:

| 4  | Ausbuchen: Offene Posten bearbeiten          |                |                 |                 |               |                       |              |                  |        |  |
|----|----------------------------------------------|----------------|-----------------|-----------------|---------------|-----------------------|--------------|------------------|--------|--|
|    | 🚨 menandeun/mene melle my/menenengy a danta- |                |                 |                 |               |                       |              |                  |        |  |
|    | 3 Po                                         | osten ( Anzeig | e ab Position 1 | in Transaktions | währung EUR ) |                       |              |                  |        |  |
| м. | s                                            | fällig         | Belegnummer     | Buchungs        | Z Vertrag     | Erläuternder Text     | Bruttobetrag | Ausgleich brutto | Filter |  |
|    |                                              | 31.12.2019     | 9000004664      | 02.12.2019      | 210001044     | Gerätemiete Schneefrä | 0,23         |                  |        |  |
|    |                                              | 31.12.2019     | 9000004685      | 17.12.2020      | 210001044     | Ortschronik 2019      | 0,17         |                  |        |  |
|    |                                              | 31.12.2019     | 9000004685      | 17.12.2020      | 210001044     | Ticketverkauf Ball    | 0,09         |                  |        |  |
|    |                                              |                |                 |                 |               |                       |              |                  |        |  |

Um einen einzelnen Posten zur Ausbuchung vorzumerken, ist ein Doppelklick auf den **Bruttobetrag** notwendig. Der Betrag erscheint dann im Feld **Ausgleich Brutto**:

|    | 3 Posten ( Anzeige ab Position 1 in Transaktionswährung EUR ) |                |                 |                 |               |                       |              |                  |        |  |  |  |  |
|----|---------------------------------------------------------------|----------------|-----------------|-----------------|---------------|-----------------------|--------------|------------------|--------|--|--|--|--|
| м. | s                                                             | fällig         | Belegnummer     | Buchungs        | Z Vertrag     | Erläuternder Text     | Bruttobetrag | Ausgleich brutto | Filter |  |  |  |  |
|    |                                                               | 31.12.2019     | 9000004664      | 02.12.2019      | 210001044     | Gerätemiete Schneefrä | 0,23         |                  |        |  |  |  |  |
|    |                                                               | 31.12.2019     | 9000004685      | 17.12.2020      | 210001044     | Ortschronik 2019      | 0,17         |                  |        |  |  |  |  |
|    |                                                               |                |                 |                 |               |                       |              |                  |        |  |  |  |  |
|    | 3 Po                                                          | osten ( Anzeig | e ab Position 1 | in Transaktions | währung EUR ) |                       |              |                  |        |  |  |  |  |
| м. | s                                                             | fällig         | Belegnummer     | Buchungs        | Z Vertrag     | Erläuternder Text     | Bruttobetrag | Ausgleich brutto | Filter |  |  |  |  |
|    |                                                               | 31.12.2019     | 9000004664      | 02.12.2019      | 210001044     | Gerätemiete Schneefrä | 0,23         | 0,23             |        |  |  |  |  |
|    |                                                               | 31.12.2019     | 9000004685      | 17.12.2020      | 210001044     | Ortschronik 2019      | 0,17         |                  |        |  |  |  |  |

Somit ist der Posten zur Ausbuchung selektiert. Die Auswahl ist für alle auszubuchenden Posten durchzuführen.

Um die Ausbuchung der ausgewählten Posten durchzuführen, ist ein Klick auf den Befehl **Buchen** erforderlich. Dieser wird durch die Diskette ( ) symbolisiert. Bei erfolgter Ausbuchung wird eine Meldung in der Statuszeile von GeOrg ausgegeben:

Der Beleg wurde unter der Nummer 8500000218 gebucht

### 8.2.3 Einzelwertberichtigung von Forderungen

#### 8.2.3.1 Allgemeines

Laut VRV 2015 §21(2) sind Einzelwertberichtigungen (EWB) auf Forderungen bei teilweiser oder vollständiger Uneinbringlichkeit zu erfassen.

Im Zuge der EWB werden einzelne Belege eines bestimmten Geschäftspartners gezielt wertberichtigt. Beim Wertberichtigen können Sie den wahrscheinlichen Ausfall der Forderung auf ein separates Aufwandskonto buchen. Es kann ein gesamter Posten, oder nur ein Teil davon berichtigt werden.

ACHTUNG: Durchläuferposten können **nicht** wertberichtigt werden!

ACHTUNG 2: Für den RA 20.. sollte durchgängig das Buchungsdatum 31.12.20.. verwendet werden.

Im ersten Schritt findet die Berichtigung statt, es erfolgt noch keine Buchung, allerdings ist die Berichtigung bereits am PSCD-Beleg ersichtlich. Die Buchung passiert in einem zweiten Schritt.

**ACHTUNG**: Die EWB kann nur durch den **Einnahmenhauptbuchhalter** vorgenommen werden.

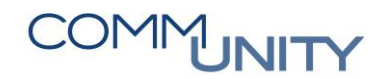

#### 8.2.3.2 Betroffene Konten

Folgende Konten sind betroffen:

| Forderungskonto | Korrekturkonto | Aufwandskonto | Erlöskonto-<br>Rücknahme |
|-----------------|----------------|---------------|--------------------------|
| 230000          | 297000         | 695000        | 819000                   |
| 233000          | 298000         | 695000        | 819000                   |

#### 8.2.3.3 Berichtigung vornehmen

Es ist die Transaktion FPZW - Forderungsberichtigung aufzurufen.

Im Einstiegsbild sind folgende Selektionen möglich:

| Menü 🖌 🝼 🖯           | 🜏 🚫 🔜           | 🗋 Berichtigung vornehmen | ଝି Berichtigung anzeigen | 🖉 Berichtigung ändern |
|----------------------|-----------------|--------------------------|--------------------------|-----------------------|
| Forderungen          | n berichtige    | n: Einstieg              |                          |                       |
| Selektion nach       |                 |                          |                          |                       |
| Geschäftspartn.      |                 |                          |                          |                       |
| Vertragskonto        |                 |                          |                          |                       |
| Vertrag              |                 | Subapplikation           | •                        |                       |
| Belegnummer          |                 |                          |                          |                       |
| Referenz             |                 |                          |                          |                       |
| Währung              | EUR             |                          |                          |                       |
|                      |                 |                          |                          |                       |
| Selektion ausgeglich | ener Positionen |                          |                          |                       |
| AbgrenzungsDat       |                 |                          |                          |                       |
|                      |                 |                          |                          |                       |

**GUT ZU WISSEN**: Es können immer jeweils nur **Posten eines Geschäftspartners zugleich** berichtigt werden. Zusätzlich ist auf Vertragskonto, Vertrag, oder einzelne Belege selektierbar.

Mit dem **Abgrenzungsdatum** ist auf Buchungsdatum der zu selektierenden Belege einzuschränken. Wird zum Beispiel als Abgrenzungsdatum der **31.12.20..** eingegeben, werden nur Belege mit einem Buchungsdatum kleiner oder gleich **31.12.20..** zur Berichtigung selektiert. Es ist empfehlenswert, bei den Datumseingaben im gesamten Prozess ein durchgängiges Datum zu verwenden (z.B. Tagesdatum, oder den Monatsletzten, etc.)

# Es können entweder neue Berichtigungen erfasst, berichtigte Posten angezeigt, oder berichtigte Posten geändert werden.

Sollte am ausgewählten Geschäftspartner noch keine Berichtigung existieren, legt man eine neue Berichtigung an:

| Menü 🖌 💽 📙          | 3 🖓 🕲            | Berichtigung vornehmen | 68 Berichtigung anzeigen | 📌 Berichtigung ändern |
|---------------------|------------------|------------------------|--------------------------|-----------------------|
| Forderungen         | berichtigen: Ein | stieg Forderungsbew    | vertung anlegen (F6)     |                       |
| Selektion nach      |                  | -                      |                          |                       |
| Geschäftspartn.     | 1000230          |                        |                          |                       |
| Vertragskonto       |                  |                        |                          |                       |
| Vertrag             |                  | Subapplikation         | ~                        |                       |
| Belegnummer         |                  |                        |                          |                       |
| Referenz            |                  |                        |                          |                       |
| Währung             | EUR              |                        |                          |                       |
|                     |                  |                        |                          |                       |
| Selektion ausgeglic | hener Positionen |                        |                          |                       |
| AbgrenzungsDat      | 31.12.20         |                        |                          |                       |
| riogranzarigsbac    |                  |                        |                          |                       |

Es werden im nächsten Bild **alle offenen selektierten Posten bis zum Buchungsdatum 31.12.20. angezeigt**. Im unteren Bildabschnitt werden etwaige bereits berichtigte Posten aufgelistet:

| C 1                              | 100           |                       | s cinzelwei | tbenchtigen               | TUR               | 101          | 11)   | <b>T C</b> ( | <mark>?</mark> 🌣 |
|----------------------------------|---------------|-----------------------|-------------|---------------------------|-------------------|--------------|-------|--------------|------------------|
| Forderun                         | gsberic       | chtigung: Vorne       | ehmen       |                           |                   |              |       |              |                  |
| Geschäftspart                    | n.            | 1000230               |             |                           |                   |              |       |              |                  |
| Vertragskonto                    | )             | 882100031402          |             |                           |                   |              |       |              |                  |
| Währung                          |               | EUR                   |             |                           |                   |              |       |              |                  |
| AbgrenzungsD                     | Dat           | 31.12.20              |             |                           |                   |              |       |              |                  |
| Offene Po                        | j≡ M<br>osten | Υ. Υ. Σ.              |             |                           |                   |              |       |              |                  |
| Ek BuKr. (                       | GPartner      | Belegnummer           | Vertrag     | Vertragskonto             | A BuchngsDat      | Belegdatum   | Währg | Nettofall    | Betrag H         |
|                                  |               |                       |             |                           |                   |              |       |              |                  |
|                                  |               |                       |             |                           |                   |              |       |              |                  |
| < >                              |               | 1                     |             |                           |                   |              |       |              | ¢                |
|                                  |               | ν<br><b>Υ.</b> Ι.Σ. 7 |             | . <b>B</b> . <b>H</b> . I |                   |              |       |              | ٢                |
| <                                | tigte Post    | τ<br>τ<br>τ<br>ε<br>η |             |                           |                   |              |       |              | ¢                |
| Gereits bericht<br>Status Belegr | tigte Post    | ten<br>W.,, Pos BuKr. | GPartner V  | /ertragskonto W           | a) []]<br>ährg of | fener Betrag |       | Betra        | <<br>ag EWB ge   |

Dort wird die Zeile des gewünschten Belegs (bzw. können auch mehrere Belege zugleich markiert werden) markiert. Dann Auswählen des Buttons *Einzelwertberichtigen*:

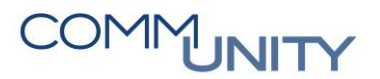

| Menū 🦼      |           | 000          | Enzelwer  | tberichtigen  | 會日林          |            | 1     | <b>.</b> . ( | 2 X      |
|-------------|-----------|--------------|-----------|---------------|--------------|------------|-------|--------------|----------|
| Forderu     | ngsberich | tigung: Vorn | ehmen     |               |              |            |       |              |          |
| Geschäftspa | tn. 10    | 000230       |           |               |              |            |       |              |          |
| Vertragskon | to 81     | 82100031402  |           |               |              |            |       |              |          |
| Währung     | E         | UR.          |           |               |              |            |       |              |          |
| Abgrenzung  | sDat 31   | 1.12.20      |           |               |              |            |       |              |          |
|             |           |              |           | m  [m,  []    |              | <u> </u>   |       |              |          |
| 8           | = n       | P I E        | 1 /2 1 🖀  |               |              |            |       |              |          |
| Offene      | Posten    |              |           |               |              |            |       |              |          |
| 🖪 BuKr.     | GPartner  | Belegnummer  | Vertrag   | Vertragskonto | A BuchngsDat | Belegdatum | Währg | Nettofall    | Betrag H |
| Z001        | 1000230   | 9000007178   | 210001182 | 882100031402  | 01.05.2020   | 01.05.2020 | EUR   | 15.05.2020   | 1.000,00 |

Nun wird die Berichtigung erfasst. Es müssen der Berichtigungsgrund und die Höhe der Berichtigung ausgewählt werden. Der Berichtigungsgrund dient lediglich als Bezeichnung.

**Die Berichtigung kann absolut oder prozentuell** erfolgen. Vorgeschlagen werden immer 100% des Belegbetrags. Es kann stattdessen aber auch ein fester Betrag eingegeben werden. Das **Buchungsdatum** ist jenes, welches später für die Abgrenzung im Umbuchungslauf wirksam ist. Es wird immer das Buchungsdatum vorgeschlagen, welches zuvor als Abgrenzungsdatum selektiert wurde.

| ACHTU                  | NG:            | Als <b>Buchu</b>   | ngso     | dat | um so | <mark>llte</mark> imme | er <mark>31</mark> | .12 | <b>.20.</b> . ge | ewählt we   | erden.              |      |
|------------------------|----------------|--------------------|----------|-----|-------|------------------------|--------------------|-----|------------------|-------------|---------------------|------|
| Menü 🖌                 | 0              | charichtigun       | <b>3</b> |     | H H   |                        | <b>D</b> i         | 0   | * ?              | 🧐 🛠         |                     |      |
| Geschäfts<br>Vertragsk | partn.<br>onto | 1000230<br>8821000 | 31402    | 2   | annen |                        | _                  |     | _                |             |                     | 1    |
| Wähnung                |                | EUD                | 2        |     |       |                        |                    |     |                  |             |                     | 1    |
| Bericht                | gte Po         | Releasummer        | Dos      | W/b | Grund | Ruchungs               | EW/R               | 0/4 | Vora Ber         | ichtigungsh | Rerichtigter Retrag | 2 10 |
| 2001                   | ?              | 009000007178       | 1        | 0   | 02    | 31.12.20               | V                  | 100 | vorg. Der        | ieregangso  | 1.000,00            | -    |

Mit Speichern 🔚 wird die Berichtigung erfasst. Folgende Meldung wird am unteren linken Bildschirmrand angezeigt:

| 📀 1 Position(en) wurde(n) gebucht |
|-----------------------------------|
|                                   |

#### 8.2.3.4 Berichtigung anzeigen oder ändern

Die Berichtigung wurde vorgenommen. Allerdings noch nicht gebucht. Es kann nun die bereits vorgenommene Berichtigung sofort angezeigt oder geändert werden: Der zuvor berichtigte Beleg ist berichtigt, allerdings noch nicht gebucht:

| Seschäft  | spartn. | 1000412           | 2    | Wohr | unaseia | entumsgem |     |        |                      |                     |            |      |
|-----------|---------|-------------------|------|------|---------|-----------|-----|--------|----------------------|---------------------|------------|------|
| /ertragsk | onto    | 882100            | 3140 | 3    |         | ,         |     |        |                      |                     |            |      |
| Vährung   |         | EUR               |      |      |         |           |     |        |                      |                     |            |      |
| Bericht   | igte P  | ositionen         |      |      |         |           |     |        |                      |                     |            |      |
| BuKr      | Stat    | Belegnummer       | Pos  | Wh   | Grund   | Buchungs  | EWB | %      | Vorg. Berichtigungsb | Berichtigter Betrag | ZWF-Betrag | g ii |
| 2001      | ?       | 00900007181       | 1    | 0    | 02      | 31.12.20  |     | 100    |                      | 1.000,00            |            | 1    |
|           | -       |                   | -    |      |         |           |     |        |                      |                     |            |      |
|           |         |                   |      |      | < >     |           |     |        |                      |                     | <          | >    |
| Gesamts   | summe   | n                 |      |      |         |           | Ge  | buch   | te Summen            |                     |            |      |
| Offene    | Summ    | e bei Berichtigur | g    |      |         | 1.000,00  | Be  | ericht | igte Steuer          | 0,0                 | 00         |      |
| Aktuel    | offene  | Summe             |      |      |         | 1.000,00  |     |        |                      |                     |            |      |
| Zweifelt  | haftges | tellte Summe      |      |      |         | 1.000,00  | Zv  | veife  | haftgestellte Summe  | 0,0                 | 00         |      |
|           |         |                   |      |      |         | 1 000 00  | De  | richt  | into Cummo           | 0.1                 | 0          |      |

# COMMUNITY

#### THE DIGITAL GOVERNMENT EXPERTS

Auch am Beleg ist die Berichtigung in der Registerkarte Grunddaten bereits sichtbar:

| Koprdaten                                                                                                    |                                                      |                      |                                                                                                    |             | Navigat    | ion          |          |
|----------------------------------------------------------------------------------------------------|------------------------------------------------------|----------------------|----------------------------------------------------------------------------------------------------|-------------|------------|--------------|----------|
| Belegdatum                                                                                                    | 01.05.2020                                           | Bele                 | gart                                                                                                    | LR          | Position   | 1            | / 1      |
| Buchungsdatum                                                                                                    | 01.05.2020                                           | Wäh                  | rung                                                                                                    | EUR         | Erste      | Gegenbuchung |          |
| Belegnummer                                                                                                    | 9000007178                                           | Refe                 | renz                                                                                                    |             |            | 20/2000      |          |
| Ordnungsbegriff                                                                                                    | AN0020000024                                         | 124 Sche             | cknummer                                                                                                    |             |            |              |          |
| Grunddaten                                                                                                    | Steuerdaten                                          | Zahidaten            | Mahndaten                                                                                                    | Haushalts   | management | PSCD-Daten   | Weite    |
| Kontierung                                                                                                    |                                                      |                      |                                                                                                    |             |            |              |          |
| Geschäftspartn.                                                                                                    | 1000230                                              | Sector & State       | A STATE OF STREET, STREET, STR | Buchungs    | kreis Z001 | VORLAGEGE    | MEINDE C |
| Vertragskonto                                                                                                    | 88210003140                                          | 2 Sonstige pri       | vatrechtl. Abga                                                                                                    | b Sachkonte | 2300       | Lieferf      | orderung |
| Vertrag                                                                                                    | 210001182                                            |                      | SubAp                                                                                                    | Sparte      |            |              |          |
| Zusatzreferenz                                                                                                    |                                                      |                      |                                                                                                    | GeschBer    | eich       |              |          |
| Vorgang                                                                                                    | 2130 / 8160                                          | Kostenersätze        | e für sonst. Lei                                                                                                    | t           |            |              |          |
|                                                                                                    |                                                      |                      |                                                                                                    | Segment     |            |              |          |
|                                                                                                    |                                                      |                      |                                                                                                    | Profitcent  | er         |              |          |
|                                                                                                    |                                                      |                      |                                                                                                    |             |            |              |          |
| Grunddaten                                                                                                    |                                                      |                      |                                                                                                    |             |            |              |          |
| Grunddaten<br>Betrag                                                                                                    | 1.000,00                                             | EUR                  |                                                                                                    |             |            |              |          |
| Grunddaten<br>Betrag<br>Betrag Hauptb.                                                                                                 | 1.000,00                                             | EUR                  |                                                                                                    |             |            |              |          |
| Grunddaten<br>Betrag<br>Betrag Hauptb.                                                                                                 | 1.000,00                                             | EUR                  | Statistikschl                                                                                                    |             |            | An           | zahlung  |
| Grunddaten<br>Betrag<br>Betrag Hauptb.<br>Nettofälligkeit                                                                              | 1.000,00<br>1.000,00<br>15.05.2020                   | EUR                  | Statistikschl<br>Stundung b                                                                                                    | is          |            | An           | zahlung  |
| Grunddaten<br>Betrag<br>Betrag Hauptb.<br>Nettofälligkeit<br>Text                                                                      | 1.000,00<br>1.000,00<br>15.05.2020<br>Lastschrift/Re | EUR<br>EUR<br>chnung | Statistikschl<br>Stundung b                                                                                                    | is          |            | An           | zahlung  |
| Grunddaten<br>Betrag<br>Betrag Hauptb.<br>Nettofälligkeit<br>Text<br>Ausgleich                                                         | 1.000,00<br>1.000,00<br>15.05.2020<br>Lastschrift/Re | EUR<br>EUR<br>chnung | Statistikschl<br>Stundung b                                                                                                    | is          |            | An           | zahlung  |
| Grunddaten<br>Betrag<br>Betrag Hauptb.<br>Nettofäligkeit<br>Text<br>Ausgleich                                                          | 1.000,00<br>1.000,00<br>15.05.2020<br>Lastschrift/Re | EUR<br>EUR<br>chnung | Statistikschl<br>Stundung b                                                                                                    | is          |            | An           | zahlung  |
| Grunddaten<br>Betrag<br>Betrag Hauptb.<br>Nettofälligkeit<br>Text<br>Ausgleich<br>Zahlungsauftra                                       | 1.000,00<br>1.000,00<br>15.05.2020<br>Lastschrift/Re | EUR<br>EUR<br>chnung | Statistikschl<br>Stundung b<br>Fälligkeit                                                                                                    | is          |            | ∏ An         | zahlung  |
| Grunddaten<br>Betrag<br>Betrag Hauptb.<br>Nettofälligkeit<br>Text<br>Ausgleich<br>Zahlungsauftra<br>Berichtigungen                     | 1.000,00<br>1.000,00<br>15.05.2020<br>Lastschrift/Re | EUR<br>EUR<br>chnung | Statistikschl<br>Stundung b<br>Fälligkeit                                                                                                    | is          |            | ∏An          | zahlung  |
| Grunddaten<br>Betrag<br>Betrag Hauptb.<br>Nettofäligkeit<br>Text<br>Ausgleich<br>Zahlungsauftra<br>Berichtigungen<br>Posten ist zweife | 1.000,00<br>1.000,00<br>15.05.2020<br>Lastschrift/Re | EUR<br>EUR<br>chnung | Statistikschl<br>Stundung b<br>Fälligkeit                                                                                                    | is          | 66         | □ An         | zahlung  |

#### 8.2.3.5 berichtigte Posten buchen

Die Umbuchung der berichtigten Posten erfolgt im folgenden Schritt in der Transaktion **FPRV - Umbuchung berichtigte Forderungen**.

HINWEIS: Es sollten immer erst alle Posten im ersten Schritt berichtigt und dann im Schritt 2 gesammelt umgebucht werden.

Es ist zu jedem Lauf eine **Datumskennung** und eine **Identifikation** zu wählen. Mit diesen beiden Parametern kann der Lauf später jederzeit wiedergefunden werden. **Im Beispiel** ist, das der **Lauf Z00120 für Buchungskreis Z001** und Jahr **20**. Datumskennung ist, **31.12.2020**.

**GUT ZU WISSEN**: Es muss kein BP eingegeben werden, dann können im Beispiel alle bis zum Buchungsdatum 31.12.20..berichtigten Posten des Buchungskreises gesammelt gebucht werden. Alternativ kann auch ein BP eingegeben werden. Es kann außerdem ein Simulationslauf vor dem Echtlauf gestartet werden.

| Laufidentifikation                       | Laufstatus                                                       | Intervallstatus        |
|------------------------------------------|------------------------------------------------------------------|------------------------|
| * Datumskennung: 31.1<br>* Lauf-ID: Z001 | 2.2023 Parameter: gesichert<br>CU Programmlauf: nicht eingeplant | Anzahl: 1<br>Fertig: 0 |
| Allg. Abgrenzungen Stor                  | noparameter Techn. Einstellungen Protokoll                       |                        |
|                                          | Geschäftspartner:                                                | đ                      |
|                                          | Vertragskonto: bis:                                              |                        |
|                                          | Buchungskreis: Z001 bis:                                         | ⊐                      |
|                                          | *Abstimmschlüssel 23365Z001C                                     |                        |
| Buchungs- und                            | Abgrenzungsdatum: 31.12.2023                                     |                        |
|                                          | *Belegdatum: 31.12.2023                                          |                        |
|                                          |                                                                  |                        |
| Umbuchungsbelege erstelle                | en für                                                           |                        |
| Zweifelhaftstellung                      |                                                                  |                        |
| ladiduelle Westerneen                    |                                                                  |                        |
|                                          | ng                                                               |                        |

### 8.2.3.6 Umbuchungslauf durchführen

Sind alle Pflichtfelder befüllt, *muss der Lauf gesichert werden*:

| Menü 🔺        | ତ 🔚 । 🗟 🚱 💽           | 😚 🗖         | 🖹 🕼 Progra | mmlauf ei | nplanen   | êñk |
|---------------|-----------------------|-------------|------------|-----------|-----------|-----|
| Danach wird   | d der Lauf eingepla   | nt:         |            |           |           |     |
| 6ŷ 🗋 🖹        | 🖁 🖗 Programmlauf ei   | nplanen     | ə X K      |           |           |     |
| "Im Hintergru | und sofort starten" ( | und "OK" kl | icken:     |           |           |     |
| Jobeinplanung | 1                     |             |            |           |           | -   |
| im Hinterg    | orund sofort starten  |             |            |           |           | -   |
| O im Hinterg  | Irund zum Termin      | Datum       | 02.09.2020 | Zeit      | 13:20:00  |     |
|               |                       |             |            |           |           |     |
|               |                       |             |            |           |           |     |
|               |                       |             |            | ок        | 😢 Abbrech | e   |
|               |                       |             |            | 43        |           | Ť   |

Nach kurzer Zeit ist der Lauf fertig:

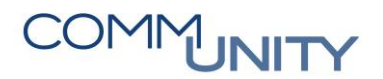

Umbuchung berichtigte Forderungen

| Laufidentifikation |            | Laufstatus    |           | Intervallstatus |
|--------------------|------------|---------------|-----------|-----------------|
| Datumskennung      | 01.09.2020 | G Parameter:  | gesichert | Anzahl: 1       |
| Identifikation     | 260109     | Programmlauf: | fertig    | Fertig: 1       |
|                    |            |               |           | 2               |

### 8.2.3.7 Anzeigen der Posten des durchgeführten Laufs

Über das **Menü** kann sofort auf die erstellten Posten abgesprungen werden:

| Umbu<br>Bearbeiten<br>Springen<br>Laufider<br>Datums<br>System | <pre>h ing h h h h h h h h h h h h h h h h h h h</pre> | len<br>Einzelsätze | anzeigen |       |    |
|----------------------------------------------------------------|--------------------------------------------------------|--------------------|----------|-------|----|
| Menü 🖌 💽 🔚 🔇<br>Umgebuchte Forde                               | erungsberichtig                                        | Ausführen          | (F8) en  | - î î | 00 |
| Selektion über FI-CA Bele                                      | ge                                                     |                    |          |       |    |
| Buchungskreis                                                  |                                                        | bis                |          |       |    |
| Geschäftspartner                                               |                                                        | bis                |          |       |    |
| Vertragskonto                                                  | ~                                                      | bis                |          |       | 1  |
| Belegnummer                                                    |                                                        | bis                |          |       | 1  |
| Stichtag                                                       | 31.12.20                                               |                    |          |       |    |
| Selektion über Laufparam                                       | eter                                                   | 10141101010        |          |       |    |
|                                                                | 31.12.2020                                             |                    |          |       |    |
| Laufdatum                                                      |                                                        |                    |          |       |    |
| Laufdatum<br>Lauf-ID                                           | Z00120                                                 |                    |          |       |    |
| Laufdatum<br>Lauf-ID<br>Beschränkung der Treffe                | Z00120                                                 |                    |          |       |    |

#### Gebuchte Beträge dieses Laufs werden angezeigt:

Umgebuchte Forderungsberichtigungen anzeigen

| Belegnr    | Wdh | Pos | BuchngsDat | * Nr | BuKr. | GPartner | Vertragskonto | EWB-Betrag | ZWF-Betrag | Steuerbetr | * EW8-Betrag | <sup>#</sup> ZWF-Betrag |
|------------|-----|-----|------------|------|-------|----------|---------------|------------|------------|------------|--------------|-------------------------|
| 9000007181 |     | 1   | 31.12.2020 | 1    | Z001  | 1000412  | 882100031403  | 1.000,00   | 0,00       | 0,00       | 1.000,00     | 0,00                    |
|            |     |     |            |      |       |          |               |            |            |            | 1.000,00     | - 0,00                  |

Über die Transaktion FPE3 - Anzeigen Beleg können die Berichtigungsbelege zusätzlich selektiert werden. Belegart ist WB:

| Beleg anze                                                                      | eigen: Einstieg             |                                        | 🔄 Nummer eines Beleges im                                                                                                    | Vertragskontokorrent (3)                                                                                                    |                                  |  |
|---------------------------------------------------------------------------------|-----------------------------|----------------------------------------|----------------------------------------------------------------------------------------------------|----------------------------------------------------------------------------------------------------|----------------------------------|--|
| Belegnummer Darstellung Komprimiert Zeilenaufbau für L GPartnerPos HauptbuchPos | s308021736<br>Archiv prüfen | Referenzbelegnummer<br>Ordnungsbegriff | F: Abstimmschlüssel         Abstimmschlüssel         Belegnummer         Belegart         Buchungsdatum         Herkunft         Angelegt von         Erfassungsdatum         Referenzbelegnummer | X: Referenznummer         WB         WB         Image: State State Stat | A: Anwendungsschüssel            |  |
|                                                                                 |                             |                                        | Maximale Trefferzahl                                                                                                    | 500                                                                                                    | 1   1     25   Einträge gefunden |  |

|        | Bel      | eg anzeig      | en: Übers  | sicht                    |          |   |           |        |
|--------|----------|----------------|------------|--------------------------|----------|---|-----------|--------|
| Kopfda | aten     |                |            |                          |          |   |           |        |
| Belego | datum    | 31.12.         | 20         | Belegart                 | WB       |   |           |        |
| Buchu  | ungsdatu | <b>31.12</b> . | 20         | Währung                  | EUR      |   |           |        |
| Belegr | nummer   | 53060          | 001151     | Referenz                 |          |   |           |        |
| Ordnu  | ingsbegi | riff           |            | Schecknummer             |          |   |           |        |
|        |          |                |            |                          |          |   |           |        |
| Verd   | ichtete  | Hauptbuchp     | ositionen  |                          |          |   |           |        |
| Bu G   | Gesch    | Hauptbuch      | Langtext   |                          |          |   | Betrag    | Anzahl |
| Z001   |          | 297000         | WB zu kurz | fristigen Forderungen au | s LL     |   | 1.000,00- | 1      |
| Z001   |          | 695000         | Wertberich | tigungen zu Forderunger  | 1.000,00 | 1 |           |        |

Auch in der Transaktion **FPZW - Forderungsberichtigung** sind nun die gebuchten Summen aufrufbar:

| Gesamtsummen                  |          | Gebuchte Summen            |          |  |  |  |  |
|-------------------------------|----------|----------------------------|----------|--|--|--|--|
| Offene Summe bei Berichtigung | 1.000,00 | Berichtigte Steuer         | 0,00     |  |  |  |  |
| Aktuell offene Summe          | 1.000,00 |                            |          |  |  |  |  |
| Zweifelhaftgestellte Summe    | 1.000,00 | Zweifelhaftgestellte Summe | 0,00     |  |  |  |  |
| Berichtigte Summe             | 1.000,00 | Berichtigte Summe          | 1.000,00 |  |  |  |  |

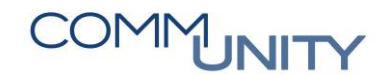

#### 8.2.3.8 Stornolauf

Es kann auch immer ein **Stornolauf** zu einem zuvor durchgeführten Lauf durchgeführt werden. Alle Belege des selektierten Laufs werden storniert. Datumskennung bleibt gleich wie im Beispiel mit 31.12.2020. Als Identifikation Buchungskreis und ST für Storno.

#### Im Reiter Stornoparameter der Haken Stornolauf gesetzt und Datumskennung und Identifikation des zu stornierenden Laufs eingegeben werden:

#### Umbuchung berichtigte Forderungen Laufidentifikation Laufstatus 31.12.2020 Datumskennung Parameter: u Identifikation Z001ST Programmlauf: n Allg. Abgrenzungen Stornoparameter Techn. Einst Stornolauf Laufidentifikation des zu stornierenden Laufs Stornodatum 31.12.2020 Z00120 Identifikation

Danach wieder Lauf sichern und sofort einplanen. Das Ergebnis sieht folgendermaßen aus:

Das Aufwandskonto zur Wertberichtigung wurde im Haben und das Korrekturkonto im Soll bebucht. Die Ursprungsbuchung wird storniert:

| Umgebu     | chte | Forderungsber    | icht | tigunge  | n anzeiger | 1             |            |            |            |                         |                         |              |       |       |
|------------|------|------------------|------|----------|------------|---------------|------------|------------|------------|-------------------------|-------------------------|--------------|-------|-------|
| Jelegnr *  | Wdh  | * Pos BuchngsDat | • •  | Nr BuKr. | GPartner   | Vertragskonto | EWB-Betrag | ZWF-Betrag | Steuerbetr | <sup>©</sup> EWB-Betrag | <sup>2</sup> ZWF-Betrag | * SteuerBuch | Währg | Absti |
| 9000007181 |      | 1                |      | 2 Z001   | 1000412    | 882100031403  | 0,00       | 0,00       | 0,00       | 1.000,00-               | 0,00                    | 0,00         | EUR   | 2036  |
|            |      |                  |      |          |            |               |            |            |            | - 1.000,00-             | - 0,00                  | = 0,00       | EUR   |       |

| Kopf | daten      | ey anzeig  | en. obers  | SICIL                    |      |          |
|------|------------|------------|------------|--------------------------|------|----------|
| Bele | gdatum     | 31.12      | 20         | Belegart                 | WB   |          |
| Buch | hungsdatu  | im 31.12.  | 20         | Währung                  | EUR  |          |
| Bele | gnummer    | 53000      | 000367     |                          |      |          |
| Ordr | nungsbegr  | iff        |            | Schecknummer             |      |          |
| Vei  | dichtete I | Hauptbuchp | ositionen  |                          |      | Betran   |
| 001  | Geschin    | 297000     | WB zu kurz | fristigen Forderungen au | s LL | 1.000,00 |
| 0.01 |            | 1 000 00-  |            |                          |      |          |

ACHTUNG: Diese Posten werden in einem künftigen Lauf allerdings wieder berücksichtigt und berichtigt. Ein Stornolauf ist somit im Normalfall nur bei falschem Datum oder sonstiger fehlerhafter Selektion notwendig. Für eine Rücknahme der Berichtigung gibt es die Möglichkeit diese in der Transaktion FPZW - Forderungsberichtigung über Änderungen manuell zurückzunehmen.

#### 8.2.3.9 Anzeigen der umgebuchten Posten

Alle Berichtigungen, welche schon gebucht wurden, können mittels Transaktion **FPRV** Menü-> Umfeld ausgewertet werden. Es können der gesamte Buchungskreis, einzelne Geschäftspartner oder nur ein Umbuchungslauf selektiert werden. Danach ausführen:

| Menü 🖌 🌔  | )      | 3 📀 🕲          | K     | ◀     |     | Я       |        | ▼       | <b>*</b> 3 | 1 A 3  | -     |           | Y 🖻     |                 | I       | Σ Σ/Σ |      |         | Ausv         | vählen | 📑 Sichern        | T    | 3       | Ð   |       | ABC        | 😤 Beleganz | eige 🖶       |
|-----------|--------|----------------|-------|-------|-----|---------|--------|---------|------------|--------|-------|-----------|---------|-----------------|---------|-------|------|---------|--------------|--------|------------------|------|---------|-----|-------|------------|------------|--------------|
| Umgebuo   | thte F | orderungsberic | htigu | inger | anz | eiger   | n      |         |            |        |       |           |         | _               |         |       |      |         |              |        |                  |      |         |     |       |            |            |              |
| Belegnr   | Wdh 1  | Pos BuchngsDat | 1 Nr  | BuKr. | Ges | chäftsp | partn. | Vertrag | Iskonto    | EWB-Be | tr Z\ | WF-Betrag | Steuerb | <sup>I</sup> EV | VB-Betr | ZWF-B | etr  | ≖ Steue | rBuch        | Währg  | Abstimmschlüssel | Datu | ımsKenr | Ide | ntif. | EWB-Datum  | RüWbAusKn  | t RüWbZahKnt |
| 100000076 |        | 1 01.09.2020   | 1     | 2601  | 260 | 10001   | 25     | 110000  | 000802     | 100    | ,00   | 0,00      | 0,0     | 0               | 100,00  | 0     | ),00 |         | 0,00         | EUR    | 2024526010AA     | 01.0 | 9.2020  | 26  | 0109  | 01.09.2020 | 695000     | 695000       |
|           |        |                | 3     | 2601  | 260 | 10001   | 25     | 110000  | 000802     | 0      | ,00   | 0,00      | 0,0     | 0               | 100,00- | 0     | ),00 |         | 0,00         | EUR    | 2024526019AA     | 01.0 | 9.2020  | 26  | 0195  | 01.09.2020 | 695000     | 695000       |
| 600000721 |        |                | 1     | 2601  | 260 | 10001   | 25     | 110000  | 000802     | 500    | ,00   | 0,00      | 0,0     | 0               | 500,00  | 0     | ),00 |         | 0,00         | EUR    | 2024526010AA     | 01.0 | 9.2020  | 26  | 0109  | 01.09.2020 | 695000     | 695000       |
|           |        |                | 3     | 2601  | 260 | 10001   | 25     | 110000  | 000802     | 0,     | ,00   | 0,00      | 0,0     | 0               | 500,00- | 0     | ),00 |         | 0,00         | EUR    | 2024526019AA     | 01.0 | 9.2020  | 26  | 0195  | 01.09.2020 | 695000     | 695000       |
|           |        |                |       |       |     |         |        |         |            |        |       |           |         | 1.1             | 0,00    | • 0   | ,00  | - 1     | ) <b>,00</b> | EUR    |                  |      |         |     |       |            |            |              |

Nach der nächtlichen Überleitung des Abstimmschlüssels sind WB-Belege auch im Fl über die Beleganzeige oder das Sachkonto sichtbar:

| Erfase       | sung                 | ssicht                          |                                     |                                      |                                                                            |                                        |                            |       |                               |                                                    |                                |                                     |            |          |            |       |
|--------------|----------------------|---------------------------------|-------------------------------------|--------------------------------------|----------------------------------------------------------------------------|----------------------------------------|----------------------------|-------|-------------------------------|----------------------------------------------------|--------------------------------|-------------------------------------|------------|----------|------------|-------|
| Beleg        | jnum                 | nmer                            | 2000                                | 000012                               | Buchungskrei                                                               | 5 26                                   | 501                        |       | Geschäftsjahr                 | 2020                                               |                                |                                     |            |          |            |       |
| Beleg        | elegdatum 01.09.2020 |                                 | Buchungsdatu                        | um 01                                | m 01.09.2020                                                               |                                        | Periode                    | 9     |                               |                                                    |                                |                                     |            |          |            |       |
| Refe         | renz                 |                                 |                                     |                                      | Übergreifd.Nr                                                              |                                        |                            |       |                               |                                                    |                                |                                     |            |          |            |       |
| Währ         | rung                 |                                 | EUR                                 |                                      | Texte vorhan                                                               | den 📃                                  |                            |       | Ledger-Grupp                  | e                                                  |                                |                                     |            |          |            |       |
|              |                      |                                 |                                     |                                      |                                                                            |                                        |                            |       |                               |                                                    |                                |                                     |            |          |            |       |
|              |                      |                                 |                                     |                                      |                                                                            |                                        |                            |       |                               |                                                    |                                |                                     |            |          |            |       |
|              | Ē                    | Ŧ                               |                                     | Υ <u> </u>   Σ                       | ∑∕ <sub>∑</sub> _   膏 健                                                    | 4 🖹 🖌                                  | ا 🖌 🔛                      |       | i                             |                                                    |                                |                                     |            |          |            |       |
| BuKr         | =<br>Pos             |                                 | Konto                               | γ] Σ<br>Hauptb                       | Bezeichnung                                                                | 🖌 🖹 🖌<br>Betrag                        | ₩ahrg                      | St Te | i<br>ext Kostenst.            | Auftrag Finanzpos                                  | . Finanzst                     | . Fonds                             | Ausgl.bel. | HH-Prog. | Vormerkung | g Pos |
| BuKr<br>2601 | Pos                  | Bschl                           | Konto 297000                        | Hauptb 297000                        | Bezeichnung<br>WB kfr. Ford. LuL                                           | Betrag                                 | ₩ährg<br>EUR               | St Te | i<br>ext Kostenst.            | Auftrag Finanzpos<br>V.29700                       | Finanzst                       | Fonds<br>011300                     | Ausgl.bel. | HH-Prog. | Vormerkung | g Pos |
| BuKr<br>2601 | Pos<br>1<br>2        | Bschl           50           40 | Konto<br>297000<br>695000           | Hauptb<br>297000<br>695000           | Bezeichnung<br>WB kfr. Ford. LuL<br>WB zu Forderungen                      | Betrag<br>100,00-<br>100,00            | ₩ährg<br>EUR<br>EUR        | St Te | i<br>ext Kostenst.<br>9000008 | Auftrag Finanzpos<br>V.29700<br>V.69500            | Finanzst.<br>900<br>900        | Fonds<br>011300<br>011300           | Ausgl.bel. | HH-Prog. | Vormerkung | g Pos |
| BuKr<br>2601 | Pos<br>1<br>2<br>3   | Bschl<br>50<br>40<br>50         | Konto<br>297000<br>695000<br>297000 | Hauptb<br>297000<br>695000<br>297000 | Bezeichnung<br>WB kfr. Ford. LuL<br>WB zu Forderungen<br>WB kfr. Ford. LuL | Betrag<br>100,00-<br>100,00<br>500,00- | ₩ährg<br>EUR<br>EUR<br>EUR | St Te | i<br>ext Kostenst.<br>9000008 | Auftrag Finanzpos<br>V.29700<br>V.69500<br>V.29700 | Finanzst.<br>900<br>900<br>130 | Fonds<br>011300<br>011300<br>011400 | Ausgl.bel. | HH-Prog. | Vormerkung | g Pos |

#### 8.2.3.10 Rücknahme der Wertberichtigung

Eine Wertberichtigung kann auch tatsächlich zurückgenommen werden.

#### GUT ZU WISSEN: Im Unterschied zum Stornolauf passiert das gegen ein Erlöskonto.

#### 8.2.3.11 Manuelle Rücknahme

Einstieg in die Transaktion **FPZW - Forderungsberichtigung** und den gewünschten BP bzw. Beleg selektieren. Danach auf **Berichtigung** ändern:

| Menü 🖌 💽 🔚           | 🔇 🔕 🕄            | Berichtigung vornehmen | 68 Berichtigung anzeigen | 💉 Berichtigung ändern |
|----------------------|------------------|------------------------|--------------------------|-----------------------|
| Forderungen l        | berichtigen: Ein | stieg                  |                          | 6                     |
| Selektion nach       |                  |                        |                          |                       |
| Geschäftspartn.      | 1000412 🗇        |                        |                          |                       |
| Vertragskonto        | 882100031403     |                        |                          |                       |
| Vertrag              |                  | Subapplikation         | ~                        |                       |
| Belegnummer          | 9000007181       |                        |                          |                       |
| Referenz             | 31.12.20         |                        |                          |                       |
| Währung              | EUR              |                        |                          |                       |
| Selektion ausgeglich | hener Positionen |                        |                          |                       |
| AbgrenzungsDat       |                  |                        |                          |                       |

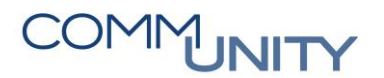

Dann den Posten markieren und **Zurücknehmen** selektieren:

| Menü 🦼          | 0              | 8 06                    | 0     | 5 0  | 9 2     | Gebuchte   | e Sum | nmen | i 🔥 🔣 Kontenanzeig   | e 🖳 Zurückneh       | men 🖏      | Beri |
|-----------------|----------------|-------------------------|-------|------|---------|------------|-------|------|----------------------|---------------------|------------|------|
| Forde           | rung           | en berichtige           | en: i | Ände | m       |            |       |      |                      |                     |            |      |
| Geschäfts       | partn.         | 1000412                 |       | Wohn | ungseig | gentumsgem | in e  | a la | denses w/s/sets)     | a tada da tara      |            |      |
| Vertragsk       | onto           | 8821000                 | 3140  | 3    |         |            |       |      |                      |                     |            |      |
| Währung         |                | EUR                     |       |      |         |            |       |      |                      |                     |            |      |
|                 |                |                         |       |      |         |            |       |      |                      |                     |            |      |
|                 |                |                         |       |      |         |            |       |      |                      |                     |            |      |
| Bericht         | gte Po         | sitionen                |       |      |         |            |       |      |                      |                     |            |      |
| Bericht<br>BuKr | gte Po<br>Stat | sitionen<br>Belegnummer | Pos   | Wh   | Grund   | Buchungs   | EWB   | %    | Vorg. Berichtigungsb | Berichtigter Betrag | ZWF-Betrag |      |

Rücknahmegrund und Datum selektieren:

| Bericht | igte P | ositionen    |       |      |        |         |    |     |
|---------|--------|--------------|-------|------|--------|---------|----|-----|
| BuKr    | Stat   | Belegnummer  | Pos   | Wh   | Grund  | Buchun  | gs | EWB |
| Z001    | ?      | 009000007181 | 1     | 0    | 02     | 31.12.2 | 0  | V   |
|         | H      | 🕞 Rücknahmeg | rund/ | Rück | nah    | ×       |    |     |
|         |        | Rücknahmegru |       |      |        |         |    |     |
|         |        | Rücknahmedat | um    |      | 31.12. | 20      |    | -   |
|         | t      |              |       |      |        |         |    | Ľ   |
|         |        |              |       |      | 0      | 0       |    |     |
| Gesamts | umme   | n            |       |      |        |         |    | G   |

Der Status ändert sich auf "Zurückgenommen":

| F                          | Forderungen berichtigen: Ändern |        |         |         |       |    |       |          |              |     |       |                |                     |            |  |
|----------------------------|---------------------------------|--------|---------|---------|-------|----|-------|----------|--------------|-----|-------|----------------|---------------------|------------|--|
| Geschäftspartn. 9007000027 |                                 |        |         |         |       |    |       |          |              |     |       |                |                     |            |  |
| Vert                       | ragsko                          | onto   | [       | 8810000 | 02857 |    |       |          |              |     |       |                |                     |            |  |
| Wäł                        | nrung                           |        |         | EUR     |       |    |       |          |              |     |       |                |                     |            |  |
|                            |                                 |        |         |         |       |    |       |          |              |     |       |                |                     |            |  |
| B                          | erichtig                        | gte Po | sitione | n       |       |    |       |          |              |     |       |                |                     |            |  |
|                            | BuKr                            | Stat   | Belegr  | ummer   | Pos   | Wh | Grund | Buchungs | EWB          | %   | Vorg. | Berichtigungsb | Berichtigter Betrag | ZWF-Betrag |  |
|                            |                                 | 8      | 00901   | 0023144 | 1     | 0  | 02    |          | $\checkmark$ | 100 |       |                | 0,00                |            |  |
|                            |                                 |        |         |         |       |    |       |          |              |     |       |                |                     |            |  |

Im **nächsten FPRV-Lauf wird diese Rücknahme gebucht** (falls der Posten bereits wertberichtigt gebucht war). Die Buchung sieht aber im Gegensatz zum Storno folgendermaßen aus (**Gegenkonto ist 819000**):

| Bu  | Gesch                        | Hauptbuchpe       | Langtext               |                     |     | Betrag | An |
|-----|------------------------------|-------------------|------------------------|---------------------|-----|--------|----|
| Ord | inungsbeg                    | riff              |                        | Schecknummer        | T.  |        |    |
| Bui | Buchungsdatum<br>Belegnummer | um 31.12<br>53020 | 31.12.20<br>5302003686 | Währung<br>Referenz | EUR |        |    |
| Bel | Belegdatum<br>Buchungsdatum  | 31.12             | 20                     | Belegart            | WB  |        |    |
| Kop | ofdaten                      |                   |                        |                     |     |        |    |

#### 8.2.3.12 Rücknahme durch Zahlungseingang

Angenommen ein berichtigter Posten wird später durch einen Zahlungseingang ausgeglichen. Der Status der Berichtigung ändert sich sofort **auf storniert/ausgebucht** und der berichtigte Betrag der Position ist Null (allerdings noch immer gebucht):

| Forderungen be        | erichtige                                                                                           | n: Anz | zeigen  |            |              |     |                      |                     |   |  |  |
|-----------------------|----------------------------------------------------------------------------------------------------|--------|---------|------------|--------------|-----|----------------------|---------------------|---|--|--|
| Geschäftspartn.       | Geschäftspartn. 2601000125 GEORG 13441 / Musterweg 1 / 12345 Musterort<br>Vertragskonto 11000000802 |        |         |            |              |     |                      |                     |   |  |  |
| Vertragskonto         | 11000000                                                                                            | 0802   |         |            |              |     |                      |                     |   |  |  |
| Währung EUR           |                                                                                                    |        |         |            |              |     |                      |                     |   |  |  |
|                       |                                                                                                    |        |         |            |              |     |                      |                     |   |  |  |
| Berichtigte Positione | en                                                                                                  |        |         |            |              |     |                      |                     |   |  |  |
| BuKr Stat Beleo       | nummer                                                                                              | Pos W  | h Grund | Buchunas   | EWB          | %   | Vora. Berichtiaunasb | Berichtiater Betraa | Z |  |  |
| 2601 💦 00100          | 0000076                                                                                             | 10     | 01      | 01.09.2020 | $\checkmark$ | 100 |                      | 0,00                |   |  |  |
| 2601 storniert/a      | ausgebucht                                                                                          | 0      | 03      | 01.09.2020 | $\checkmark$ | 100 |                      | 500,00              |   |  |  |

Im nächsten Umbuchungslauf wird die ursprüngliche Berichtigung gegen das hinterlegte Erlöskonto aufgelöst:

|   | Dementer | 3      |                   |     |    |                   |            |              |        |                      |                       |            |     |
|---|----------|--------|-------------------|-----|----|-------------------|------------|--------------|--------|----------------------|-----------------------|------------|-----|
|   | BuKr     | Stat   | Belegnummer       | Pos | Wh | Grund             | Buchungs   | EWB          | %      | Vorg. Berichtigungsb | . Berichtigter Betrag | ZWF-Betrag | iii |
|   | 2601     | 5      | 001000000076      | 1   | 0  | 01                | 01.09.2020 | $\checkmark$ | 100    |                      | 0,00                  |            |     |
|   | 2601     | ?      | 006000000721      | 1   | 0  | 03                | 01.09.2020 | $\checkmark$ | 100    |                      | 500,00                |            |     |
|   |          |        |                   |     | _  |                   |            |              |        |                      |                       |            |     |
|   |          |        |                   |     |    |                   |            |              |        |                      |                       |            |     |
|   |          |        |                   |     |    |                   |            |              |        |                      |                       |            | -   |
|   |          |        |                   |     |    |                   |            |              |        |                      |                       |            | ^   |
|   |          |        |                   |     |    |                   |            |              |        |                      |                       |            | ~   |
|   |          |        |                   |     |    | $\langle \rangle$ |            |              |        |                      |                       | < >        |     |
| 6 | iesamtsi | umme   | n                 |     |    |                   |            | Ge           | buch   | te Summen            |                       |            |     |
| 0 | Offene S | Summe  | e bei Berichtigun | g   |    |                   | 600,00     | Be           | richt  | igte Steuer          | 0,0                   | 00         |     |
| ŀ | ktuell o | ffene  | Summe             |     |    |                   | 500,00     |              |        |                      |                       |            |     |
| Z | weifelh  | aftges | tellte Summe      |     |    |                   | 500,00     | Zv           | veifel | haftgestellte Summe  | 0,0                   | 00         |     |
| E | erichtig | te Su  | mme               |     |    |                   | 500,00     | Be           | richt  | iate Summe           | 500,0                 | 00         |     |

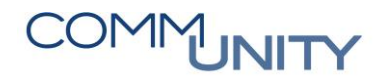

#### 8.2.3.13 Storno durch Ausbuchung oder Belegstorno

Wird ein berichtigter Beleg ausgebucht, ändert sich der Posten sofort auf Status **storniert/ausgebucht** und die WB wird mit dem nächsten Lauf gegen das Erlöskonto aufgelöst.

### 8.2.4 Pauchalwertberichtigung von Forderungen

#### 8.2.4.1 Allgemeines

Laut VRV2015 §21(3) sind vereinfachte Verfahren der gruppenweisen Wertberichtigung (WB) zulässig, wenn diese sachgerecht sind.

Im Zuge der pauschalen Wertberichtigung (PWB) können im GeOrg Belege gesammelt berichtigt werden. Dazu werden Belege nach Überfälligkeitsvarianten gruppiert und dann nach hinterlegtem Prozentsatz gesammelt berichtigt. Eine Variante kann auch auf Ebene verschiedener Merkmale (z.B. Fonds, Sachkonto, ...) angewendet bzw. selektiert werden. Es werden dann z.B. nur Belege eines selektierten Ansatzes anhand der WB-Variante berichtigt. Es werden immer nur die **Nettobeträge** berichtigt.

ACHTUNG: Durchläuferposten können nicht wertberichtigt werden!

ACHTUNG 2: Für den RA 20.. sollte durchgängig das Buchungsdatum 31.12.20.. verwendet werden.

Im ersten Schritt findet die Berichtigung statt, es erfolgt noch keine Buchung. Die Buchung passiert gesammelt in einem zweiten Schritt.

**ACHTUNG**: Die Pauschalwertberichtigung kann nur durch den **Einnahmenhauptbuchhalter** vorgenommen werden.

#### 8.2.4.2 *Wertberichtigungsvariante pflegen*

In der Transaktion /CUERP/PSCD\_WB\_VAR - Variante Wertberichtigung kann eine WB-Variante hinterlegt werden. Die Variante enthält Überfälligkeit und Prozentsatz der Berichtigung.

**BEISPIEL**: In der angefügten Variante werden Posten ab 5 Tagen Überfälligkeit mit 10% berichtigt und Posten ab 10 Tagen Überfälligkeit mit 20% berichtigt

Es können bis zu 10 Sätze eingegeben werden. Es kann aber auch nur 1 Satz hinterlegt werden. Nach Eingabe wird die Variante mit 🚱 gesichert.

| Wertberichtigung: Vari        | antenpflege |
|-------------------------------|-------------|
| Selektion                     |             |
| Buchungskreis                 | R           |
| Tage/Prozentschlüssel         |             |
| Anzahl Tage nach Fälligkeit 1 | 180         |
| Prozente 1                    | 80          |
| Anzahl Tage nach Fälligkeit 2 | 90          |
| Prozente 2                    | 50          |
| Anzahl Tage nach Fälligkeit 3 |             |
| Prozente 3                    |             |
| Anzahl Tage nach Fälligkeit 4 |             |

#### 8.2.4.3 Berichtigung vornehmen

Aufrufen der Transaktion FPRW - Forderungen berichtigen nach Alter. Es sind immer Datumskennung und Identifikation einzugeben. Beispiel: Datumskennung 31.12.2020 und Identifikation Buchungskreis und Jahr.

Zusätzlich können Geschäftspartner oder Vertragskonten selektiert werden oder über den gesamten **Buchungskreis** berichtigt werden:

| Forderungen berichtigen                           | nach Alter                                            |                        |
|---------------------------------------------------|-------------------------------------------------------|------------------------|
| Laufidentifikation                                | Laufstatus                                            | Intervallstatus        |
| Datumskennung 31.12.2020<br>Identifikation Z00120 | Parameter: ungesichert Programmlauf: nicht eingeplant | Anzahl: 1<br>Fertig: 0 |
| Alig. Abgrenzungen Freie                          | Selektionen Selektion Techn. Einstellungen            | Protokoll              |
| Geschäftspartner                                  | 🗇 bis                                                 |                        |
| Vertragskonto                                     | bis                                                   | <u> </u>               |
| Buchungskreis                                     | ⊠ bis                                                 | <u></u>                |
|                                                   |                                                       |                        |

Im Reiter "*Freie Selektionen*" können zusätzlich viele Abgrenzungen vorgenommen werden. Es kann zum Beispiel ein bestimmter Beleg, Fonds oder Hauptvorgang zum Berichtigen selektiert werden. Wählt man also beispielsweise Fonds 010000, dann werden überhaupt nur Belege dieses Ansatzes selektiert und gegebenenfalls wertberichtigt. **Es müssen unbedingt die T\* Finanzpositionen ausgeschlossen und die Sachkonten 233000 und 23000 selektiert werden** wie in der Abbildung:

| Allg. A | Abgrenzungen Freie Selektionen                                                                                                    | Selektion Techn. Einstellungen Protokoll               |                             |
|---------|----------------------------------------------------------------------------------------------------|--------------------------------------------------------|-----------------------------|
|         |                                                                                                    |                                                        | ≡                           |
|         | Freie Selektionen Freie Selek                                                                                                    | tionen hinterlegt für Felder: Sachkonto Finanzposition |                             |
| =       |                                                                                                    | Freie Angrenzungen für Programmlau                     | t                           |
|         | ✓                                                                                                    | Freie Abgrenzungen                                     | Einzelwerte selektieren (2) |
|         | (2) Belegnummer                                                                                                    | Hele Abgrenzungen                                      |                             |
|         | ② Wiederholgsposition                                                                                                    | Geschäftspartnerpositionen zem Kontokorrentbeleg       | S Einzelwert                |
|         | O Position                                                                                                    | Belegnummer:                                           | 230000                      |
|         | 2 Tellposition                                                                                                    | Cartherine 220200                                      | 233000                      |
|         | Buchungskreis                                                                                                    | Sachkonto: 230000                                      |                             |
|         | Geschäftsbereich     Geschäftsbereich     G | Finanzposition: 🖪 T*                                   |                             |
|         | Geschäftsort                                                                                                    |                                                        |                             |

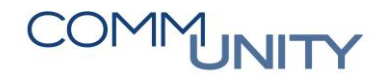

Im Reiter "*Selektion*" werden *Abgrenzungsdatum*, *Buchungsdatum*, *WB-Grund* und *WB-Variante* hinterlegt. Es werden offene Posten berichtigt.

Die **Wertberichtigungsvariante** legt das Zeitraster fest, mit dem die Forderungen zweifelhaftgestellt bzw. einzelwertberichtigt werden. Dies ist die zuvor hinterlegte.

Das **Abgrenzungsdatum** dient als Obergrenze der überhaupt selektierten Belege und Stichtag zur Berechnung der Überfälligkeit eines Belegs. Das **Buchungsdatum** ist jenes mit welchem die WB gebucht wird.

**GUT ZU WISSEN**: Es gibt auch die Möglichkeit der Rücknahme einer bereits durchgeführten Belegselektion. Dann muss als Selektionsart Berichtigte Posten gewählt werden. Und ein Rücknahmegrund und Datum angegeben werden.

| fidenti                                                            | fikation                                                                                                    |                                                                            | Controlocop             |                      |              |                            |
|--------------------------------------------------------------------|----------------------------------------------------------------------------------------------------|----------------------------------------------------------------------------|-------------------------|----------------------|--------------|----------------------------|
| *De                                                                | tumskennung:                                                                                                    | 2,2023                                                                     | 0                       | Parameter: ungesiche | rt.          | Anzahl: 1                  |
|                                                                    | *Lauf-ID: 2001                                                                                                    | cu                                                                         | Proj                    | gammlauf: nicht eing | eplant       | Fertig: 0                  |
| g. Abgi                                                            | enzungen Frei                                                                                                    | e Selektionen                                                              | Selektion               | Techn. Einstelle     | ungen Pr     | otokoll                    |
| elektior                                                           | isart                                                                                                    |                                                                            |                         | -                    |              |                            |
| <ul> <li>Offe</li> </ul>                                           | ne Posten                                                                                                    |                                                                            |                         |                      |              |                            |
| O Ben                                                              | one-Posten-Liste                                                                                                    |                                                                            |                         |                      |              |                            |
| 0.010                                                              | Angelegt a                                                                                                    | m:                                                                         |                         |                      |              |                            |
|                                                                    | Sticht                                                                                                    | e                                                                          |                         |                      |              |                            |
|                                                                    | Nan                                                                                                    | 10:                                                                        |                         |                      |              |                            |
|                                                                    | Filterkennzeiche                                                                                                    | alle                                                                       |                         |                      |              |                            |
| Datum                                                              |                                                                                                    |                                                                            |                         |                      |              |                            |
|                                                                    |                                                                                                    |                                                                            |                         |                      |              |                            |
|                                                                    | AbgrenzungsD                                                                                                    | ot 31.12.202                                                               | 23                      |                      |              |                            |
|                                                                    | AbgrenzungsD<br>Buchungsdatu                                                                                                    | at 31.12.202                                                               | 23<br>23                |                      |              |                            |
| (ertberid                                                          | AbgrenzungsD<br>Buchungsdatu<br>Chtigungsgrund<br>Grund für EWB/                                                                                                    | et 31.12.202                                                               | 23<br>23<br>keine Einbr | ingung möglich       |              |                            |
| /ertberk<br>/ertberk<br>O Einz<br>O Einz                           | AbgrenzungsD<br>Buchungsdatu<br>chtigungsgrund<br>Grund für EWB/<br>chtigungsvariant<br>etwertberichtigung<br>etwertberichtigung                                                                    | et 31.12.202<br>m: 31.12.202<br>ZWF: 02<br>e<br>g statisch<br>g dynamisch  | 23<br>23<br>keine Einbr | ingung möglich       | Einzelwertbe | erichtigungsvariante: 2001 |
| /ertberiv<br>/ertberiv<br>© Einz<br>earbeitu                       | AbgrenzungsD<br>Buchungsdatu<br>chtigungsgrund<br>Grund für EWB/<br>chtigungsvariant<br>etwertberichtigun<br>etwertberichtigun                                                                      | et: 31.12.202<br>m: 31.12.202<br>ZWF: 02<br>e<br>g statisch<br>g dynamisch | 23<br>23<br>keine Einbr | ingung möglich       | Einzelwertbe | richtigungsvariante: 2001  |
| Vertberk<br>Vertberk<br>O Einz<br>O Einz<br>earbeitt<br>METH       | AbgrenzungsD<br>Buchungsdatu<br>chtigungsgrund<br>Grund für EWB/<br>chtigungsvariant<br>etwertberichtigun<br>etwertberichtigun<br>ungsmethoden<br>Bedeutung                                         | e<br>g statisch<br>g dynamisch                                             | 23<br>23<br>keine Einbr | ingung möglich       | Einzelwertbe | elichtigungsvariante: 2001 |
| Vertberk<br>Vertberk<br>Einz<br>earbeitt<br>METH                   | AbgrenzungsD<br>Buchungsdatu<br>chtigungsgrund<br>Grund für EWB/<br>chtigungsvariant<br>elwertberichtigun<br>elwertberichtigun<br>ungsmethoden<br>Bedeutung                                         | et 31.12.200<br>m: 31.12.200<br>ZWF: 02<br>e<br>g statisch<br>g dynamisch  | 23<br>23<br>keine Einbr | ingung möglich       | Einzelwertbe | richtigungsvariante: 2001  |
| Vertberk<br>Vertberk<br>O Einz<br>Iearbeitt<br>METH                | AbgrenzungsD<br>Buchungsdatu<br>chtigungsgrund<br>Grund für EWB/<br>chtigungsvariant<br>etwertberichtigun<br>etwertberichtigun<br>ungsmethoden<br>Bedeutung                                         | et 31.12.202<br>m: 31.12.202<br>ZWF: 02<br>e<br>g statisch<br>g dynamisch  | 23<br>23<br>keine Einbr | ingung möglich       | Einzelwertbe | richtigungsvariante: 2001  |
| Vertberk<br>Vertberk<br>Einz<br>earbeitt<br>METH                   | AbgrenzungsD<br>Buchungsdatu<br>chtigungsgrund<br>Grund für EWB/<br>chtigungsvariant<br>etwertberichtigun<br>etwertberichtigun<br>ungsmethoden<br>Bedeutung                                         | et 31.12.202<br>m: 31.12.202<br>ZWF: 02<br>e<br>g statisch<br>g dynamisch  | 23<br>23<br>keine Einbr | ingung möglich       | Einzelwertbe | erichtigungsvariante: 2001 |
| Vertberk<br>Vertberk<br>Einz<br>earbeitu<br>METH                   | AbgrenzungsD<br>Buchungsdatu<br>chtigungsgrund<br>Grund für EWB/<br>chtigungsvariant<br>etwertberichtigun<br>etwertberichtigun<br>ungsmethoden<br>Bedeutung                                         | et 31.12.200<br>m: 31.12.200<br>ZWF: 02<br>e<br>g statisch<br>g dynamisch  | 23<br>23<br>keine Einbr | ingung möglich       | Einzelwertbe | erichtigungsvariante: 2001 |
| Vertberk<br>○ Einz<br>● Einz<br>Hearbeitu<br>METH                  | AbgrenzungsD<br>Buchungsdatu<br>chtigungsgrund<br>Grund für EWB/<br>chtigungsvariant<br>elwertberichtigun<br>elwertberichtigun<br>ungsmethoden<br>Bedeutung                                         | et 31.12.200<br>m 31.12.200<br>ZWF: 02<br>e<br>g statisch<br>g dynamisch   | 23<br>23<br>keine Einbr | ingung möglich       | Einzelwertbe | richtigungsvariante: 2001  |
| Vertberk                                                           | AbgrenzungsD<br>Buchungsdatu<br>chtigungsgrund<br>Grund für EWB/<br>chtigungsvariant<br>etwertberichtigun<br>etwertberichtigun<br>ungsmethoden<br>Bedeutung                                         | e<br>g statisch<br>g dynamisch                                             | 23<br>23<br>keine Einbr | ingung möglich       | Einzetwertbe | richtigungsvariante: 2001  |
| /ertberid<br>/ertberid<br>Einz<br>earbeitu<br>METH<br>Rüchna<br>We | AbgrenzungsD<br>Buchungsdatu<br>chtigungsgrund<br>Grund für EWB/<br>chtigungsvariant<br>etwertberichtigun<br>ungsmethoden<br>Bedeutung                                                              | e<br>g statisch<br>g dynamisch<br>berichtigung<br>me                       | 23<br>23<br>keine Einbr | ingung möglich       | Einzelwertbe | erichtigungsvariante: 2001 |
| Vertberk                                                           | AbgrenzungsD<br>Buchungsdatu<br>chtigungsgrund<br>Grund für EWB/<br>chtigungsvariant<br>etwertberichtigun<br>etwertberichtigun<br>ungsmethoden<br>Bedeutung<br>hme einer Wertt<br>rtbericht.Rücknah | e<br>g statisch<br>g dynamisch<br>berichtigung<br>me<br>grund:             | 23<br>23<br>keine Einbr | ingung möglich       | Einzelwertbe | elichtigungsvariante: 2001 |

Sind die Felder befüllt kann **der Lauf gespeichert Im und danach eingeplant Programmlauf einplanen werden**. HINWEIS: Sobald der Intervallstatus auf Fertig umspringt, kann über das Menü ein Protokoll angezeigt werden:

| Forde               | <u>P</u> rogrammau<br><u>B</u> earbeiten<br>Springen | Alter                                        | *J <b>*J (~J 💛 *</b> F |
|---------------------|------------------------------------------------------|----------------------------------------------|------------------------|
| Laufider            | <u>U</u> mfeld                                       | Zusatzprotokoli                              | Intervallstatus        |
| Datums<br>Identifik | S <u>y</u> stem<br><u>H</u> ilfe                     | leer                                         | Anzahl: 1<br>Fertig: 1 |
| Allg. Ab            | grenzungen Freie                                     | e Selektionen Selektion Techn. Einstellungen | Protokoll              |

### Menü 🖌 🕑 🔚 🔇 🔕 K 🔺 🕨 X 👘 🖬 🥀 🛍 💭 💭 💭 🏹 🥝 🐄

FPRW: Zusätzliches Protokoll

| Satztyp | Belegnr      | WiedhPos | it Por | sition By | uKr. GPartn  | er VertrKonto | Währung      | off. Betr. | BuchngsDat Grund    | Prozent ZWF-Ke | nnz Nettofäll  | Betrag   | j Kenr |
|---------|--------------|----------|--------|-----------|--------------|---------------|--------------|------------|---------------------|----------------|----------------|----------|--------|
| Jaczeyp | WIEdiffosite | walling  |        | Jett. Duc | singsbac ore | nu riozene a  | eccorari     | Decray In  | ickii.gru. Kuokii.u | at wobcor.     |                |          |        |
| 3       | 9000007180   | ¢        | 000    | 0001 Z/   | .001 100041  | 2 8821000314  | 103 EUR      | 1.000,00   | 31.12.2020 02       | 020            | 901 15.05.2020 | 1.000,00 | 2      |
| 1       | 000          | EUR      | 1.000  | 0,00 31.  | .12.2020 02  | 20 1          | .5.05.2020 / | 1.000,00   |                     | 0,00           |                |          |        |
| 2       | 900007193    |          | 000    | 0001 7    | 001 100041   | 2 992100031   | 403 FIID     | 400.00     | 31 12 2020 02       | 020            | 000 15 12 2020 | 400.00   | 2      |
| 1       | 000          | EUR      | 401    | 0,00 31   | .12.2020 02  | 20 1          | 15.12.2020   | 400,00     | 31.12.2020 02       | 0,00           | 300 13.12.2020 | 400,00   | 2      |
| 3       | 9000007184   | C        | 000    | 0001 Z(   | .001 100041  | 2 8821000314  | 403 EUR      | 100,00     | 31.12.2020 02       | 010            | 000 25.12.2020 | 100,00   | 2      |
| 1       | 000          | EUR      | 100    | 0.00 31   | .12.2020 02  | 10 2          | (5.12.2020   | 100.00     |                     | 0.00           |                |          |        |
| 2       | 9000007183   | C        | 000    | 0001 Z(   | 001 100041   | 2 8821000314  | 103 EUR      | 400,00     | 31.12.2020 02       | 020            | 000 15.12.2020 | 400,00   | 2      |
| 2       | 9000007184   | C        | 000    | 0001 Z(   | 001 100041   | 2 8821000314  | 103 EUR      | 100,00     | 31.12.2020 02       | 010            | 000 25.12.2020 | 100,00   | 2      |

**BEISPIEL**: Im Beispiel wird Beleg 9000007183 mit 20% berichtigt (Fälligkeit 15.12.2020), und Beleg 9000007184 mit 10% berichtigt (Fälligkeit 25.12.2020).

# COMMUNITY

#### THE DIGITAL GOVERNMENT EXPERTS

### 8.2.4.4 Rücknahme eines Wertberichtigungslaufs

**HINWEIS**: Ein durchgeführter Lauf kann jederzeit zurückgenommen werden. Es müssen berichtigte Posten und die Rücknahmedaten selektiert werden.

| Laufident                | ifikation              |                    | Laufstatus    |            |                  |                    | Intervallstatus |
|--------------------------|------------------------|--------------------|---------------|------------|------------------|--------------------|-----------------|
| * D                      | atumskennung:          | 31.12.2023         | 0             | Parameter  | ungesichert      |                    | Anzahl: 1       |
|                          | *Lauf-ID:              | Z001CU             | Pro           | ogrammlaut | nicht eingeplant |                    | Fertig: 0       |
|                          |                        |                    |               |            |                  |                    |                 |
| Allg. Abg                | renzungen              | Freie Selektioner  | Selektion     | Tech       | n. Einstellungen | Protokoll          |                 |
| Cololth                  |                        |                    |               |            |                  |                    |                 |
| Selektik                 | nsart                  |                    |               |            |                  |                    |                 |
| ) 0f                     | ene Posten             |                    |               |            |                  |                    |                 |
| 0.00                     | ene-Posten-Lis         | te                 |               |            |                  |                    |                 |
| 0.01                     | Ang                    | elegt am:          |               |            |                  |                    |                 |
|                          |                        | Stichtag:          |               |            |                  |                    |                 |
|                          |                        | Name:              |               |            |                  |                    |                 |
|                          | Filterkenr             | nzeichen: alte     |               |            |                  |                    |                 |
|                          |                        |                    |               |            |                  |                    |                 |
| Datum                    |                        |                    |               |            |                  |                    |                 |
|                          | Abgrenz                | zungsDat: 31.12.20 | 23            |            |                  |                    |                 |
|                          | Buchun                 | gsdatum: 31.12.20  | 23            |            |                  |                    |                 |
| Monthari                 | a la triata un ata ata | und.               |               |            |                  |                    |                 |
| wertben                  | cntigungsgn            | una                |               |            |                  |                    |                 |
|                          | Grund für E            | WB/ZWF: 02         | keine Einbrin | igung mög  | ich              |                    |                 |
| Wertberi                 | chtigungsva            | riante             |               |            |                  |                    |                 |
| O Eina                   | elwertbericht          | tigung statisch    |               |            | Einzelwert       | berichtigungsvaria | nte: Z001       |
| <ul> <li>Eina</li> </ul> | elwertbericht          | tigung dynamisch   |               |            |                  |                    |                 |
|                          |                        |                    |               |            |                  |                    |                 |
| Bearbeit                 | ungsmethod             | len                |               |            |                  |                    |                 |
| METH                     | Bedeutung              |                    |               | 0          |                  |                    |                 |
|                          |                        |                    |               |            |                  |                    |                 |
|                          |                        |                    |               |            |                  |                    |                 |
|                          |                        |                    |               |            |                  |                    |                 |
| 0                        |                        |                    |               |            |                  |                    |                 |
|                          |                        |                    |               |            |                  |                    |                 |
| Rüchna                   | ahme einer V           | Vertberichtigung   |               |            |                  |                    |                 |
| V W                      | ertbericht Rüc         | knahme             |               |            |                  |                    |                 |
|                          | Pileko                 | abmegrund: 02      |               |            |                  |                    |                 |
|                          | Distan                 | hmadatum 31.41     | 2022          |            |                  |                    |                 |
|                          | Ruckha                 | annedatum: 31.14   | 2.2023        |            |                  |                    |                 |

#### 8.2.4.5 Buchen der Wertberichtigung

Das tatsächliche Buchen der WB erfolgt in einem zweiten Schritt in der Transaktion **FPRV - Umbuchung berichtigte Forderungen**.

# ACHTUNG: Es werden wiederum dieselbe Datumskennung und dieselbe Identifikation verwendet wie zuvor.

## BEISPIEL: Buchungskreis eingeben. Abgrenzungsdatum und Belegdatum sind jeweils 31.12.20... Haken bei Einzelwertberichtigung setzen.

| Laufidentifikation                           | Laufstatus                                           | Intervallstatus           |
|----------------------------------------------|------------------------------------------------------|---------------------------|
| *Datumskennung: 31.12.20<br>*Lauf-ID: Z001CU | Parameter: gesichert<br>Programmlauf: nicht eingepla | Anzahl: 1<br>nt Fertig: 0 |
| Allg. Abgrenzungen Stornop                   | rameter Techn. Einstellungen Protokol                | u                         |
| Ge                                           | schäftspartner:                                      |                           |
|                                              | Vertragskonto: bis                                   | :                         |
|                                              | Buchungskreis: Z001 bis                              |                           |
| *A                                           | ostimmschlüssel 23365Z001C                           |                           |
| Buchungs- und Abg                            | enzungsdatum: 31.12.2023                             |                           |
|                                              | *Belegdatum: 31.12.2023                              |                           |
|                                              |                                                      |                           |
| Umbuchungsbelege erstellen fü                | r                                                    |                           |
| Zweifelhaftstellung                          | 7                                                    |                           |
| Individuelle Wertannessund                   |                                                      |                           |
|                                              |                                                      |                           |

#### Danach Sichern und Programmlauf ausführen!

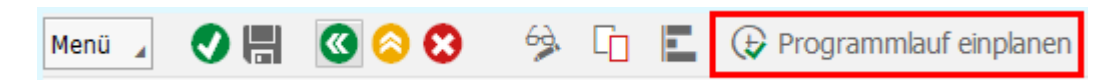

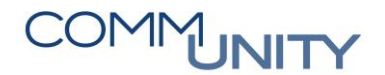

Im Hintergrund direkt starten und OK.

| Job einplanen                   |       |            |      |             |
|---------------------------------|-------|------------|------|-------------|
| Jobeinplanung                   |       |            |      |             |
| ● im Hintergrund sofort starten | 0     |            |      |             |
| ) im Hintergrund zum Termin     | Datum | 05.01.2021 | Zeit | 10:00:00    |
|                                 |       |            |      |             |
|                                 |       |            |      |             |
|                                 |       |            |      |             |
|                                 |       |            | 2    |             |
|                                 |       | (          | 🕗 ОК | 😣 Abbrechen |

Sobald der Lauf beendet ist, kann über **Menü → Umfeld → Einzelsätze** anzeigen das Protokoll erzeugt werden:

| Menü 🔒   | <u>P</u> rogrammlauf |                      | J. |
|----------|----------------------|----------------------|----|
| Umbi     | <u>B</u> earbeiten   | Ingen                |    |
| Onnoc    | <u>S</u> pringen     | ► Ingen              |    |
| Laufider | <u>U</u> mfeld       | Einzelsätze anzeigen | ٦  |
| Datums   | System               | ► Wilson             |    |

Danach ist der Befehl "Ausführen" anzuwenden:

| Menü 🖌 🝼 開 🤇              | 0 📀        | € <b>i</b> | 會相構      |  |
|---------------------------|------------|------------|----------|--|
| Umgebuchte Forde          | erungsberi | chtigungen | anzeigen |  |
| Selektion über FI-CA Bele | ge         |            |          |  |
| Buchungskreis             | Q.         | ł          | Dis      |  |
| Geschäftspartner          |            | t          | Dis      |  |
| Vertragskonto             |            | t          | Dis      |  |
| Belegnummer               |            | ł          | Dis      |  |
| Stichtag                  | 31.12.20   |            |          |  |

Die beiden Berichtigungen sind gebucht und werden in der Nacht darauf ins Hauptbuch übergeleitet:

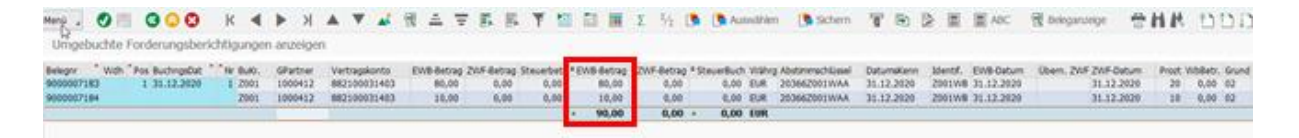

HINWEIS: Für die genaue Beschreibung der Rücknahme und Stornofunktion siehe die Beschreibung der Einzelwertberichtigung.

# 8.2.5 Umgliederung langfristiger Forderungen (Rasterung von Forderungen PSCD)

#### 8.2.5.1 Allgemeines

Laut VRV2015 §18 ist das Vermögen in seine kurz- und langfristigen Bestandteile zu gliedern und auszuweisen. Als langfristige Forderungen gelten jene, welche zu einem Stichtag ein Fälligkeitsdatum von mehr als einem Jahr in der Zukunft besitzen.

GUT ZU WISSEN: Das heißt der Eingang der Forderung ist nicht innerhalb eines Jahres zu erwarten. Das kann über die Fälligkeit in der FPO4 - Posten-Auswertung ausgewertet werden.

Die Funktion dient nur dazu, die Forderungen in Monats-, Quartals- oder Jahresabschlussberichten rechtskonform darzustellen. Im System erfolgt dazu eine Buchung zum Stichtag und gleichzeitige Auflösung am Folgetag des Stichtags.

Die Gliederung erfolgt in zwei Schritten. Zuerst wird eine stichtagsbezogene offene-Posten-Liste erstellt. Danach werden die selektierten Posten auf ein eigenes Forderungskonto gebucht und rückgebucht.

# ACHTUNG: Dieser Prozess kann nur durch den Einnahmenhauptbuchhalter vorgenommen werden.

#### 8.2.5.2 *Konten*

Folgende Konten sind betroffen:

| Forderungskonto | Korrekturkonto | Zielkonto |
|-----------------|----------------|-----------|
| 230000          | 230100         | 231000    |
| 233000          | 230100         | 231000    |

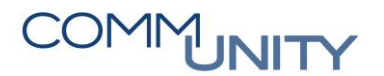

#### 8.2.5.3 Erstellung Stichtagsbezogene offene-Posten-Liste

Aufrufen der Transaktion /CUERP/PSCD\_RFKKOP03 - Offene-Posten-Liste (Stichtag) und selektieren der Variante UMGL. FORD. LF:

| Menü 🖌 💽 開            | 🔇 🔕 😒 🛛 🕀              | [ 🚺 着          | H 🗛 🛍      |
|-----------------------|------------------------|----------------|------------|
| FI-CA: Stichtag       | sbezogene Offene       | Variante holen | (Umsch+F5) |
| Abgrenzungen          | Ausgabesteuerung       | Zusatzausgabe  |            |
| Abgrenzung der Mer    | nge der offenen Posten |                |            |
| Stichtag              |                        | 2              |            |
| UMGL. FORD. LF Umglie | ederung Forderung If.  | -              |            |

Im ersten Reiter "Abgrenzungen" sind Stichtag und Buchungskreis einzugeben:

| bgrenzungen      | Ausgabesteue     | rung Zusatz | ausgabe |     |  |
|------------------|------------------|-------------|---------|-----|--|
| grenzung der M   | enge der offenen | Posten      |         | 0   |  |
| Stichtag         |                  | 31.12.20    | D       |     |  |
| Buchungskreis    |                  |             |         | bis |  |
| Geschäftsbereich |                  |             |         | bis |  |
| Segment          |                  |             |         | bis |  |
| Abstimmkonto     |                  |             |         | bis |  |

GUT ZU WISSEN: Im Reiter "Ausgabesteuerung" ist nur mehr der Name für den Export durch den Buchungskreis zu ergänzen (im Beispiel Z001):

| FI-CA: Stichtagsbezogene Offe               | ene-Posten-Liste                        |                                |  |  |  |  |
|---------------------------------------------|-----------------------------------------|--------------------------------|--|--|--|--|
| Abgrenzungen Ausgabesteuerung Zusatzausgabe |                                         |                                |  |  |  |  |
| Gruppierungs- und Summenebenen              |                                         |                                |  |  |  |  |
| Gruppierung auf Ebene 1:2                   | Partner : -                             | ~                              |  |  |  |  |
| Summen auf Ebene 1:2                        | Buchungskreis : Geschäftsbereich $\sim$ |                                |  |  |  |  |
| Ausgabesteuerung                            |                                         |                                |  |  |  |  |
| ✓ Ausweis Fälligkeitsraster                 |                                         |                                |  |  |  |  |
| Rasterintervalle in Tagen                   | 365-                                    |                                |  |  |  |  |
| Name für Export                             | FORDERUNGEN LF. 2001                    |                                |  |  |  |  |
| Simulierte Guthabenzuordnung                |                                         | Ratenfälligkeiten berücksicht. |  |  |  |  |

Danach kann der Report ausgeführt werden. Die Informationsmeldung am unteren linken Bildrand ist mit Enter zu bestätigen:

Sie haben eine Abgrenzung f
ür den Buchungskreis eingegeben

Die Auswertung liefert folgendes Ergebnis:

FI-CA: Stichtagsbezogene Offene-Posten-Liste

FI-CA - Offene-Posten-Liste zum Stichtag 31.12.20 erstellt am: 09.10.2020 , um: 13:23:31 1 Gesamtsummen pro Abstimmkonto von Benutzer: CUJURSTE Bukrs Gsber Abst.Konto Kontentyp HW HausWähBetrag TW TransaktWähBetrag \*Z001 230000 EUR 150.939.779,15 EUR 150.939.779,15 150.939.779,15 10.971,58- EUR \*\*Z001 \*Z001 EUR EUR 230000 230000 10.971,58-\*Z001 230900 EUR 10.971,58-\*Z001 233000 EUR 360.732,76 EUR 360.732,76 360.732,76 927,24- EUR \*\*Z001 233000 EUR \*Z001 363900 EUR 927,24-\*Z001 EUR 927,24-363900

FI-CA - Offene-Posten-Liste zum Stichtag 31.12.20 Gesamtsummen nach Fälligkeit pro Abstimmkonto (Hauswährung) erstellt am: 09.10.2020 , um: 13:23:31 2 von Benutzer: CUJURSTE

| Bukrs  | Gsber Abst.Kor   | nto | HW  | HausWähBetrag  |    |                |
|--------|------------------|-----|-----|----------------|----|----------------|
| Fäll.  | <= 365- Tage 🛛 🤞 | (=  | <=  | <=             | <= | > 365- Tage    |
| **Z001 | 230000           |     | EUR | 150.939.779,15 |    |                |
| Fäll.  | 36.459,41        |     |     |                |    | 150.887.864,74 |
| **Z001 | 230900           |     | EUR | 10.971,58      | -  |                |
| Fäll.  | 0,00             |     |     |                |    | 10.971,58-     |
| **Z001 | 233000           |     | EUR | 360.732,76     |    |                |
| Fäll.  | 350,00           |     |     |                |    | 360.382,76     |
| **Z001 | 363900           |     | EUR | 927,24         | -  |                |
| Fäll.  | 0,00             |     |     |                |    | 927,24-        |

| Teil der<br>Auswertung | Bedeutung                                                                                                    |
|------------------------|----------------------------------------------------------------------------------------------------|
| Oben                   | Gesamtauswertung der offenen Forderungen pro Abstimmkonto zum<br>Stichtag.                                                                                         |
|                        | Das Ergebnis nach Fälligkeiten.                                                                                                    |
| Unten                  | <b>BEISPIEL</b> : Im Beispiel existieren auf Konto <b>230000</b> langfristige Forderungen in<br>Höhe von EUR 36.459,41 offen. Auf Konto 233000 sind es EUR 350,00. |
|                        | ACHTUNG: Diese beiden Beträge sind umzubuchen.                                                                                                    |
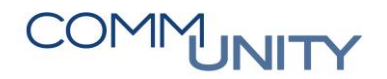

#### 8.2.5.4 Umbuchen der langfristigen Forderungen

Ausführen der Transaktion /CUERP/PSCD\_DUEGRID - Umbuchung langfristige Forderungen. Es sind alle erstellten Listen links nach **Stichtagsdatum** und **Exportnamen** aufgelistet:

| 3 17.06.2020 10:30:15  |
|------------------------|
| 5 06.08.2020 14:13:02  |
| 21.09.2020 09:56:13    |
| 3 9.10.2020 13:36:11   |
| 01 15.10.2020 14:58:45 |
|                        |

Durch Doppelklick auf einen Lauf sieht man den Status. Listen im Status Umbuchungen

können durchgeführt werden können mittels gebucht werden:

|                                  |                  | 1                             |                                |                                                  |                                   |                                           |                                           |                                                 |
|----------------------------------|------------------|-------------------------------|--------------------------------|--------------------------------------------------|-----------------------------------|-------------------------------------------|-------------------------------------------|-------------------------------------------------|
| v svertungen zum                 | ALC FROM AT      | Status                        | 0                              | Umbuchungen könne                                | en durchgeführt werden            |                                           |                                           |                                                 |
| 31.12.2020                       |                  | Daten zum                     | Export                         |                                                  |                                   |                                           |                                           |                                                 |
| • FORDERUNGE                     | 17.06.2020 10:30 | 11 Stichtag                   | 3                              | 1.12.2020                                        | Name                              | FORDERUNGEN LF.                           |                                           |                                                 |
| · FORDERUNGE                     | 06.08.2020 14:13 | Datum                         | 0                              | .10.2020                                         | Uhrzeit                           | 13:36:11                                  |                                           |                                                 |
| FORDERUNGE                       | 21.09.2020 09:56 |                               |                                |                                                  |                                   |                                           |                                           |                                                 |
| <ul> <li>B CORDERUNCE</li> </ul> | 09.10.2020 13:23 | Daten zum                     | Beleg                          |                                                  |                                   |                                           |                                           |                                                 |
| 01.01.2020                       |                  | Belegnum                      | mer                            |                                                  | Abstimmschlüss.                   | 0001201013_!                              |                                           |                                                 |
| 2019                             |                  | Folgebeleg                    | nr.                            |                                                  | Belegdatum                        | 31.12.2020                                |                                           |                                                 |
| 2017                             |                  | Belegart                      | v                              | t]                                               | Währung                           | EUR.                                      |                                           |                                                 |
|                                  |                  | Sachkonto<br>230000<br>233000 | Bu_, Kor<br>2001 23<br>2001 23 | rekturkto, Zekonto<br>0100 231000<br>0100 231000 | Gesantbetrag<br>36.459,41<br>0,00 | Telbetrag Wahrg<br>0,00 EUR<br>350,00 EUR | V Gesamtbetrag TrWhr<br>36,459,41<br>0,00 | Telbetrag TrWhr Wahrg<br>0,00 EUR<br>350,00 EUR |
|                                  |                  |                               |                                | Þ                                                |                                   |                                           |                                           |                                                 |
|                                  |                  | Exporti                       | erte Un                        | ngliederungen                                    | l<br>Network University           | Offens Bostan Paternhonoutin              | nan kis Patanolanan                       | effensen Wilhers W William 1                    |
|                                  |                  | 230000                        | 2001 EU                        | 365-                                             | 36.459,41                         | 36.459,41                                 | 0,00                                      | 0,00 EUR                                        |
|                                  |                  |                               |                                |                                                  |                                   |                                           |                                           |                                                 |

Der Status ändert sich auf "**Umbuchungen wurden bereits durchgeführt**" und es werden die beiden Belege erzeugt:

| Auswertungen zum                             | 5   | Erzeugt am                                 | Status      | 🔒 Umbu         | chungen wurden b | ereits durchgeführt |            |        |         |                  |      |                 |      |
|----------------------------------------------|-----|--------------------------------------------|-------------|----------------|------------------|---------------------|------------|--------|---------|------------------|------|-----------------|------|
| 2020<br>2020<br>2020<br>2020<br>2020<br>2020 |     |                                            | Daten zum E | xport          |                  |                     |            |        |         |                  |      |                 |      |
| FORDERUNGE                                   | 18  | 17.06.2020 10:30:15                        | Stichtag    | 31.12.         | 2020             | Name                | FORDERONGE | S LF.  |         |                  |      |                 |      |
| FORDERUNGE     FORDERUNGE                    | 100 | 06.08.2020 14:13:02<br>21.09.2020 09:56:13 | Datum       | 09.10.         | 2020             | Uhrzeit             | 13:36:11   |        |         |                  |      |                 |      |
| FORDERUNGE     FORDERUNGE                    | R   | 09.10.2020 13:23:31                        | Daten zum B | eleg           |                  |                     |            |        |         |                  |      |                 |      |
| > 01.01.2020                                 | 1-  |                                            | Belegnumm   | f \$30000      | 0321             | Abstimmschlüss.     | 0001201013 | 1      |         |                  |      |                 |      |
| 2019                                         |     |                                            | Folgebelegn | 530000         | 322              | Belegdatum          | 31,12,2020 | į.     |         |                  |      |                 |      |
| > 2017                                       |     |                                            | Belegart    | TV             |                  | Währung             | EUR.       |        |         |                  |      |                 |      |
|                                              |     |                                            | Gebucht     | e Beträge      |                  |                     |            |        |         |                  |      |                 |      |
|                                              |     |                                            | Sachkonto   | Bu , Korrektur | kto. Ziekonto    | Gesamtbetrag        | Tei        | betrag | Wahrg . | A Gesamtbetrag T | Whr  | Telbetrag TrWhr | WR . |
|                                              |     |                                            | 230000      | Z_ 230100      | 231000           | 36.459,41           |            | 0,00   | EUR     | 36.45            | 9,41 | 0,00            | EUR  |
|                                              |     |                                            | 233000      | 2001 230100    | 231000           | 350,00              | 3          | 50,00  | EUR     | 35               | 0,00 | 350,00          | EU   |

HINWEIS: Die beiden Buchungen werden **über Nacht ins Hauptbuch übergeleitet** und sind somit am nächsten Tag auf den Konten ersichtlich.

### 8.2.6 Kontrolle der KPC-Förderung

Über die Transaktion **FBL1N - Einzelposten Kreditoren** können die KPC-Förderungen kontrolliert werden.

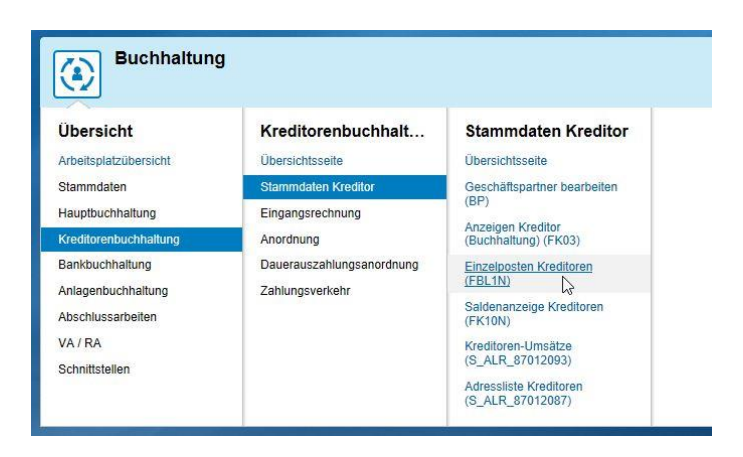

In der Transaktion die Variante **CU-KPC** auswählen und mit 🥙 bestätigen.

| Kreditoren Einzelpostenliste                                                           | C ABAP: Variantenkatalog des Programms REITEMAP |
|----------------------------------------------------------------------------------------|-------------------------------------------------|
| Auswahl Kreditor                                                                       |                                                 |
| Kreditorenkonto bis                                                                    |                                                 |
| Buchungskreis 💷 bis 🛃                                                                  | Variantenkatalea des Brogramms PETTEMAD         |
|                                                                                        |                                                 |
| Selektion über Suchhife                                                                | Variantenname Kurzbeschreibung                  |
| Suchlife-Id                                                                            | CU_KPC Kontrolle KPC Förderungen                |
| Suchstring                                                                             | SAP&AUDIT Audit                                 |
| <u>Er Suchnire</u>                                                                     | SAP&INET1 Internet: Offene Posten               |
| Auswahl der Posten                                                                     | SAP&INET2 Internet: Ausgegl. Posten             |
| Status                                                                                 | SAP&INET3 Internet: Umsätze                     |
| Offene Posten                                                                          | STANDARD Standard                               |
| Offen zum Stichtag 31.12.2020                                                          |                                                 |
| Ausgegichene Posten <table-cell> Ausgegichesatum bis 😭 Offen zum Stichtag</table-cell> |                                                 |
| Alle Posten                                                                            |                                                 |
|                                                                                        |                                                 |
| Art                                                                                    |                                                 |
| ✓ Normale Posten                                                                       |                                                 |
| Merknosten                                                                             |                                                 |
| Vorerfasste Posten                                                                     |                                                 |
| Debitorische Posten                                                                    |                                                 |
|                                                                                        |                                                 |
| Listenausgabe                                                                          |                                                 |
| Layout                                                                                 |                                                 |
| Maximale Anzahl Posten                                                                 |                                                 |
|                                                                                        |                                                 |
|                                                                                        |                                                 |

Im Feld Kreditorenkonto über die Suchfunktion ( ) die Kommunalkredit Public Consulting GmbH suchen, bei Status offene Posten das Datum 31.12.20.. eintragen.

# COMMUNITY

THE DIGITAL GOVERNMENT EXPERTS

Weiters ist unter Art zu beachten, dass normale Posten, Sonderhauptbucheinträge wie auch vorerfasste Posten angehakt sind:

| Menü 🖌 🔗 🔚   🗟 🚱                  | 🕼 🔁 🔳 Dat  | enquellen 🛛 🖨 🖍 🦚 | 222212212210 |  |
|-----------------------------------|------------|-------------------|--------------|--|
| Kreditoren Einzelposte            | nliste     |                   |              |  |
| uswahl Kreditor                   |            |                   |              |  |
| Kreditorenkonto                   | Q          | bis               | 2            |  |
| Buchungskreis                     | (a. 1997)  | bis               |              |  |
| elektion über Suchhilfe           |            |                   |              |  |
| Suchhilfe-Id                      |            |                   |              |  |
| Suchstring                        |            |                   |              |  |
| 😤 Suchhife                        |            |                   |              |  |
| uswahl der Posten                 |            |                   |              |  |
| Status                            | 100        |                   |              |  |
| <ul> <li>Offene Posten</li> </ul> |            |                   |              |  |
| Offen zum Stichtag                | 31.12.2020 |                   |              |  |
| <u> </u>                          |            |                   |              |  |
| O Ausgeglichene Posten            |            |                   |              |  |
| Ausgleichsdatum                   |            | bis               |              |  |
| Offen zum Stichtag                |            |                   |              |  |
|                                   |            |                   |              |  |
| Buchungsdatum                     | 31.12.2019 | bis 31.12.2999    | (A)          |  |
|                                   |            |                   |              |  |
| Art                               |            |                   |              |  |
| Normale Posten                    |            |                   |              |  |
| Sonderhauptbuchvorgänge           |            |                   |              |  |
| Merkposten                        |            |                   |              |  |
| ✓ Vorerfasste Posten              |            |                   |              |  |
| Debitorische Posten               |            |                   |              |  |
|                                   |            |                   |              |  |
| istenausgabe                      |            |                   |              |  |
| Layout                            | /CU_KPC    |                   |              |  |
| Maximale Anzahl Posten            |            |                   |              |  |
|                                   |            |                   |              |  |

Durch den Button Ausführen ( 🀼 ) wird **die Liste der offenen KPC- Posten angezeigt**:

| ₽. | St Belegdatum | Buch.dat.  | Jahr | Perio | RechnBez* | Konto | Art | Belegnr   | Fä Nettofäll. | Verzug | Hauptbuch | » Betrag in Hauswährung        | ε Sk | onto | HWähr ZSp | Referent | Text                              |
|----|---------------|------------|------|-------|-----------|-------|-----|-----------|---------------|--------|-----------|--------------------------------|------|------|-----------|----------|-----------------------------------|
|    | 0 31.12.2019  | 31.12.2019 | 2019 | 15    | 1000      | 1023  | KG  | 170000131 | 💯 31.12.2030  | 3.640- | 284000    | 118.096,91                     | (    | ),00 | EUR       | BARWE    | Barwertsumme KPC Förderungen BA 2 |
|    | 0.12.2020     | 30.12.2020 | 2020 | 12    |           | 1023  | AB  | 100007706 | 🚚 31.12.2030  | 3.640- | 284000    | 6.700,83-                      | (    | ,00  | EUR       |          |                                   |
|    | 01.09.2020    | 01.09.2020 | 2020 | 9     |           | 1023  | AB  | 100007091 | 01.09.2020    | 133    | 284000    | 6.867,82-                      | (    | ,00  | EUR       |          |                                   |
|    |               |            |      |       | 1700001 📇 | 1     |     |           |               |        |           | <ul> <li>104.528,26</li> </ul> | • 0  | ,00  | EUR       |          |                                   |
|    | 31.12.2019    | 31.12.2019 | 2019 | 15    | 100000    | 1023  | KG  | 170000133 | 🧔 31.12.2043  | 8.388- | 284000    | 36.473,18                      | (    | 0,00 | EUR       | KPC BA   | Barwertsumme KPC Förderungen BA 3 |
|    | 0.12.2020     | 30.12.2020 | 2020 | 12    |           | 1023  | AB  | 100007705 | 🕼 31.12.2043  | 8.388- | 284000    | 835,07-                        | (    | ),00 | EUR       |          |                                   |
|    |               |            |      |       | 1700001 📇 | 2     |     |           |               |        |           | <ul> <li>35.638,11</li> </ul>  | - 0  | ,00  | EUR       |          |                                   |
|    | <u>n</u>      |            |      |       |           |       |     |           |               |        |           | 140.166,37                     | 0    | ,00  | EUR       |          |                                   |
|    |               |            |      |       |           |       |     |           |               |        |           |                                |      |      |           |          |                                   |

**GUT ZU WISSEN**: So können die Stände zum 31.12. mit dem jeweiligen Tilgungsplan verglichen werden.

ACHTUNG: Nettofälligkeitsdatum auf das Laufzeitende vom Tilgungsplan setzen!

### 8.2.6.1 Der Barwert hat sich verringert

### Ausgangspunkt

KG Endstand zum Jahresende 80.000€; Fördersumme hat sich auf 70.000€ verringert

| # | Korrekturschritte                                                                                             |
|---|----------------------------------------------------------------------------------------------------|
| 1 | Erfassung KR mit Buchungsdatum <b>31.12.2021</b> Betrag <b>10.000</b> € auf Barwertkonto<br>( <b>300200</b> ) |
| 2 | Teilausgleich mit 31.12.2021 (über die Transaktion F-44 - Ausgleichen Kreditor)                               |

| # | Korrekturschritte in der ANLAENBUCHHALTUNG              |
|---|---------------------------------------------------------|
| 1 | Ausführen der Transaktion ABIFL – Investitionsförderung |
| 2 | Arbeiten mit der <b>Bewegungsart X70</b>                |

| 🔄 Allgemeine Ko | pfdaten für Buchung erfassen | ×            |
|-----------------|------------------------------|--------------|
| Buchungskreis   |                              |              |
| Anlage          | 100723                       |              |
| Unternummer     | 0                            |              |
| Bewegungsart    | X70                          |              |
|                 |                              |              |
|                 |                              | -            |
|                 |                              | ' <b> </b> × |

| Anlagenbe                                                                  | ewegung en                         | fassen: Investiti    |
|----------------------------------------------------------------------------|------------------------------------|----------------------|
| Buchungskreis                                                              |                                    |                      |
| Anlage                                                                     | 100723                             | 0 Panoramastra       |
| Bewegungsart                                                               | X70                                | KTZ von Bund (Alt    |
| Auswahl Bereich<br>Ledger<br>RLV<br>Bewertungsber                          | eich                               | ngaben sy wolz       |
| Countie                                                                    |                                    |                      |
| Grunddaten                                                                 |                                    |                      |
| Grunddaten<br>Belegdatum                                                   | 31.12                              | 2.20                 |
| Grunddaten<br>Belegdatum<br>Buchungsdatum                                  | 31.12<br>1 31.12                   | 2.20                 |
| Grunddaten<br>Belegdatum<br>Buchungsdatum<br>Bezugsdatum                   | 31.12<br>n 31.12<br>31.12          | 2.20<br>2.20<br>2.20 |
| Grunddaten<br>Belegdatum<br>Buchungsdatum<br>Bezugsdatum<br>Buchungsbetrag | 31.12<br>31.12<br>31.12<br>9 10000 | 2.20<br>2.20<br>2.20 |

#### Buchungskreis 0 Panoramastra Anlage 100723 Bewegungsart X70 KTZ von Bund (Alt Bewegungsdaten Zusatzangaben 🖓 Notiz Spezielle Angaben zum Beleg Buchungsperiode 13 AA Belegart Konto Gegenbuchung 300200 Zusatzinfo zum Beleg Referenz Zuordnung

Anlagenbewegung erfassen: Investiti

| Bewegungsart    | X70               |                 |      |
|-----------------|-------------------|-----------------|------|
| lährung         | EUR               |                 |      |
| KTZ von Bund (A | Itbestand Abgang) |                 |      |
| Buchungsbetrag  | 10.000,00         | N-AfA auf Beweg | 0,00 |
|                 |                   | S-AfA auf Beweg | 0,00 |
|                 |                   | Zins auf Beweg. | 0,00 |
| Wertberichtigun | gen               |                 |      |
| Sonder-AfA      | 0,00              |                 | 0,00 |
| Außerplanm.AfA  |                   | leer lassen     |      |
| Rücklagenübertr | 0,00              |                 | 0,00 |
|                 |                   |                 |      |

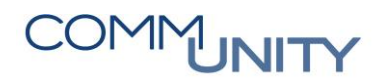

#### THE DIGITAL GOVERNMENT EXPERTS

### 8.2.6.2 Der Barwert hat sich erhöht

#### Ausgangspunkt

KG Endstand zum Jahresende 80.000€; Fördersumme hat sich auf 90.000€ erhöht

| # | Korrekturschritte                                                                                                    |
|---|----------------------------------------------------------------------------------------------------|
| 1 | Erfassung KG mit Buchungsdatum <b>31.12.2021 Betrag</b> 10.000 € auf Barwertkonto<br>(300200), Abstimmkonto 284000 <b>und Fälligkeit auf Laufzeitende setzen</b> |
| 2 | Ausführen der Transaktion ABIFL – Investitionsförderung                                                                                                    |
| 3 | Arbeiten mit der <b>Bewegungsart X70</b><br><b>Betrag</b> : 10.000 €                                                                                             |

## 8.3 Verbindlichkeiten

8.3.1 Umgliederung von Verbindlichkeiten aus der Transaktion FPO4 - Posten-Auswertung (Rasterung von Forderungen PSCD)

#### 8.3.1.1 Allgemeines

Laut Kontenplan der VRV2015 MÜSSEN Verbindlichkeiten in der Gruppe 33 kontiert werden.

Da durch Rollungen, Geschäftspartnerwechsel und Auszahlungsanordnungen Geschäftspartnerguthaben entstehen und diese gegen das Konto 233000 oder 230000 gebucht werden, müssen diese Positionen für Monats-, Quartals- und Jahresberichte zu einem Stichtag umgegliedert werden. Es werden also offene Geschäftspartnerguthaben zum Stichtag ausgewertet und umgegliedert.

In einem ersten Schritt werden die Summen auf Geschäftspartnerebene ermittelt und exportiert, im zweiten Schritt erfolgt die Umbuchung bei negativem Saldo.

ACHTUNG: Dieser Prozess ist durch den Einnahmenhauptbuchhalter durchzuführen.

#### 8.3.1.2 *Konten*

Folgende Konten sind betroffen:

| Forderungskonto | Korrekturkonto | Zielkonto |
|-----------------|----------------|-----------|
| 230000          | 233910         | 334910    |
| 233000          | 233910         | 334910    |

### 8.3.1.3 Offene Postenliste zu einem Stichtag erstellen und exportieren

Um diese Liste zu erstellen, wird die Transaktion **FPO1P - OP-Liste zum Stichtag (parallel)** benötigt. Diese ist auszuführen:

Zuerst müssen die Zielwerte **Datumskennung** und **Identifikation** eingegeben werden.

### ACHTUNG: Für den RA 20.. sind die folgenden Parameter zu verwenden:

| Parameter      | Aufbau     | Beispiel   |
|----------------|------------|------------|
| Datumskennung  | 31.12.20XX | 31.12.2020 |
| Identifikation | BUK+Jahr   | Z00120     |

### OP-Liste zum Stichtag (parallel)

| Laufidentifikation              |                      | Laufs  | tatus                     |               |                         | Intervalls         | tatus   |
|---------------------------------|----------------------|--------|---------------------------|---------------|-------------------------|--------------------|---------|
| Datumskennung<br>Identifikation | 31.12.2020<br>200120 | P<br>P | arameter:<br>rogrammlauf: | unge<br>nicht | sichert<br>: eingeplant | Anzahl:<br>Fertig: | _1<br>0 |
| Abgrenzungen                    | Ausgabesteue         | erung  | Druckparame               | eter          | Techn.Einstellungen     | Protokolle         | -       |
| Abgrenzung der N                | lenge der offenen    | Posten |                           |               |                         |                    |         |

| Abgrenzung der Menge der om   | enen Posten |     |          |
|-------------------------------|-------------|-----|----------|
| Stichtag                      | 31.12.20    |     |          |
| Buchungskreis                 |             | bis | <b></b>  |
| Geschäftsbereich              |             | bis | <u></u>  |
| Segment                       |             | bis | <u></u>  |
| Abstimmkonto                  |             | bis | <u></u>  |
| N                             |             |     |          |
| Abgrenzung der Geschaftsparti | her         |     |          |
| Geschäftspartner              |             | bis | <u>_</u> |
|                               |             |     |          |

# COMMUNITY

THE DIGITAL GOVERNMENT EXPERTS

Im Reiter "*Ausgabesteuerung*" sind folgende Selektionen einzugeben:

ACHTUNG: Wichtig ist, dass der Name des Exports den Buchungskreis enthält)!

| ufidentifikation                                                                                                    |                                                                                                    | Laufstatus                                 |                     | Intervallstatus |
|----------------------------------------------------------------------------------------------------|----------------------------------------------------------------------------------------------------|--------------------------------------------|---------------------|-----------------|
| atumskennung                                                                                                    | 31.12.2020                                                                                                    | 🚱 Parameter: ungesiche                     | ert                 | Anzahl: 1       |
| entifikation                                                                                                    | Z00120                                                                                                    | Programmlauf: nicht eing                   | jeplant             | Fertig: 0       |
| Abgrenzungen                                                                                                    | Ausgabesteuer                                                                                                    | ung Di larameter Te                        | echn.Einstellungen  | Protokolle      |
| Gruppierungs- und                                                                                                    | d Sumebenen                                                                                                    |                                            |                     |                 |
| Gruppierung auf                                                                                                    | Ebene 1:2                                                                                                    | Partner : -                                | × 2                 |                 |
| Summen auf Eb                                                                                                    | ene 1:2                                                                                                    | Buchungskreis : Geschäftsb                 | ereich 🗸            |                 |
| Ausgabesteuerun                                                                                                    | g                                                                                                    |                                            |                     |                 |
| Ausweis Fällig                                                                                                    | keitsraster                                                                                                    |                                            |                     |                 |
| Rasterinterval                                                                                                    | le in Tagen                                                                                                    | 30 60 90 18                                | 0 365               |                 |
| Name für Exp                                                                                                    | ort                                                                                                    |                                            |                     |                 |
| Simulierte Gut                                                                                                    | habenzuordnung                                                                                                    |                                            | Ratenfälligkeiten l | perücksicht.    |
| Fälligkeiten na                                                                                                    | ch Soll/Haben                                                                                                    |                                            | Ratenfälligkeiten t | trennen         |
|                                                                                                    |                                                                                                    |                                            |                     |                 |
| 🗹 Ausweis Umgl                                                                                                    | iederungen                                                                                                    |                                            |                     |                 |
| Ausweis Umgl                                                                                                    | liederungen<br>ort                                                                                                    | UMGL. GUTHABEN Z001                        | 3                   |                 |
| Ausweis Umgl<br>Name für Exp                                                                                                    | iederungen<br>ort<br>Fälligkeit                                                                                                    | UMGL. GUTHABEN Z001                        | 3                   |                 |
| Ausweis Umgl<br>Name für Exp<br>Umgl. nach                                                                                                    | iederungen<br>ort<br>Fälligkeit<br>e Umgliederungen                                                                                                    | UMGL. GUTHABEN Z001                        | 3                   |                 |
| Ausweis Umgl<br>Name für Exp<br>Umgl. nach<br>Verdichtete<br>Name für Exp                                                                                                    | iederungen<br>ort<br>Fälligkeit<br>e Umgliederungen<br>ort                                                                                                    | UMGL. GUTHABEN Z001                        | 3                   |                 |
| Ausweis Umgl<br>Name für Exp<br>Umgl. nach<br>Verdichtete<br>Name für Exp<br>Ausweis MwSt                                                                                                    | iederungen<br>ort<br>Falligkeit<br>e Umgliederungen<br>ort<br>s-Verrechnungskon                                                                                                    | UMGL. GUTHABEN Z001                        | 3                   |                 |
| Ausweis Umgl<br>Name für Exp<br>Umgl. nach<br>Verdichtete<br>Name für Exp<br>Ausweis MwSt<br>MwST nach                                                                                                    | iederungen<br>ort<br>Fälligkeit<br>e Umgliederungen<br>ort<br>s-Verrechnungskon<br>n Steuerkennzeiche                                                                                                    | UMGL. GUTHABEN Z001                        | 3                   |                 |
| Ausweis Umgl<br>Name für Exp<br>Umgl. nach<br>Verdichtete<br>Name für Exp<br>Ausweis MwSt<br>MwST nach<br>Ausweis Zweit                                                                                                    | iederungen<br>ort<br>Fälligkeit<br>e Umgliederungen<br>ort<br>s-Verrechnungskon<br>n Steuerkennzeiche<br>felhaftstellung                                                                                                    | UMGL. GUTHABEN Z001                        | 3                   |                 |
| Ausweis Umgl<br>Name für Exp<br>Umgl. nach<br>Verdichtete<br>Name für Exp<br>Ausweis MwSt<br>MwST nach<br>Ausweis Zwei<br>Ausgleichshist                                                                                                    | iederungen<br>ort<br>Fälligkeit<br>e Umgliederungen<br>ort<br>s-Verrechnungskon<br>n Steuerkennzeiche<br>felhaftstellung<br>iorie ignorieren                                                                                                    | UMGL. GUTHABEN Z001                        | 3                   |                 |
| Ausweis Umgl<br>Name für Exp<br>Umgl. nach<br>Verdichtete<br>Name für Exp<br>Ausweis MwSt<br>MwST nach<br>Ausweis Zwei<br>Ausgleichshist<br>Ausgabe der Ei                                                                                                    | iederungen<br>ort<br>Falligkeit<br>e Umgliederungen<br>ort<br>s-Verrechnungskon<br>n Steuerkennzeiche<br>felhaftstellung<br>orie ignorieren<br>nzelpositionen                                                                                                    | UMGL. GUTHABEN ZOO1                        | 3                   |                 |
| Ausweis Umgl<br>Name für Exp<br>Umgl. nach<br>Verdichtete<br>Name für Exp<br>Ausweis MwSt<br>Ausweis MwSt<br>Ausweis Zwei<br>Ausgleichshist<br>Ausgabe der Ei<br>Alle Einzelp                                                                                                    | iederungen<br>ort<br>Fälligkeit<br>e Umgliederungen<br>ort<br>s-Verrechnungskon<br>n Steuerkennzeiche<br>felhaftstellung<br>orie ignorieren<br>nzelpositionen<br>ositionen                                                                                                    | UMGL. GUTHABEN Z001                        | 3                   |                 |
| Ausweis Umgl<br>Name für Exp<br>Umgl. nach<br>Verdichtete<br>Name für Exp<br>Ausweis MwSt<br>Ausweis MwSt<br>Ausgleichshist<br>Ausgabe der Ei<br>Alle Einzelp<br>Vei Umglied                                                                                                    | iederungen<br>ort<br>Falligkeit<br>e Umgliederungen<br>ort<br>s-Verrechnungskon<br>n Steuerkennzeiche<br>felhaftstellung<br>orie ignorieren<br>nzelpositionen<br>ositionen<br>derungen                                                                                                    | UMGL. GUTHABEN Z001                        | 3                   |                 |
| Ausweis Umgl<br>Name für Exp<br>Umgl. nach<br>Verdichtete<br>Name für Exp<br>Ausweis MwSt<br>MwST nach<br>Ausgleichshist<br>Ausgabe der Ei<br>Alle Einzelp<br>Verdichtete<br>Dei Überfäll                                                                                                    | iederungen<br>ort<br>Falligkeit<br>e Umgliederungen<br>ort<br>s-Verrechnungskon<br>n Steuerkennzeiche<br>felhaftstellung<br>orie ignorieren<br>nzelpositionen<br>derungen<br>igkeit von                                                                                                    | UMGL. GUTHABEN 2001<br>to<br>n<br>30 Tagen | 3                   |                 |
| Ausweis Umgl Name für Exp Umgl. nach Verdichtete Name für Exp Ausweis MwSt Ausweis MwSt Ausgleichshist Ausgabe der Ei Alle Einzelp Vei Umglied bei Überfäll Keine Summe                                                                                                    | iederungen<br>ort<br>Falligkeit<br>e Umgliederungen<br>ort<br>s-Verrechnungskom<br>n Steuerkennzeiche<br>felhaftstellung<br>orie ignorieren<br>nzelpositionen<br>derungen<br>igkeit von                                                                                                    | UMGL. GUTHABEN 2001<br>to<br>n<br>30_Tagen | 3                   |                 |
| Ausweis Umgl Name für Exp Umgl. nach Verdichtete Name für Exp Ausweis MwSt Ausweis MwSt Ausgleichshist Ausgleichshist Ausgabe der Ei Alle Einzelp Vei Umglied bei Überfäll Keine Summe FortschrbWhr                                                                                                    | iederungen<br>ort<br>Fälligkeit<br>e Umgliederungen<br>ort<br>s-Verrechnungskon<br>n Steuerkennzeiche<br>felhaftstellung<br>orie ignorieren<br>nzelpositionen<br>derungen<br>igkeit von<br>n in TransWährung<br>g statt TransWhrg                                                                           | UMGL. GUTHABEN Z001                        | 3                   |                 |
| Ausweis Umgl<br>Name für Exp<br>Umgl. nach<br>Verdichtete<br>Name für Exp<br>Ausweis MwSt<br>Ausweis MwSt<br>Ausgleichshist<br>Ausgabe der Ei<br>Alle Einzelp<br>Veri Überfäll<br>Keine Summe<br>FortschrbWhr<br>Fortschreib                                                                                                   | iederungen<br>ort<br>Falligkeit<br>e Umgliederungen<br>ort<br>s-Verrechnungskon<br>n Steuerkennzeiche<br>felhaftstellung<br>orie ignorieren<br>nzelpositionen<br>derungen<br>igkeit von<br>n in TransWährung<br>g statt TransWhrg<br>ewährung simuliere                                                     | UMGL. GUTHABEN 2001                        | 3                   |                 |
| Ausweis Umgl<br>Name für Exp<br>Umgl. nach<br>Verdichtete<br>Name für Exp<br>Ausweis MwSt<br>Ausweis MwSt<br>Ausgleichshist<br>Ausgleichshist<br>Ausgabe der Ei<br>Alle Einzelp<br>Vei Überfäll<br>Keine Summe<br>Keine Summe                                                                                                  | iederungen<br>ort<br>Falligkeit<br>e Umgliederungen<br>ort<br>s-Verrechnungskom<br>n Steuerkennzeiche<br>felhaftstellung<br>orie ignorieren<br>nzelpositionen<br>derungen<br>igkeit von<br>n in TransWährung<br>g statt TransWhrg<br>ewährung simuliere<br>n ohne Positionen                                | UMGL. GUTHABEN Z001                        | 3                   |                 |
| Ausweis Umgl<br>Name für Exp<br>Umgl. nach<br>Verdichtete<br>Name für Exp<br>Ausweis MwSi<br>MwST nach<br>Ausweis Zwei<br>Ausgleichshist<br>Ausgabe der Ei<br>Alle Einzelp<br>Verdichtete<br>Einzelp<br>Verdichtete<br>Sei Umglied<br>Einzelp<br>Verdichshist<br>Ausgabe der Ei<br>Chei Uberfäll<br>Verdichtete<br>Gesamtsumme | iederungen<br>ort<br>Fälligkeit<br>e Umgliederungen<br>ort<br>s-Verrechnungskon<br>n Steuerkennzeiche<br>felhaftstellung<br>orie ignorieren<br>nzelpositionen<br>derungen<br>igkeit von<br>n in TransWährung<br>g statt TransWhrg<br>ewährung simuliere<br>n ohne Positionen<br>en nach Soll/Haben          | UMGL. GUTHABEN Z001                        | 3                   |                 |
| Ausweis Umgl<br>Name für Exp<br>Umgl. nach<br>Verdichtete<br>Name für Exp<br>Ausweis MwSt<br>Ausweis MwSt<br>Ausgleichshist<br>Ausgleichshist<br>Ausgabe der Ei<br>Alle Einzelp<br>Vei Umglied<br>bei Überfäll<br>Keine Summe<br>Fortschreib<br>Keine Summe<br>Gesamtsumme                                                     | iederungen<br>ort<br>Falligkeit<br>e Umgliederungen<br>ort<br>s-Verrechnungskom<br>n Steuerkennzeiche<br>felhaftstellung<br>orie ignorieren<br>nzelpositionen<br>igkeit von<br>n in TransWährung<br>g statt TransWhrg<br>ewährung simuliere<br>n ohne Positionen<br>en nach Soll/Haben<br>der Summenblätter | UMGL. GUTHABEN Z001                        | 3                   |                 |

GUT ZU WISSEN: Die Meldung am unteren Bildschirmrand ist nur eine Information und kann mit Enter übersprungen werden.

Sie haben eine Abgrenzung f
ür den Buchungskreis eingegeben

Danach Programmlauf einplanen und im Hintergrund sofort starten:

| OP-Liste zum Stichtag                                                                                                    | g (parallel)<br>Laufst | tatus<br>arameter:  | gesichert  | 22   |          | nterv<br>(nzah      |
|----------------------------------------------------------------------------------------------------|------------------------|---------------------|------------|------|----------|---------------------|
| Laufidentifikation Datumskennung 11.08.20 I 🕞 Job einplanen Jobeinplanung O im Hintergrund sofort s O im Hintergrund zum Te | Laufst                 | tatus<br>'arameter: | gesichert  |      |          | nterv<br>Anzah<br>× |
| Datumskennung 11.08.20<br>I 🔄 Job einplanen<br>Jobeinplanung<br>Oim Hintergrund sofort s<br>Oim Hintergrund zum Te          | 2020 🔂 Pa              | arameter:           | gesichert  |      | <u> </u> | Anzah<br>×          |
| I 🔄 Job einplanen<br>Jobeinplanung<br>Oim Hintergrund sofort s<br>Oim Hintergrund zum Te                                    |                        |                     |            |      |          | ×                   |
| Jobeinplanung           Jobeinplanung           Oim Hintergrund sofort s           Oim Hintergrund zum Te                   |                        |                     |            |      |          | -                   |
|                                                                                                    | starten<br>Termin      | 2<br>Datum          | 11.08.2020 | Zeit | 10:55:00 |                     |

GUT ZU WISSEN: Der Job läuft danach einige Momente und springt nach Fertigstellung auf den Intervallstatus "Fertig":

### OP-Liste zum Stichtag (parallel)

| Laufidentifikation |            | Laufstatus    |           | Intervalls | tatu | 5 |
|--------------------|------------|---------------|-----------|------------|------|---|
| Datumskennung      | 31.12.2020 | 🚱 Parameter:  | gesichert | Anzahl:    | 1    |   |
| Identifikation     | Z00120     | Programmlauf: | fertig    | Fertig:    | 1    |   |

# COMMUNITY

THE DIGITAL GOVERNMENT EXPERTS

Der Export ist nun fertig. Im Reiter "Protokolle" kann eine Auswertung angezeigt werden. Dazu Spoolauffräge anzeigen ...:

OP-Liste zum Stichtag (parallel)

| Laufidentifikation Laufstatus Inte                                              |                                           |           |                                     |                     |                    | tatus  |
|---------------------------------------------------------------------------------|-------------------------------------------|-----------|-------------------------------------|---------------------|--------------------|--------|
| Datumskennung<br>Identifikation                                                 | 31.12.2020<br>Z00120                      | 🔂 Pa      | arameter: gesi<br>rogrammlauf: fert | ichert<br>ig        | Anzahl:<br>Fertig: | 1<br>1 |
| Abgrenzungen                                                                    | Ausgabesteu                               | erung     | Druckparameter                      | Techn.Einstellungen | Protokolle         |        |
| Detailstatus<br>Parameter sind g<br>Echtlauf: fertig<br>1 Job<br>1 fertig, 0 ab | esichert<br>ogebrochen, 0 g               | jelöscht  |                                     |                     |                    |        |
| Davon bereits vo                                                                | arbeitenden Interv<br>Ilständig bearbeite | te Interv | ralle: 1                            |                     |                    |        |
| Jobprotokol<br>Anwendungsp<br>B Spoolaufträg<br>Einstellungen des               | le<br>r<br>Je <u>2</u><br>Ahwendungsprot  | okolles   |                                     |                     |                    |        |

... einen Doppelklick auf die "**Spoolnummer**" ausführen:

Ausgabesteuerung: Übersicht der Spool-Aufträge

| Sys | Spool-Nr. | Ту | Datum      | Zeit  | Status | Seiten | Titel | oder  | Spoo | ol-Auftr | ragsname |
|-----|-----------|----|------------|-------|--------|--------|-------|-------|------|----------|----------|
| CED | 647563    |    | 14.10.2020 | 08:38 | -      | 3      | Lauf  | 20191 | 231  | Z00112   | (Summen) |

Inhalt anzeigen wählen:

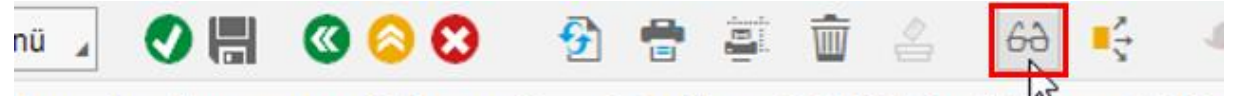

Ausgabesteuerung: Info. zu Spool-Auftrag 647563 im System CED

Im unteren Teil der Auswertung werden die im zweiten Schritt umzubuchenden Beträge pro Abstimmkonto angezeigt:

| Graphische Anz                           | eige Spool-Auftrag 69                              | 7569 im Sys                | tem   | CED            |                                                                      |
|------------------------------------------|----------------------------------------------------|----------------------------|-------|----------------|----------------------------------------------------------------------|
| FI-CA - Offene-Pos<br>Gesamtsummen pro A | sten-Liste zum Stichtag<br>Abstimmkonto            | 31.12.                     |       |                | erstellt am: 04.01.2021 , um: 12:39:41<br>von Benutzer: Y_BH_EIN_HBH |
| Bukrs Gsber                              | Abst.Konto Kontentyp                               |                            | HW    | HausWähBetrag  |                                                                      |
| **Z001                                   | 230000                                             |                            | EUR   | 151.142.986,60 |                                                                      |
| **Z001                                   | 230900                                             |                            | EUR   | 10.971,58-     |                                                                      |
| **Z001                                   | 233000                                             |                            | EUR   | 409.281,95     |                                                                      |
| **Z001                                   | 363900                                             |                            | EUR   | 1.202,77-      | 2                                                                    |
| I-CA - Offene-Pos<br>Jesamtsummen kredi  | sten-Liste zum Stichtag<br>itorische Debitoren pro | 31.12.2020<br>Abstimmkonto | (Haus | währung)       | erstellt am: 04.01.2021 , um: 12:39:41<br>von Benutzer: Y_BH_EIN_HBH |
| Bukrs Gsber                              | Abst.Konto Segment                                 | PartGs                     | HW    | HausWähBetrag  | VBkr VerdichKto                                                      |
| **7001                                   | 220000                                             |                            | FUD   | 220, 252, 12   |                                                                      |

100.373,30-

8.3.1.4 Umgliederung Buchen (Buchen von gerasterten Verbindlichkeiten PSCD)

Die Transaktion FPRECL - Umgliederungen buchen ist auszuführen.

Es werden hier alle Läufe dargestellt. Diese sind nach Stichtag sortiert und mit dem Exportnamen und der Erstellzeit aufgelistet. Mit Doppelklick auf den gewünschten Lauf springen:

EUR

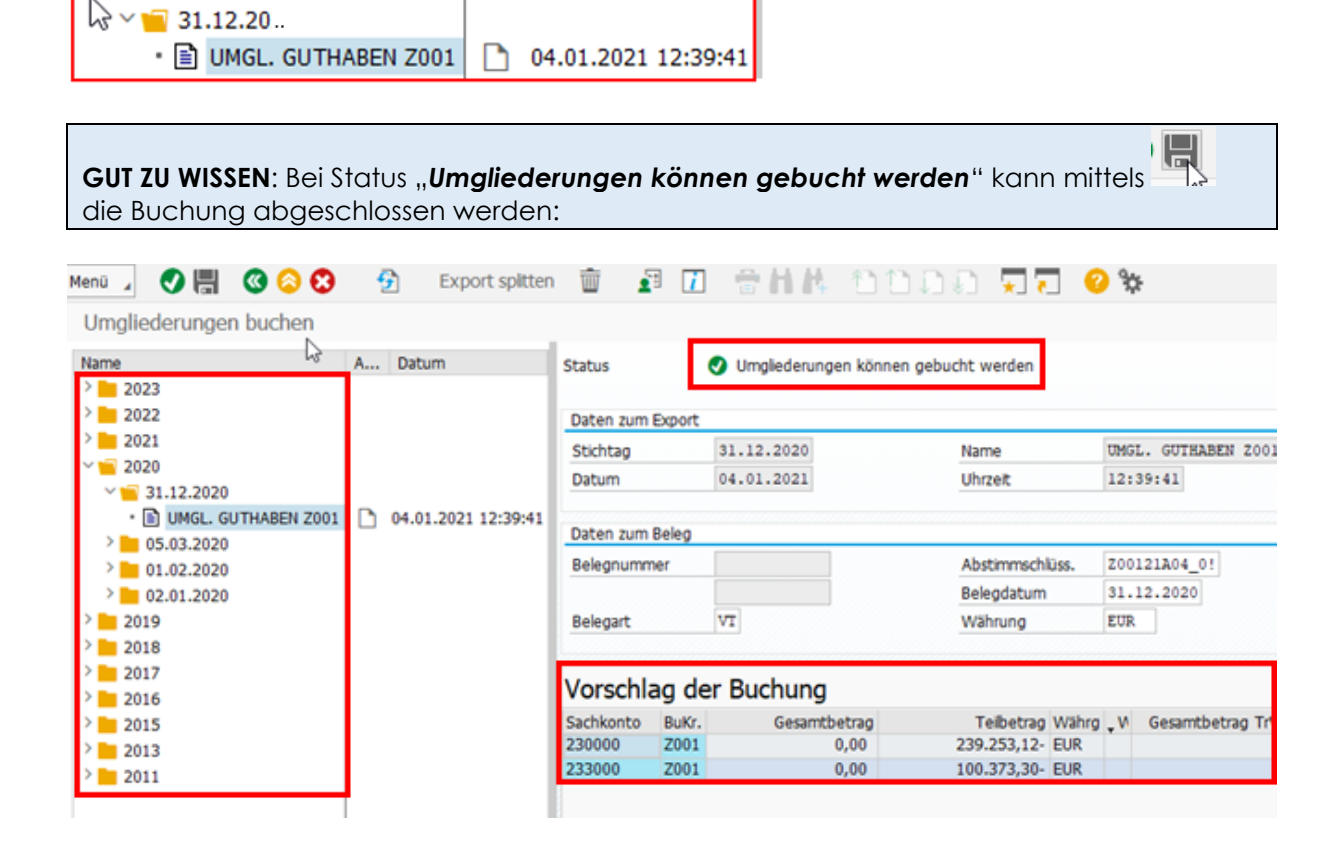

\*\*Z001

× 🦷 20..

233000

# COMMUNITY

#### THE DIGITAL GOVERNMENT EXPERTS

Der Status ändert sich auf "**Umgliederungen wurden schon gebucht**" und auch die Belege und die gebuchten Summen sind ersichtlich:

| Name              | Δ  | Datum               | Chabur    | — <b>г</b> |                   | dan schon, anhucht |       |                   |
|-------------------|----|---------------------|-----------|------------|-------------------|--------------------|-------|-------------------|
| 2023              | -  | becom               | Status    | _ L        | Onglederungen wur | den schon gebucht  |       |                   |
| > 2022            |    |                     | Daten zum | Export     |                   |                    |       |                   |
| > 2021            |    |                     | Stichtag  |            | 31.12.2020        | Name               | UMG   | L. GUTHABEN Z001  |
| 2020 31.12.2020   |    |                     | Datum     |            | 04.01.2021        | Uhrzeit            | 12:   | 39:41             |
| IMGL. GUTHABEN ZO | 01 | 04.01.2021 12:39:41 | -         |            |                   |                    |       |                   |
| > 05.03.2020      |    |                     | Daten zum | Beleg      |                   |                    |       |                   |
| > 01.02.2020      |    |                     | Belegnumn | ner        | 530000365         | Abstimmschlüss.    | Z00   | 121A04_0!         |
| > 02.01.2020      |    |                     |           |            | 530000366         | Belegdatum         | 31.   | 12.2020           |
| > 2019            |    |                     | Belegart  |            | VT                | Währung            | EUR   |                   |
| > 2018            |    |                     |           |            |                   |                    |       |                   |
| > 2017            |    |                     | Caluada   | - D.       | 1                 |                    |       |                   |
| > 2016            |    |                     | Gebuch    | te Be      | etrage            |                    |       |                   |
| > 2015            |    |                     | Sachkonto | BuKr.      | Gesamtbetrag      | Teibetrag Währ     | a . v | Gesamtbetrag TrWh |
| > 2013            |    |                     | 230000    | Z001       | 239.253,12-       | 239.253,12- EUR    |       |                   |
| 2011              |    |                     | 233000    | Z001       | 100.373,30-       | 100.373,30- EUR    |       |                   |

HINWEIS: Die beiden Belege werden über Nacht in das Hauptbuch übergeleitet.

### 8.3.2 Korrektur der Abstimmkonten

Die Korrektur der Abstimmkonten wird über die Transaktion **FBL1N - Einzelposten Kreditoren** abgewickelt.

#### 8.3.2.1 Allgemeines

Gemäß VRV2015 sind sonstige Forderungen und Verbindlichkeiten (beispielsweise aus Transfers, Anlageverkäufen oder Abgaben), getrennt nach der Fälligkeit, darzustellen. Um diese rechtliche Vorgabe abzudecken, ist bei der Verbuchung dieser Vorgänge in der Rechnungs-/Gutschrifterfassung zusätzlich das korrekte Hauptbuch auszuwählen. Es wird zwischen den nachfolgend genannten Typen unterschieden:

| Konto  | Bezeichnung                                      | Bedeutung                                                                                                    |
|--------|--------------------------------------------------|----------------------------------------------------------------------------------------------------|
| 283000 | sonstige kurzfristigen<br>Forderungen            | <b>kurzfristig wird bezeichnet</b> , wenn das<br>Rechnungsdatum zum Fälligkeitsdatum kleiner als ein<br>Jahr ist. |
| 284000 | sonstige langfristigen<br>Forderungen            | <b>langfristig wird bezeichnet</b> , wenn das<br>Rechnungsdatum zum Fälligkeitsdatum größer als ein<br>Jahr ist.  |
| 334000 | sonstige kurzfristige<br>Verbindlichkeiten       | <b>kurzfristig wird bezeichnet</b> , wenn das<br>Rechnungsdatum zum Fälligkeitsdatum kleiner als ein<br>Jahr ist. |
| 335000 | sonstige langfristige<br>Verbindlichkeiten       | <b>langfristig wird bezeichnet</b> , wenn das<br>Rechnungsdatum zum Fälligkeitsdatum größer als ein<br>Jahr ist.  |
| 333000 | kurzfristige<br>Verbindlichkeiten aus<br>Abgaben | <b>kurzfristig wird bezeichnet</b> , wenn das<br>Rechnungsdatum zum Fälligkeitsdatum kleiner als ein<br>Jahr ist. |

#### 8.3.2.2 Kontrolle der Abstimmkonten

GUT ZU WISSEN: Die Abstimmkonten können über die Transaktion FBL1N - Einzelposten Kreditoren kontrolliert werden.

Da alle offenen Posten angezeigt werden sollen, ist das Feld **Kreditorenkonto** leer zu lassen. **Buchungskreis** eingeben, bei **Status offene Posten** das Datum **31.12.20..** eintragen. Weiters ist unter **Art** zu achten, dass **normale Posten**, **Sonderhauptbucheinträge** wie auch **vorerfasste Posten angehakt** sind:

| swahl Kreditor                                                                                                    |                                                                                                    |         |          |  |
|----------------------------------------------------------------------------------------------------|----------------------------------------------------------------------------------------------------|---------|----------|--|
| ireditorenkonto                                                                                                    | R                                                                                                    | bis     | 1        |  |
| luchungskreis                                                                                                    | LALS                                                                                                    | bis     | ß        |  |
| lektion über Suchhilfe                                                                                                    |                                                                                                    |         |          |  |
| uchhilfe-Id                                                                                                    |                                                                                                    |         |          |  |
| uchstring                                                                                                    |                                                                                                    |         |          |  |
| Suchhilfe                                                                                                    |                                                                                                    |         |          |  |
| swahl der Posten                                                                                                    |                                                                                                    |         |          |  |
| Status                                                                                                    |                                                                                                    |         |          |  |
| Offene Posten                                                                                                    |                                                                                                    |         |          |  |
|                                                                                                    | And and a second second s |         |          |  |
| Offen zum Stichtag                                                                                                    | 31.12.2020                                                                                                    |         |          |  |
| Offen zum Stichtag                                                                                                    | 31.12.2020                                                                                                    |         |          |  |
| Offen zum Stichtag                                                                                                    | 31.12.2020                                                                                                    |         |          |  |
| Offen zum Stichtag<br>Ausgeglichene Posten<br>Ausgleichsdatum                                                                                                    | 31.12.2020                                                                                                    | bis     | <b>e</b> |  |
| Offen zum Stichtag<br>Ausgeglichene Posten<br>Ausgleichsdatum<br>Offen zum Stichtag                                                                                                    | 31.µ2.2020                                                                                                    | bis     | 2        |  |
| Offen zum Stichtag<br>Ausgeglichene Posten<br>Ausgleichsdatum<br>Offen zum Stichtag                                                                                                    | 31.  12. 2020                                                                                                    | bis     | 2        |  |
| Offen zum Stichtag Offen zum Stichtag Offen zum Stichtag Offen zum Stichtag Offen zum Stichtag                                                                                            | 31.   12. 2020                                                                                                    | bis     | æ        |  |
| Offen zum Stichtag OAusgeglichene Posten Ausgleichsdatum Offen zum Stichtag OAlie Posten Buchungsdatum                                                                                    | 31. <u>þ2.2020</u>                                                                                                    | bis     | æ        |  |
| Offen zum Stichtag Offen zum Stichtag Ausgelichene Posten Ausgleichsdatum Offen zum Stichtag Offen zum Stichtag Alle Posten Buchungsdatum                                                 | 31. <u><u><u></u><u></u><u></u><u></u><u></u><u></u><u></u><u></u><u></u><u></u><u></u><u></u><u></u><u></u><u></u><u></u><u></u><u></u></u></u>                                                                                                    | bis     | æ        |  |
| Offen zum Stichtag Ausgeglichene Posten Ausgelichsdatum Offen zum Stichtag Alle Posten Buchungsdatum Ait                                                                                  |                                                                                                    | bis bis | e<br>e   |  |
| Offen zum Stichtag Offen zum Stichtag Ausgeglichene Posten Ausgleichsdatum Offen zum Stichtag Alle Posten Buchungsdatum Art Vinormale Posten                                              |                                                                                                    | bis bis | <b>P</b> |  |
| Offen zum Stichtag Offen zum Stichtag Ausgelichene Posten Ausgleichsdatum Offen zum Stichtag Alle Posten Buchungsdatum Ait Vinomale Posten Visonderhauptbuchvorgänge                      |                                                                                                    | bis     | <b>e</b> |  |
| Offen zum Stichtag Ausgegichene Posten Ausgelechtedatum Offen zum Stichtag Alle Posten Buchungsdatum Ait Vormale Posten Sonderhauptbuchvorgänge Merkposten                                |                                                                                                    | bis     | <b>P</b> |  |
| Offen zum Stichtag Ausgeglichene Posten Ausgelichsdatum Offen zum Stichtag Alle Posten Buchungsdatum Alt Vinormale Posten Vinormale Posten Merkposten Vinorraste Posten Vinorraste Posten |                                                                                                    | bs bs   | 9        |  |

Durch den Button Ausführen ( 🊱 ) wird die Liste der offenen Posten angezeigt:

| reditor "<br>uchungskreis |            |        |         |            |           |               |                  |                           |        |       |       |                                                                                                    |                                                                                                    |           |            |              |
|---------------------------|------------|--------|---------|------------|-----------|---------------|------------------|---------------------------|--------|-------|-------|----------------------------------------------------------------------------------------------------|----------------------------------------------------------------------------------------------------|-----------|------------|--------------|
|                           |            |        |         |            |           |               |                  |                           |        |       |       |                                                                                                    |                                                                                                    |           |            |              |
| rt -                      |            |        |         |            |           |               |                  |                           |        |       |       |                                                                                                    |                                                                                                    |           |            |              |
| St Belegdatum             | Buch.det.  | Jahr P | eno_ Ki | anta Art   | Belegnr   | Fa Nettofal.  | Verzug Hauptbuch | * Betrag in Hauswahrung * | Skonto | HWah  | w ZSp | Referenz                                                                                                    | Text                                                                                                    | Ausgl.bel | Ausgleich  | Gegenkanto G |
| 31.12.2020                | 31.12.2020 | 2020   | 12 1    | Manager KR | 190001475 | 4, 31.12.2020 | 0 331100         | 14,57-                    | 0,00   | EUR   |       | Married.                                                                                                    | Indian menan selectered and                                                                                                    |           |            |              |
|                           | 31.12.2020 | 2020   | 12      | KR         | 190801476 | 4, 31.12.2020 | 0 331100         | 8,80-                     | 0,00   | EUR   |       | Birthan.                                                                                                    | Debug, Grinsbert, Mynte                                                                                                    |           |            |              |
|                           | 31.12.2020 | 2020   | 12      | KR         | 190001477 | 4. 31.12.2020 | 0 331100         | 31,05-                    | 0,00   | FUR   |       | 41,000                                                                                                    | Delays, Salinahar A. W.                                                                                                    |           |            |              |
|                           | 31.12.2020 | 2020   | 12      | KR         | 190001467 | E 07.01.2021  | 7- 331100        | 19,53-                    | 0,00   | FUR   |       | Distant.                                                                                                    | Expla function (Antolescence), Telefolder                                                                                                    | 100000099 | 05.01.2021 |              |
| 30.12.2020                | 30.12.2020 | 2020   | 12      | KR         | 100001468 | E 29.01.2021  | 29 331100        | 21,43                     | 0,43   | EUR   |       | ALC: NO                                                                                                    | Sectors, non banance, manufacture and                                                                                                    | 100000020 | 07.01.2021 |              |
|                           | 30.12.2020 | 2020   | 12      | KR.        | 190001469 | FI 29.01.2021 | 29-331100        | 13,75                     | 0,27-  | EUR   |       | Arrest                                                                                                    | NUMBER OF STREET, OF STREET STREET, STREET, ST | 100000021 | 07.01.2021 |              |
|                           | 30.12.2020 | 2020   | 12 =    | KR         | 190001470 | P 29.01.2021  | 29- 331100       | 21,12-                    | 0,42   | EUR   |       | \$100mg                                                                                                    | Science, Autophenetics (mapping \$ 108, 104)                                                                                                    | 100000022 | 07.01.2021 |              |
|                           | 30,12,2020 | 2020   | 12      | KR.        | 190001471 | 29.01.2021    | 29- 331100       | 86.25-                    | 1.73-  | EUR   |       | ALC: NO                                                                                                    | Notice, Off Informers                                                                                                    | 100000023 | 07.01.2021 |              |
|                           | 30.12.2020 | 2020   | 12      | KR         | 190001472 | 29.01.2021    | 29- 331100       | 11,00-                    | 0,24   | EUR   |       | ALC: NO                                                                                                    | building, the deduction of the latter.                                                                                                    | 100000024 | 07.01.2021 |              |
|                           | 30.12.2020 | 2020   | 12      | KR         | 190001473 | E 29.01.2021  | 29- 331100       | 106,92-                   | 2.14-  | EUR   |       | 840748                                                                                                    | NAMES AND DESCRIPTION OF TAXABLE                                                                                                    | 10000025  | 07.01.2021 |              |
|                           | 30,12,2020 | 2020   | 12      | KR         | 100001474 | E 29.01.2021  | 29. 331100       | 783,67-                   | 15,07- | FUR   |       | Acres 1                                                                                                    | spratter, a sta, subjects our many webs                                                                                                    | 100000026 | 07.01.2021 |              |
|                           | 30,12,2020 | 2020   | 12 1    | KR         | 190001478 | ·E 29.01.2021 | 29 331100        | 13,200.00                 | 201.00 | EUR   |       | ALC: N                                                                                                    | Martine, Lance (Charged Streems                                                                                                    | 100000027 | 07.01.2021 |              |
|                           | 30.12.2020 | 2020   | 12      | KR         | 100001466 | E1 30.12.2020 | 1 331100         | 10.35                     | 0.00   | LIR   |       | Sectors.                                                                                                    | field die beschendelich                                                                                                    | 100000003 | 05.01.2021 |              |
| 28.12.2020                | 30.12.2020 | 2020   | 12      | KR         | 190001461 | E 22.01.2021  | 27- 331100       | 1.278.32-                 | 0.00   | FIR   |       | 1965.72                                                                                                    | story its indication is contained                                                                                                    |           |            |              |
| 21 12 2020                | 28.12.2020 | 2020   | 12      | KR         | 190001452 | 28.12.2020    | 3 331100         | 1.992.38                  | 0.00   | ELIR. |       | Distant.                                                                                                    | II. Building Md                                                                                                    |           |            |              |
|                           | 28,12,2020 | 2020   | 12      | KR         | 190801450 | 38.06.2021    | 181- 331100      | 22,520,53-                | 0.00   | FUR   |       | MILITAR .                                                                                                    | services of monitor would inter-would                                                                                                    |           |            |              |
| 1                         | 28,12,2020 | 2020   | 12      | KE         | 190001449 | 22.01.2021    | 22, 331100       | 22.520.54                 | 0.00   | FUR   |       | Married In                                                                                                    | antiferent This adapt House Adapt Connect                                                                                                    |           |            |              |
| 22 12 2020                | 23 12 2020 | 2020   | 12      | KR         | 190001043 | KS 23 12 2020 | 8 331100         | 35.74.                    | 0.00   | FIR   | Δ.    | Dist. in                                                                                                    | and have first total solution                                                                                                    |           |            |              |
|                           | 27 12 2020 | 2020   | 17      | KP         | 100001000 | 27 17 2020    | # 771100         | 67.93                     | 0.00   | 81.12 | 4     | Distant in                                                                                                    | Ad have all first ( literate                                                                                                    |           |            |              |
|                           | 22 12 2020 | 2028   | 12      | VP         | 100001445 | 7 72 13 2020  | # 221100         | 20.92                     | 0.05   | ETT2  |       | ALC: NO.                                                                                                    | TA AND DURING MICH. (STATE)                                                                                                    |           |            |              |
|                           | 23.12.2020 | 2020   | 12      | KR         | 190001446 | 23 12 2020    | 8 331100         | 125.93                    | 0.00   | FHR   | A     | manu and                                                                                                    | the wide his press reserve a planet.                                                                                                    |           |            |              |
| 12 12 2020                | 23 12 2020 | 2020   | 12      | KD         | 100001472 | D 81 06 2021  | 152, 221100      | 20 110 82                 | 0.00   | 5112  |       | ALC: NO.                                                                                                    | and the Division statement of School Manual                                                                                                    |           |            |              |
| 14 12 2020                | 22 12 2020 | 2020   | 12 -    | NC.        | 170000225 | 22 12 2020    | 9 331100         | 6.00                      | 0.00   | E112  |       | Adding to                                                                                                    | increased, 101 Englances, Andred Source,                                                                                                    |           |            |              |
| 10 13 2020                | 11 12 2020 | 2020   | 10      | VP         | 100001210 | FR 11 13 3030 | 30 221100        | 20.04                     | 0.00   | ELID  | A :   | ALC: NO.                                                                                                    | The Party in Concession, Specific Section 1991                                                                                                    |           |            |              |
| 10-12-2929                | 16.12.2020 | 2020   | 12      | NR.        | 100501335 | 10.12.2020    | 15 221100        | 4.58                      | 0,00   | ELIN. | 2     | And and a state of the local division of the local division of the | the local in cases and should need                                                                                                    |           |            |              |
|                           | 10.12.2020 | 2020   | 12      | NR.        | 100001300 | E 15 61 2020  | 15 331100        | 1,770,01                  | 0,00   | 000   | 2     | -                                                                                                    | And the second second second second                                                                                                    |           |            |              |
| 00.12.2020                | 09.12.2020 | 2020   | 12      | NA.        | 190001303 | (D 13.01.2021 | 13- 339000       | 1.270,01-                 | 0,00   | EUR   |       | and the second                                                                                                    | and the second second se                                                                                                    |           |            |              |
|                           | 00.12.2020 | 2020   | 12      | NR.        | 100001304 | B 15.01.2021  | 15 334000        | 7.530,30                  | 0,00   | EUX.  |       | A DATE:                                                                                                    | The second second second second                                                                                                    |           |            |              |
|                           | 09.12.2020 | 2020   | 12      | NR.        | 100001301 | 09.01.2023    | 33 334000        | 3.300,40                  | 0,00   | EUN   |       | 1000                                                                                                    | NAME AND ADDRESS OF ADDRESS OF ADDRESS OF                                                                                                    |           |            |              |
|                           | 09.12.2020 | 2020   | 34      | KR         | 190001302 | E 45 Ch 2020  | 22 334000        | 6.107,19                  | 0,00   | EUK   | 0     | To little                                                                                                    | Contraction of the Paristic                                                                                                    |           |            |              |
| 30.11.2020                | 30.11.2020 | 2020   | -11     | KR         | 190001328 | 15.01.2021    | 15- 334000       | 1.381,12-                 | 0,00   | EUK   |       | States and a                                                                                                    |                                                                                                    |           |            |              |
| 31112-2019                | 31.12.2019 | 2019   | 10 -    | KE         | 130001201 | 31.12.2019    | 355 331100       | 1,053,27-                 | 0,00   | EUK   |       | and and                                                                                                    | and the second second second second                                                                                                    |           |            |              |
|                           | 31.12.2019 | 2019   | 15      | KIS        | 1/0000201 | E 31.12.2019  | 300 284000       | 19.966,75                 | 0,00   | FUR   |       | 1000                                                                                                    | NPL AND COMPANY AND ADDRESS                                                                                                    |           |            |              |
|                           | 31.12.2010 | 2010   | 15 1    | КО         | 170000202 | 31.12.2010    | 305 284600       | 263.823,54                | 0,00   | BLIR  |       | And in case                                                                                                    | dell' formation and all formation appression                                                                                                    |           |            |              |
|                           | 31.12.2019 | 2019   | 15      | KG         | 170000203 | 31.12.2019    | 355 284000       | 20.504,59                 | 0,00   | EUR   |       | Berlin.                                                                                                    | and the production of the second second                                                                                                    |           |            |              |
|                           | 31.12.2019 | 2019   | 15      | KG         | 170800204 | 31.12.2019    | 355 284000       | 174.187,42                | 0,03   | EUR   |       | An all -                                                                                                    | Mity how houses for the developming                                                                                                    |           |            |              |
| △ 10.10.2019              | 10.10.2019 | 2019   |         | KR         | 190000767 | 10.16.2019    | 448 331100       | 0,00                      | 0,00   | EUR   | A     | Contraction of the                                                                                                    |                                                                                                    |           |            |              |

# COMMUNITY

#### THE DIGITAL GOVERNMENT EXPERTS

Durch das Markieren der Spalte "**Hauptbuch**" und einen Klick auf den Button "**Zwischensumme**" werden die Zwischensummen der jeweiligen Abstimmkonten ausgegeben:

| Kreditoren E                          | inzelpost  | enliste    |                    |     |           |                    | Zwsch            | ensumme (Strg+F1)            |        |          |       |              |                                                           |             |            |
|---------------------------------------|------------|------------|--------------------|-----|-----------|--------------------|------------------|------------------------------|--------|----------|-------|--------------|-----------------------------------------------------------|-------------|------------|
| reditor *<br>luchungskreis iDi        |            |            |                    |     |           |                    |                  |                              |        |          |       |              |                                                           |             |            |
|                                       |            |            |                    |     |           |                    |                  |                              |        |          |       |              |                                                           |             |            |
| iame "                                |            |            |                    |     |           |                    |                  |                              |        |          |       |              |                                                           |             |            |
|                                       |            |            |                    |     |           |                    |                  |                              |        |          |       |              |                                                           |             |            |
| Ct Estadorum                          | Puch dat   | Inite Base | Varta              | 1.4 | Palapar   | En Homefal         | Marria Maunthuch | La Batma in Universitarian a | Ekont  | - LILANS | c 75a | Polaron      | Taur                                                      | Aural hal   | Aurelaich  |
| 31.12.2020                            | 31.12.2020 | 2020 1     | 2 2 2              | KR  | 190601475 | A 31.12.2020       | 0 231100         | 14.57-                       | 0.00   | EUR      | 1.00  | Research and | infrari famal, algorithi di f                             | (Unificator | HUSPEKI    |
|                                       | 31,12,2020 | 2020 1     | 2 Calendaria       | KE  | 190601476 | 31.12.2020         | 0 331100         | 8.83-                        | 0.00   | EIR      |       | ACTION       | Debugs, Complete C. Impire                                |             |            |
| - <b>2</b>                            | 31.12.2020 | 2020 1     | 2                  | KR  | 190601477 | A 31 12 2020       | 0 331100         | 31.05                        | 0.00   | EUR      |       | 41,700.0     | Educer (Instrument VI)                                    |             |            |
|                                       | 31.12.2020 | 2020 1     | 2                  | KR  | 190001467 | 07.01.2021         | 7- 331100        | 19.53-                       | 0.00   | EUR      |       | Dittan.      | Equ. Social Information Vehicle                           | 1000000     | Taxa and   |
| 30,12,2020                            | 30,12,2020 | 2020 1     | Z Linescom         | KE  | 190001468 | 1 29.01.2071       | 29- 331100       | 21.43-                       | 0,43   | - EUR    |       | ALC: NO.     | services over had associated with a state                 | 100000.00   | \$710.00   |
|                                       | 30.12.2020 | 2020 1     | 2                  | KR. | 190001469 | 3 29.01.2021       | 29-331100        | 13,70-                       | 0,27   | EUR      |       | Auror        | mental a state or over a state of a state of a state      | ALC: NO.    | Arrest and |
|                                       | 30.12.2020 | 2020 1     | 2                  | KR  | 190001470 | 29.01.2021         | 29- 331100       | 21,12-                       | 0,42   | - EUR    |       | K.com        | Market, Astronomics, Strengt 1, 591, pp.                  | 10000000    | 17mm.245   |
|                                       | 30,12,2020 | 2020 1     | 2                  | KR. | 190001471 | 29.01.2021         | 29- 331100       | 86.25-                       | 1.73   | - FUR    |       | 41004        | Instan Oli Jakawaa                                        | Manager 1   | 47500.500  |
| i i i i i i i i i i i i i i i i i i i | 30.12.2020 | 2020 1     | 2                  | KR  | 190601472 | 3 29.01.2021       | 29- 331100       | 11,88-                       | 0,24   | EUR      |       | ALC: NO      | Incident, All-All-Andread Indi-Hand                       | distant of  | \$150.00   |
|                                       | 30,12,2020 | 2020 1     | 2 CARRIER          | KR. | 190001473 | 29.01.2021         | 29- 331100       | 106,92-                      | 2.14   | - EUR    |       | ALC: NO.     | Sector of Females, Street State Print Vol. 2010, 2010 (1) | 100000-010  | \$710.00   |
|                                       | 30.12.2020 | 2020 1     | 2 ((               | KR  | 190601474 | 29.01.2021         | 29- 331100       | 783,67-                      | 15.67  | - EUR    |       | Acres 1      | marries, a res. reduces our more webs                     | 100000-00   | Arrest and |
|                                       | 30.12.2020 | 2020 1     | 2                  | KR  | 190601478 | 3 29.01.2021       | 29- 331100       | 13.200.09-                   | 264.00 | - EUR    |       | 1,000        | tonia, Lana Playationes                                   | 100000      | 17100.20   |
|                                       | 30.12.2020 | 2020 1     | 2                  | NR. | 190001466 | E 30.12.2020       | 1 331100         | 39,36-                       | 0,00   | EUR      |       | Dollars.     | logit, de peurlepenni illi                                | 440441      | Along Sel  |
| 28.12.2020                            | 30.12.2020 | 2020 1     | 2 1010101101       | KR  | 198601461 | 27.01.2921         | 27- 331100       | 1.278,02-                    | 0,00   | EUR      |       | DAIL/1       | HALFS IN SAME AND A LOTTING                               |             |            |
| 23.12.2020                            | 28.12.2020 | 2020 1     | 2 Committee        | KR  | 190001452 | 28.12.2020         | 3 331100         | 1.992,38-                    | 0,00   | EUR      | A     | ACCOUNTS.    | In the law of                                             |             |            |
|                                       | 28.12.2020 | 2020 1     | 2                  | KR  | 190001450 | 30.06.2021         | 181- 331100      | 22.520,53-                   | 0,00   | EUR      |       | MUM.         | second a contra way inter-                                |             |            |
|                                       | 28.12.2020 | 2020 1     | 2                  | KR  | 190601449 | 22.01.2021         | 22- 331100       | 22.520,55-                   | 0,00   | EUR      |       | WORKS.       | services. Witholey Finner-Higgs Property                  |             |            |
| 22.12.2020                            | 23.12.2020 | 2020 1     | 2                  | KR  | 190001443 | 23.12.2020         | 8 331100         | 35,74-                       | 0,00   | EUR      | A     | 20074        | ALL NO. DOI: 10010000                                     |             |            |
|                                       | 23.12.2020 | 2020 1     | 2 141101           | KR  | 190001444 | 23.12.2020         | 8 331100         | 67,93-                       | 0,00   | EUR      | A     | END'R.       | 10, 164 Rt 208 ( / 200)                                   |             |            |
|                                       | 23.12.2020 | 2020 1     | 2 1010101-00-      | KR  | 190601445 | 23.12.2020         | 8 331100         | 39,88-                       | 0,00   | EUR      | Α     | ACCOUNTS.    | TAL NEW PLANT, BRIEF, CRIME COMMON                        |             |            |
|                                       | 23.12.2020 | 2020 1     | 2 ((+++)).)+-      | KR  | 190001446 | 23.12.2020         | 8 331100         | 175,93-                      | 0,00   | EUR      | A     | 1000.00      | TAL NO NO. AND ADD ADD TO ADD .                           |             |            |
| 17.12.2020                            | 23.12.2020 | 2020 1     | 2 Industry         | KR  | 190001432 | 01.06.2021         | 152- 331100      | 29.110,82-                   | 0,00   | EUR      |       | ALC: N       | Hell, Hel. Mr. Partylengent of Dalphin Manual             |             |            |
| 14.12.2020                            | 22.12.2020 | 2020 1     | 2 Million Marcol   | KG  | 178003225 | 22.12.2020         | 0 331100         | 6,89                         | 0,00   | EUR      |       | Allega       | Accessive, 112 Coluboratio, Spalland System               |             |            |
| 10.12.2020                            | 11.12.2020 | 2020 1     | 2 (111)            | KR  | 198001319 | 11.12.2020         | 20 331100        | 28,94-                       | 0,00   | EUR      | A     | Antest.      | Ad, New 37/2018 Report Production                         |             |            |
|                                       | 16,12,2020 | 2020 1     | 2 Contractor       | KR  | 190001330 | 16.12.2020         | 15 331100        | 4,68-                        | 0,00   | EUR      | A     | ACCOUNTS.    | TAL TAKE IN COME DR. CONTINUE AND                         |             |            |
| 68.12.2020                            | 00.12.2020 | 2020 1     | 2 [[+++]]+         | KR  | 198001303 | 15.01.2021         | 15-334000        | 1.278,81-                    | 0,00   | EUR      |       | ME 1001.     | *united                                                   |             |            |
|                                       | 09.12.2020 | 2020 1     | 2                  | NR. | 190601304 | 15.01.2021         | 15- 334000       | 7.156,36-                    | 0,00   | EUR      |       | A GATES      | <sup>14</sup> 003.                                        |             |            |
|                                       | 09.12.2020 | 2020 1     | 2 100 000 000      | KR  | 190001301 | (D 09.01.2021      | 9- 334000        | 3.980,48-                    | 0,00   | EUR      |       | H 100.       | Birly Dr. Branner, IBCH Box, ACD                          |             |            |
|                                       | 09.12.2020 | 2020 1     | 2 (0.1810) 81      | KR  | 190601302 | <b>109.12.2020</b> | 22 334000        | 6.167,19-                    | 0,00   | EUR      | ٨     | the life.    | Robertshoes, state 110-test                               |             |            |
| 30.11.2020                            | 30.11.2020 | 2020 1     | 1 (DEPROVE         | KR  | 190001328 | 15.01.2021         | 15- 334000       | 1.301,12-                    | 0,00   | EUR      |       | Million.     | *umma                                                     |             |            |
| △ 31.12.2019                          | 31.12.2019 | 2019 1     | 2                  | KR  | 190001201 | 31.12.2019         | 366 331100       | 1.053,27-                    | 0,00   | EUR      |       | BUTTE!       | An Excelosional Distriction operation in the state        |             |            |
|                                       | 31.12.2019 | 2019 1     | 5 million and      | KG  | 170003201 | 31.12.2019         | 366 284000       | 19.966,75                    | 0,00   | EUR      |       | Brill Ro.    | NYL Londongin Byl Six Haits                               |             |            |
|                                       | 31.12.2019 | 2019 1     | 5 40.8 60.00       | KG  | 170000202 | E 31.12.2019       | 366 284000       | 263.823,54                   | 0,00   | EUR      |       | 1 Atria 14.  | 401, Lockannin Birl 408 Somewhere Officiants              |             |            |
|                                       | 31.12.2019 | 2019 1     | 5 patenting        | KG  | 170000203 | 31.12.2019         | 360 284000       | 20.504,59                    | 0,00   | EUR      |       | BUT &.       | AP(), (too) Roomandari dini 1 Appa. Appa. A               |             |            |
|                                       | 31.12.2019 | 2019 1     | 5 Drawlore         | KG  | 170009204 | 31.12.2019         | 366 284000       | 174.187,42                   | 0,00   | EUR      |       | ALC: NO.     | 10% for house in it choses (are)                          |             |            |
| A 10.10.2019                          | 10.10.2019 | 2019       | Contraction in the | KR. | 190000267 | FI 10.10.2019      | 448 331100       | 0.02                         | 0.00   | F1.02    | A     | COLUMN .     |                                                           |             |            |

| reditor *      |             |       |               |         |             |                   |               |     |             |             |        |      |                                                                                                    |                                                                                                    |                                                                                                    |             |
|----------------|-------------|-------|---------------|---------|-------------|-------------------|---------------|-----|-------------|-------------|--------|------|----------------------------------------------------------------------------------------------------|----------------------------------------------------------------------------------------------------|----------------------------------------------------------------------------------------------------|-------------|
| uchungskreis   | 6           |       |               |         |             |                   |               |     |             |             |        |      |                                                                                                    |                                                                                                    |                                                                                                    |             |
| lame *<br>ht * |             |       |               |         |             |                   |               |     |             |             |        |      |                                                                                                    |                                                                                                    |                                                                                                    |             |
| St Belepdatum  | Buch.dat.   | Jahr  | Periode Konto | A/t     | Belegrr 1   | ra Nettofalickeit | Verzug Hauptb | * = | Betr. in HW | =Skontobetr | . Hwab | r 25 | Referenz                                                                                                    | Text                                                                                                    | Ausolbel                                                                                                    | Ausoleich   |
| 31.12.2019     | 31.12.2019  | 2019  | 15 ILINETIATI | K6      | 10000201    | 31.12.2019        | 365 284000    |     | 19.966,75   | 0,03        | EUR    |      | the linear energy"                                                                                                    | N. Lasturger in 1 No. Note:                                                                                                    |                                                                                                    |             |
| 31.12.2019     | 31.12.2019  | 2010  | 15 1.000      | KG      | :70000202   | 33.12.2019        | 366           |     | 263.823,54  | 0,00        | FUR    |      | the summaries of                                                                                                    | W. Antonya St. R. Data And Million                                                                                                    | £                                                                                                    |             |
| 31.12.2019     | 31.12.2019  | 2019  | 15            | KG      | 170000203   | 31.12.2019        | 366           |     | 20.504,59   | 0,00        | EUR    |      | Statutes and                                                                                                    | MP, Sodhangkeiter 1 404 MpH                                                                                                    |                                                                                                    |             |
| 31.12.2019     | 31.12.2019  | 2019  | 15            | KG      | 170000204   | 31.12.2019        | 366           |     | 174.187,42  | 0,00        | EUR    |      | Read and Address of                                                                                                    | and, Australian in Stationary and                                                                                                    |                                                                                                    |             |
|                |             |       |               |         |             |                   | 284000        | 2.  | 478.482,30  | - 0,00      | EUR    |      |                                                                                                    |                                                                                                    |                                                                                                    |             |
| @ 31.12.2020 d | 31.12.2020  | 2020  | 12 1010000    | III. KR | 190001475   | 31.12.2020        | 0 331100      |     | 14,57-      | 0,09        | EUR    |      | RECKOVERING!                                                                                                    | Internet Annual Annual Annua                                                                                                    |                                                                                                    |             |
| 31.12.2020     | 31.12.2020  | 2020  | 12            | KR      | 190001476   | 31.12.2020        | 0             |     | 8,80-       | 0,00        | EUR    |      | PECKOVENIUM                                                                                                    | Industry, Colonitation & Houseway                                                                                                    |                                                                                                    |             |
| 31.12.2020     | 31.12.2020  | 2020  | 12            | KR      | 190081477   | 31.12.2020        | 0             |     | 31,05-      | 0,09        | EUR    |      | Receptances.                                                                                                    | Select Instance (19)                                                                                                    |                                                                                                    |             |
| 31.12.2020     | 31.12.2020  | 2020  | 12            | KR      | 190081467   | C07.01.2021       | 7-            |     | 19,53-      | 0,00        | EUR    |      | CONTRACTOR -                                                                                                    | Jugo, North, Astolication, "Matchia                                                                                                    | ALCOHOLD 1                                                                                                    | 10103-0021  |
| 30.12.2020     | 30.12.2020  | 2020  | 12            | III KR  | 190001468   | 29.01.2021        | 29-           |     | 21,43       | 0,43        | EUR    |      | 10,7990                                                                                                    | scenario por notaria su maña rescenario                                                                                                    | 1101000                                                                                                    | 110.00      |
| 30.12.2020     | 30.12.2020  | 2020  | 12            | KR      | 190001469   | 29.01.2021        | 29-           |     | 13,70       | 0,27        | EUR    |      | 10,004                                                                                                    | Linna, John & Storman   Antonia and                                                                                                    | property.                                                                                                    | 1745 XD1    |
| 30.12.2020     | 30.12.2020  | 2020  | 12            | - KR    | 190001470   | 29.01.2021        | 29-           |     | 21,12-      | 0,42        | - EUR  |      | 42380g                                                                                                    | Station, Anderson & Control (18) 107                                                                                                    | (-date)                                                                                                    | 65-81,0403  |
| 9 30.12.2020   | 30.12.2020  | 2020  | 12            | NR.     | 190001471   | 29.01.2021        | 29-           |     | 86,26-      | 1,73        | - EUR  |      | ALC: NO.                                                                                                    | Institut.concretences                                                                                                    | Indiated in                                                                                                    | \$245.0023  |
| 30.12.2020     | 30.12.2020  | 2020  | 12            | KR      | 190001472   | 129.01.2021       | 29-           |     | 11,88-      | 0,24-       | - EUR  |      | 10.798                                                                                                    | Restrict - Income and the New York                                                                                                    | and some of                                                                                                    | B7581.0887  |
| 30.12.2020     | 30.12.2020  | 2020  | 12            | III KR  | 190001473   | C 29.01.2021      | 29-           |     | 100,92-     | 2,14-       | EUR    |      | Distances in the local distance in the local distance in the local | some reacted rates to materia.                                                                                                    | In the second second                                                                                                    | 0100-000    |
| 30.12.2020     | 30.12.2020  | 2020  | 12            | KR      | 190001474   | C 29.01.2021      | 29-           |     | 783,67-     | 15.67       | EUR    |      | eileine                                                                                                    | Station, 7-54, Multilane per intertently                                                                                                    | and solve the local division of the local division of the local di | 656.00      |
| 30.17.2020     | 30.12.2020  | 2020  | 12            | NR T    | 190001478   | C 20.01.2021      | 29-           |     | 13.200,00   | 264,00      | FUR    |      | Add control                                                                                                    | Station (Infaint Princett Universit                                                                                                    | [Internet]                                                                                                    | 8440,000    |
| 30.12.2020     | 30.12.2020  | 2020  | 12            | KR      | 190001466   | 30.12.2020        | 1             |     | 39,36-      | 0,09        | EUR    |      | 181,0447                                                                                                    | hold the productions.                                                                                                    | Distance of                                                                                                    | 101-01-0015 |
| 28.12.2020     | 30.12.2020  | 2020  | 12            | 107,    | 190001461   | 27.01.2021        | 27-           |     | 1.278,02-   | 0,00        | EUR    |      | Acceler                                                                                                    | States in Additional contains                                                                                                    |                                                                                                    |             |
| 23.12.2020     | 26.12.2020  | 2020  | 12            | 103     | 190001452   | 28.12.2020        | 3             |     | 1.992.30-   | 0.09        | EUR    | A.   | (WINDOW)                                                                                                    | IN HERITARY NO.                                                                                                    |                                                                                                    |             |
| 23.12.2020     | 26.12.2020  | 2020  | 12            | KR      | 190001450   | 1 30.06.2021      | 181-          |     | 22.520.53-  | 0.00        | EUR    |      | All Coldmand                                                                                                    | sections, 10 lands from bring discours                                                                                                    |                                                                                                    |             |
| 23.12.2020     | 28.12.2020  | 2020  | 12 10 10 10   | KR      | 190001449   | C 22.01.2021      | 22-           |     | 22.520.56-  | 0.00        | EUR    |      | All Colorison                                                                                                    | Millions, 'B Spinst Street Subpriliances                                                                                                    |                                                                                                    |             |
| 22.12.2020     | 23.12.2020  | 2020  | 12            | KR      | 190001443   | 23.12.2020        | 8             |     | 35,74-      | 0.03        | EUR    | A    | distantia -                                                                                                    | \$1. Take one past ( 1998)                                                                                                    |                                                                                                    |             |
| 27,12,2020     | 23.12.2020  | 2020  | 12            | KR      | 190001444   | 23.12.2020        | 8             |     | 67.93-      | 0.09        | EUR    | A    | other states of                                                                                                    | 11. TANK COLUMN D. WARR                                                                                                    |                                                                                                    |             |
| 22.12.2020     | 23.12.2020  | 2020  | 12            | III KR  | 190001445   | 23.12.2628        | 8             |     | 39,88       | 0.00        | EUR    | ٨    | COLUMN TWO IS NOT                                                                                                    | ALC: NOT COLORIA. MILLION AND A COLORIST                                                                                                    |                                                                                                    |             |
| 22.12.2020     | 23.12.2020  | 2020  | 12            | I KR    | 190001446   | 23.12.2020        | 8             |     | 175,93      | 0,00        | EUR    | ٨    | (and states)                                                                                                    | An. Taken date (Della Deller) and state                                                                                                    |                                                                                                    |             |
| 17.12.2020     | 23.12.2020  | 2020  | 12 100000     | IN NR   | 190001432   | 01.06.2021        | 152-          |     | 29.110.62-  | 0.09        | EUR    |      | And and the other other  | stat, the life links bright, or [Links Howsel                                                                                                    |                                                                                                    |             |
| 14.12.2020     | 22.12.2020  | 2020  | 12            | KG      | 170000225   | 22.12.2020        | 9             |     | 6.09        | 0.00        | EUR    |      | 1000 (800)                                                                                                    | Accessing int Parliamente (parlied in the                                                                                                    |                                                                                                    |             |
| 10.12.2020     | 11.12.2020  | 2020  | 12            | IN KR   | 190001319   | 11.12.2020        | 20            |     | 28,94-      | 0.00        | EUR    | A    | THE OWNER.                                                                                                    | ALC NAME ADDRESS OF PARTY ADDRESS ADDRESS OF                                                                                                    |                                                                                                    |             |
| 9 10.12.2020   | 16.12.2020  | 2020  | 12            | NR.     | 190001330   | 16.12.2020        | 15            |     | 4.68-       | 0.03        | EUR    | A    | THE PARTY OF                                                                                                    | ALCOST DUCKS IN ACCOUNT ON                                                                                                    |                                                                                                    |             |
| A 31,12,2019   | 31,12,2019  | 2019  | 12            | NR.     | 190001201   | 31,12,2019        | 366           |     | 1.053.27-   | 0.03        | EUR    |      | Date:                                                                                                    | Andreastications, Manager, Spanners, Corners,                                                                                                    |                                                                                                    |             |
| A 10 10 2010   | 10 10 2019  | 2010  | Coloradore -  |         | 190000767   | 10.10.2019        | 448           |     | 0.00        | 0.03        | SUR    |      | Conception of the local division of the local division of the loca |                                                                                                    |                                                                                                    |             |
|                |             |       |               | 1441    | 196969169   | a roman and       | 331100        | 2.  | 93 180 08-  | . 284 90-   | - FUR  |      |                                                                                                    |                                                                                                    |                                                                                                    |             |
| 08 12 2020     | 89 12 2020  | 2020  | 12            | 10      | 190001303   | E15 01 2021       | 15 734000     |     | 1 278 81    | 0.00        | FUR    |      | In contract of                                                                                                    | Automatica and a second second s                                                                                                    |                                                                                                    |             |
| 08.12.2020     | 09.12.2020  | 2020  | 12            | III KR  | 190001304   | F15.01.2021       | 15-           |     | 7.156.36-   | 0.03        | FUR    |      | L DELENS                                                                                                    | Automatical Science and Automatical Science and Automatica                                                                                                    |                                                                                                    |             |
| 08.12.2020     | 09.12.2020  | 2020  | 12            | 100     | 190001301   | Te9.01.2021       | 9             |     | 3,900,49,   | 0.00        | FUR    |      | the station second                                                                                                    | the interest library and                                                                                                    |                                                                                                    |             |
| 05 12 2020     | 49.12.2020  | 2020  | 12 (10000)    | 100     | 190001302   | 09 12 2023        | 72            |     | 6 167 19-   | 0.03        | FUR    |      | No. 1 Technology                                                                                                    | In the address in the Collinson                                                                                                    |                                                                                                    |             |
| 20 11 2020     | 20 11 2020  | 2020  | 11            |         | 100001220   | 15 01 2021        | 15            |     | 1 201 12    | 0.00        | ELIP   | ^    | NAME & COROLL                                                                                                    | Automatical and and a second second s |                                                                                                    |             |
| - SWAT 2020    | 3444 172020 | e.320 | **            | - 145   | 190001320 0 | 9 10 10 12021     | 101000        |     | ********    | 0,00        | 2000   |      | Contraction of the local division of the local division of the loc | The second second secon |                                                                                                    |             |

GUT ZU WISSEN: So können die Summen im Rechnungsabschluss auf den Abstimmkonten kontrolliert werden. Die offenen Posten auf Richtigkeit überprüfen und gegebenenfalls *stornieren* (über die Transaktion **FB08 - Beleg stornieren**) *oder umbuchen*.

ACHTUNG: Vor Stornierungen ist an die Rücknahme des Obligo Vortrags (über die Transaktion FMJ3 - Obligovortrag zurücknehmen) zu denken!

# 9 Umgliederung Rasterung

# 9.1 Allgemeines

**GUT ZU WISSEN**: **Die Rasterung von Forderungen und Verbindlichkeiten** hat die Aufgabe offene Kreditorenrechnungen und -gutschriften auf die richtige Laufzeit umzugliedern, um einer manuellen Umbuchung im Rechnungsabschluss entgegenzuwirken.

Für die Umgliederung wird die Fälligkeit der Belege herangezogen. Liegt die Fälligkeit eines offenen Postens länger als ein Jahr in der Zukunft, wird für den Rechnungsabschluss entsprechend eine langfristige Forderung bzw. Verbindlichkeit gerastert. Liegt die Fälligkeit kleiner als ein Jahr in der Zukunft, wird eine kurzfristige Forderung bzw. Verbindlichkeit gerastert.

WICHTIG: Ausschlaggebend für die Rasterung ist das Fälligkeitsdatum!

## 9.2 Kontrolle offener Kreditorenbelege

ACHTUNG: Vor der Durchführung der Rasterung ist die Kontrolle aller offenen Posten zum Stichtag 31.12.20.. . Hierfür ist die Transaktion FBL1N - Einzelposten Kreditoren zu verwenden.

| Menü 🖌 🔗 🔚   🗞 😪   🤇       | 🖗 🛅 📕 Dater | nquellen 🕴 🖶 🛗 📸 🛙 🕯 | 5 f5 🕂 f 1 💭 🔁 I 🕜 🖳 - |
|----------------------------|-------------|----------------------|------------------------|
| Kreditoren Einzelpostenlis | ste         |                      |                        |
| Auswahl Kreditor           |             |                      |                        |
| Kreditorenkonto            | Q           | bis                  |                        |
| Buchungskreis              |             | DIS                  |                        |
| Selektion über Suchhilfe   |             |                      |                        |
| Suchhilfe-Id               |             |                      |                        |
| Suchstring                 |             |                      |                        |
| 🖹 Suchhilfe                |             |                      |                        |
| Auswahl der Posten         |             |                      |                        |
| Status                     |             |                      |                        |
| Offene Posten              |             |                      |                        |
| Offen zum Stichtag         | 31.12.20    |                      |                        |
| Ausgeglichene Posten       |             |                      |                        |
| Ausgleichsdatum            |             | bis                  | <b></b>                |
| Offen zum Stichtag         |             |                      | _                      |
|                            |             |                      |                        |
| Buchungsdatum              |             | bis                  | <b>B</b>               |
|                            |             |                      | _                      |
| Art                        |             |                      |                        |
| ✓ Normale Posten           |             |                      |                        |
| ✓ Sonderhauptbuchvorgänge  |             |                      |                        |
| Merkposten                 |             |                      |                        |
|                            |             |                      |                        |
| Debiconsche Posten         |             |                      |                        |

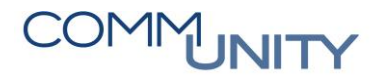

THE DIGITAL GOVERNMENT EXPERTS

| Kreditoren                | Kreditoren Einzelposteniiste |        |                 |           |                |                  |                       |             |       |                                                                                                    |
|---------------------------|------------------------------|--------|-----------------|-----------|----------------|------------------|-----------------------|-------------|-------|----------------------------------------------------------------------------------------------------|
| Kreditor<br>Buchungskreis |                              |        |                 |           |                |                  |                       |             |       |                                                                                                    |
| Name<br>Ort               | -                            |        |                 |           |                |                  |                       |             |       |                                                                                                    |
|                           |                              |        |                 |           |                |                  |                       |             |       |                                                                                                    |
| B St Belegdatu            | m Buch.dat.                  | Jahr F | Perio Konto Art | Beleanr   | Fä Nettofäll.  | Verzug Hauptbuch | Betrag in Hauswährung | Skonto HWäh | r ZSp | Referenz Text                                                                                                    |
| 05.01.202                 | 21 31.12.2020                | 2020   | 12 KR           | 190005298 | 05.01.2021     | 5- 283000        | 26.452,32-            | 0,00 EUR    | A     | UVA 20                                                                                                    |
| 04.01.20                  | 21 31.12.2020                | 2020   | 12 KR           | 190005312 | 18.01.2021     | 18- 331100       | 4.491,91-             | 0,00 EUR    |       | 210028                                                                                                    |
|                           | 31.12.2020                   | 2020   | 12 KR           | 190005314 | 4.01.2021      | 14- 331100       | 577,76-               | 0,00 EUR    |       | RE0126 In the Induced Into Print Ind American International                                                                                                    |
| 🥘 🧕 💓 🔘                   | 20 31.12.2020                | 2020   | 12 KR           | 190005305 | 0.01.2021      | 10- 331100       | 521,95-               | 0,00 EUR    |       | 3392430 1.8 *******                                                                                                    |
|                           | 31.12.2020                   | 2020   | 12 KR           | 190005293 | 4.01.2021      | 14- 331100       | 275,00-               | 0,00 EUR    |       | 202001                                                                                                    |
|                           | 31.12.2020                   | 2020   | 12 KR           | 190005291 | 014.01.2021    | 14- 331100       | 615,32-               | 0,00 EUR    |       | AR1721                                                                                                    |
|                           | 31.12.2020                   | 2020   | 12 KR           | 190005313 | 4 31.12.2020   | 0 331100         | 19,49-                | 0,00 EUR    | Α     | 421065                                                                                                    |
|                           | 31.12.2020                   | 2020   | 12 KR           | 190005286 | 4 31.12.2020   | 0 334000         | 29,10-                | 0,00 EUR    |       | 202008 management and an and an and an and                                                                                                    |
|                           | 31.12.2020                   | 2020   | 12 KR           | 190005287 | Avg 31.12.2020 | 0 331100         | 241,40-               | 0,00 EUR    |       | 120055                                                                                                    |
|                           | 31.12.2020                   | 2020   | 12 KR           | 190005294 | 30.01.2021     | 30- 331100       | 23,59-                | 0,00 EUR    |       | 152003 1                                                                                                    |
| 0                         | 31.12.2020                   | 2020   | 12 KR           | 190005311 | 30.01.2021     | 30- 331100       | 59,36-                | 0,00 EUR    |       | 152003                                                                                                    |
| 0.12.20                   | 20 31.12.2020                | 2020   | 12 KR           | 190005307 | 13.01.2021     | 13- 331100       | 483,84-               | 0,00 EUR    |       | 202001                                                                                                    |
| ۲                         | 31.12.2020                   | 2020   | 12 KR           | 190005295 | 30.12.2020     | 1 331100         | 300,00-               | 0,00 EUR    |       | 200021 Balance and the last last last last last last                                                                                                    |
|                           | 31.12.2020                   | 2020   | 12 KR           | 190005296 | 30.12.2020     | 1 331100         | 200,00-               | 0,00 EUR    |       | 200022                                                                                                    |
| ۲                         | 30.12.2020                   | 2020   | 12 KG           | 170000427 | 30.12.2020     | 1 331100         | 369,00                | 0,00 EUR    | Α     | 000282                                                                                                    |
| 0                         | 31.12.2020                   | 2020   | 12 KR           | 190005304 | 29.01.2021     | 29- 331100       | 184,56-               | 0,00 EUR    |       | 5998729 Company and the particular sector and the sector of the sector of the sector o |
| 0 29.12.20                | 20 31.12.2020                | 2020   | 12 KR           | 190005292 | 12.01.2021     | 12- 331100       | 232,90-               | 0,00 EUR    |       | 202017                                                                                                    |
|                           | 30.12.2020                   | 2020   | 12 KR           | 190005288 | 12.01.2021     | 12- 331100       | 111,24-               | 0,00 EUR    |       | 202017                                                                                                    |

Ist eine Fälligkeit **nicht richtig erfasst**, kann diese durch Doppelklick auf die Belegnummer und Wechseln ins Änderungsmodus bearbeitet werden:

| Menü 🖌 🔇                                                                  | ) 🔚 🛛 🚷 🌀                   | 😡   💖                        | 👌 🔊 🔺 🔺           | Nettoverteilung                                                                                                    | 😂 🍃 Weitere Daten |
|---------------------------------------------------------------------------|-----------------------------|------------------------------|-------------------|----------------------------------------------------------------------------------------------------|-------------------|
| Bel                                                                       | eg ändern                   | : Position                   | 001               |                                                                                                    |                   |
| Kreditor<br>BuKr.<br>Liezen<br>Position 1 / Red<br>Betrag<br>Steuerkennz. | thnung / 31<br>768,00<br>V2 | Lassallestraß<br>Wien<br>EUR | ie 9              | Haupt                                                                                                    | b 331100          |
| Zusatzangaben                                                             |                             |                              |                   |                                                                                                    |                   |
| GeschBereich                                                              |                             |                              |                   |                                                                                                    | _                 |
| Skontobasis                                                               | 768,00                      | EUR                          | Skontobetrag      | 0,00                                                                                                    | EUR               |
| Zahlungsbed                                                               | 0001                        |                              | Tage/Proz.        | 0 0,000 % 0                                                                                                    | 0,000 % 0         |
| Basisdatum                                                                | 23.12.2020                  |                              | Fixiert           |                                                                                                    |                   |
| Zahlsperre                                                                | A                           | _                            | Rechnungsbz.      | 1                                                                                                    | /                 |
| Zahlwährung                                                               |                             |                              | Betrag Zahlw      | 0,00                                                                                                    |                   |
| Zahlweg                                                                   |                             |                              |                   |                                                                                                    |                   |
| ZahlReferenz                                                              |                             |                              |                   |                                                                                                    |                   |
| Sammelr.Nr.                                                               | 0                           |                              |                   |                                                                                                    |                   |
| Zuordnung                                                                 |                             |                              |                   |                                                                                                    |                   |
| Text                                                                      | 10000                       | and second second            | print a subscript | and a second second sec | 😓 Langtexte       |
|                                                                           |                             |                              |                   |                                                                                                    |                   |
|                                                                           |                             |                              |                   |                                                                                                    |                   |
|                                                                           |                             |                              |                   |                                                                                                    |                   |

WICHIG: Besonders von Bedeutung ist die Kontrolle aller offene Posten der Kommunalkredit Public Consulting GmbH.

ACHTUNG: Hierbei ist zu beachten, dass die Fälligkeit der offenen Position mit dem Fälligkeitsdatum laut Zuschussplan (letzte Zahlung) übereinstimmen muss!

| Menü 🖌              | 08       | 🜏 🚫 💽              | 68        | / 🎫        | 말   🏘 | 41 🕥    | 17      | <b>å</b> 1 | - 1        | • 🖽 |          | 1 🧏 1    | Ð 🔁     | 1      | Selektioner    | n 🗋 Klä | irungsfall |     | 6 6 6 i  | 122221               |
|---------------------|----------|--------------------|-----------|------------|-------|---------|---------|------------|------------|-----|----------|----------|---------|--------|----------------|---------|------------|-----|----------|----------------------|
| Kredit              | toren E  | inzelpost          | tenlist   | e          |       |         |         |            |            |     |          |          |         |        |                |         |            |     |          |                      |
| Kreditor<br>Buchung | skreis 📕 |                    |           |            |       |         |         |            |            |     |          |          |         |        |                |         |            |     |          |                      |
| Name<br>Ort         | Ko<br>Wi | mmunalkredit<br>en | Public Co | nsulting G | im    |         |         |            |            |     |          |          |         |        |                |         |            |     |          |                      |
|                     |          |                    |           |            |       |         |         |            |            |     |          |          |         |        |                |         |            |     |          |                      |
| 🗈 St Be             | legdatum | Buch.dat.          | Jahr P    | erio Kor   | nto / | Art Bel | egnr    | Fä         | Nettofäll. | . V | /erzug H | lauptbuc | h 🛙 🛙 l | Betrag | in Hauswährung | ₽ Skont | o HWähr    | ZSp | Referenz | Text                 |
| 🦲 31                | .12.2019 | 31.12.2019         | 2019      | 15         |       | KG 170  | 0000111 | ø          | 31.12.20   | 22  | 730- 2   | 84000    |         |        | 10.403,19      | 0,00    | EUR        |     |          | Barwert KPC Förderun |
|                     |          |                    |           |            |       |         |         |            | _          | _   |          |          | 1.1     |        | 10.403,19      | = 0,00  | EUR        |     |          |                      |
|                     |          |                    |           |            |       |         |         |            |            |     |          |          |         |        |                |         |            |     |          |                      |

## 9.3 Durchführung der Rasterung

Die Durchführung der Rasterung findet im Jahresabschluss-Cockpit unter dem Punkt "Rasterung von Forderungen und Verbindlichkeiten" statt.

WICHTIG: Alle Kreditorenrechnungen und -gutschriften, die den Rechnungsabschluss betreffen, sollten zum Zeitpunkt der Rasterung angeordnet sein.

| ClosingCockpit für jährliche Tätigkeiten             |       |         |           |                         |  |
|------------------------------------------------------|-------|---------|-----------|-------------------------|--|
| Buchungskreis Geschäftsjahr                          |       |         |           |                         |  |
|                                                      |       |         |           | Änderungsprotokoll      |  |
| Alation                                              | 106-  | Chathur | A         | Anderdingsprocokoli     |  |
| Aktion                                               | Hilfe | Status  | Austunren | Eriedigung              |  |
| Dro Pata Kooffiziont biotorlogon für Jahroskorroktur |       |         |           | Erledigung zurücknehmen |  |
| Vorsteuerisbreskorrektur (Mischsteuer) IG            |       |         |           | Erledigung zurücknehmen |  |
| Vorsteuerjahreskorrektur (Mischsteuer) Io            |       |         |           | Erledigung zurücknehmen |  |
| Abrochnung Aufträge mit Mischsteuerstz               |       |         |           | Erledigung zurücknehmen |  |
| Abrechnung Hauchalt                                  |       |         |           | Erledigung zurücknehmen |  |
| Abrechnung Investitionen                             |       |         |           | Erledigung zurücknehmen |  |
| Abrechnung HVD 2000                                  |       |         |           | Erledigung zurücknehmen |  |
| Abrechnung Innenumsatz, Figenverbrauch               |       | ×       |           | Erledigung zurücknehmen |  |
| Innensuffräge pröfen                                 |       |         |           | Erledigung zurücknehmen |  |
| Salden der Anbrenverrechnungskenten prüfen           |       |         |           | Erledigung zurücknehmen |  |
| Salden der Kanitaltrageforkonten pröfen              |       | ×       |           | Erledigung zurücknehmen |  |
| Abechreibungsbuf                                     |       |         |           | Erledigung zurücknehmen |  |
| Abschreibungsprotokoll prüfen                        |       |         |           | Erledigung zurücknehmen |  |
| Jahrosabschluss Anbronhushbaltung                    |       |         |           | Erledigung zurücknehmen |  |
| Dratekall Jahracabachluss Anbraanbuchhaltung         |       |         |           | Erledigung zurücknehmen |  |
| Abrochoupa Cotoita Aphaephachroihupa                 |       |         |           | Erledigung zurücknehmen |  |
| Innensuffrige Catelite Abschreibung prüfen           |       |         |           | Erledigung zurücknehmen |  |
| Pachaungspherenzungspacten buchen                    |       |         |           | Erledigung zurücknehmen |  |
| Pactorung von Forderungen (DSCD)                     |       | ×       |           | Erledigung zurücknehmen |  |
| Ruschen von gersterten Ferderungen (RSCD)            |       | ×       |           | Erledigung zurücknehmen |  |
| Bactering ven Verbindlichkeiten (BCCD)               |       |         |           | Erledigung zurücknehmen |  |
| Rushen ven gersteiten Verbindlichkeiten (PSCD)       |       |         |           | Erledigung zurücknehmen |  |
| Buchen von gerästerten verbindlichkeiten (PSCD)      |       | ×       | Ausführen | Erledigt setzen         |  |
| Rascerung von Forderungen und Verbindichkeiten (F1)  |       |         | Ausiumen  | Enedigc seczen          |  |
| Colden der IIVA Konten prüfen                        |       |         |           |                         |  |
| Puchungsparioda abschließen                          |       |         |           |                         |  |
| Puchungsperiode öffnen                               |       |         |           |                         |  |
| Uprotestateuerishreeerkiisung Daten sufbereiten      |       |         |           |                         |  |
| onsaczsceueijaniesei Naturių - Daten autoereiten     |       |         |           |                         |  |

### Zunächst ist die Variante /VRV2015 auszuwählen.

| Bilanzanlage - OP - Analyse                                                                                                    |
|----------------------------------------------------------------------------------------------------|
| Buchungskreis bis Bianz-Stichtag 31.12.20.<br>Rastermethode GDE                                                                                                    |
| Bewertungsbereich GD                                                                                                    |
| Buchung       Image: ABAP: Variantenkatalog des Programms FAGL_CL_REGROUP         Buchung       Image: ABAP: Variantenkatalog des Programms FAGL_CL_REGROUP         Variantenkatalog des Programms FAGL_CL_REGROUP         VRV2015       /VRV2015         Belegdatu         Belegdatu         Belegdatu       Belegnat         Buchungs       Stormo-Be |
| Stom-Bu                                                                                                    |

# COMMUNITY

THE DIGITAL GOVERNMENT EXPERTS

Der Buchungskreis ist einzugeben und die Rasterung im **Testlauf (ohne Haken Buchungen erzeugen)** auszuführen.

Das Belegdatum und das Buchungsdatum entsprechen immer jenem des RA.

| Als Storno-Buchungsdatum ist der erste Tag | ı im | <b>Folgejahr</b> zu wählen. |
|--------------------------------------------|------|-----------------------------|
|--------------------------------------------|------|-----------------------------|

| Menü 🔰 💽 拱 🔇 📀 😯 🕀              | 🕒 🗉 🖶 🖶 🗛 🏠 🖸 🗊  |
|---------------------------------|------------------|
| Bilanzanlage - OP - Analyse     |                  |
| Buchungskreis                   | bis              |
| Bilanz-Stichtag                 | 31.12.2023       |
| Rastermethode                   | GDE              |
| Bewertungsbereich               | GD               |
| Buchungen Selektionen Paramet   | ter Ausgabe      |
| Belegdatum<br>Belegart          | 31.12.2023<br>UA |
| Belegart                        | UA               |
| Buchungsdatum                   | 31.12.2023       |
| Buchungsperiode                 | 13               |
| Storno-Belegart                 | UA               |
| Storno-Buchungsdatum            | 01.01.2024       |
| Storno-Buchperiode              | 1                |
| 🗌 in Transaktionswährung buchen |                  |
| 🗹 Belegwährungsbetrag füllen    |                  |
| Zielbuchungskreis               |                  |
| Belegkopftext                   |                  |

Es erscheint ein Protokoll aller Belege, welche durch die Rasterung umgegliedert werden.

| Menü 🖌                                                                                              | 08    | 😡 🚷 😡            | 4   4                    | Buchunger       | N          | 1eldung | en 🗞 🚢 🐺 🕈      | 7 🗃 🛅 🛛   | z 🏂 🖆   🖨 🕅          | ĸ  | 1111       |
|----------------------------------------------------------------------------------------------------|-------|------------------|--------------------------|-----------------|------------|---------|-----------------|-----------|----------------------|----|------------|
| Bilanzan                                                                                            | lage  | - OP - An        | alyse                    |                 |            |         |                 |           |                      |    |            |
| Bilanzanlage - OP-Analyse per 31.12.20 Zeit 14:19:27 Datum 07.01.2021<br>FAGL_CL_REGROUP/CU Seite 1 |       |                  |                          |                 |            |         |                 |           |                      |    |            |
| PartGs                                                                                              | Koart | alt Mitbuc       | Konto                    | Bedeutung       | Kto        | Währg   | Nettofälligkeit | Belegnr   | Betrag bewertet      | Ar | Buch.dat.  |
| *                                                                                                   | ĸ     | 283000<br>283000 | 1200005589<br>1200005589 | Umgliederung k… | V06<br>V06 | EUR     | 02.12.2020      | 170000244 | 2.475,00<br>2.475,00 | KG | 03.12.2020 |
| **                                                                                                  |       | 283000           | 1200005589               |                 |            |         |                 |           | 2.475,00             |    |            |
| *                                                                                                   | ĸ     | 283000<br>283000 | 1200011360<br>1200011360 | Umgliederung k… | V06<br>V06 | EUR     | 22.09.2020      | 170000192 | 2.290,00             | KG | 01.10.2020 |
| **                                                                                                  |       | 283000           | 1200011360               |                 |            |         |                 |           | 2.290,00             |    |            |
| ***                                                                                                 |       | 283000           |                          |                 |            |         |                 |           | 45.726,56            |    |            |
| *                                                                                                   | ĸ     | 331100<br>331100 | 1200000608<br>1200000608 | Umgliederung k… | V05<br>V05 | EUR     | 14.12.2020      | 190002424 | 110,26-<br>110,26-   | KR | 16.12.2020 |
| **                                                                                                  |       | 331100           | 1200000608               |                 |            |         |                 |           | 110,26-              |    |            |
| *                                                                                                   | к     | 331100<br>331100 | 1200002430<br>1200002430 | Umgliederung k… | V05<br>V05 | EUR     | 06.08.2020      | 190001468 | 5,81-<br>5,81-       | KR | 11.08.2020 |
| **                                                                                                  |       | 331100           | 1200002430               |                 |            |         |                 |           | 5,81-                |    |            |
|                                                                                                    | -     |                  |                          |                 | <u> </u>   |         |                 |           |                      | -  |            |

# GUT ZU WISSEN: Sind die Systemumgliederungen fehlerfrei, kann die Rasterung im Echtlauf erstellt werden.

### ACHTUNG: Der Echtlauf ist einmalig durchzuführen!

| Menü 🚽 💽 🔚 🔇 📀 🕄 🕀 [                               | 5 🛛 🗏 🖶 H H 🏠 🗋 🖉 |
|----------------------------------------------------|-------------------|
| Bilanzanlage - OP - Analyse                        |                   |
| Buchungskreis                                      | 2001 🔍 bis        |
| Bilanz-Stichtag                                    | 31.12.2023        |
| Rastermethode                                      | GDE               |
| Bewertungsbereich                                  | GD                |
| Buchungen Selektionen Paramete                     | r Ausgabe         |
| Buchungen erzeugen Batch-Inp. statt ECS Belegdatum | 31.12.2023        |
| Belegart                                           |                   |
| Buchungsdatum                                      | 31.12.2023        |
| Storno-Belegart                                    | UA                |
| Storno-Buchungsdatum                               | 01.01.2024        |
| Storno-Buchperiode                                 | 1                 |
| in Transaktionswährung buchen                      |                   |
| 🗹 Belegwährungsbetrag füllen                       |                   |
| Zielbuchungskreis                                  |                   |
| Bologkonftoxt                                      |                   |

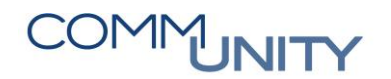

# 10 Rückstellungen

## 10.1 Kontrolle/Anpassung von Personalrückstellungen

Im Zuge des Rechnungsabschlusses sollten auch sämtliche Rückstellungen kontrolliert und Falls notwendig angepasst werden. Dazu ist folgendermaßen vorzugehen:

### 10.1.1 Schritt 1: Rückstellungsbestand ermitteln

| # | Schritt                                                                 |
|---|-------------------------------------------------------------------------|
| 1 | Die richtigen Rückstellungsbestandswerte per 31.12.20 sind zu ermitteln |

**GUT ZU WISSEN**: Dazu ist zu unterscheiden, ob PWHR die Rückstellungsberechnung übernimmt oder die Werte laut KDZ-Excel berechnet wurden.

### 10.1.1.1 *PWHR*

Mit Klick auf **Sonstige Verwaltung/Anwendungen/Download Manager** gelangen Sie zu den Auswertungen. Wählen Sie bitte den Zeitraum 01.12.20.. und im Feld Mandant Ihre Gemeinde sowie den Abrechnungskreis aus. Die Abfertigungsrückstellung erhalten Sie als PDF- und CSV-Datei.

| 111 | > LOGA + Download manager       |                                 |              |                  |                     | $\bigcirc \land \land$    |           |            |
|-----|---------------------------------|---------------------------------|--------------|------------------|---------------------|---------------------------|-----------|------------|
| Q,  | DATENTRÄGER                     |                                 |              |                  |                     |                           |           |            |
| +   | SONSTIGES                       | Zeitraum                        | 01 12 2020 🛱 |                  |                     | Download manager          |           |            |
|     | ANWENDUNGEN                     | Mandant                         | 99999        | Präsentation     | •                   |                           |           |            |
| 1   | Abrechnung<br>Zeitabrechnung    | Abrechnungskreis                | AK15         | AK15 - VB am 15. | •                   |                           |           |            |
| Ġ   | Auswertung                      | [mona2012] [man999999] [akAK15] |              |                  |                     |                           |           |            |
|     | Download manager                | ٩                               |              |                  |                     |                           |           |            |
|     | Übersicht archivierte Dokumente | ▲ NAME                          |              | C                | DATEIGRÖSSE (BYTES) |                           |           | DATUM      |
| Ē   | STELLENINFORMATIONSSYSTEM       | Abfertigungsrückstellung.csv    |              |                  |                     |                           | 10.123,00 | 21.12.2020 |
|     | PERSONALKOSTENPLANUNG           | Abfertigungsrückstellung.pdf    |              |                  |                     |                           | 22.761,00 | 21.12.2020 |
|     |                                 | •                               |              |                  |                     | 2 Einträge, Seite 1 von 1 |           |            |

Die Werte der Abfertigungsrückstellung entnehmen Sie bitte der letzten Spalte "**Rückstellung RLG**".

| Mandant         99999         Präsentation         Abfertigungsrückstellung It ASP         Zeitraum           Abrechnungskreis         AK15         AK15 - VB am 15.<br>Lannach         Stichtag: 2020-12-31         Rundungsmethode: 0 (keine) Seite         Zinssatz: 1.64 (RLG) 0.00 (ALG) 0.00 (Aufwertung) Stand           Fluktuationsprozentsatz: 3,00         Gegenwartswertabschlag §14: 0.00         Gegenwartswertabschlag §14: 0.00         gedruckt           Pensionsalter Männer: 65,00         gedruckt         Pensionsalter Frauen : gesetzl. Wert         gedruckt |                     |            |                   |                   |                | Zeitraum<br>Seite<br>Stand<br>gedruckt | 12/2020<br>- 1 -<br>21.12.2020 08:11:03 P&I LOGA<br>21.12.2020 08:11:15 20.10/1.163 /X1.26 /P1.152 |              |                     |                |                   |               |                   |         |            |                     |            |                     |
|----------------------------------------------------------------------------------------------------|---------------------|------------|-------------------|-------------------|----------------|----------------------------------------|----------------------------------------------------------------------------------------------------|--------------|---------------------|----------------|-------------------|---------------|-------------------|---------|------------|---------------------|------------|---------------------|
| Pnr                                                                                                    | Name                |            | Abfertig<br>Datum | Vertrags<br>Datum | Alter<br>Eintr | Geburts.<br>Datum                      | Alter<br>StTg                                                                                      | Abf<br>JstTg | Ansp G<br>M<br>StTg | Pens.<br>Alter | Pensions<br>Datum | Abf J<br>Pens | Ansp<br>M<br>Pens | Basis   | Betrag §14 | Rückstellung<br>§14 | Betrag RLG | Rückstellung<br>RLG |
| 12000/1                                                                                                    | Reisekosten Erna    |            | 2014-02-01        | 2014-02-01        | 47,01          | 1967-01-01                             | 54,00                                                                                              | 6,11         | 3,00 W              | 63,06          | 2030-07-01        | 16,00         | 6,00              | 1200,00 | 3600,00    | 2095,20             | 7200,00    | 2408,57             |
| 12347/1                                                                                                    | Arbeiter August     |            | 2011-07-01        | 2011-07-01        | 29,00          | 1982-07-06                             | 38,05                                                                                              | 9,06         | 3,00 N              | 65,00          | 2047-08-01        | 1 36,00       | 12,00             | 195,66  | 586,98     | 256,22              | 2347,92    | 451,05              |
| Summe                                                                                                    |                     | Kostenstel | le                |                   | 0              | 10000                                  |                                                                                                    |              |                     |                |                   |               |                   |         | 4186,98    | 2351,42             | 9547,92    | 2859,62             |
| 2/1                                                                                                    | Amtsleiter Heinric  | h          | 1990-05-01        | 1990-05-01        | 18,06          | 1971-11-22                             | 49,01                                                                                              | 30,08        | 12,00 N             | 65,00          | 2036-12-01        | 46,00         | 12,00             | 1517,75 | 18213,00   | 7949,97             | 18213,00   | 9981,94             |
| Summe                                                                                                    |                     | Kostenstel | le                |                   | 0              | 11000                                  |                                                                                                    |              |                     |                |                   |               |                   |         | 18213,00   | 7949,97             | 18213,00   | 9981,94             |
| 2/1                                                                                                    | Amtsleiter Heinrich | h          | 1990-05-01        | 1990-05-01        | 18,06          | 1971-11-22                             | 49,01                                                                                              | 30,08        | 12,00 N             | 65,00          | 2036-12-01        | 46,00         | 12,00             | 1517,75 | 18213,00   | 7949,97             | 18213,00   | 9981,94             |
| Summe                                                                                                    |                     | Kostenstel | le                |                   | 0              | 22000                                  |                                                                                                    |              |                     |                |                   |               |                   |         | 18213,00   | 7949,97             | 18213,00   | 9981,94             |
| 12347/1                                                                                                    | Arbeiter August     |            | 2011-07-01        | 2011-07-01        | 29,00          | 1982-07-06                             | 38,05                                                                                              | 9,06         | 3,00 N              | 65,00          | 2047-08-01        | 36,00         | 12,00             | 782,64  | 2347,92    | 1024,86             | 9391,68    | 1804,19             |
| Summe                                                                                                    |                     | Kostenstel | le                |                   | 8              | 20000                                  |                                                                                                    |              |                     |                |                   |               |                   |         | 2347,92    | 1024,86             | 9391,68    | 1804,19             |
| Summe                                                                                                    |                     | Gesamt     |                   |                   |                |                                        |                                                                                                    |              |                     |                |                   |               |                   |         | 42960,90   | 19276,22            | 55365,60   | 24627,69            |

### 10.1.1.2 *KDZ-Excel*

Ist das KDZ-Excel zur Personalrückstellungsberechnung im Einsatz, ist der Zinssatz der 15jährigen deutschen Bundesanleihe selbständig im KDZ-Programm einzutragen. Dazu ist folgender Link zu öffnen:

LINK: https://www.bundesbank.de/de/statistiken/geld-und-kapitalmaerkte/zinssaetze-undrenditen/abzinsungszinssaetze-gemaess-253-abs-2-hgb-7-jahresdurchschnitt-650652

Weiters ist dann das entsprechende Excel zu öffnen und der Zinssatz abzulesen.

GUT ZU WISSEN: Es sollte der Dezemberwert herangezogen werden. Wird bereits mit den Rechnungsabschlusstätigkeiten begonnen, bevor der Dezemberwert veröffentlicht wurde, kann auch der Novemberwert 2020 herangezogen werden.

Mit einem Klick auf "CSV" wird das Excel geöffnet:

| BBK01.WX00 | Abzinsungszinssätze gem. § 253 Abs. 2 HGB / 7-Jahresdurchschnitt / 15,0 Jahre | <u>CSV</u> | <b>ک</b><br>Hinzufügen |
|------------|-------------------------------------------------------------------------------|------------|------------------------|
| 37         | RLZ / Monatsendstand                                                          | SDMX-ML    | Thilzunugen            |

Der Zinssatz kann abgelesen und im KDZ-Excel eingetragen werden:

|     | А       | В          |
|-----|---------|------------|
| 148 | 2020-10 | 1,68       |
| 149 | 2020-11 | 1,64       |
| 150 |         | Bemerkung: |

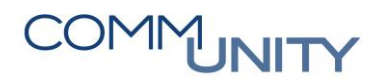

#### THE DIGITAL GOVERNMENT EXPERTS

### 10.1.2 Schritt 2: Rückstellungswerte auswerten

| # | Schritt                                                             |
|---|---------------------------------------------------------------------|
| 2 | Die Rückstellungswerte müssen im GeOrg pro Fonds ausgewertet werden |

Dazu ist die Transaktion **FAGLB03 - Saldenanzeige** zu öffnen und die Variante "/**Rückstellungen**" auszuwählen:

| Menü 🖌 🖉 🖯 🛛 🧟 😪 🕴 🤅                 | <del>ت</del> ا | 🛅 📜 Arbeitsvo                                       | rräte anschalten   | 🗗 Ledger auswäh  | len   🔒 ሰ í |  |  |  |  |
|--------------------------------------|----------------|-----------------------------------------------------|--------------------|------------------|-------------|--|--|--|--|
| Sachkontensaldenanzeige              |                |                                                     |                    |                  |             |  |  |  |  |
| Kontonummer                          |                | bi                                                  | 5                  |                  |             |  |  |  |  |
| Buchungskreis                        |                | 🔄 ABAP: Variante                                    | nkatalog des Prog  | ramms FAGL_ACCOU | JNT_B 🗙     |  |  |  |  |
| Geschäftsjahr                        | 20             | ithe c                                              |                    |                  |             |  |  |  |  |
| Ledger                               | CF             |                                                     |                    |                  |             |  |  |  |  |
| Abschluss-/Eröffnungsbuchungen zum 3 | ahresen        | Variantenkatalog des Programms FAGL_ACCOUNT_BALANCE |                    |                  |             |  |  |  |  |
|                                      |                | Variantenname                                       | Kurzbeschreibung   | )                |             |  |  |  |  |
|                                      | /RÜCKSTELLUNG  | /Rückstellung                                       |                    |                  |             |  |  |  |  |
|                                      |                | 1.2 BAB                                             | Saldenanzeige Sa   | chkonten         | Ŧ           |  |  |  |  |
|                                      |                | 1114 GDE_KTZ                                        | Salden Kapitaltrar | nsfers           |             |  |  |  |  |

Danach ist ein **Doppelklick auf den kumulierten Saldo** zu machen:

| Saldenanzeige Hauptbuchkonten für das Ledger CF |                 |         |                |                     |             |  |  |  |
|-------------------------------------------------|-----------------|---------|----------------|---------------------|-------------|--|--|--|
| Kontonumme                                      | r )             | *       |                |                     |             |  |  |  |
| Buchungskreis                                   |                 |         |                |                     |             |  |  |  |
| Geschäftsjahr                                   |                 | 20      |                |                     |             |  |  |  |
| weitere Merkmale anzeigen                       |                 |         |                |                     |             |  |  |  |
| alle Belege in                                  | Währung         | *       | Anzeigewährung | EUR Buchungsk       | reiswährung |  |  |  |
|                                                 | ) - 🖽 - I 🛄 I 🚺 | ]       |                |                     |             |  |  |  |
| Periode                                         | Sol             | Hab     | en Saldo       | o kumulierter Saldo |             |  |  |  |
| Saldovortrag                                    |                 |         |                | 68.527,27-          |             |  |  |  |
| 1                                               |                 |         |                | 68.527,27-          |             |  |  |  |
| 2                                               | 70,38           |         | 70,38          | 68.456,89-          |             |  |  |  |
| 3                                               |                 | 2.117,2 | 22 2.117,22    | - 70.574,11-        |             |  |  |  |
| 4                                               | 485,83          | 777,:   | 16 291,33      | - 70.865,44-        |             |  |  |  |
| 5                                               |                 |         |                | 70.865,44-          |             |  |  |  |
| 6                                               |                 |         |                | 70.865,44-          |             |  |  |  |
| 7                                               | 273,80          | 577,    | 304,07         | - 71.169,51-        |             |  |  |  |
| 8                                               |                 | 598,2   | 598,27         | - 71.767,78-        |             |  |  |  |
| 9                                               | 19,95           | 286,0   | 50 266,65      | - 72.034,43-        |             |  |  |  |
| 10                                              |                 | 4,3     | 70 4,70        | - 72.039,13-        |             |  |  |  |
| 11                                              | 148,09          | 48,2    | 74 99,35       | 71.939,78-          |             |  |  |  |
| 12                                              | 5,08            | 720,9   | 96 715,88      | - 72.655,66-        |             |  |  |  |
| 13                                              |                 |         |                | 72.655,66-          |             |  |  |  |
| 14                                              |                 |         |                | 72.655,66-          |             |  |  |  |
| 15                                              |                 |         |                | 72.655,66-          |             |  |  |  |
| 16                                              |                 |         |                | 72.655,66-          |             |  |  |  |
| Summe                                           | 1.003,13        | 5.131,  | 52 4.128,39    | - 72.655,66-        |             |  |  |  |

|  | Danach ist das L | ayout " <b>Zwische</b> | ensumme Fond" | auszuwählen: |
|--|------------------|------------------------|---------------|--------------|
|--|------------------|------------------------|---------------|--------------|

| Me  | enü 🖌 🕑 🖯                                   | 🗶 🐼 💽   🛷 🥒 🎞 말             | 4 0   7 4 7 | -    | II 🖷    | 2 🏂   | Ð  | ] 🔁   ፤    | Selektio   | nen |
|-----|---------------------------------------------|-----------------------------|-------------|------|---------|-------|----|------------|------------|-----|
| Sa  | Sachkonten Einzelpostenliste Hauptbuchsicht |                             |             |      |         |       |    |            |            |     |
| Sac | 🖙 Layout ausw                               | ählen                       |             | >    |         |       |    |            |            |     |
| Buo | Bu Layouteinstellung Alle                   |                             |             |      |         |       |    |            |            |     |
|     |                                             | 2                           |             |      | _       |       |    |            |            |     |
| B   | Layout ^                                    | Bezeichnung Layout          | Voreinstel  | lung | vährung | HWähr | St | Nettofäll. | Ausal.bel. | Au  |
|     | ZS BUCHDAT                                  | Zwischensumme Buchungsdatum |             | -    | 883,10- | EUR   |    |            |            |     |
|     | /ZS_FOND                                    | Zwischensumme Fond          |             | -    | 824.18- | EUR   |    |            |            |     |
|     | ZS FOND LG                                  | Zwischensumme Fond Lawa     |             |      | 536.55- | FUR   |    |            |            |     |
|     | /ZS KONTO                                   | Zwischensumme Konto         |             |      | 801 20- | FUR   |    |            |            |     |
|     | ZS PERIODE                                  | Zwischensumme je Periode    |             |      | 201.80- | EUR   |    |            |            |     |

Im nächsten Schritt sind die Summen pro Sachkonto und Fonds zu kontrollieren und mit dem Rückstellungswert laut PWHR bzw. KDZ-Excel zu vergleichen:

| Menü 🥫 🌏                                                                                                    | ) 🖂   🗞 🚱 🛛 🗞 🥒 🗮       | i 🙂   省 🖓   🔻 🕇            | 🎟 🖽      | 📆   🏼 🏂 😼 🛅   🗓 Selekt             | tionen 🖉   🖴     |             | ) 1 I I I I I I I I I I I I I I I I I I |  |  |
|----------------------------------------------------------------------------------------------------|-------------------------|----------------------------|----------|------------------------------------|------------------|-------------|-----------------------------------------|--|--|
| Sachkonten Einzelpostenliste Hauptbuchsicht                                                                                                    |                         |                            |          |                                    |                  |             |                                         |  |  |
| Sachkonto<br>Buchungskrei<br>Ledger                                                                                                    | is<br>CF                |                            |          |                                    |                  |             |                                         |  |  |
| 🗟 St Konto                                                                                                    | * Belegnr Art Buch.dat. | Belegdatum BS Kostenstelle | Fonds    | ■ Betrag in Hauswährung HWähr St A | usgl.bel. Ausgle | ich Auftrag | Text                                    |  |  |
| ✓ 384000                                                                                                    | 100007864 LG 31.12.202  | 0 31.12.2020 50 10000      | 010000   | 1.397,03- EUR                      |                  |             | Korrektur RST RA 2020                   |  |  |
| <ul> <li>Image: A set of the set of the</li></ul>  | 100000662 LG 15.02.202  | 1 15.02.2021 40 10000      |          | 9,52 EUR                           |                  |             | LOGA AK15 20210215                      |  |  |
| - <b>-</b>                                                                                                    | 100001458 LG 15.03.202  | 1 15.03.2021 50 10000      |          | 2.117,22- EUR                      |                  |             | LOGA AK15 20210315                      |  |  |
| <ul> <li>Image: A set of the set of the</li></ul>  | 100002108 LG 15.04.202  | 1 15.04.2021 50 10000      |          | 761,34- EUR                        |                  |             | LOGA AK15 20210415                      |  |  |
| <b>~</b>                                                                                                    | 100004146 LG 15.07.202  | 1 15.07.2021 50 10000      |          | 157,26- EUR                        |                  |             | LOGA AK15 20210715                      |  |  |
| <ul> <li>Image: A set of the set of the</li></ul>  | 100004147 LG 15.07.202  | 1 15.07.2021 40 10000      |          | 157,26 EUR                         |                  |             | LOGA AK15 20210715                      |  |  |
| <ul> <li>Image: A second second s</li></ul> | 100004148 LG 15.07.202  | 1 15.07.2021 50 10000      |          | 157,26- EUR                        |                  |             | LOGA AK15 20210715                      |  |  |
| <b>~</b>                                                                                                    | 100005006 LG 15.08.202  | 1 15.08.2021 50 10000      |          | 182,63- EUR                        |                  |             | LOGA AK15 20210815                      |  |  |
| <b>I</b>                                                                                                    | 100006824 LG 15.11.202  | 1 15.11.2021 40 10000      |          | 148,09 EUR                         |                  |             | LOGA AK15 20211115                      |  |  |
| <ul> <li>Image: A set of the set of the</li></ul>  | 100007510 LG 15.12.202  | 1 15.12.2021 50 10000      |          | 164,61- EUR                        |                  |             | LOGA AK15 20211215                      |  |  |
|                                                                                                    |                         |                            | 010000 ; | 🛛 = 12.446,66- EUR                 |                  |             |                                         |  |  |
| <ul> <li>✓</li> </ul>                                                                                                    | 100003337 EH 31.12.201  | 9 31.12.2019 50 211000     | 211000   | 2.883,10- EUR                      |                  |             | Umbuchung EB Jubiläen Rückstellung      |  |  |
| <ul> <li>Image: A set of the set of the</li></ul>  | 100007864 LG 31.12.202  | 0 31.12.2020 50 211000     |          | 143,68- EUR                        |                  |             | Korrektur RST RA 2020                   |  |  |
|                                                                                                    | 100000662 LG 15.02.202  | 1 15.02.2021 40 211000     |          | 13,15 EUR                          |                  |             | LOGA AK15 20210215                      |  |  |
| Image: A state of the state of the state           | 100007510 LG 15.12.202  | 1 15.12.2021 50 211000     |          | 178,81- EUR                        |                  |             | LOGA AK15 20211215                      |  |  |
|                                                                                                    |                         |                            | 211000 . | . 3.192,44- EUR                    |                  |             |                                         |  |  |
| <ul> <li>Image: A set of the set of the</li></ul>  | 100003337 EH 31.12.201  | 9 31.12.2019 50 240000     | 240000   | 4.536,55- EUR                      |                  |             | Umbuchung EB Jubiläen Rückstellung      |  |  |
| <ul> <li>Image: A set of the set of the</li></ul>  | 100007864 LG 31.12.202  | 0 31.12.2020 50 240000     |          | 723,98- EUR                        |                  |             | Korrektur RST RA 2020                   |  |  |
| Image: A start of the start of the start           | 100000662 LG 15.02.202  | 1 15.02.2021 40 240000     |          | 33,95 EUR                          |                  |             | LOGA AK15 20210215                      |  |  |
| <ul> <li>Image: A set of the set of the</li></ul>  | 100004146 LG 15.07.202  | 1 15.07.2021 40 240000     |          | 273,80 EUR                         |                  |             | LOGA AK15 20210715                      |  |  |
| <b>~</b>                                                                                                    | 100004147 LG 15.07.202  | 1 15.07.2021 50 240000     |          | 273,80- EUR                        |                  |             | LOGA AK15 20210715                      |  |  |
| Image: A start of the start of the start           | 100004148 LG 15.07.202  | 1 15.07.2021 40 240000     |          | 273,80 EUR                         |                  |             | LOGA AK15 20210715                      |  |  |
| <b>~</b>                                                                                                    | 100005006 LG 15.08.202  | 1 15.08.2021 50 240000     |          | 415,64- EUR                        |                  |             | LOGA AK15 20210815                      |  |  |
| Image: A start of the start of the start           | 100005589 LG 15.09.202  | 1 15.09.2021 50 240000     |          | 286,60- EUR                        |                  |             | LOGA AK15 20210915                      |  |  |
| <b>V</b>                                                                                                    | 100005589 LG 15.09.202  | 1 15.09.2021 40 240000     |          | 19,95 EUR                          |                  |             | LOGA AK15 20210915                      |  |  |
| <ul> <li>Image: A set of the set of the</li></ul>  | 100006112 LG 15.10.202  | 1 15.10.2021 50 240000     |          | 4,70- EUR                          |                  |             | LOGA AK15 20211015                      |  |  |
| <ul> <li>✓</li> </ul>                                                                                                    | 100006824 LG 15.11.202  | 1 15.11.2021 50 240000     |          | 48,74- EUR                         |                  |             | LOGA AK15 20211115                      |  |  |
| <b>~</b>                                                                                                    | 100007510 LG 15.12.202  | 1 15.12.2021 50 240000     |          | 206,75- EUR                        |                  |             | LOGA AK15 20211215                      |  |  |
|                                                                                                    |                         |                            | 240000   | 5.895,26- EUR                      |                  |             |                                         |  |  |
| <ul> <li>✓</li> </ul>                                                                                                    | 100003337 EH 31.12.201  | 9 31.12.2019 50 612000     | 612000   | 137,02- EUR                        |                  |             | Umbuchung EB Jubiläen Rückstellung      |  |  |

### 10.1.3 Schritt 3: Rückstellungsbestand ermitteln

Wurden die Differenzen eruiert, ist folgende FB50-Umbuchung mit Belegart LG per 31.12.20.. (Periode 12 oder 13) durchzuführen.

ACHTUNG: Es ist NUR der Differenzbetrag umzubuchen!

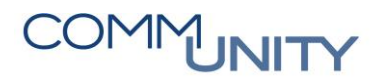

#### THE DIGITAL GOVERNMENT EXPERTS

10.1.3.1 Variante 1: Rückstellungswert im GeOrg ist höher als der Auswertungswert aus dem Lohnprogramm

| BUCHUNGSSATZ |              |
|--------------|--------------|
| 38* (SOLL)   | 817* (HABEN) |

### ACHTUNG: Bitte jeweils den entsprechenden Ansatz wählen!

|                         | Grunddaten Detail                                                                                                    |               |                |             |        |           |        |                 |                 |          |      |
|-------------------------|----------------------------------------------------------------------------------------------------|---------------|----------------|-------------|--------|-----------|--------|-----------------|-----------------|----------|------|
|                         |                                                                                                    |               |                |             |        |           |        |                 | Betragsinformat | ion      |      |
| В                       | elego                                                                                                    | latum         | 31.12.20       | Wähn        | ung    | EUR       |        |                 | Summe Soll      |          |      |
| В                       | uchu                                                                                                    | ngsdatum      | 31.12.20       | Period      | le     | 12        |        |                 |                 | 356,89   | EUR  |
| Referenz                |                                                                                                    |               |                |             |        |           |        |                 |                 |          |      |
| В                       | elegk                                                                                                    | opftext       |                |             |        |           |        |                 | Summe Haber     | n        |      |
| Belegart LG Lohn/Gehalt |                                                                                                    |               |                |             |        |           | 356,89 | EUR             |                 |          |      |
| Ü                       | berg                                                                                                    | reifd.Nr      |                |             |        |           |        |                 |                 |          |      |
| В                       | uchu                                                                                                    | ngskreis      |                |             |        |           |        |                 | 00              |          |      |
|                         |                                                                                                    |               |                |             |        |           |        |                 |                 |          |      |
|                         |                                                                                                    |               |                |             |        |           |        |                 |                 |          |      |
|                         | 2 P(                                                                                                    | ositionen ( E | rfassungsvaria | nte : ZGEOF | (G)    |           |        |                 |                 |          |      |
| B                       | s                                                                                                    | Sachkonto     | Kurztext       | S/H         | Betrag | g Belegwä | s      | Text            |                 | Kostenst | elle |
|                         | <ul> <li>Image: A start of the start of the start of</li></ul> | 384000        | Rückstellung   | S Soll 🤜    |        | 356,89    |        | Korrektur Rst R | 4               | 10000    |      |
|                         | <ul> <li>Image: A start of the start of the start of</li></ul> | 817000        | Erträge aus    | H Haben 🤻   |        | 356,89    |        | Korrektur Rst R | A               | 10000    |      |

# 10.1.3.2 Variante 2: Rückstellungswert im GeOrg ist kleiner als der Auswertungswert aus dem Lohnprogramm

| BUCHUNGSSATZ |             |
|--------------|-------------|
| 59* (SOLL)   | 38* (HABEN) |

### ACHTUNG: Bitte jeweils den entsprechenden Ansatz wählen!

|   | Gr    | unddaten      | Detail          |             |                |   |                 |                 |          |      |
|---|-------|---------------|-----------------|-------------|----------------|---|-----------------|-----------------|----------|------|
|   |       |               |                 |             |                |   |                 | Betragsinformat | tion     |      |
| В | elego | latum         | 31.12.20        | Währu       | ng EUR         |   |                 | Summe Soll      |          |      |
| В | uchu  | ngsdatum      | 31.12.20.       | Period      | e 12           |   |                 |                 | 463,78   | EUR  |
| R | efere | nz            |                 |             |                |   |                 |                 |          |      |
| В | elegk | opftext       |                 |             |                |   |                 | Summe Haber     | n        |      |
| В | elega | irt           | LG Lol          | nn/Gehalt   |                |   |                 |                 | 463,78   | EUR  |
| Ü | berg  | reifd.Nr      |                 |             |                |   |                 |                 |          |      |
| В | uchu  | ngskreis      |                 |             |                |   |                 | 00              |          |      |
|   |       |               |                 |             |                |   |                 |                 |          |      |
|   |       |               |                 |             |                |   |                 |                 |          |      |
|   | 2 P(  | ositionen ( E | rfassungsvariar | nte : ZGEOR | G )            |   |                 |                 |          |      |
| ₽ | s     | Sachkonto     | Kurztext        | S/H         | Betrag Belegwä | s | Text            |                 | Kostenst | elle |
|   | <     | 592000        | Dot: von Rü     | S Soll 🔻    | 463,78         |   | Korrektur Rst R | A               | 10000    |      |
|   |       | 384000        | Rückstellung    | H Haben 🔻   | 463,78         |   | Korrektur Rst R | A :             | 10000    |      |

Nachfolgend ist eine Liste aller relevanten Sachkonten beigefügt:

| Sachkonto | Verwenden für                           |
|-----------|-----------------------------------------|
| 383000    | Rückstellungen für Abfertigungen        |
| 384000    | Rückstellungen für Jubiläumszuwendungen |

| Sachkonto | Verwenden für                                  |
|-----------|------------------------------------------------|
| 591000    | Dotierung von Rückstellungen für Abfertigungen |
| 592000    | Dot: von Rückstel. für Jubiläumszuwendungen    |
| 594000    | Dotierung von sonstigen Personalrückstellungen |

| Sachkonto       | Verwenden für                                   |
|-----------------|-------------------------------------------------|
| 817000 - 817999 | Erträge aus der Auflösung sonst. Rückstellungen |

GUT ZU WISSEN: Sonstige Rückstellungsbuchungen können ebenfalls über die Transaktion FB50 - Sachkontenbuchung, allerdings mit Belegart EH durchgeführt werden.

# 11 Accrual Engine - Abgrenzungsbuchungen

## 11.1 Erfassung des Abgrenzungszeitraums bei Rechnungen und Gutschriften

In der Rechnungserfassung bzw. Rechnungsbearbeitung kann der Leistungszeitraum hinterlegt werden, für den der Rechnungsbetrag gilt. Dazu ist die Rechnungserfassung entweder über das Eingangsrechnungscockpit oder die Transaktion FV60 - Rechnung ohne Bestellbezug vorerfassen zu öffnen:

| Vorgang           | R Rechnung              | 1      | •                |            | Saldo 0,00           | C      |                |           |                 |                    |             |            |              |           |            |
|-------------------|-------------------------|--------|------------------|------------|----------------------|--------|----------------|-----------|-----------------|--------------------|-------------|------------|--------------|-----------|------------|
| Grunddaten        | Zahlung Detail          | Steuer | Notiz            |            |                      |        |                |           | _               |                    |             |            |              |           |            |
|                   |                         |        |                  |            |                      |        |                |           |                 |                    |             |            |              |           |            |
| Kreditor          | 1025000000              | Sond   | erH              |            |                      |        |                |           |                 |                    |             |            |              |           |            |
| Rechnungsdatum    | 08.09.2020              | Refer  | enz ACAC         |            | Kennz. 'Befangen'    |        |                |           | Kreditor        |                    |             |            |              |           |            |
| Buchungsdatum     | 08.09.2020              | Perio  | de 9             |            | ER Cockpit           |        |                |           | Adresse         |                    |             |            |              |           |            |
| Belegart          | KR Kreditoren Rec       | •      |                  |            | Sachlich richtig     | nicht  | t festgelegt 🔻 |           | Bass Com        | m-Unity EDV Gr     | nbH         |            |              |           |            |
|                   |                         | Be     | legwährung       |            | Rechn. richtig       |        |                |           | Prof. Ru        | idolf-Zilli-Straße | 4           |            |              |           |            |
| Betrag            | 15.000,00               | EUR    | ✓ Steu           | er rechnen | verantw. BenGruppe   |        |                |           | 8502 La         | innach             |             |            |              |           |            |
|                   |                         |        |                  | -          | Anordnungsberechtigt |        |                |           |                 |                    |             |            |              |           |            |
|                   |                         |        |                  |            | Inventarisierung     |        |                |           |                 |                    |             |            |              |           |            |
| Text              | ACAC                    |        |                  |            |                      |        |                |           |                 |                    |             |            |              |           |            |
| Zahlungsbed.      | Sofort fällig           |        |                  |            |                      |        |                |           | IBAN            | AT5320815000       | 00004711    |            |              |           |            |
| Basisdatum        | 08.09.2020              |        |                  |            |                      |        |                |           | SWIFT           | STSPAT2GXXX        |             |            |              |           |            |
| Buchungskreis     | 1025 Krakau Krakau      |        |                  |            |                      |        |                |           | Steiermä        | rkische Bank un    | d Sparkasse | en         |              |           |            |
| Stapel Nr         |                         |        |                  |            |                      |        |                |           |                 |                    |             | OPs        |              |           |            |
|                   |                         |        |                  |            |                      |        |                |           |                 |                    |             |            |              |           |            |
|                   |                         |        |                  |            |                      |        |                |           |                 |                    |             |            |              |           |            |
| 2 Positionen ( Er | rfassungsvariante : IBk | (FV60) |                  |            |                      |        |                |           |                 |                    |             |            |              |           |            |
| E S Sachkonto     | Kurztext S/H            | B      | etrag Belegwähr. | . S., Text |                      | Fonds  | Kostenstelle   | Auftran I | Aittelvormerkun | a Beleanosi        | Erledigt    | Finanzposi | Finanzstelle | Abor.P ab | Abar.P bis |
| 400000            | Geringw. Wi.gü., S S    | 011 🔻  | 11.000.0         | VO ACAO    |                      | 010000 | 10000          |           |                 | 55,                |             | 1.400000   | 010000       | 09.2020   | 09.2021    |
| 728000            | Entgelte so LeisS S     | oll 🔻  | 4.000,0          | vo ACAG    |                      | 010000 | 10000          |           |                 |                    |             | 1.728000   | 010000       |           |            |

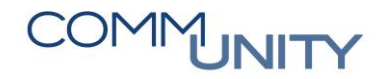

#### THE DIGITAL GOVERNMENT EXPERTS

Wie in der obigen Abbildung ersichtlich, kann auf Belegpositionsebene die Abgrenzung ausgesteuert werden. Dazu ist in den Feldern "**Abgr.P ab**" und "**Abgr.P bis**" im Format "**MMJJJJ**" der Leistungszeitraum einzugeben.

HINWEIS: Werden diese Felder leer gelassen, werden keine Abgrenzungspositionen erzeugt.

Die Abgrenzungsobjekte werden jede Nacht automatisch erzeugt. Für den Anwender ist nach der Eingabe des Leistungszeitraums keine weitere Tätigkeit notwendig.

## 11.2 Buchen der Abgrenzungsbelege über das Monatsabschlusscockpit

Durch die Eingabe des Leistungszeitraumes bei Kreditorenrechnungen bzw. Kreditorengutschriften werden automatisch Abgrenzungsobjekte erzeugt. Diese Abgrenzungsobjekte werden aber erst mit dem Monatsabschluss über die Tätigkeit "**Rechnungsabgrenzungsposten buchen**" ins System gebucht.

| Aktion                                                | Hilfe | Status                                                                                                    | Ausführen | Erledigung              |   |
|-------------------------------------------------------|-------|----------------------------------------------------------------------------------------------------|-----------|-------------------------|---|
| Umbuchung Nettoergebnis VJ auf Kapitalausgleichskonto |       | <ul> <li>Image: A set of the set of the</li></ul>  |           | Erledigung zurücknehmen | * |
| Pro-Rata Koeffizient hinterlegen für Jahreskorrektur  |       | <ul> <li>Image: A set of the set of the</li></ul>  |           | Erledigung zurücknehmen | - |
| Vorsteuerjahreskorrektur (Mischsteuer) IG             |       | <ul> <li>Image: A set of the set of the</li></ul>  |           | Erledigung zurücknehmen |   |
| Vorsteuerjahreskorrektur (Mischsteuer) Inland         |       | <ul> <li>Image: A set of the set of the</li></ul>  |           | Erledigung zurücknehmen |   |
| Abrechnung Aufträge mit Mischsteuersatz               |       | <ul> <li>Image: A set of the set of the</li></ul>  |           | Erledigung zurücknehmen |   |
| Abrechnung Haushalt                                   |       | <ul> <li>Image: A second second s</li></ul> |           | Erledigung zurücknehmen |   |
| Abrechnung Investitionen                              | 0     | <ul> <li>Image: A second second s</li></ul> |           | Erledigung zurücknehmen |   |
| Abrechnung HHP 2000                                   |       | <ul> <li>Image: A set of the set of the</li></ul>  |           | Erledigung zurücknehmen |   |
| Abrechnung Innenumsatz, Eigenverbrauch                |       | <ul> <li>Image: A set of the set of the</li></ul>  |           | Erledigung zurücknehmen |   |
| Innenaufträge prüfen                                  |       | <ul> <li>Image: A set of the set of the</li></ul>  |           | Erledigung zurücknehmen |   |
| Salden der Anlagenverrechnungskonten prüfen           |       | <ul> <li>Image: A set of the set of the</li></ul>  |           | Erledigung zurücknehmen |   |
| Salden der Kapitaltransferkonten prüfen               |       | <ul> <li>Image: A second second s</li></ul> |           | Erledigung zurücknehmen |   |
| Abschreibungslauf                                     |       | <ul> <li>Image: A set of the set of the</li></ul>  |           | Erledigung zurücknehmen |   |
| Abschreibungsprotokoll prüfen                         |       | <ul> <li>Image: A set of the set of the</li></ul>  |           | Erledigung zurücknehmen |   |
| Abrechnung Geteilte Anlagenabschreibung               |       | <ul> <li>Image: A set of the set of the</li></ul>  |           | Erledigung zurücknehmen |   |
| Abrechnung Geteilte Anlagenabschreibung prüfen        |       | <ul> <li>Image: A set of the set of the</li></ul>  |           | Erledigung zurücknehmen |   |
| Jahresabschluss Anlagenbuchhaltung                    |       | <ul> <li>Image: A set of the set of the</li></ul>  |           | Erledigung zurücknehmen |   |
| Protokoll Jahresabschluss Anlagenbuchhaltung          |       | <ul> <li>Image: A second second s</li></ul> |           | Erledigung zurücknehmen |   |
| Rechnungsabgrenzungsposten buchen                     |       |                                                                                                    | Ausführen | Erledigt setzen         |   |
| Rasterung von Forderungen (PSCD)                      |       |                                                                                                    |           |                         |   |
| Buchen von gerasterten Forderungen (PSCD)             |       |                                                                                                    |           |                         |   |
| Rasterung von Verbindlichkeiten (PSCD)                |       |                                                                                                    |           |                         |   |
| Buchen von gerasterten Verbindlichkeiten (PSCD)       |       |                                                                                                    |           |                         |   |
| Rasterung von Forderungen und Verbindlichkeiten (FI)  |       |                                                                                                    |           |                         |   |
| Umsatzsteuerjahreserklärung: Differenzen buchen       |       |                                                                                                    |           |                         |   |
| Salden der UVA Konten prüfen                          | 0     |                                                                                                    |           |                         |   |
| Buchungsperiode abschließen                           | 0     |                                                                                                    |           |                         |   |
| Buchungsperiode öffnen                                |       |                                                                                                    |           |                         | * |
| Umsatzsteuerjahreserklärung - Daten aufbereiten       |       |                                                                                                    |           |                         | Ŧ |

Durch das Ausführen der Tätigkeit "**Rechnungsabgrenzungsposten buchen**" wird folgende Transaktion aufgerufen:

| Manuelle Abgrenzungen: Periodischen Abgrenzungslauf starten |                       |            |          |  |  |  |  |  |
|-------------------------------------------------------------|-----------------------|------------|----------|--|--|--|--|--|
| lance 🕼 🔝 Anwendungsprotokoll anze                          | eigen Abgrenzungslauf | stornieren |          |  |  |  |  |  |
| Allgemeine Selektionen                                      |                       |            |          |  |  |  |  |  |
| Buchungskreis                                               |                       | bis        | <b></b>  |  |  |  |  |  |
| Rechnungslegungsvorschrift                                  | ACAC                  | bis        | <b></b>  |  |  |  |  |  |
| Abgrenzungsart                                              |                       | bis        | <b>E</b> |  |  |  |  |  |
| Einschränkung Abgrenzungsobjekte                            |                       |            |          |  |  |  |  |  |
| Abgrenzungsobjekttyp                                        |                       | bis        | <b></b>  |  |  |  |  |  |
| Abgrenzungsobjektnummer                                     |                       | bis        |          |  |  |  |  |  |
| Buchungsparameter<br>Stichtag Abgrenzung                    |                       |            |          |  |  |  |  |  |
| Steuerung                                                   |                       |            |          |  |  |  |  |  |
| Ausführungsart                                              | N Normal              |            |          |  |  |  |  |  |
| <ul> <li>Anwendungsprot. anzeigen</li> </ul>                |                       |            |          |  |  |  |  |  |
| O Ergebnisliste anzeigen                                    |                       |            |          |  |  |  |  |  |
| ⊖Aggregierte Liste zeigen                                   |                       |            |          |  |  |  |  |  |
| 🗌 Testlauf                                                  |                       |            |          |  |  |  |  |  |
| Parallelisierung                                            |                       |            |          |  |  |  |  |  |
| Server-Gruppe                                               | [                     |            |          |  |  |  |  |  |

HINWEIS: Vor dem Ausführen der Transaktion ist der Buchungskreis sowie der Monatsletzte des jeweiligen Monats einzutragen.

Es wird folgendes Protokoll ausgeworfen:

| Protokolle anzeigen                                |           |                        |                |          |
|----------------------------------------------------|-----------|------------------------|----------------|----------|
| ) 🕄 🕜 🎸 Technische Informationen 🚺                 |           |                        |                |          |
| Datum/Uhrzeit/User                                 | Anzahl    | Externe Identifikation | Objekttext     | Un       |
| • 🗖 08.09.2020 14:43:38 CUANDPAP                   | 19        | ACAC/200000129         | Accrual Engine | Per      |
|                                                    |           |                        |                |          |
| «. 1 <b>: : : : : : : : : : : :</b> : : : : : : :  |           |                        | 19             |          |
| Typ Meldungstext                                   |           |                        |                | Ltxt     |
| Verarbeitung (Laufart Normal) wurde im Echtlauf du | rchgeführ | t                      |                |          |
| Beleg erfolgreich gebucht: ACE 200000084102520     | 20 CEDCL  | NT001                  |                | 0        |
| Beleg erfolgreich gebucht: ACE 200000085102520     | 20 CEDCL  | NT001                  |                | 8        |
| Beleg erfolgreich gebucht: ACE 200000086102520     | 20 CEDCL  | NT001                  |                | 8        |
| Beleg erfolgreich gebucht: ACE 200000087102520     | 20 CEDCL  | NT001                  |                | 8        |
| Beleg erfolgreich gebucht: ACE 200000088102520     | 20 CEDCL  | NT001                  |                | 8        |
| Beleg erfolgreich gebucht: ACE 200000089102520     | 20 CEDCL  | NT001                  |                | 2        |
| Beleg erfolgreich gebucht: ACE 200000090102520     | 20 CEDCL  | NT001                  |                | 8        |
| Beleg erfolgreich gebucht: ACE 2000000091102520    | 20 CEDCL  | NT001                  |                | 8        |
| Beleg erfolgreich gebucht: ACE 200000092102520     | 20 CEDCL  | NT001                  |                | 0        |
| Beleg erfolgreich gebucht: ACE 200000093102520     | 20 CEDCL  | NT001                  |                | <b>?</b> |
| Beleg erfolgreich gebucht: ACE 200000094102520     | 20 CEDCL  | NT001                  |                | 2        |
| Beleg erfolgreich gebucht: ACE 200000095102520     | 20 CEDCL  | NT001                  |                | 0        |
| Beleg erfolgreich gebucht: ACE 200000096102520     | 20 CEDCL  | NT001                  |                | 2        |
| Beleg erfolgreich gebucht: ACE 2000000097102520    | 20 CEDCL  | NT001                  |                | 8        |
| Beleg erfolgreich gebucht: ACE 200000098102520     | 20 CEDCL  | NT001                  |                | 0        |
| Beleg erfolgreich gebucht: ACE 2000000099102520    | 20 CEDCL  | NT001                  |                | 8        |
| Beleg erfolgreich gebucht: ACE 2000000100102520    | 20 CEDCL  | NT001                  |                | 8        |
| Beleg erfolgreich gebucht: ACE 2000000101102520    | 20 CEDCL  | NT001                  |                | 0        |

Mit 2x <a>
 (zurück) wird die Tätigkeit abgeschlossen und man gelangt wieder zurück in das Monatsabschlusscockpit.

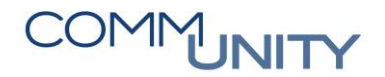

## 11.3 Stornieren von Abgrenzungsbelegen

Abgrenzungsbelege können nicht manuell storniert werden, sondern werden beim Storno des Originalbelegs (Kreditorenrechnung bzw. Kreditorengutschrift) mitkorrigiert.

## 11.4 Wiederholung von bereits abgerechneten Perioden

Wurden die Abgrenzungsbelege einer Periode bereits verbucht, aber weitere Abgrenzungsobjekte in einer bereits abgerechnet Periode erstellt (z.B. im Zuge von Rechnungsabschlusstätigkeiten) kann dieser Lauf mehrmals wiederholt werden. Dazu ist aber die Ausführungsart "R" auszuwählen.

| Steuerung                                    |                                     |        |
|----------------------------------------------|-------------------------------------|--------|
| Ausführungsart                               | N Normal                            |        |
| <ul> <li>Anwendungsprot. anzeigen</li> </ul> |                                     |        |
| ⊖Ergebnisliste anzeigen                      | 🔄 Laufart des periodischer          | 1 Buch |
| OAggregierte Liste zeigen                    |                                     |        |
| 🗌 Testlauf                                   | Laufart <sup>®</sup> Feldbezeichner | lang   |
|                                              | E Ausserplanmäßig                   |        |
| Parallelisierung                             | N Normal                            |        |
| Server-Gruppe                                | R Wiederholung                      |        |

## 11.5 Korrektur gebuchter Rechnungen bzw. Gutschriften

Wurde bei einem Beleg die Abgrenzung vergessen, so kann dieser anhand folgenden Beispiels nachgebucht werden:

In der ursprünglichen Rechnung wurde die Abgrenzung vergessen:

| Vorgang          | Rechnung                  | •                     | Saldo 0,0        | 00           | 000        |              |      |                  |                 |        |           |            |
|------------------|---------------------------|-----------------------|------------------|--------------|------------|--------------|------|------------------|-----------------|--------|-----------|------------|
| Grunddaten       | Zahlung Detail            | Steuer Notiz          |                  |              |            |              |      | _                |                 |        |           |            |
| Kreditor         |                           | SonderH               |                  |              |            |              |      |                  |                 |        |           |            |
| Rechnungsdatum   | 25.11.2020                | Referenz              | Kennz. 'Befa     | ngen'        |            |              |      | Kreditor         |                 |        |           |            |
| Buchungsdatum    | 25.11.2020                | Periode 11            | ER Cockpit       |              |            |              |      | Adress           | e               |        |           |            |
| Belegart         | Kreditoren Rechn 💌        |                       | Sachlich ri      | chtig        | nicht fest | tgelegt 💌    |      | - 18 A.C         | Nation April    | 161    |           |            |
|                  |                           | Belegwährung          | Rechn. ric       | htig         |            |              |      | a second as      | and a second    |        |           |            |
| Betrag           | 1.200,00                  | EUR Steuer rechne     | en verantw. I    | BenGruppe    |            |              |      | 1020 \           | Vien            |        |           |            |
|                  |                           | ▼                     | Anordnun         | gsberechtigt |            |              |      |                  |                 |        |           |            |
|                  |                           |                       | Inventarisi      | ierung       |            |              |      |                  |                 |        |           |            |
| Text             | Miete 12/2020 - 11/20     | 21                    |                  |              |            |              |      |                  |                 |        |           |            |
| Zahlungsbed.     | Sofort fällig             |                       |                  |              |            |              |      | Bankdat          | en: nicht vorha | inden  |           |            |
| Basisdatum       | 25.11.2020                |                       |                  |              |            |              |      |                  |                 |        | OPs       |            |
| Buchungskreis    | and the weather t         | en maises             |                  |              |            |              |      |                  |                 |        |           |            |
| Stapel Nr        |                           |                       |                  |              |            |              |      |                  |                 |        |           |            |
|                  |                           |                       |                  |              |            |              |      |                  |                 |        |           |            |
|                  |                           |                       |                  |              |            |              |      |                  |                 |        |           |            |
| 1 Positionen ( E | rfassungsvariante : ZGEOI | RG )                  |                  |              |            |              |      |                  |                 |        | _         |            |
| B S Sachkonto    | Kurztext S/H              | Betrag Belegwä S Text |                  | Kostenstelle | Auftrag    | Mittelvorm B | E Bu | Finanzstelle     | Finanzposition  | Fonds  | Abgr.P ab | Abgr.P bis |
| 700000           | Miet- und P Soll          | 1.200,00 Miete 12     | 2/2020 - 11/2021 | 813000       |            |              | 40   | <b>16 813000</b> | 1.700000        | 813000 |           |            |
|                  | Soll                      |                       |                  |              |            |              | 40   | 16               |                 |        |           |            |
|                  | Soll                      | •                     |                  |              |            |              | 40   | 16               |                 |        |           |            |
|                  | Soll                      | •                     |                  |              |            |              | 40   | 16               |                 |        |           |            |
|                  | Soll                      | •                     |                  |              |            |              | 40   | 16               |                 |        |           |            |
|                  | Soll                      | •                     |                  |              |            |              | 40   | 16               |                 |        |           |            |
|                  | Soll                      | -                     |                  |              |            |              | 40   | 16               |                 | _      |           |            |
|                  | Soll                      | •                     |                  |              |            |              | 40   | 16               |                 |        |           |            |
|                  | Soll                      | •                     |                  |              |            |              | 40   | 16               |                 |        |           |            |
|                  | Soll                      |                       |                  |              |            |              | 40   | 16               |                 |        |           |            |

Die Korrektur findet mittels einer Kreditorengutschrift und einer Kreditorenrechnung statt.

Beide Belege werden mit dem Beleg- und Buchungsdatum per Jahresletztem erstellt. Die Kreditorengutschrift ist wie der Ursprungsbeleg (in diesem Fall ohne Abgrenzung) zu verbuchen.

| /             | ·                                         | Gut                                      | schrift                                                                                                    | <b>•</b>                           |      |                     | Saldo 0,00    |                        | 000        |            |                                                                                                    |                          |                                                                                                    |                            |                 |           |            |
|---------------|-------------------------------------------|------------------------------------------|----------------------------------------------------------------------------------------------------|------------------------------------|------|---------------------|---------------|------------------------|------------|------------|----------------------------------------------------------------------------------------------------|--------------------------|----------------------------------------------------------------------------------------------------|----------------------------|-----------------|-----------|------------|
| Gru           | unddaten                                  | Zahlung                                  | Detail                                                                                                    | Steuer Notiz                       |      |                     |               |                        |            |            |                                                                                                    |                          |                                                                                                    |                            |                 |           |            |
| Kradita       | ar an an an an an an an an an an an an an | Concernence of                           |                                                                                                    | SonderH                            |      |                     |               |                        |            |            |                                                                                                    |                          |                                                                                                    |                            |                 |           |            |
| Reland        | atum                                      | 21 12 20                                 |                                                                                                    | Poforonz                           |      |                     | Koppa 'Roford | an'                    |            |            |                                                                                                    |                          | Kreditor                                                                                                    |                            |                 |           |            |
| Belegu        | acum                                      | 31.12.20.                                |                                                                                                    | Referenz                           |      |                     | ER Cockot     | en                     |            |            |                                                                                                    |                          | Adresse                                                                                                    |                            |                 |           |            |
| Buchun        | ngsdatum                                  | 31.12.20.                                |                                                                                                    | Periode 12                         |      |                     | EK COCKPIC    |                        |            |            |                                                                                                    |                          | Auresse                                                                                                    |                            |                 |           |            |
| Belegar       | rt                                        | Kreditoren                               | Gutsch 🔻                                                                                                    |                                    |      |                     | Sachlich rich | tig                    | nicht fest | gelegt 🔻   |                                                                                                    |                          | and the second second sec |                            |                 |           |            |
|               |                                           |                                          |                                                                                                    | Belegwährung                       |      |                     | Rechn. richti | g                      |            |            |                                                                                                    |                          | 1 and 10                                                                                                    | 100                        |                 |           |            |
| Betrag        |                                           | 1.200,00                                 |                                                                                                    | EUR S                              | teue | er rechnen          | verantw. Be   | nGruppe                |            |            |                                                                                                    |                          | 1020 V                                                                                                    | /ien                       |                 |           |            |
|               |                                           |                                          |                                                                                                    |                                    |      | •                   | Anordnungs    | berechtigt             |            |            |                                                                                                    |                          |                                                                                                    |                            |                 |           |            |
|               |                                           |                                          |                                                                                                    |                                    |      |                     | Inventarisier | ung                    |            |            |                                                                                                    |                          |                                                                                                    |                            |                 |           |            |
| Text          |                                           | Miete 12/2                               | ) 11/20.                                                                                                    |                                    | _    |                     |               |                        |            |            |                                                                                                    |                          |                                                                                                    |                            |                 |           |            |
| Zahlung       | gsbed.                                    | Sofort fällig                            |                                                                                                    |                                    |      |                     |               |                        |            |            |                                                                                                    |                          | Bankdate                                                                                                    | en: nicht vorhar           | nden            |           |            |
| Basisda       | tum                                       | 31.12.202                                | 0                                                                                                    |                                    |      |                     |               |                        |            |            |                                                                                                    |                          |                                                                                                    |                            |                 | OPs       |            |
| Buchur        | ngskreis                                  | 1000                                     | and the set of                                                                                                    | Contraction of the                 |      |                     |               |                        |            |            |                                                                                                    |                          |                                                                                                    |                            |                 |           |            |
| Stapel        | Nr                                        |                                          |                                                                                                    |                                    |      |                     |               |                        |            |            |                                                                                                    |                          |                                                                                                    |                            |                 |           |            |
|               |                                           |                                          |                                                                                                    |                                    |      |                     |               |                        |            |            |                                                                                                    |                          |                                                                                                    |                            |                 |           |            |
|               |                                           |                                          |                                                                                                    |                                    |      |                     |               |                        |            |            |                                                                                                    |                          |                                                                                                    |                            |                 |           |            |
|               |                                           |                                          |                                                                                                    |                                    |      |                     |               |                        |            |            |                                                                                                    |                          |                                                                                                    |                            |                 |           |            |
| 1 Po          | sitionen ( E                              | fassungsvaria                            | nte : ZGEOF                                                                                                    | RG )                               |      |                     |               |                        |            |            |                                                                                                    |                          |                                                                                                    |                            |                 |           |            |
| 1 Po<br>≅ S : | sitionen ( E<br>Sachkonto                 | fassungsvaria<br>Kurztext                | nte : ZGEOF<br>S/H                                                                                                    | RG )<br>Betrag Belegwä             | S    | Text                |               | Kostenstelle           | Auftrag    | Mittelvorm | B 1                                                                                                | E I                      | 3u Finanzstelle                                                                                                    | Finanzposition             | Fonds           | Abgr.P ab | Abgr.P bis |
| 1 Po          | sitionen ( E<br>Sachkonto<br>700000       | fassungsvaria<br>Kurztext<br>Miet- und P | nte : ZGEOF<br>S/H<br>Haben                                                                                                    | RG )<br>Betrag Belegwä<br>1.200,00 | S    | Text<br>Miete 12/20 | - 11/20       | Kostenstelle<br>813000 | Auftrag    | Mittelvorm | B I                                                                                                | E., I                    | Bu Finanzstelle                                                                                                    | Finanzposition             | Fonds<br>813000 | Abgr.P ab | Abgr.P bis |
| 1 Po          | sitionen ( E<br>Sachkonto<br>700000       | fassungsvaria<br>Kurztext<br>Miet- und P | nte : ZGEOF<br>S/H<br>Haben •                                                                                                    | KG )<br>Betrag Belegwä<br>1.200,00 | S    | Text<br>Miete 12/20 | - 11/20       | Kostenstelle<br>813000 | Auftrag    | Mittelvorm | B (                                                                                                | E                        | 3u Finanzstelle<br>1046 813000                                                                                                    | Finanzposition             | Fonds<br>813000 | Abgr.P ab | Abgr.P bis |
| 1 Po          | sitionen ( E<br>Sachkonto<br>700000       | fassungsvaria<br>Kurztext<br>Miet- und P | nte : ZGEOF<br>S/H<br>Haben ¥<br>Haben ¥                                                                                                    | KG )<br>Betrag Belegwä<br>1.200,00 | S    | Text<br>Miete 12/20 | - 11/20       | Kostenstelle<br>813000 | Auftrag    | Mittelvorm | B 8                                                                                                | E  <br>  4<br>  4        | Bu Finanzstelle<br>1046 813000<br>1046                                                                                                    | Finanzposition             | Fonds<br>813000 | Abgr.P ab | Abgr.P bis |
| 1 Po          | sitionen ( E<br>Sachkonto<br>700000       | fassungsvaria<br>Kurztext<br>Miet- und P | nte : ZGEOF<br>S/H<br>Haben •<br>Haben •<br>Haben •                                                                                                    | G )<br>Betrag Belegwä<br>1.200,00  | S    | Text<br>Miete 12/20 | - 11/20       | Kostenstelle<br>813000 | Auftrag    | Mittelvorm | B 8                                                                                                | E.,                      | Bu Finanzstelle<br>1046 813000<br>1046<br>1046                                                                                                    | Finanzposition             | Fonds<br>813000 | Abgr.P ab | Abgr.P bis |
| 1 Po          | sitionen ( E<br>Sachkonto<br>700000       | fassungsvaria<br>Kurztext<br>Miet- und P | nte : ZGEOF<br>S/H<br>Haben •<br>Haben •<br>Haben •<br>Haben •                                                                                                    | KG )<br>Betrag Belegwä<br>1.200,00 | S    | Text<br>Miete 12/20 | - 11/20       | Kostenstelle<br>813000 | Auftrag    | Mittelvorm | B (                                                                                                | E  <br>  4<br>  4<br>  4 | Bu Finanzstelle<br>1046 813000<br>1046<br>1046<br>1046                                                                                                    | Finanzposition             | Fonds<br>813000 | Abgr.P ab | Abgr.P bis |
| 1 Po          | sitionen ( E<br>Sachkonto<br>700000       | fassungsvaria<br>Kurztext<br>Miet- und P | nte : ZGEOF<br>S/H<br>Haben •<br>Haben •<br>Haben •<br>Haben •<br>Haben •                                                                                                    | KG )<br>Betrag Belegwä<br>1.200,00 | S    | Text<br>Miete 12/20 | - 11/20       | Kostenstelle<br>813000 | Auftrag    | Mittelvorm | B 8                                                                                                | E.,                      | 3u Finanzstelle<br>046 813000<br>046<br>046<br>046<br>046                                                                                                    | Finanzposition<br>1.700000 | Fonds<br>813000 | Abgr.P ab | Abgr.P bis |
| 1 Po          | sitionen ( E<br>Sachkonto<br>700000       | fassungsvaria<br>Kurztext<br>Miet- und P | Haben Haben | KG )<br>Betrag Belegwä<br>1.200,00 | S    | Text<br>Miete 12/20 | - 11/20       | Kostenstelle<br>813000 | Auftrag    | Mittelvorm | B                                                                                                  |                          | 8u Finanzstelle<br>046 813000<br>046<br>046<br>046<br>046                                                                                                    | Finanzposition<br>1.700000 | Fonds<br>813000 | Abgr.P ab | Abgr.P bis |
| 1 Po          | sitionen ( E<br>Sachkonto<br>700000       | fassungsvaria<br>Kurztext<br>Miet- und P | nte : ZGEOF<br>S/H<br>Haben *<br>Haben *<br>Haben *<br>Haben *<br>Haben *<br>Haben *                                                                                                    | KG )<br>Betrag Belegwä<br>1.200,00 | S    | Text<br>Miete 12/20 | - 11/20       | Kostenstelle<br>813000 | Auftrag    | Mittelvorm | B [<br>[<br>[<br>[<br>[<br>]<br>[<br>]<br>[<br>]<br>[<br>]<br>[<br>]<br>[<br>]<br>[<br>]<br>[<br>] |                          | 3u Finanzstelle<br>0046 813000<br>0046<br>0046<br>0046<br>0046<br>0046                                                                                                    | Finanzposition 1.700000    | Fonds<br>813000 | Abgr.P ab | Abgr.P bis |

Die Korrektur des Abgrenzungszeitraums erfolgt über die Buchung einer Kreditorenrechnung **per 31.12.20...** 

|                                                                                                    | Rechnung                                                                                                    |                                                                                                    |                        |                      | Saldo 0,0    | 00                     | 000        |            |                                                                     |                        |                  |                 |                     |                      |
|----------------------------------------------------------------------------------------------------|----------------------------------------------------------------------------------------------------|----------------------------------------------------------------------------------------------------|------------------------|----------------------|--------------|------------------------|------------|------------|---------------------------------------------------------------------|------------------------|------------------|-----------------|---------------------|----------------------|
| Grunddater                                                                                                    | n Zahlung Deta                                                                                                    | I Steve                                                                                                    | r Notiz                | 1                    |              |                        |            |            |                                                                     |                        |                  |                 |                     |                      |
|                                                                                                    |                                                                                                    | _                                                                                                    |                        |                      |              |                        |            |            |                                                                     |                        |                  |                 |                     |                      |
| Kreditor                                                                                                    |                                                                                                    | Sono                                                                                                    | lerH                   |                      | -            |                        |            |            |                                                                     |                        |                  |                 |                     |                      |
| Rechnungsdatu                                                                                                    | m 31.12.20.                                                                                                    | Refe                                                                                                    | renz                   |                      | Kennz. 'Befa | ingen'                 |            |            | _                                                                   | Kreditor               |                  |                 |                     |                      |
| Buchungsdatun                                                                                                    | n 31.12.20.                                                                                                    | Perk                                                                                                    | de 12                  |                      | ER Cockpit   |                        |            |            | _                                                                   | Adresse                |                  |                 |                     |                      |
| Belegart                                                                                                    | Kreditoren Rechn.                                                                                                    | . •                                                                                                    |                        |                      | Sachlich ri  | ichtig                 | nicht fest | gelegt 💌   |                                                                     | All and a              | ALC: NOT         | 1991            |                     |                      |
|                                                                                                    |                                                                                                    | B                                                                                                    | legwährung             |                      | Rechn. ric   | htig                   |            |            |                                                                     | (and a second          | Calle Ca         |                 |                     |                      |
| Betrag                                                                                                    | 1.200,00                                                                                                    | EUR                                                                                                    | √ St                   | teuer rechnen        | verantw.     | BenGruppe              |            |            |                                                                     | 1020 V                 | /ien             |                 |                     |                      |
|                                                                                                    |                                                                                                    |                                                                                                    |                        | -                    | Anordnun     | gsberechtigt           |            |            |                                                                     |                        |                  |                 | -                   |                      |
|                                                                                                    |                                                                                                    |                                                                                                    |                        |                      | Inventaris   | ierung                 |            |            |                                                                     |                        |                  |                 |                     |                      |
| Text                                                                                                    | Miete 12/20 1                                                                                                    | 1/20                                                                                                    |                        |                      |              |                        |            |            |                                                                     |                        |                  |                 |                     |                      |
| Zahlungsbed.                                                                                                    | Sofort fallig                                                                                                    |                                                                                                    |                        |                      |              |                        |            |            |                                                                     | Bankdat                | en: nicht vorhar | iden            |                     |                      |
| Basisdatum                                                                                                    | 31.12.2020                                                                                                    |                                                                                                    |                        |                      |              |                        |            |            |                                                                     |                        |                  |                 | OPs                 |                      |
|                                                                                                    |                                                                                                    |                                                                                                    |                        |                      |              |                        |            |            |                                                                     |                        |                  |                 |                     |                      |
| Buchungskreis                                                                                                    |                                                                                                    |                                                                                                    |                        |                      |              |                        |            |            |                                                                     |                        |                  |                 |                     |                      |
| Buchungskreis<br>Stapel Nr                                                                                                    |                                                                                                    |                                                                                                    |                        |                      |              |                        |            |            |                                                                     |                        |                  |                 |                     |                      |
| Buchungskreis<br>Stapel Nr                                                                                                    |                                                                                                    |                                                                                                    |                        |                      |              |                        |            |            |                                                                     |                        |                  |                 |                     |                      |
| Buchungskreis<br>Stapel Nr                                                                                                    |                                                                                                    |                                                                                                    |                        |                      |              |                        |            |            |                                                                     |                        |                  |                 |                     |                      |
| Buchungskreis<br>Stapel Nr<br>1 Postionen                                                                                                    | (Erfassungsvariante : Z                                                                                                 | GEORG )                                                                                                    |                        |                      |              |                        |            |            |                                                                     |                        |                  |                 |                     |                      |
| Buchungskreis<br>Stapel Nr<br>1 Positionen<br>5 S Sachkon                                                                                                    | (Erfassungsvariante : Z<br>to Kurztext S/H                                                                              | GEORG )<br>Betra                                                                                                | g Belegwä              | S Text               |              | Kostenstelle           | Auftrag    | Mttelvorm  | B E Bu                                                              | Finanzstelle           | Finanzposition   | Fonds           | Abgr.P ab           | Abgr.P bis           |
| Suchungskreis<br>Stapel Nr<br>1 Positionen<br>5 Sachkon                                                                                                    | ( Erfassungsvariante : Z<br>to Kurztext S/H<br>Miet- und P., Soll                                                       | GEORG )<br>Betra                                                                                                | g Belegwä;<br>1.200,00 | S Text<br>Miete 12/2 | 0 11/20      | Kostenstelle<br>813000 | Auftrag    | Mittelvorm | B E Bu<br>4046                                                      | Finanzstelle<br>e13000 | Finanzposition   | Fonds<br>813000 | Abgr.P ab           | Abgr.P bis           |
| Buchungskreis<br>Stapel Nr<br>1 Positionen<br>5 S Sachkon<br>700000                                                                                                    | ( Erfassungsvariante : Z<br>to Kurztext S/H<br>Miet- und P_ Soll<br>Soll                                                | GEORG )<br>Betra                                                                                                | g Belegwä<br>1.200,00  | S Text<br>Miete 12/2 | 0 11/20      | Kostenstelle<br>813000 | Auftrag    | Mittelvorm | B E Bu<br>4046                                                      | Finanzstelle<br>813000 | Finanzposition   | Fonds<br>813000 | Abgr.P ab<br>12.20  | Abgr.P bis           |
| 1 Positionen                                                                                                    | (Erfassungsvariante : 2<br>to Kurztext S/H<br>Miet- und P_Soll<br>Soll<br>Soll                                          | GEORG )<br>Betra                                                                                                | g Belegwä<br>1.200,00  | S Text<br>Miete 12/2 | 0 11/20      | Kostenstelle<br>813000 | Auftrag    | Mittelvorm | B E Bu<br>4046<br>4046                                              | Finanzstelle<br>813000 | Finanzposition   | Fonds<br>813000 | Abgr.P ab<br>12.20  | Abgr.P bis<br>11.20. |
| Buchungskreis<br>Stapel Nr<br>1 Positionen<br>3 S Sachkon                                                                                                    | (Erfassungsvariante : Z<br>to Kurztext S/H<br>Miet- und P Soll<br>Soll<br>Soll                                          | GEORG )<br>Betrz<br>•<br>•                                                                                      | g Belegwä<br>1.200,00  | S Text<br>Miete 12/2 | 0 11/20      | Kostenstelle<br>813000 | Auftrag    | Mttelvorm  | B E Bu<br>4046<br>4046<br>4046<br>4046                              | Finanzstelle<br>813000 | Finanzposition   | Fonds<br>813000 | Abgr.P ab<br>12.20  | Abgr.P bis<br>11.20. |
| Suchungskreis<br>Stapel Nr<br>1 Positionen<br>S Sachkon                                                                                                    | (Erfassungsvariante : Z<br>to Kurztext S/H<br>Miet- und P Soll<br>Soll<br>Soll<br>Soll<br>Soll                          | GEORG )<br>Betra                                                                                                | g Belegwä<br>1.200,00  | S Text<br>Miete 12/2 | 0 11/20      | Kostenstelle<br>813000 | Auftrag    | Mttelvorm  | B E Bu<br>4046<br>4046<br>4046<br>4046<br>4046                      | Finanzstelle<br>613000 | Finanzposition   | Fonds<br>813000 | Abgr.P ab<br>12.20. | Abgr.P bis<br>11.20. |
| 1 Postionen<br>Sachungskreis<br>Stapel Nr<br>S Sachkon                                                                                                    | (Erfassungsvariante : Z<br>to Kurztext S/H<br>Miet- und P_ Soll<br>Soll<br>Soll<br>Soll<br>Soll<br>Soll                 | GEORG )<br>Betra<br>•<br>•<br>•                                                                                 | g Belegwä<br>1.200,00  | S Text<br>Miete 12/2 | 0 11/20      | Kostenstelle<br>813000 | Auftrag    | Mittelvorm | B E Bu<br>4046<br>4046<br>4046<br>4046<br>4046<br>4046<br>4046      | Finanzstelle<br>e13000 | Finanzposition   | Fonds<br>813000 | Abgr.P ab<br>12+20  | Abgr.P bit           |
| 1 Postionen<br>S Sachkon                                                                                                    | (Erfassungovariante : Z<br>to Kurztext S/H<br>Miet- und P_ Soll<br>Soll<br>Soll<br>Soll<br>Soll<br>Soll<br>Soll         | GEORG )<br>Betra                                                                                                | g Belegwä<br>1.200,00  | S Text<br>Miete 12/2 | 0 11/20      | Kostenstelle<br>813000 | Auftrag    | Mittelvorm | B E Bu<br>4046<br>4046<br>4046<br>4046<br>4046<br>4046<br>4046      | Finanzstelle<br>613000 | Finanzposition   | Fonds<br>813000 | Abgr.P ab<br>12+20. | Abgr.P bis<br>11.20. |
| 1 Postionen<br>Sachkon                                                                                                    | (Erfassungsvariante : Z<br>to Kurztext S/H<br>Miet- und P_ Soll<br>Soll<br>Soll<br>Soll<br>Soll<br>Soll<br>Soll<br>Soll | GEORG )<br>Betra<br>                                                                                            | g Belegwä<br>1.200,00  | S Text<br>Miete 12/2 | 0 11/20      | Kostenstelle<br>813000 | Auftrag    | Mittelvorm | B E Bu<br>4046<br>4046<br>4046<br>4046<br>4046<br>4046<br>4046<br>4 | Finanzstelle<br>813000 | Finanzposition   | Fonds<br>813000 | Abgr.P ab<br>12.20  | Abgr.P bis<br>11.20  |
| 1 Postionen<br>5 Sapel Nr<br>2 Sussessment<br>5 Sussessment<br>5 Sussessme | (Erfassungsvariante : Z<br>to Kurztext S/H<br>Miet- und P_ Soll<br>Soll<br>Soll<br>Soll<br>Soll<br>Soll<br>Soll<br>Soll | GEORG )<br>Betra<br>V<br>V<br>V<br>V<br>V<br>V<br>V<br>V<br>V<br>V<br>V<br>V<br>V<br>V<br>V<br>V<br>V<br>V<br>V | g Belegwä<br>1.200,00  | S Text<br>Miete 12/2 | 0 11/20      | Kostenstelle<br>813000 | Auftrag    | Mittelvorm | B E Bu<br>4046<br>4046<br>4046<br>4046<br>4046<br>4046<br>4046<br>4 | Finanzstelle<br>813000 | Finanzposition   | Fonds<br>813000 | Abgr.P ab<br>12.20. | Abgr.P bs<br>11.20   |
| Buchungskreis<br>Stapel Nr<br>1 Postionen<br>3 S Sachkon                                                                                                    | (Erfassungsvariante : Z<br>to Kurztext S/H<br>Miet- und PSoll<br>Soll<br>Soll<br>Soll<br>Soll<br>Soll<br>Soll<br>Soll   | GEORG )<br>Betra<br>V<br>V<br>V<br>V<br>V<br>V<br>V<br>V<br>V<br>V<br>V<br>V<br>V<br>V<br>V<br>V<br>V<br>V<br>V | g Belegwa<br>1.200,00  | S Text<br>Miete 12/2 | 0 11/20      | Kostenstelle<br>813000 | Auftrag    | Mittelvorm | B E Bu<br>4046<br>4046<br>4046<br>4046<br>4046<br>4046<br>4046<br>4 | Finanzstelle<br>813000 | Finanzposition   | Fonds<br>813000 | Abgr.P ab<br>12.20. | Abgr.P bs<br>11.20   |

HINWEIS: Die Kreditorenrechnung (inkl. Abgrenzung) ist mit der Kreditorengutschrift in der Transaktion F-44 - Ausgleichen Kreditor per 31.12.20.. auszugleichen.

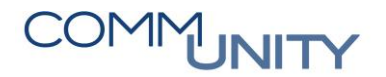

THE DIGITAL GOVERNMENT EXPERTS

# 12 Mittelbindungen – Auswertung zur Kontrolle der Endstände

## 12.1 Kontrolle der MVM-Stände zum Jahresabschluss

Für den Jahresabschluss ist es notwendig, dass die Nebenkonten (z.B. Darlehen, Rücklagen) mit der Buchhaltung bzw. den tatsächlichen Kontoständen (z.B. Kontoauszug Darlehenskonto bzw. Sparbuch) übereinstimmen.

Die MVM-Stände können per Stichtag ausgewertet und kontrolliert werden. Für den Jahresabschluss ist das der **Stichtag 31.12.20...** 

Die Auswertung kann über den Menüpfad VR/RA VRV 2015 → Auswertung VA/RA → Ansicht MVM Stände RA aufgerufen werden.

**TIPP**: Alternativ kann die Transaktion /**CUERP/HH\_MVM\_ST\_RA - Ansicht MVM-Stände RA** ausgeführt werden.

HINWEIS: Es können die Belgarten AD, FL, GD, GV, HA und RU ausgewertet werden.

| Ansicht MVM-S         | tände RA   |                                       |        |           |        |       |         |             |            |              |              |      |            |            |          |        |            |            |
|-----------------------|------------|---------------------------------------|--------|-----------|--------|-------|---------|-------------|------------|--------------|--------------|------|------------|------------|----------|--------|------------|------------|
| Belegart              | Belegnr.   | Belegtext                             | Fonds  | Sachkonto | Sektor | Staat | Währung | urspr. Höhe | techn. Anf | Laufzeit von | Laufzeit bis | Jahr | Anfangssta | Zugang     | Abgang   | Zinsen | Erstattung | Endstand   |
| Finanzierungsleasing  | 010000623  | Finanzierungsleasing VS/HS            | 211000 | 310000    | 1202   | AT    | EUR     | 0,00        | 275.000,00 | 01.01.2016   | 31.12.2025   | 2020 | 275.000,00 | 0,00       | 0,00     | 0,00   | 0,00       | 275.000,00 |
| Rücklagen             | 010000528  | Rücklage VRV 2015 (1)                 | 010000 | 934000    | 1313   | AT    | EUR     | 0,00        | 20.000,00  |              |              | 2020 | 20.000,00  | 0,00       | 0,00     | 0,00   | 0,00       | 20.000,00  |
| Aufgenommene Darlehen | 010000639  | MVM-Darlehen_1 1000_PROJEKT_KIGA_LANG | 240300 | 346100    | 1201   | AT    | EUR     | 200.000,00  | 90.000,00  | 01.01.2015   | 31.12.2027   | 2020 | 90.000,00  | 100.000,00 | 3.750,00 | 45,00  | 0,00       | 186.250,00 |
| Aufgenommene Darlehen | 010000538  | Aufgenommenes Darlehen (5)            | 858000 | 351000    | 1312   | AT    | EUR     | 30.000,00   | 28.000,00  | 01.01.2010   | 31.12.2999   | 2020 | 28.000,00  | 0,00       | 0,00     | 0,00   | 0,00       | 28.000,00  |
| Aufgenommene Darlehen | 0100000540 | Aufgenommenes Darlehen (7)            | 852000 | 352000    | 1313   | AT    | EUR     | 53.000,00   | 50.000,00  | 01.01.2010   | 31.12.2020   | 2020 | 50.000,00  | 0,00       | 0,00     | 0,00   | 0,00       | 50.000,00  |
| Aufgenommene Darlehen | 010000539  | Aufgenommenes Darlehen (6)            | 211000 | 356000    | 1312   | AT    | EUR     | 52.000,00   | 50.000,00  | 01.01.2015   | 31.12.2030   | 2020 | 50.000,00  | 0,00       | 0,00     | 0,00   | 0,00       | 50.000,00  |
| Aufgenommene Darlehen | 0100000557 | Projekt KIGA                          | 240300 | 346100    | 1202   | AT    | EUR     | 500.000,00  | 500.000,00 | 01.01.2020   | 31.12.2025   | 2020 | 500.000,00 | 0,00       | 5.300,00 | 350,00 | 6.000,00   | 494.700,00 |
| Rücklagen             | 0100000531 | Sanierung Teilabschitt XYZ            | 010000 | 935000    | 1312   | AT    | EUR     | 0,00        | 30.000,00  |              |              | 2020 | 30.000,00  | 0,00       | 0,00     | 0,00   | 0,00       | 30.000,00  |

Die Liste kann bei Bedarf unter **Menü**  $\rightarrow$  Liste  $\rightarrow$  Exportieren in eine Tabellenkalkulation exportiert werden.

| Menü 🔺    | <u>L</u> iste         | • | D <u>r</u> uckvorschau |          | 📲 i 🖨 🛗 👘 i 🏝            | 12 12 1 🖬 🖬 🔞          |
|-----------|-----------------------|---|------------------------|----------|--------------------------|------------------------|
| Ansic     | <u>B</u> earbeiten    | + | <u>D</u> rucken        | Strg+P   |                          |                        |
| alagtart  | Springen              | • | <u>E</u> xportieren    | •        | <u>T</u> extverarbeitung |                        |
| Selegtext | Sichten               | • | <u>S</u> enden an      | •        | Tabellenkalkulation.     | 🔓 🗖                    |
| 10000     | <u>E</u> instellungen | • | <u>B</u> eenden        | Umsch+F3 | Lokale <u>D</u> atei     | Strg+Umsch+F9          |
|           | System                |   | BERRAN BANT PARAM      | 10000    | 54.004,00                | 6.6.75,87 (6.6.86.868) |
|           |                       |   |                        |          | The second second        | STATES AND ADDRESS     |

## 12.2 Korrektur von Darlehensständen über MVM

Wurden unter dem Jahr die Tilgungen und Zinsen mit falschen Beträgen gebucht, bzw. wurden nur Tilgungen bezahlt und die Aufstellung der Tilgung und Zinsen kommt erst am Jahresende, dann ist mit 31.12. eine Umbuchung zu machen.

### 12.2.1 Korrektur der Beträge in der Mittelbindung

Es sind die nachfolgenden Schritte auszuführen:

| # | Schritt                                                                                                    |  |  |  |  |  |  |  |  |  |  |  |  |
|---|----------------------------------------------------------------------------------------------------|--|--|--|--|--|--|--|--|--|--|--|--|
| 1 | Aufruf der Transaktion FMZ2 - Ändern Mittelbindung                                                                                                    |  |  |  |  |  |  |  |  |  |  |  |  |
|   | In der Mittelbindung ist die <b>Erledigung</b> bei der/den falsch gebuchten<br>Positionszeile(n) <b>zurückzunehmen</b>                                                                                                    |  |  |  |  |  |  |  |  |  |  |  |  |
|   | ( <b>Doppelklick</b> auf den Betrag der zu korrigierenden Positionszeile und <b>Haken</b> im<br>Ankreuzfeld <b>erledigt</b> entfernen) und die richtigen <b>Tilgungs</b> - und <b>Zinsbeträge</b> sind<br>einzugeben bzw. ist eine neue Zeile mit den Zinsen anzulegen:                                                                                                    |  |  |  |  |  |  |  |  |  |  |  |  |
|   | 🕫 🔎 Mittelbindung ändern: Übersichtsbild                                                                                                    |  |  |  |  |  |  |  |  |  |  |  |  |
| 2 | Belegnummer     10000000     Image: Comparison of the comparison of the comparison of |  |  |  |  |  |  |  |  |  |  |  |  |
|   | Belegpositionen                                                                                                    |  |  |  |  |  |  |  |  |  |  |  |  |
|   | P., Betrag gesamt Text Sach Koste Auftrag Finanzp Finan Fonds HH-Programm Kreditor Fällg am                                                                                                    |  |  |  |  |  |  |  |  |  |  |  |  |
|   | 1 18.694,90 figung 341000 840000 1.341000 840000 400000 400000                                                                                                    |  |  |  |  |  |  |  |  |  |  |  |  |
|   |                                                                                                    |  |  |  |  |  |  |  |  |  |  |  |  |
| 3 | Anschließend ist die Mittelbindung zu speichern 📃<br>Menü 🗸 🔗 🔁 🗞 🕲 🖹 🖺 🖡 🎓 🎓 🐨 🍲 🌮 🖻 Eingabe                                                                                                    |  |  |  |  |  |  |  |  |  |  |  |  |
|   | Mittelbindung ändern: Übersichtsbild                                                                                                    |  |  |  |  |  |  |  |  |  |  |  |  |

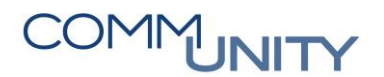

### 12.2.2 Umbuchung der Differenzbeträge

Nun ist die Korrekturbuchung mit der Transaktion FB50 - Sachkontenbuchung durchzuführen:

| #  | Schritt                                                                                                    |  |  |  |  |  |  |  |
|----|----------------------------------------------------------------------------------------------------|--|--|--|--|--|--|--|
| 4a | Als Beleg- und Buchungsdatum ist der 31.12. einzugeben                                                                                                    |  |  |  |  |  |  |  |
| 4b | WICHTIG: Belegart Umbuchung Ausgaben (UA)                                                                                                    |  |  |  |  |  |  |  |
| 4c | Das Sachkonto, bei dem sich die Ausgabe verringern soll, <b>ist im Haben einzugeben</b><br>( <b>Ausgabe Minus</b> )                                                                                                    |  |  |  |  |  |  |  |
|    | ACHTUNG: Fipos muss 1.*** sein! (nur mit Belegart UA möglich)                                                                                                    |  |  |  |  |  |  |  |
| 4d | Das Sachkonto, bei dem sich die Ausgabe erhöhen soll, ist im Soll einzugeben                                                                                                    |  |  |  |  |  |  |  |
| 4e | Der <b>Differenzbetrag</b> ist einzugeben                                                                                                    |  |  |  |  |  |  |  |
|    | WICHTIG: Verweis auf die Mittelbindung (MVM) und den entsprechenden         Belegpositionen und das Hakerl bei Erledigt setzen, ist zu setzen.         Sachkontenbeleg erfassen: Buchungskreis 1001                                                                                                    |  |  |  |  |  |  |  |
| 4f | Grunddaten       Detail         Belegdatum       31.12.20       Währung       EUR         Buchungsdatum       31.12.20       Periode       12         Referenz       50,00       EUR         Belegkopftext       Korrektur Tilgung Zinsen       Summe Haben         Belegart       UA       Umbuchung Ausgaben       50,00       EUR         Übergreifd.Nr       Buchungskreis       CO       CO       CO         2 Positionen ( Erfassungsvariante : ZGEORG )       E       S       Text       B Kostenstelle A F Fl       Finanzpo       Fonds       Mittelvorm       B       E W:         34       Invest.d       Haben       \$0,00       Korrektur Tilgung Zinsen       \$40000       84       1.34       840000       100000010       1       Y       Y       Y |  |  |  |  |  |  |  |

| # | Schritt                                                                       |
|---|-------------------------------------------------------------------------------|
| 5 | Durch Klick auf den Button <b>Buchen</b> ⊟ wird die Sachkontenbuchung gebucht |

### 12.2.3 Kontrolle der Korrekturbuchung in der Mittelbindung

| # | Schritt                                                                                                    |
|---|----------------------------------------------------------------------------------------------------|
| 6 | Kontrolle der Korrekturbuchung über die Transaktion FMZ2 - Ändern Mittelbindung und Klick auf den Button <b>Übersicht</b> in der Menüleiste:         |
|   | Menü 🗸 🔗 🔚   🗞 🔇 🐑   👄 🖹 🖡 👔 👔 👔 🕜 🐨 🏈 🖙 Eingabe 🗓 Verbrauch Veranschlagte Einnahme 0500000010 Ubersicht<br>💌 . Mittelbindung ändern: Übersichtsbild |

### 12.2.4 Umbuchungen von Darlehenszahlungen im neuen Geschäftsjahr

Wurden Tilgungs- bzw. Zinszahlungen von den Kreditinstituten erst im nächsten Jahr abgebucht, muss die Zahlung fiktiv über eine Zusatzbuchungen dargestellt werden, um eine korrekte Darlehensweise bilden zu können.

Dazu ist folgende Vorgehensweise anzuwenden:

| #    | Schritt                                                                                                    |
|------|----------------------------------------------------------------------------------------------------|
| 7.1  | Generierung der KR aus der Mittelbindung über die Transaktion<br>/CUERP/HH_CREATE_PR1 - Kreditorenrechnung Mittelbindung vorerfassen    |
|      | HINWEIS: Die KR ist per 31.12.20 zu erfassen.                                                                                           |
|      |                                                                                                    |
| 7.2  | Öffnen der Transaktion FV60 - Rechnung ohne Bestellbezug vorerfassen                                                                    |
| 7.2a | Buchen einer KG per 31.12.20 auf den Durchläufer 379000 und Ausgleich der offenen KR aus der Mittelbindung per 31.12.20                 |
| 7.2b | Buchen einer KR in gleicher Höhe per 01.01.20 auf den Durchläufer 379000 und Ausgleich der KR mit den Darlehenszahlungen im neuen Jahr. |

## 12.3 Zuführung/Entnahme von Rücklagen

Ab 01.01.2020 muss die buchhalterische Wirkungsweise von Rücklagen von der Zahlungsmittelreserve getrennt angesehen werden. Die Bildung von Rücklagen ist eine rein buchhalterische Darstellung im Ergebnishaushalt.

Die dazugehörige Zahlungsmittelreserve muss nicht in gleicher Höhe geführt werden. So können durch Abschreibungen beispielsweise im Bereich Wasser/Kanal die Zuführungswerte an die Rücklage im Ergebnishaushalt geringer sein als die Einzahlung auf die Zahlungsmittelreserve.

Durch Vorgaben der Länder ergibt sich jedoch häufig eine vorgeschriebene Deckung zwischen Zuführungen zur Rücklage und Bewegungen auf der Zahlungsmittelreserve.

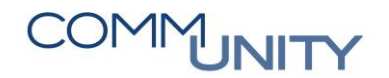

### 12.3.1 Rücklagenzuführung

In der Mittelbindung werden die Zuführungen in der jeweiligen Rücklage eingetragen. **Zuführungen** sind immer auf den **Aufwandskonten** 794\* oder 795\* zu buchen.

| Sachkonto | Bedeutung                                      |
|-----------|------------------------------------------------|
| 794*      | Zuweisung an zweckgebundene Haushaltsrücklagen |
| 795*      | Zuweisung an allgemeine Haushaltsrücklage      |

| Menü     | . 🛛 🖯 🛛       | 🗟 🚱   😂 🔯        |            | i 🗋 🖄        | ê 🍫 (   | Eingab | e ፤ Ve   | rbrauch  | Veransc | hlagte Einnahme | Übersicht | Objektverknüpfunger | 1 |
|----------|---------------|------------------|------------|--------------|---------|--------|----------|----------|---------|-----------------|-----------|---------------------|---|
| <b>1</b> | Mittelbin     | ndung ändern: Üb | ersich     | tsbild       |         |        |          |          |         |                 |           |                     |   |
| Belegnu  | mmer          | 🔗 gebuch         | it         | Belegdatu    | ım      | 31.12  | .20      |          |         |                 |           |                     |   |
| Belegart | R             | J Rücklagen      |            | Buchungs     | datum   | 31.12  | • 20     |          |         |                 |           |                     |   |
| Buchung  | gskreis       | GeOrg Testbu     | chungskrei | Währung,     | Kurs    | EUR    | ]        |          |         |                 |           |                     |   |
| Belegter | xt Ri         | icklage Test     |            |              |         |        |          |          |         |                 |           |                     |   |
| Währun   | g El          | JR               |            |              |         |        |          |          |         |                 |           |                     |   |
| Summe    | gesamt 🛛      | 1.000,00         |            |              |         |        |          |          |         |                 |           |                     |   |
|          |               |                  |            |              |         |        |          |          |         |                 |           |                     |   |
| Beleg    | positionen    |                  |            |              |         |        |          |          |         |                 |           |                     |   |
| P        | Betrag gesamt | Text             | Sachk      | Kostenstelle | Auftrag | F      | nanzposi | Finanzst | Fonds   | HH-Programm     | Kreditor  | Fällig am           |   |
| 1        | 1.000,00      | Zuführung        | 794000     | 10000        |         | 1      | 794000   | 010000   | 010000  |                 |           | 01.03.2020          | * |

Nachdem der Betrag, Text, Sachkonto, Kostenstelle bzw. Auftrag, Kreditor und Fälligkeit in der Mittelbindung ausgefüllt wurden, muss auf den Bereich "**Zusätzliche Kopfdaten**" abgesprungen werden.

| 0 | <b>T</b> | 10 | 🄁 Eingabe | I Verbrauch | Veranschlagte Einnahme 0500012603 | Übersicht | Objektverknüpfungen | Positionen | Zusätzliche Kopfdaten | Dokument |
|---|----------|----|-----------|-------------|-----------------------------------|-----------|---------------------|------------|-----------------------|----------|
|   |          |    |           |             |                                   |           |                     |            | 45                    |          |

In den **Zusätzlichen Kopfdaten** sind **Fonds** und **Bestandskonto der Rücklage** einzutragen. In diesem Beispiel wurde eine zweckgebundene Rücklage angelegt (934). Durch Vorgaben der Länder hat in der Regel zu jeder Rücklage eine Zahlungsmittelreserve zu bestehen. Dieses **Zahlungsmittelreservekonto (ZMR)** muss eindeutig zuordenbar sein und in den zusätzlichen Kopfdaten der Mittelvormerkung eingetragen werden

| 🖻 Zusätzliche Kopfdaten |        |                     |
|-------------------------|--------|---------------------|
| Fonds                   | 010000 | Verzinsungsart      |
| chkonto                 | 934000 |                     |
| chkonto WB/ZMR          | 294100 |                     |
| äubiger/Schuldner       |        |                     |
| ktor VRV 2015           |        | IBAN                |
| at                      | AT     |                     |
| nrungsschlüssel         | EUR    |                     |
|                         |        | techn. Anfangsstand |
| herkung                 |        | Referenz Altsystem  |
|                         |        | Wechselkurs Zugang  |
|                         |        | Wechselkurs Voriahr |

WICHTIG: Es wird **ausdrücklich** darauf hingewiesen, für jede Rücklage ein eigenes Zahlungsmittelreservekonto anzulegen (Transaktion /CUERP/FI\_CREATE\_ACC -Anlageprogramm Sachkonto, prim. Koart, Finanzposition)

Nach dem Speichern der Mittelbindung ist eine Umbuchung mit der Transaktion FB50 - Sachkontenbuchung zu erfassen. Es ist die **Belegart EH** (Umbuchung ErgebnisHH) auszuwählen. Nach der Eingabe des Sachkontos, Betrag, Text und Kostenstelle, muss auch ein Verweis auf die Mittelbindung erfolgen. Hierzu ist das Feld **Mittelvormerkung** auszufüllen, die **Belegposition** der Mittelbindung zu erfassen und das **Häkchen** im Feld "**Erledigt**" **zu setzen**. Der Verweis auf die Mittelbindung erfolgt nur in der Buchungszeile des Aufwandskontos 794\*.

| Grundaten        | Detail          |             |                 | -          |                  | Betra   | gsinformation |           |   |     |        |  |
|------------------|-----------------|-------------|-----------------|------------|------------------|---------|---------------|-----------|---|-----|--------|--|
| Belegdatum       | 01.03.20.       | Wäh         | rung EUR        | ٦.         |                  | Sum     | me Soll       |           |   |     |        |  |
| Buchungsdatum    | 01.03.20.       |             |                 |            | 1.000            | ,00 EUR |               |           |   |     |        |  |
| Referenz         | Zufuehrung      | RU          |                 |            |                  |         |               |           |   |     |        |  |
| Belegkopftext    |                 |             |                 | Sum        | Summe Haben      |         |               |           |   |     |        |  |
| Belegart         | EH Umi          | buchung     | ErgebnisHH      |            |                  |         | 1.000,00 EUR  |           |   |     |        |  |
| Übergreifd.Nr    |                 |             |                 |            |                  |         |               |           |   |     |        |  |
| Buchungskreis    | Geo             | Org Testb   | uchungskreis Ge | eorg       | 2                | 000     |               |           |   |     |        |  |
|                  |                 |             |                 |            |                  |         |               |           |   |     |        |  |
| 2 Positionen ( E | rfassungsvarian | te : ZGEC   | ORG_ERWEITER    | T )        |                  |         |               |           |   |     |        |  |
| S Sachkonto      | S/H             | Betrag Bele | Kostenstelle    | Kostl. Bes | Mittelvormerkung | Belegp  | E Bu          | . Fon     |   |     |        |  |
|                  | -               | 5011        | 1,000,00        |            | Zuführung RU     | 10000   | Zentralamt    | 100003890 | 1 | 102 | 5 1100 |  |
| 794000           | Zuweisung       | JUIL        | 2.000,00        |            |                  |         |               | -         | - |     |        |  |

Sobald die Rücklagenzuführung vom Bankkonto abgebucht wurde und diese in der Transaktion "FEBAN - Nachbearbeitung Kontoauszüge" ersichtlich ist, ist eine *Kreditorenrechnung* über die Transaktion FV60 - Rechnung ohne Bestellbezug vorerfassen zu erfassen. Wie unter Punkt 1.1. beschrieben, kann dieser Betrag von der Zuführung auf die Rücklage abweichen.

| Menü 🖌 📀 🔚                                                        | 🜏 🚫 😡                                              | 🗛              | Arbeitsvorlagen an                                          | 🗐 🗐 Buchungskreis | 🔐 Simulieren                                                                           | 님 Vollständig sichern                                             | 📙 Buchen      | 🖉 Bearbeitu |  |  |  |  |  |  |
|-------------------------------------------------------------------|----------------------------------------------------|----------------|-------------------------------------------------------------|-------------------|----------------------------------------------------------------------------------------|-------------------------------------------------------------------|---------------|-------------|--|--|--|--|--|--|
| Kreditorenre                                                      | Kreditorenrechnung vorerfassen: Buchungskreis 1233 |                |                                                             |                   |                                                                                        |                                                                   |               |             |  |  |  |  |  |  |
| Vorgang<br>Grunddaten                                             | Rechnu<br>Zahlung D                                | ing<br>etail 🍾 | Steuer Notiz                                                | ]                 | Saldo 0,00                                                                             | 00                                                                |               |             |  |  |  |  |  |  |
| Kreditor<br>Rechnungsdatum<br>Buchungsdatum<br>Belegart<br>Betrag | 01.03.20<br>01.03.20<br>Kreditoren Rec<br>1.000,00 | hn ▼           | SonderH<br>Referenz<br>Periode 3<br>Belegwährung<br>EUR VSt | teuer rechnen     | Stapel Nr<br>Kennz. 'Bef<br>ER Cockpit<br>Sachlich<br>Rechn. ri<br>verantw.<br>Anordnu | angen'<br>richtig nicht fr<br>chtig<br>BenGruppe<br>ngsberechtigt | estgelegt 🔻   |             |  |  |  |  |  |  |
| Zahlungsbed.                                                      | Fällig zum Basis                                   | datum          |                                                             |                   |                                                                                        |                                                                   |               |             |  |  |  |  |  |  |
| Basisdatum                                                        | 01.03.2020                                         |                |                                                             |                   |                                                                                        |                                                                   |               |             |  |  |  |  |  |  |
| Buchungskreis                                                     |                                                    |                |                                                             |                   |                                                                                        |                                                                   |               |             |  |  |  |  |  |  |
| 1 Positionen ( Erf                                                | fassungsvariante                                   | : ZGEO         | RG_ERWEITERT )                                              |                   |                                                                                        |                                                                   |               |             |  |  |  |  |  |  |
| B S Sachkonto                                                     | Kurztext S                                         | /н             | Betrag Belegwäh                                             | St Text           |                                                                                        | Kostenstelle                                                      | Kostl. Beschr |             |  |  |  |  |  |  |
| 294000                                                            | ZMR für zweS                                       | 011 💌          | 1.000,00                                                    | Zuführung_RU      |                                                                                        | 10000                                                             | Gemeindeam    | t           |  |  |  |  |  |  |

Wurde die Rücklagenzuführung **direkt bei der Bank beauffragt**, muss die erstellte Kreditorenrechnung mit einer Zahlsperre versehen werden und mit FEBAN-Position ausgeglichen werden.

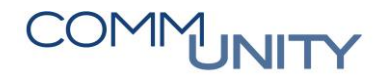

THE DIGITAL GOVERNMENT EXPERTS

Soll die Zuführung Mittels **Überweisung der Kreditorenrechnung passieren**, muss diese in den nächsten Zahllauf mitgenommen werden.

### 12.3.2 Rücklagenentnahme

In der **Veranschlagten Einnahme** sind die Rücklagenentnahmen einzutragen. **Entnahmen** sind immer auf **Ertragskonten 894\*** oder **895\*** zu buchen.

| Sachkonto | Bedeutung                                        |
|-----------|--------------------------------------------------|
| 894*      | Entnahmen von zweckgebundenen Haushaltsrücklagen |
| 895*      | Entnahmen von allgemeinen Haushaltsrücklagen     |

Befindet man sich bereits in der Mittelbindung, wird durch Klick auf den Button **Veranschlagte Einnahme** auf die Veranschlagte Einnahme der jeweiligen Mittelbindung abgesprungen:

| Menü 🖌 | 🖉 🔚   🗟 🚷         | 8 🛿 🖡     | R 🖆 🖹 🛙     | ] 📅 🂅 쭥 Eingabe | I Verbrauch | Veranschlagte Einnahme 0500000245 | Übersicht | Objektverknüpfungen |
|--------|-------------------|-----------|-------------|-----------------|-------------|-----------------------------------|-----------|---------------------|
| 🧶 🖬 M  | littelbindung änd | dern: Übe | rsichtsbild |                 |             |                                   |           |                     |

In der Veranschlagten Einnahme sind Betrag, Text, Sachkonto, Kostenstelle bzw. Auftrag, Kreditor und Fälligkeit auszufüllen.

| Menü     | - 08          | 🛃 😂   🤧 🚷          |        | ៉ៃ 🗋 🖸 ត     | 🛱 🍫     | Eingabe  | I Ver   | brauch   | Mittelbin | dung 010000390 | 5 Übersicht | Objektverknüpfu |
|----------|---------------|--------------------|--------|--------------|---------|----------|---------|----------|-----------|----------------|-------------|-----------------|
| <b>R</b> | Veranso       | chlagte Einnahme a | ändern | : Übersic    | htsbi   | ild      |         |          |           |                |             |                 |
| Belegnu  | mmer          | 500003647 🔗 gebuch | t      | Belegdatu    | ım      | 31.12.20 |         |          |           |                |             |                 |
| Belegart | : 1           | RU Rücklagen       |        | Buchungs     | datum   | 31.12.20 | 4       |          |           |                |             |                 |
| Buchung  | gskreis       |                    |        | Währung/     | Kurs    | EUR      |         |          |           |                |             |                 |
| Belegter | xt F          | Rücklage Test      |        |              |         |          |         |          |           |                |             |                 |
| Währun   | g E           | EUR                |        |              |         |          |         |          |           |                |             |                 |
| Summe    | gesamt        | 5.000,00           |        |              |         |          |         |          |           |                |             |                 |
| Beleg    | positionen    |                    |        |              |         |          |         |          |           |                |             |                 |
| P        | Betrag gesamt | : Text             | Sachk  | Kostenstelle | Auftrag | Finan    | zposi I | Finanzst | Fonds     | HH-Programm    | Kreditor    | Fällig am       |
| 1        | 5.000,0       | 0 Entnahme         | 894000 | 10000        |         | 2.89     | 4000 0  | 10000    | 010000    |                |             | 31.12.2020      |

Nachdem die Rücklagenentnahme erfasst und gespeichert wurde, ist eine Umbuchung über die Transaktion **FB50 - Sachkontenbuchung** zu erfassen.

Es ist die Belegart **EH** (Umbuchung ErgebnisHH) auszuwählen. Nach der Eingabe des Sachkontos, Betrag, Text und Kostenstelle, muss auch ein Verweis auf die Veranschlagte Einnahme erfolgen. Hierzu ist das Feld **Mittelvormerkung** auszufüllen, die **Belegposition** der Veranschlagten Einnahme zu erfassen und das **Häkchen** beim Feld erledigt zu setzen. Der Verweis auf die Veranschlagte Einnahme erfolgt nur in der Buchungszeile des Ertragskontos 894\*.

| Meni                                         | i 🖌 📀 🧲        | 🗟 🚫 🍕          | 1 🗛       | Arbeitsvorlagen an | 5  | Buchungskreis | 찯 Merken     | 🞇 Simulieren   | n 🖉 Bearbeitun   | gsoptione | en  |  |  |
|----------------------------------------------|----------------|----------------|-----------|--------------------|----|---------------|--------------|----------------|------------------|-----------|-----|--|--|
| Sachkontenbeleg erfassen: Buchungskreis 1025 |                |                |           |                    |    |               |              |                |                  |           |     |  |  |
| Grunddaten Detail                            |                |                |           |                    |    |               |              |                |                  |           |     |  |  |
| Betragsinformation                           |                |                |           |                    |    |               |              |                |                  |           |     |  |  |
| Belego                                       | datum          | 31.12.20       | Währ      | rung EUR           |    |               | Summe Sol    | I              |                  |           |     |  |  |
| Buchu                                        | ingsdatum      | 31.12.20.      | ]         |                    |    |               |              | 5.000,00 EU    | R                |           |     |  |  |
| Refere                                       | enz            | ENTNAHME R     | U         |                    |    |               |              |                |                  |           |     |  |  |
| Belegkopftext Summe Haben                    |                |                |           |                    |    |               |              |                |                  |           |     |  |  |
| Belega                                       | art            | EH Umb         | ouchung E | ErgebnisHH         |    |               |              | 5.000,00 EU    | R                |           |     |  |  |
| Überg                                        | reifd.Nr       |                |           |                    |    |               |              |                |                  |           |     |  |  |
| Buchu                                        | ingskreis      |                |           |                    |    |               |              |                |                  |           |     |  |  |
|                                              |                |                |           |                    |    |               |              |                |                  |           |     |  |  |
|                                              |                |                |           |                    |    |               |              |                |                  |           |     |  |  |
| 2 P                                          | ositionen ( Er | fassungsvarian | te : ZGEO | RG_ERWEITERT )     |    |               |              |                |                  |           |     |  |  |
| ₽ S                                          | Sachkonto      | Kurztext       | S/H       | Betrag Belegwäh    | St | Text          | Kostenstelle | Kostl. Beschr. | Mittelvormerkung | Beleg     | Erl |  |  |
|                                              | 894000         | Entnahme v     | Haben 🔻   | 5.000,00           |    | Entnahme RU   | 10000        | Zentralamt     | 500003647        | 001       | ✓   |  |  |
| <ul> <li>✓</li> </ul>                        | 934000         | Zweckg. Ha     | Soll 🔻    | 5.000,00           |    | Entnahme RU   | 10000        | Zentralamt     |                  | 0         |     |  |  |

Sobald die Rücklagenentnahme vom Bankkonto abgebucht wurde und diese in der Transaktion FPCPL - Klärungsbearbeitung: Zahlungsstapel oder FEBAN - Nachbearbeitung Kontoauszüge ersichtlich ist, ist eine Kreditorengutschrift (FV60 - Rechnung ohne Bestellbezug vorerfassen) zu erfassen.

| GUT ZU WISSEN: Wie unter Punkt 1.1. beschrieben, kann dieser Betrag von der Entnahme |
|--------------------------------------------------------------------------------------|
| von der Rücklage abweichen.                                                          |
|                                                                                      |

| Menü 🖌 🔗 🔚                                                            | 🗟 🚫 🥊                                                | 3   🗛            | Arbeitsvorlagen an                                         | 5     | Buchungskreis | ***<br>** | imulieren                                                                                      | 📙 Vollstän                                                            | dig sichern  | 🔚 Buchen       | 🥒 Bearbeitu |  |  |  |
|-----------------------------------------------------------------------|------------------------------------------------------|------------------|------------------------------------------------------------|-------|---------------|-----------|------------------------------------------------------------------------------------------------|-----------------------------------------------------------------------|--------------|----------------|-------------|--|--|--|
| Kreditoreng                                                           | Kreditorengutschrift vorerfassen: Buchungskreis 1233 |                  |                                                            |       |               |           |                                                                                                |                                                                       |              |                |             |  |  |  |
| Vorgang<br>Grunddaten                                                 | Guts<br>Zahlung                                      | chrift<br>Detail | Steuer Notiz                                               | 1     |               | Saldo     | 0,00                                                                                           |                                                                       | 00           |                |             |  |  |  |
| Kreditor<br>Belegdatum<br>Buchungsdatum<br>Belegart<br>Betrag<br>Text | 31.01.20<br>31.01.20<br>Kreditoren G<br>5.000,00     | ]<br>utsch ♥     | SonderH<br>Referenz<br>Periode 1<br>Belegwährung<br>EUR VS | teuer | r rechnen     | Sta       | pel Nr<br>Kennz. 'Bef<br>Cockpit<br>Sachlich<br>Rechn. ri<br>verantw.<br>Anordnuu<br>Inventari | richtig<br>richtig<br>chtig<br>. BenGruppe<br>ngsberechtig<br>sierung | nicht fe     | stgelegt ▼     |             |  |  |  |
| Zahlungsbed.                                                          | Fällig zum Ba                                        | sisdatum         |                                                            |       |               |           |                                                                                                |                                                                       |              |                |             |  |  |  |
| Buchungskreis                                                         | 51.01.2020                                           |                  |                                                            |       |               |           |                                                                                                |                                                                       |              |                |             |  |  |  |
| 1 Positionen ( Er                                                     | fassungsvarian                                       | te : ZGEO        | RG_ERWEITERT )                                             |       |               |           |                                                                                                |                                                                       |              |                |             |  |  |  |
| 🗈 S Sachkonto                                                         | Kurztext                                             | S/H              | Betrag Belegwäh                                            | St    | Text          |           |                                                                                                |                                                                       | Kostenstelle | Kostl. Beschr. |             |  |  |  |
| 294000                                                                | ZMR für zwe.                                         | Haben 🔻          | 5.000,00                                                   |       | Entnahme RU   |           |                                                                                                |                                                                       | 10000        | Gemeindeamt    |             |  |  |  |

Die Kreditorengutschrift ist mit der Zahlungsposition in der Transaktion

FPCPL - Klärungsbearbeitung: Zahlungsstapel oder FEBAN - Nachbearbeitung Kontoauszüge auszugleichen.
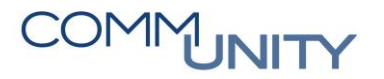

# 12.3.3 Verbuchung von Zinsen bei Rücklagen und Sparbüchern am Jahresende

BEISPIEL: Am Kontoauszug werden EUR 10,00 Habenzinsen gutgeschrieben und EUR 3,00 KEST abgezogen. Dadurch ergibt sich eine Rücklagenerhöhung von EUR 7,00.

Folgende Konten werden angesprochen:

| Sachkonto | Bedeutung             |
|-----------|-----------------------|
| 823000    | EUR 10,00 Habenzinsen |
| 710000    | EUR 3,00 KEST         |
| 794000    | EUR 7,00 Zuführung    |

ACHTUNG: In der Mittelbindung wird NUR die Rücklagenzuführung von EUR 7,00 auf 794000 eingetragen.

Im GeOrg sind **2 Umbuchungen** über die Transaktion **FB50 - Sachkontenbuchung** durchzuführen:

#### 12.3.3.1 Buchung 1 von 2: Umbuchung mit Belegart "EH"

Die Transaktion **FB50 – Sachkontenbuchung** öffnen und eine Buchung mit der Belegart "**EH**" durchführen

| # | Schritt                                         |
|---|-------------------------------------------------|
| 1 | SOLL 794000 (mit Verweis auf die Mittelbindung) |
| 2 | HABEN 934000                                    |
| 3 | Betrag jeweils EUR 7,00                         |

#### Sachkontenbeleg erfassen: Buchungskreis T015

| Arbeitsvorlagen an 🤤 Buchungskreis 🤯 Merken 🛱 Simulieren 🖉 Bearbeitungsoptionen |                  |                 |                    |         |                 |  |  |  |
|---------------------------------------------------------------------------------|------------------|-----------------|--------------------|---------|-----------------|--|--|--|
| Grunddaten Detail                                                               |                  |                 |                    |         |                 |  |  |  |
|                                                                                 |                  |                 | Betragsinformation |         |                 |  |  |  |
| Belegdatum 30.01.20 Währ                                                        | ung EUR          |                 | Summe Soll         |         |                 |  |  |  |
| Buchungsdatum 30.01.20 Period                                                   | ie 1             |                 | 0,00 EU            | R       |                 |  |  |  |
| Referenz                                                                        |                  |                 |                    |         |                 |  |  |  |
| Belegkopftext                                                                   |                  |                 | Summe Haben        |         |                 |  |  |  |
| Belegart EH Umbuchung E                                                         | rgebnisHH        |                 | 0,00 EU            | R       |                 |  |  |  |
| Übergreifd.Nr                                                                   |                  |                 |                    |         |                 |  |  |  |
| Buchungskreis                                                                   |                  |                 | 00                 |         |                 |  |  |  |
|                                                                                 |                  |                 |                    |         |                 |  |  |  |
|                                                                                 |                  |                 |                    |         |                 |  |  |  |
| 0 Positionen ( Erfassungsvariante : ZGEO                                        | RG )             |                 |                    |         |                 |  |  |  |
| 🕏 S Sachkonto Kurztext S/H                                                      | Betrag Belegwä S | Text            | Kostenstelle       | Auftrag | Mittelvorm B E. |  |  |  |
| 794000 S Soll •                                                                 | 7,00             | Zuführung Zinse | en 010000          | 1       | 100003890 1 🗸 🔺 |  |  |  |
| 934000 H Haben *                                                                | 7,00             | Zuführung Zinse | en 010000          |         |                 |  |  |  |

#### 12.3.3.2 Buchung 2 von 2: Umbuchung mit Belegart "SA"

Die Transaktion **FB50 – Sachkontenbuchung** öffnen und eine Buchung mit der Belegart "**SA**" durchführen

| # | Schritt                    |
|---|----------------------------|
| 1 | SOLL 294XXX mit EUR 7,00   |
| 2 | SOLL 710000 mit EUR 3,00   |
| 3 | HABEN 823000 mit EUR 10,00 |

#### ACHTUNG: IN KEINER POSITION EINEN VERWEIS AUF DIE MITTELBINDUNG ANGEBEN!

### Sachkontenbeleg erfassen: Buchungskreis T015

| 🚠 Arbeitsvorlagen an 🖳 Buchungskreis 🧼 Merken 🞇 Simulieren 🖉 Bearbeitungsoptionen |                      |                |              |               |           |  |  |  |
|-----------------------------------------------------------------------------------|----------------------|----------------|--------------|---------------|-----------|--|--|--|
| Grunddaten Detail                                                                 |                      |                |              |               |           |  |  |  |
| Betragsinformation                                                                |                      |                |              |               |           |  |  |  |
| Belegdatum 30.01.20 Währung EUR Summe Soll                                        |                      |                |              |               |           |  |  |  |
| Buchungsdatum 30.01                                                               | .20 Periode 1        |                | 0,00 EU      | R             |           |  |  |  |
| Referenz                                                                          |                      |                |              |               |           |  |  |  |
| Belegkopftext                                                                     |                      |                | Summe Haben  |               |           |  |  |  |
| Belegart SA                                                                       | Umbuchung ErgebnisHH |                | 0,00 EU      | R             |           |  |  |  |
| Übergreifd.Nr                                                                     |                      |                |              |               |           |  |  |  |
| Buchungskreis                                                                     |                      |                | 00           |               |           |  |  |  |
|                                                                                   |                      |                |              |               |           |  |  |  |
|                                                                                   |                      |                |              |               | J         |  |  |  |
| 0 Positionen (Erfassung                                                           | svariante : ZGEORG ) |                |              |               |           |  |  |  |
| 🗟 S Sachkonto Kurztex                                                             | t S/H Betrag Belegwä | S Text         | Kostenstelle | Auftrag Mitte | lvorm B E |  |  |  |
| 294000                                                                            | S Soll 🔻 7,00        | Zuführung Zins | en 010000    |               | □ ▲       |  |  |  |
| 710000                                                                            | S Soll 🔻 3,00        | KEST           | 910000       |               |           |  |  |  |
| 823000                                                                            | H Haben 🔻 10,00      | Habenzinsen    | 910000       |               |           |  |  |  |

#### 12.3.3.3 Relevante Kontenintervalle für die Buchungen

| Relevantes Kontenintervall (zusätzliche Kopfdaten) |                 |  |  |  |
|----------------------------------------------------|-----------------|--|--|--|
| Rücklage Bestandskonto                             | 934000 – 934899 |  |  |  |
| ZMR                                                | 293000 – 294999 |  |  |  |

| Relevantes Kontenintervall (zusätzliche Kopfdaten) |                 |  |  |  |
|----------------------------------------------------|-----------------|--|--|--|
| Rücklage Bestandskonto                             | 935000 - 935999 |  |  |  |
| ZMR                                                | 295000 – 295999 |  |  |  |

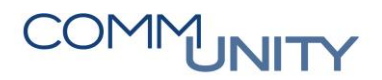

| Relevantes Kontenintervall (Positionszeilen): |                 |  |  |  |  |
|-----------------------------------------------|-----------------|--|--|--|--|
| 793000 – 794899                               | 795000 – 795999 |  |  |  |  |
| 893000 – 893899                               | 895000 – 895999 |  |  |  |  |

### 12.4 Kontrolle von Finanzierungsleasing

Vermögensgegenstände, die mittels Finanzierungsleasing angeschafft werden, müssen als solches auch im Vermögensverzeichnis des Leasingnehmer mitgeführt werden. In der Mittelbindung sind die jeweiligen **periodischen Abgangszahlungen** an den Leasingnehmer einzutragen:

| Menü 🖌 📀 🖕      | 🜏 🙆 5     | 🛎 🔯 🛛            | 8 🖪 í     | " 🖻 🕯        | ř 🍫     | 🄁 Eingabe | i Ve  | rbrauch  | Veransch | nlagte Einnahme ( | 0500003642 | Übersicht | Objektverkn |
|-----------------|-----------|------------------|-----------|--------------|---------|-----------|-------|----------|----------|-------------------|------------|-----------|-------------|
| Mittel          | bindung ä | ändern: Übe      | ersicht   | tsbild       |         |           |       |          |          |                   |            |           |             |
| Belegnummer     | 100003899 | 🥏 gebucht        | :         | Belegdatu    | n       | 30.08.20  | )19   |          |          |                   |            |           |             |
| Belegart        | FL        | Finanzierungslea | sing      | Buchungs     | latum   | 30.08.20  | 19    |          |          |                   |            |           |             |
| Buchungskreis   | 1025      | GeOrg Testbuch   | nungskrei | s Währung/   | Kurs    | EUR       |       |          |          |                   |            |           |             |
| Belegtext       | FL - Test |                  |           |              |         |           |       |          |          |                   |            |           |             |
| Währung         | EUR       |                  |           |              |         |           |       |          |          |                   |            |           |             |
| Summe gesamt    |           | 1.500,00         |           |              |         |           |       |          |          |                   |            |           |             |
|                 |           |                  |           |              |         |           |       |          |          |                   |            |           |             |
| Belegpositionen |           |                  |           |              |         |           |       |          |          |                   |            |           |             |
| P Betrag gesar  | nt Text   |                  | Sachk     | Kostenstelle | Auftrag | Finan     | zposi | Finanzst | Fonds    | HH-Programm       | Kreditor   | Fällig ar | m 🛄         |
| 1 1.500,        | 00 Abgang |                  | 310000    | 10000        |         | 1.31      | 0000  | 010000   | 010000   |                   | 1025000730 | 31.01.    | .2020 🔺     |

In der Veranschlagten Einnahme muss, ähnlich wie bei den Aufgenommenen Darlehen, der Anfangsstand per 01.01.2020 eingetragen sein:

| Menü 🖌 📀 두      | 🗟 🚫 💽   🖉           | <b>)</b> 🖪 🖪 🗗    | 2 🗅 📅 🏏             | 🍽 Eingabe 🚺 | Verbrauch  | Mittelbindung 0100 | 003899 Übersicht | Objektverknüpfungen |
|-----------------|---------------------|-------------------|---------------------|-------------|------------|--------------------|------------------|---------------------|
| Verans          | schlagte Einna      | hme ändern:       | Übersichtsbi        | ld          |            |                    |                  |                     |
| Belegnummer     | 500003642           | gebucht           | Belegdatum          | 30.08.2019  |            |                    |                  |                     |
| Belegart        | FL Finanzie         | erungsleasing     | Buchungsdatum       | 30.08.2019  |            |                    |                  |                     |
| Buchungskreis   | 1025 GeOrg          | Testbuchungskreis | Währung/Kurs        | EUR         |            |                    |                  |                     |
| Belegtext       | FL - Test           |                   |                     |             |            |                    |                  |                     |
| Währung         | EUR                 |                   |                     |             |            |                    |                  |                     |
| Summe gesamt    | 55.0                | 000,00            |                     |             |            |                    |                  |                     |
|                 |                     |                   |                     |             |            |                    |                  |                     |
| Belegpositionen |                     |                   |                     |             |            |                    |                  |                     |
| P Betrag gesar  | nt Text             | Sachk K           | ostenstelle Auftrag | Finanzpos   | i Finanzst | Fonds HH-Program   | mm Kreditor      | Fällig am 🚺         |
| 1 55.000,       | 00 Anfangsstand 01. | 01.2020 310000 1  | 0000                | V.310000    | 010000     | 010000             | 1025000730       | 01.01.2020 🔺        |

Der oben genannte **Anfangsstand** muss auch in den **Zusätzlichen Kopfdaten** eingetragen sein. Zudem, wie bei den anderen Belegarten der **Fonds** und das dazugehörige **Sachkonto**:

| 🖙 Zusätzliche Kopfdaten      |               |                                              |
|------------------------------|---------------|----------------------------------------------|
| Fonds<br>Sachkonto           | 010000 310000 | Verzinsungsart C<br>Zinssatz fix/Aufschlag C |
|                              |               | Ref.Zins Berichtsende Mind.Zinssatz RefZi    |
| Sektor VRV 2015<br>Staat     | M AT          |                                              |
| Währungsschlüssel            | EUR           | techn. Anfangsstand                          |
| Laufzeit von<br>Laufzeit bis | R<br>R        |                                              |
| Anmerkung                    |               | Referenz Altsystem                           |
|                              |               |                                              |

#### Relevantes Kontenintervall (zusätzliche Kopfdaten)

310000 - 310999

| Relevantes Kontenintervall (Positionszeilen): |                 |  |  |  |  |
|-----------------------------------------------|-----------------|--|--|--|--|
| Zugang/Abgang                                 | 310000 – 310999 |  |  |  |  |
| Zinsen                                        | 651000          |  |  |  |  |

#### 12.4.1 Kontrolle Zugangsbuchung in der Kontenklasse 0

Die Zugangsbuchung des geleasten Gegenstandes ist mit **dem korrektem Zugangsdatum** *laut Finanzierungsleasing-Vertrag in die Kontenklasse 0* (Innenauftrag mit Abrechnung ANL) zu buchen.

| 4 | Sac                                                                                                    | hkonter       | nbeleg er      | fassen:    | Bud    | chungskr    | eis        | 2060        |                |              |           |            |   |     |   |
|---|----------------------------------------------------------------------------------------------------|---------------|----------------|------------|--------|-------------|------------|-------------|----------------|--------------|-----------|------------|---|-----|---|
|   | Gr                                                                                                    | unddaten      | Detail         |            |        |             |            |             |                |              |           |            |   |     |   |
|   |                                                                                                    |               |                |            |        |             |            |             | Betragsinforma | tion         |           |            |   |     |   |
| в | elego                                                                                                    | latum         | 01.11.20.      | Wäh        | rung   | EUR         |            |             | Summe Soll     |              |           |            |   |     |   |
| В | uchu                                                                                                    | ngsdatum      | 01.11.20.      |            |        |             |            |             | 55             | 000,00 EUF   | 2         |            |   |     |   |
| R | efere                                                                                                    | nz            | AB FAHRZE      | UG         |        |             |            |             |                |              |           |            |   |     |   |
| в | elegk                                                                                                    | opftext       |                |            |        |             |            |             | Summe Habe     | n            |           |            |   |     |   |
| в | elega                                                                                                    | rt            | EH Un          | nbuchung I | Ergebn | isHH        |            |             | 55             | 000,00 EUF   | 2         |            |   |     |   |
| Ü | berg                                                                                                    | reifd.Nr      |                |            |        |             |            |             |                |              |           |            |   |     |   |
| в | uchu                                                                                                    | ngskreis      |                |            |        |             |            |             | 00             |              |           |            |   |     |   |
|   |                                                                                                    |               |                |            |        |             |            |             |                |              |           |            |   |     |   |
|   |                                                                                                    |               |                |            |        |             |            |             |                |              |           |            |   |     |   |
|   | 2 P                                                                                                    | ositionen ( E | rfassungsvaria | nte : ZGEC | RG )   |             |            |             |                |              |           |            |   |     |   |
| 昆 | s                                                                                                    | Sachkonto     | Kurztext       | S/H        | Bet    | rag Belegwä | S          | Text        |                | Kostenstelle | Auftrag   | Mittelvorm | в | E., |   |
|   | <ul> <li>Image: A start of the start of the start of</li></ul> | 40000         | Fahrzeuge      | Soll       | •      | 55.000,00   |            | AB FAHRZEUG |                |              | 100001222 |            |   |     | ٠ |
|   | <ul> <li>Image: A start of the start of the start of</li></ul> | 310000        | Verb. Fin.Le.  | Haben      | •      | 55.000,00   | <b>V</b> 0 | AB Fahrzeug |                |              |           | 500000367  | 3 |     | - |
|   |                                                                                                    |               |                |            | •      |             |            |             |                |              |           |            |   |     | ۲ |
|   |                                                                                                    |               |                |            | •      |             |            |             |                |              |           |            |   |     |   |
|   |                                                                                                    |               |                |            | •      |             |            |             |                |              |           |            |   |     |   |
|   |                                                                                                    |               |                |            | •      |             |            |             |                |              |           |            |   |     |   |
|   |                                                                                                    |               |                |            | •      |             | _          |             |                |              |           |            |   |     |   |
|   |                                                                                                    |               |                |            | •      |             | -          |             |                |              |           |            |   |     |   |
|   |                                                                                                    |               |                |            | •      |             | -          |             |                |              |           |            |   |     |   |
|   |                                                                                                    |               |                |            | -      |             | -          |             |                |              |           |            |   | 님   |   |
|   |                                                                                                    |               |                |            | -      |             | -          |             |                |              |           |            |   | 님   | 1 |
|   |                                                                                                    | <b>4 F m</b>  |                |            | •      |             |            |             |                |              |           |            | 4 | H   | * |
|   |                                                                                                    |               |                |            |        |             |            |             |                |              |           |            |   |     |   |

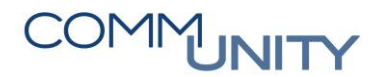

## 12.5 Abstimmung der Haftungen

Damit die Haftungen in diversen Nachweisen und Auswertungen angezeigt werden, müssen laut VRV2015 folgende Sachkonten herangezogen werden.

| Relevantes Kontenintervall (Positionszeilen): |        |
|-----------------------------------------------|--------|
| Abgänge                                       | 790000 |
| Zugänge                                       | 829000 |

Diese Einträge sind nur in den Positionszeilen der MVM einzutragen und nicht zu buchen, da die Haftungsbeträge keine haushaltsrelevanten Aufwände oder Erträge darstellen.

#### ACHTUNG: Die Kontierungskombination (Sachkonto + Ansatz) muss trotzdem im Budgetstrukturplan 9F gepflegt sein!

Abgang in der Mittelbindung:

| <b>1</b> | Mittelb       | indung ände | ern: Übersici      | htsbild      |            |                    |          |           |               |                |                 |            |
|----------|---------------|-------------|--------------------|--------------|------------|--------------------|----------|-----------|---------------|----------------|-----------------|------------|
| 8        |               | 200%        | 🛛 Eingabe 🚺 Ve     | rbrauch V    | eranschlag | gte Einnahme 05000 | 000251 ( | Übersicht | Objektverknüp | fungen Positio | nen Zusätzliche | e Kopf     |
| Belegn   | ummer 1       | .00000486 🤯 | gebucht            | Belegdatu    | im         | 26.07.2019         |          |           |               |                |                 |            |
| Belega   | t E           | IA Haftur   | ngen, Bürgschaften | Buchungs     | datum      | 26.07.2019         |          |           |               |                |                 |            |
| Buchur   | igskreis      |             |                    | Währung/     | Kurs       | EUR                |          |           |               |                |                 |            |
| Belegte  | ext F         | laftung     |                    |              |            |                    |          |           |               |                |                 |            |
| Währu    | ng E          | UR          |                    |              |            |                    |          |           |               |                |                 |            |
| Summe    | gesamt        | 10.         | 000,00             |              |            |                    |          |           |               |                |                 |            |
|          |               |             |                    |              |            |                    |          |           |               |                |                 |            |
| Bele     | gpositionen   |             |                    |              |            |                    |          |           |               |                |                 |            |
| P        | Betrag gesamt | Text        | Sachk              | Kostenstelle | Auftrag    | Finanzposi         | Finanzst | Fonds     | HH-Programm   | Kreditor       | Fällig am       | <b>[]]</b> |
| 1        | 1.000,0       | 0 Abgang    | 690000             | 10000        |            | 1.690000           | 010000   | 010000    |               | 1025000000     | 31.07.2019      | -          |
| 2        | 1.500,0       | 0 Abgang    | 790000             | 10000        |            | 1.790000           | 010000   | 010000    |               | 1025000000     | 31.07.2020      | *          |
| 3        | 1.500,0       | 0 Abgang    | 790000             | 10000        |            | 1.790000           | 010000   | 010000    |               | 1025000000     | 31.07.2020      |            |
| 4        | 1.500,0       | 0 Abgang    | 790000             | 10000        |            | 1.790000           | 010000   | 010000    |               | 1025000000     | 31.07.2021      | -          |
| 5        | 1.500,0       | 0 Abgang    | 790000             | 10000        |            | 1.790000           | 010000   | 010000    |               | 1025000000     | 31.07.2021      |            |
| 6        | 1.500,0       | 0 Abgang    | 790000             | 10000        |            | 1.790000           | 010000   | 010000    |               | 1025000000     | 31.07.2023      |            |
| 7        | 1.500,0       | 0 Abgang    | 790000             | 10000        |            | 1.790000           | 010000   | 010000    |               | 1025000000     | 31.07.2023      | ٥          |

Zugang in der Veranschlagten Einnahme:

| <b>1</b> | Verans        | chlagte   | Einnahme       | ande      | ern: Über    | sichts       | bild      |         |          |          |              |            |                       |   |
|----------|---------------|-----------|----------------|-----------|--------------|--------------|-----------|---------|----------|----------|--------------|------------|-----------------------|---|
| 8        |               | 200       | 🍫 🕅 Eingabe    | e IV      | erbrauch M   | littelbindur | ng 010000 | 00486 ( | bersicht | Objektve | erknüpfungen | Positionen | Dokumente Folgebelege | e |
| Belegn   | ummer s       | 500000251 | 🔗 gebuch       | t         | Belegdatu    | ım           | 26.07.2   | 2019    |          |          |              |            |                       |   |
| Belega   | t F           | AI        | Haftungen, Bür | gschaften | Buchungs     | datum        | 26.07.2   | 2019    |          |          |              |            |                       |   |
| Buchur   | igskreis      |           |                |           | Währung/     | Kurs         | EUR       |         |          |          |              |            |                       |   |
| Belegte  | ext F         | Haftung   |                |           |              |              |           |         |          |          |              |            |                       |   |
| Währu    | ng E          | EUR       |                |           |              |              |           |         |          |          |              |            |                       |   |
| Summe    | gesamt        |           | 10.000,00      |           |              |              |           |         |          |          |              |            |                       |   |
|          |               |           |                |           |              |              |           |         |          |          |              |            |                       |   |
| Bele     | positionen    |           |                |           |              |              |           |         |          |          |              |            |                       |   |
| P        | Betrag gesamt | : Text    |                | Sachk     | Kostenstelle | Auftrag      | Fina      | anzposi | Finanzst | Fonds    | HH-Programm  | Kreditor   | Fällig am             | 1 |
| 1        | 2.500,0       | 0 Zugang  |                | 829000    | 10000        |              | 2.8       | 829000  | 010000   | 010000   |              | 102500000  | 0 31.07.2019          | - |
| 2        | 2.500,0       | 0 Zugang  |                | 829000    | 10000        |              | 2.8       | 829000  | 010000   | 010000   |              | 102500000  | 0 31.07.2020          | - |
| 3        | 2.500,0       | 0 Zugang  |                | 829000    | 10000        |              | 2.8       | 329000  | 010000   | 010000   |              | 102500000  | 0 31.07.2020          |   |
| 4        | 2.500,0       | 0 Zugang  |                | 829000    | 10000        |              | 2.8       | 829000  | 010000   | 010000   |              | 102500000  | 0 31.07.2023          |   |

Die zusätzlichen Kopfdaten sind wie bei den anderen nachweispflichten MVM-Belegarten zu pflegen.

| 📴 Zusätzliche Kopfdaten  |                              |                        |           |
|--------------------------|------------------------------|------------------------|-----------|
| Fonds                    | 010000                       |                        |           |
|                          |                              | Zinssatz fix/Aufschlag |           |
|                          |                              | Ref.Zins Berichtsende  |           |
| Gläubiger/Schuldner      | 1025000000                   |                        |           |
| Sektor VRV 2015          | 1202                         | IBAN                   |           |
| Staat                    | AT                           | Zahlungsreferenz       |           |
| Währungsschlüssel        | EUR                          |                        |           |
| Ursprüngliche Höhe       | 15.000,00                    | techn. Anfangsstand    | 16.000,00 |
| Laufzeit von             | 01.01.2014                   | Genehm.Datum Land      |           |
| Laufzeit bis             | 01.01.2030                   | Genehm.Zahl Land       |           |
|                          |                              | Genehm.Datum Gem       |           |
|                          |                              | Genehm.Zahl Gemeinde   |           |
|                          |                              | Abschlussdatum         |           |
| Anmerkung                |                              | Referenz Altsystem     |           |
| Haftungsunterteilung     | bl                           |                        |           |
| Haftungsuntergruppe      | 1 Haftungen für Kredite u… 💌 |                        |           |
| Beteiligungsausmaß %     |                              |                        |           |
| dav. Umklassifizierungen |                              |                        |           |
| Solidarhaftung           |                              |                        |           |
| Erl. Solidarhaftung      |                              |                        |           |
| Ausnützungsstand         |                              |                        |           |
| Risikoklasse             | 1 Risikoklasse 1             |                        |           |
| Sicherstellung           |                              |                        |           |
|                          |                              | Sektor VRV 1997        | 02        |
|                          |                              |                        |           |
|                          |                              |                        |           |
|                          |                              |                        |           |

GUT ZU WISSEN: Die Haftungswerte werden automatisch in den jeweiligen Nachweisen und Auswertungen angezeigt. Nach der Eingabe der Positionszeilen in den Mittelvormerkungen sind somit keine weiteren Arbeiten im System durchzuführen.

## GUT ZU WISSEN: Genauere Informationen können dem Handbuch Mittelbindungen sowie dem Handbuch Sachkontenbuchung aus der WebAcademy entnommen werden.

### 12.6 Innere Darlehen

Bei der Rücklage (RU) ist für die Rückzahlung an das Sparbuch ein Zugang zu erfassen und dieser ist manuell abzubauen. Hierfür ist die Transaktion **FMZ6 - Manueller Abbau Mittelbindung** zu verwenden.

Für die Überweisung von der Hausbank an die Rücklage ist eine **KR** mit dem betroffenen **ZMR Konto** (294\*) zu erfassen und dem Kontoauszug zuzuordnen.

| Sachkonten        | beleg en      | fassen: l    | Buchungskre    | eis | 10.15             |                 |              |
|-------------------|---------------|--------------|----------------|-----|-------------------|-----------------|--------------|
| Grunddaten        | Detail        |              |                |     |                   |                 |              |
|                   |               |              |                |     |                   | Betragsinformat | ion          |
| Belegdatum        | 31.12.202     | 1 Währu      | ng EUR         |     |                   | Summe Soll      |              |
| Buchungsdatum     | 31.12.202     | 1 Period     | e 12           |     |                   | 10.             | 000,00 EUR   |
| Referenz          |               |              |                |     |                   |                 |              |
| Belegkopftext     | UB Innere D   | Darlehen     |                |     |                   | Summe Haber     | 1            |
| Belegart          | EH Un         | nbuchung Erg | jebnisHH       |     |                   | 10.             | 000,00 EUR   |
| Übergreifd.Nr     |               |              |                |     |                   |                 |              |
| Buchungskreis     | 200 - Qr      | 0000444      | Control 1      |     |                   | 00              |              |
|                   |               |              |                |     |                   |                 |              |
|                   |               |              |                |     |                   |                 |              |
| 2 Positionen ( Er | fassungsvaria | nte : ZGEOR  | G )            |     |                   |                 |              |
| 🗟 S Sachkonto     | Kurztext      | S/H          | Betrag Belegwä | s   | Text              |                 | Kostenstelle |
| 936000            | Innere Anlei  | Soll 🔹       | 10.000,00      |     | Empfangende K     | ostenstelle     | 612000       |
| 934000            | Zweckg. Ha    | Haben 🔻      | 10.000,00      |     | Bereitstellende I | Kostenstelle    | 851000       |

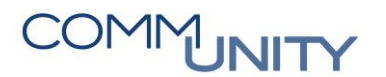

## 13 Kontrolle der Durchläufer

Die Kontrolle der Durchläufer erfolgt über die Transaktion FAGLB03 - Saldenanzeige.

GUT ZU WISSEN: Diese kann im Hauptmenü → Buchhaltung → Hauptbuchhaltung → Saldenanzeige (FAGLB03) gefunden werden.

Holen Sie die Variante **VUG\_KONTROLLE** mittels eines Klicks auf Variante holen <sup>15</sup>

| Kontonummer   |    | bis                |                                     |        |
|---------------|----|--------------------|-------------------------------------|--------|
| Buchungskreis |    | bis                |                                     |        |
| Seschäftsjahr | 20 |                    |                                     |        |
| edger         | CF |                    |                                     |        |
|               |    | CE ABAP: Variante  | Inkacalog des Programms FAGL_ACCOUN | ·1_8 ) |
|               |    |                    |                                     |        |
|               |    |                    |                                     |        |
|               |    | Variantenkatalog d | es Programms FAGL_ACCOUNT_BALAN     | CE     |
|               |    | Variantenname      | Kurzbeschreibung                    |        |
|               |    | HH_KONTEN          | Haushaltskonten OH&AOH ohne VU      |        |
|               |    | KONTROLLE          | Sachverstänigergeb.                 |        |
|               |    | KORR_FL            | Steuerkorrektur FL                  |        |
|               |    | OSS                | OSS johrie 29.01.2018               |        |
|               |    | SAP&1              | Saldenanzeige Sachkonten            |        |
|               |    | SAP&AUDIT          | Audit Information System (AIS)      | 1      |
|               |    | UST_ERKL_MISCH     | Zusammenstellung Mischsteuersa      |        |
|               |    | VERBAND_UVA F      | Verband_Salden UVA Fremdeinheb      | L      |
|               |    | VERR. KTO          | Verrechnungskonten                  |        |
|               |    |                    |                                     | _      |

Nun ist noch der **Buchungskreis** und das **Geschäftsjahr 20.**. einzugeben und auf **Ausführen (F8)** 2u klicken:

| Menü 🖌 🔗 🔚   🗟 🚱                  | 🚱 🔁 🛅 🔺 Arb             | eitsvorräte anschalten | C Ledger auswählen |  |
|-----------------------------------|-------------------------|------------------------|--------------------|--|
| Sachkontensaldenanze              | ige                     |                        |                    |  |
| Kontonummer                       | 361000                  | bis                    |                    |  |
| Buchungskreis                     |                         | bis                    | <b></b>            |  |
| Geschäftsjahr                     | 20                      |                        |                    |  |
| Ledger                            | CF                      |                        |                    |  |
| Abschluss-/Eröffnungsbuchungen zu | ım Jahresende auswählen |                        |                    |  |
|                                   |                         |                        |                    |  |
|                                   |                         |                        |                    |  |

Mit dieser Variante werden alle Durchläufer, außer dem Durchläufer der Bundesgebühren selektiert. Führen Sie einen **Doppelklick** in der **Spalte Saldo** und der **Zeile Summe** aus, so bekommen Sie alle Buchungen der Sachkonten angezeigt:

| Menü 🔺           | 🖉 🖯 । 🗟 🚷 💽      | 3   🔓 Belegwähr | ung 🔒 Belegwäh | rung 📑 Belegwäł   |
|------------------|------------------|-----------------|----------------|-------------------|
| Saldena          | nzeige Haupt     | buchkonten      | für das Ledge  | er CF             |
| Kontonummer      | r.               | *               |                |                   |
| Buchungskreis    | 5                |                 |                |                   |
| Geschäftsjahr    |                  |                 |                |                   |
| 👕 weitere M      | erkmale anzeigen |                 |                |                   |
| alle Belege in ' | Währung          | * Anz           | eigewährung E  | UR Buchungskr     |
|                  |                  | ]               |                |                   |
| Periode          | Soll             | Haben           | Saldo          | kumulierter Saldo |
| Saldovortrag     |                  |                 |                | 241.743,78        |
| 1                | 1.210.820,15     | 1.163.294,53    | 47.525,62      | 289.269,40        |
| 2                | 2.779.705,67     | 2.752.136,90    | 27.568,77      | 316.838,17        |
| 3                | 2.296.092,84     | 2.223.123,84    | 72.969,00      | 389.807,17        |
| 4                | 1.805.566,50     | 1.797.101,54    | 8.464,96       | 398.272,13        |
| 5                | 951.931,76       | 924.992,76      | 26.939,00      | 425.211,13        |
| 6                | 1.433.328,83     | 1.505.041,77    | 71.712,94-     | 353.498,19        |
| 7                | 2.825.658,24     | 2.790.429,82    | 35.228,42      | 388.726,61        |
| 8                | 1.156.646,14     | 1.105.384,71    | 51.261,43      | 439.988,04        |
| 9                | 1.283.551,30     | 1.320.738,36    | 37.187,06-     | 402.800,98        |
| 10               | 2.206.214,03     | 2.191.606,74    | 14.607,29      | 417.408,27        |
| 11               | 1.333.203,10     | 1.248.031,53    | 85.171,57      | 502.579,84        |
| 12               | 1.548.381,49     | 1.785.787,44    | 237.405,95-    | 265.173,89        |
| 13               |                  |                 |                | 265.173,89        |
| 14               |                  |                 |                | 265.173,89        |
| 15               |                  |                 |                | 265.173,89        |
| 16               |                  |                 |                | 265.173,89        |
| Summe            | 20.831.100,05    | 20.807.669,94   | 23.430,11      | 265.173,89        |

| Nun ist das Layout /VUG_ABSTIM | <b>V</b> über den Button Layout | auswählen 🖽 auszuwählen: |
|--------------------------------|---------------------------------|--------------------------|
|--------------------------------|---------------------------------|--------------------------|

| Menü 🎝 🖉 🖯 I 🐼 🐼 💽 I 🛷 🥒 🎞 🔡 I 🏭                                                                                                    | 0]  🖓 🚢 🗟   🎟 🖽 🖼                                 | 🛛 🏂 🔁 🖆                 | Selektion               | en 📕        |
|----------------------------------------------------------------------------------------------------|---------------------------------------------------|-------------------------|-------------------------|-------------|
| Sachkonten Einzelpostenliste Hauptbuch                                                                                                    | sicht                                             |                         |                         |             |
| Sachkonto *<br>Buchungskreis<br>Ledger CF                                                                                                    |                                                   |                         |                         |             |
| Image: Signature         Signature         Belegnr         Art         Buch.dat.         ^         Belegdature           Image: Signature         Image: Signature         200000135         CD         09.01.2020         09.01.2020 | m BS 🛚 Betrag in Hauswährung HV<br>0 40 100,00 EU | Vähr St Ausgl.bel.<br>R | Ausgleich Fonds<br>9999 | ; К<br>00 9 |
| <u>09.01.20</u> Д                                                                                                    | - 100.00 FU                                       | R                       |                         |             |
| 170000002 Le Layout auswählen                                                                                                    |                                                   |                         | × 9999                  | 00 9        |
| Layouteinstellung Alle                                                                                                    | -                                                 |                         | 9999                    | 00 9        |
| 190000153                                                                                                    | Lavout                                            | Voreinstellung          | 9999                    | 0 9         |
| /KS-STB /KS-Steuerb                                                                                                    | eratung                                           | renerating              | \$9999                  | 0 9         |
| 200000466 /OFFENE POST Nur offene P<br>/STANDARD STANDARD                                                                                                    | osten anzeigen                                    |                         | 9999                    | 00 9        |
| 190000590 /UST/VST-EXP Export UST/<br>/UVA JOURNAL UVA - Fond/                                                                                                    | VST Steuerberater<br>Sachkonto SteuerKZ Jou       |                         | 9999                    | 00 9        |
| 100000575 /UVA STKZ UVA - Fond/                                                                                                    | Sachkonto/Auftrag ZS S                            |                         | 0000                    | 0 0         |
| 190000373 /VERBAND Verband Aus                                                                                                    | wertung Fonds RE                                  |                         | 9999                    | 0 9         |
| 190000573 /VRV15ANLA Anbgenumb                                                                                                    | uchung VRV2015                                    |                         | 9999                    | 00 9        |
| /VUG_ABSTI VUG Abstim                                                                                                    | nung                                              |                         |                         |             |
| 170000024 // VUG MEINS ADSUMM ME                                                                                                    | IIS                                               |                         | 9999                    | 00 9        |
| /ZS 51/FONDS Gebuchte v:<br>/ZS 420000 Zwischensur                                                                                                    | me 420000 Hobeitlich                              |                         | •                       |             |
| 200000725                                                                                                    |                                                   | < >                     | 9999                    | 00 9        |
| <b>()</b> 190000940                                                                                                    |                                                   |                         | 9999                    | 00 9        |
| 190000778                                                                                                    |                                                   |                         | 9999                    | 00 9        |
| 190000776                                                                                                    |                                                   |                         | 9999                    | 00 9        |
| 190000774                                                                                                    |                                                   |                         | 9999                    | 00 9        |
| 17000072 NO 10.04.2020 10.04.202                                                                                                    | 0 J0 40,J0- E0                                    | × 2                     | 9999                    | 00 9        |

Jetzt erhalten Sie eine Auswertung über alle offenen Posten gruppiert nach Sachkonto und Buchungsdatum.

GUT ZU WISSEN: Für jede Sollbuchung (Buchungsschlüssel "40") muss eine Habenbuchung (Buchungsschlüssel "50") vorhanden sein.

#### Mögliche Sollbuchungen

Kreditorenrechnungen, Sachkontenbuchungen, usw.

#### Mögliche Habenbuchungen

Kreditorengutschriften, Annahmeanordnungen, Lohnüberleitungen, usw.

| Image: Solution of the solution of the solution                           | e <b>benötig</b>                                                                                                    | iten Gege                                                                                                    | enb                                                                                                    | uchunge                                                                                                    | en im Hak                                                                                                    | ber                                                                                                    | n feł                                                      | hlen jedoo                                                                                                    | ch n                                                                                                    | och                                                                         |      |            |                                                                                                    |                                                                                                    |
|----------------------------------------------------------------------------------------------------|----------------------------------------------------------------------------------------------------|----------------------------------------------------------------------------------------------------|----------------------------------------------------------------------------------------------------|----------------------------------------------------------------------------------------------------|----------------------------------------------------------------------------------------------------|----------------------------------------------------------------------------------------------------|------------------------------------------------------------|----------------------------------------------------------------------------------------------------|----------------------------------------------------------------------------------------------------|-----------------------------------------------------------------------------|------|------------|----------------------------------------------------------------------------------------------------|----------------------------------------------------------------------------------------------------|
| C ・ C ・ C ・ C ・ C ・ C ・ C ・ C ・ C ・                                                                                                    |                                                                                                    |                                                                                                    |                                                                                                    |                                                                                                    |                                                                                                    |                                                                                                    |                                                            |                                                                                                    |                                                                                                    |                                                                             |      |            |                                                                                                    |                                                                                                    |
| chkonto       Fonds       Fonds <th< th=""><th>enü 🖌 🕑 🖯</th><th></th><th>68</th><th>V 🎞 말</th><th>1 41 61 1</th><th>¢ é</th><th></th><th></th><th>2</th><th>≫ ₫</th><th></th><th></th><th>Selektionen</th><th></th></th<>                                                                                                    | enü 🖌 🕑 🖯                                                                                                    |                                                                                                    | 68                                                                                                    | V 🎞 말                                                                                                    | 1 41 61 1                                                                                                    | ¢ é                                                                                                    |                                                            |                                                                                                    | 2                                                                                                    | ≫ ₫                                                                         |      |            | Selektionen                                                                                                    |                                                                                                    |
| Namberson<br>Ber         C         Beleger<br>19000095         Att         Buchdet         Beleger<br>12,12,2020         12,12,2020         Participation         Beleger<br>22,2020         Att         Buchdet         Beleger<br>12,12,2020         Att         Buchdet         Beleger<br>12,12,2020         Att         Buchdet         Beleger<br>12,12,2020         Att         Buchdet         Beleger<br>12,12,2020         Att         Buchdet         Beleger<br>12,12,2020         Att         Buchdet         Beleger<br>2,2,22,20         Att         Buchdet         Beleger<br>2,2,22,20         Att         Buchdet         Beleger<br>2,2,2,22,00         Att         Buchdet         Beleger<br>2,2,2,2,20         Att         Buchdet         Beleger<br>3,2,2,2,2,20         Beleger<br>3,2,2,2,2,20         Beleger<br>3,2,2,2,2,20         Beleger<br>3,2,2,2,2,2,20         Beleger<br>3,2,2,2,2,2,20         Beleger<br>3,2,2,2,2,2,20         Beleger<br>3,2,2,2,2,2,20         Beleger<br>3,2,2,2,2,2,20         Beleger<br>3,2,2,2,2,2,20         Beleger<br>3,2,2,2,2,2,20         Beleger<br>3,2,2,2,2,20         Beleger<br>3,2,2,2,2,                                                                                                    | achkonten l                                                                                                    | Einzelposte                                                                                                    | enlis                                                                                                    | te Hauptb                                                                                                    | ouchsicht                                                                                                    |                                                                                                    |                                                            |                                                                                                    |                                                                                                    |                                                                             |      |            |                                                                                                    |                                                                                                    |
| Sixonto       Belegari<br>19000056       Art.<br>RR       Buch.dat.<br>212.12.020       Belegari<br>122.020       Patholic St.<br>22.020       Patholic St.<br>22.020       Patholic St.                                                                                                    | hkonto *<br>chungskreis<br>Iger CF                                                                                                    |                                                                                                    |                                                                                                    |                                                                                                    |                                                                                                    |                                                                                                    |                                                            |                                                                                                    |                                                                                                    |                                                                             |      |            |                                                                                                    |                                                                                                    |
| 272100         190000951         KR         22.12.2020         40         926.03         EUR         999900         999900         999900         999900         999900         999900         999900         999900         999900         999900         999900         999900         999900         999900         999900         999900         999900         999900         999900         999900         999900         999900         999900         999900         999900         999900         999900         999900         999900         999900         999900         999900         999900         999900         999900         999900         999900         999900         999900         999900         999900         999900         999900         999900         999900         999900         999900         999900         999900         999900         999900         999900         999900         22.12.20.2         2.855,62         EUR         1000111         10000111         11         11         11         11         11         11         11         11         11         11         11         11         11         11         11         11         11         11         11         11         11         11         11 <th1< td=""><td>- Si Konto</td><td>Belegnr Ar</td><td>t Bu</td><td>ch.dat. 📩 Bele</td><td>odatum BS ¤</td><td>Bet</td><td>rag in H</td><td>Hauswährung HW</td><td>Vähr St</td><td>Ausgl.</td><td>bel.</td><td>Ausgleic</td><td>h Fonds</td><td>Kostenste</td></th1<>                                                                                                    | - Si Konto                                                                                                    | Belegnr Ar                                                                                                    | t Bu                                                                                                    | ch.dat. 📩 Bele                                                                                                    | odatum BS ¤                                                                                                    | Bet                                                                                                    | rag in H                                                   | Hauswährung HW                                                                                                    | Vähr St                                                                                                    | Ausgl.                                                                      | bel. | Ausgleic   | h Fonds                                                                                                    | Kostenste                                                                                                    |
| 19000961       KR       12.12.2020       40       1.929.59       EUR       999900       999900         279100        2.855,62       EUR       999900       999900         ISPIEL 2: In diesem Beispiel gibt es am Sachkonto 362000 die entsprechenden Buchunge         ISOIl und im Haben:        2.855,62       EUR         ISPIEL 2: In diesem Beispiel gibt es am Sachkonto 362000 die entsprechenden Buchunge         Isola und im Haben:         2.855,62       EUR         Isola und im Haben:              Isola und im Haben:               Isola und im Haben:                                                   <                                                                                                    | <b>)</b> 279100                                                                                                    | 190000958 KR                                                                                                    | 22.                                                                                                    | .12.2020 12.1                                                                                                    | 2.2020 40                                                                                                    |                                                                                                    |                                                            | 926,03 EU                                                                                                    | IR                                                                                                    |                                                                             |      |            | 999900                                                                                                    | 999900                                                                                                    |
| 22122.2                                                                                                    |                                                                                                    | 190000961 KR                                                                                                    | 2                                                                                                    | 12.1                                                                                                    | 2.2020 40                                                                                                    |                                                                                                    |                                                            | 1.929,59 EU                                                                                                    | IR                                                                                                    |                                                                             |      |            | 999900                                                                                                    | 999900                                                                                                    |
| 279100 △        2.855,62 EUR         ISSPIEL 2: In diesem Beispiel gibt es am Sachkonto 362000 die entsprechenden Buchunger         Soll und im Haben:         Image: Image:                                                                                                    |                                                                                                    |                                                                                                    | 22                                                                                                    | .12.20 🕰                                                                                                    | -                                                                                                    |                                                                                                    |                                                            | 2.855,62 EU                                                                                                    | IR                                                                                                    |                                                                             |      |            |                                                                                                    |                                                                                                    |
| ISPIEL 2: In diesem Beispiel gibt es am Sachkonto 362000 die entsprechenden Buchunge<br>Soll und im Haben:         Image: Image:                                                    | 279100 🕰                                                                                                    | I                                                                                                    |                                                                                                    |                                                                                                    |                                                                                                    | ÷                                                                                                    |                                                            | 2.855,62 EU                                                                                                    | IR                                                                                                    |                                                                             |      |            |                                                                                                    |                                                                                                    |
| SKonto         Belegnr         Art         Buch.dat.         Belegdatum         BS         # Belerag in Hauswährung         HWähr St.         Ausgleck         Fonds           362000         100003015         LG         15.10.2020         50         19,60- EUR         Ausgleck         Fonds           100003015         LG         15.10.2020         50         316,53- EUR         EUR         2000         211000           100003015         LG         15.10.2020         30.10.2020         40         2.085,65         EUR         20000         20000         20000000         20000000         20000000         20000000         20000000         20000000         20000000         20000000         20000000         20000000         20000000         20000000         20000000         20000000         20000000         20000000         20000000         20000000         20000000         20000000         20000000         20000000         20000000         20000000         20000000         20000000         20000000         200000000         200000000         20000000         20000000         200000000         2000000000         200000000         200000000         2000000000000000         2000000000000000000000000000         2000000000000000000000000000000000000                                                                                                    | achkonten                                                                                                    | n Einzelpos                                                                                                    | ster                                                                                                    | nliste Hau                                                                                                    | ptbuchsi                                                                                                    | chi                                                                                                    | t                                                          |                                                                                                    |                                                                                                    |                                                                             |      |            |                                                                                                    |                                                                                                    |
| 362000         10003015         LG         15.10.2020         15.10.2020         50         96/04 (168,30)         EUR         0003016         0003015         LG         15.10.2020         50         316,53         EUR         0003016         0003015         LG         15.10.2020         50         316,53         EUR         0003016         U         21000           100003015         LG         15.10.2020         50         316,53         EUR         0         21000           100003015         LG         15.10.2020         50         316,53         EUR         0         21000           100003276         LG         0.11.2020         0.111.2020         50         2.085,65         EUR         0         000000           100003276         LG         0.111.2020         0         2.085,65         EUR         0         01000           100003275         LG         0.111.2020         0         2.085,85         EUR         0         01000           100003275         LG         15.11.2020         50         2.085,85         EUR         0         211000           100003275         LG         15.11.2020         50         2.882,13         EUR         2.82000         2.9                                                                                                    | chkonto<br>chungskreis<br>dger (                                                                                                    | ЭF                                                                                                    |                                                                                                    |                                                                                                    |                                                                                                    |                                                                                                    |                                                            |                                                                                                    |                                                                                                    |                                                                             |      |            |                                                                                                    |                                                                                                    |
| 0000000   0000000   0000000   0000000                                                                                                    | chkonto<br>chungskreis<br>dger C                                                                                                    | F Belegge                                                                                                    | Art                                                                                                    | Buch dat                                                                                                    | Releadatum                                                                                                    | pc                                                                                                    | E Det                                                      | tran in Hauswäh                                                                                                    | hung                                                                                                    | HWahr                                                                       | St / | usalbal    | Aucolaich                                                                                                    | Fonde                                                                                                    |
| $ \begin{array}{c c c c c c c c c c c c c c c c c c c $                                                                                                    | chungskreis<br>dger C                                                                                                    | <ul> <li>Belegnr<br/>100003015</li> </ul>                                                                                                    | Art                                                                                                    | Buch.dat. *                                                                                                    | Belegdatum                                                                                                    | BS<br>50                                                                                                    | ₽ Bet                                                      | trag in Hauswäh                                                                                                    | hrung                                                                                                    | HWähr                                                                       | St / | usgl.bel.  | Ausgleich                                                                                                    | Fonds                                                                                                    |
| 0000307   C   0   0000000   0   0000000   0   0                                                                                                    | Chkonto<br>chungskreis<br>dger C<br>↓Si Konto<br>● 362000                                                                                                    | <ul> <li>Belegnr</li> <li>100003015</li> <li>100003015</li> </ul>                                                                                                    | Art<br>LG                                                                                                 | Buch.dat. 15.10.2020                                                                                                    | Belegdatum<br>15.10.2020                                                                                                    | BS<br>50                                                                                                    | ≖ Bet                                                      | trag in Hauswäh<br>19                                                                                                    | hrung<br>9,60-                                                                                                    | HWähr<br>EUR<br>EUR                                                         | St / | usgl.bel.  | Ausgleich                                                                                                    | Fonds<br>010000<br>211000                                                                                                    |
| 0000302   00000000   0000000   0000000   000000                                                                                                    | SKonto                                                                                                    | <ul> <li>Belegnr</li> <li>100003015</li> <li>100003015</li> </ul>                                                                                                    | Art<br>LG<br>LG                                                                                           | Buch.dat. ^<br>15.10.2020                                                                                                    | Belegdatum<br>15.10.2020<br>15.10.2020                                                                                                    | BS<br>50<br>40                                                                                                    | ₽ Bet                                                      | trag in Hauswäh<br>19<br>168<br>21                                                                                                    | hrung<br>9,60-<br>8,30                                                                                                    | HWähr<br>EUR<br>EUR                                                         | St / | usgl.bel.  | Ausgleich                                                                                                    | Fonds<br>010000<br>211000                                                                                                    |
| 19000002       KK       30.10.200       3.10.202       40       2.083,65       EUR         100003274       LG       01.11.2020       50       606,31:       EUR       000000         100003274       LG       01.11.2020       50       2.083,65       EUR       000000         100003274       LG       01.11.2020       50       2.098,94:       EUR       000000         100003275       LG       15.11.2020       15.11.2020       50       282,13:       EUR       010000         100003275       LG       15.11.2020       15.11.2020       50       283,28:       EUR       010000         100003275       LG       15.11.2020       50       835,28:       EUR       820000         100003275       LG       15.11.2020       27.11.2020       50       835,28:       EUR       820000         100003275       LG       0.112.2020       27.11.202.       50       2.3891,13       EUR       999900         100003275       LG       0.112.2020       27.11.202.       50       2.321,02:       EUR       0000000         100003727       LG       0.12.2020       50       2.321,02:       EUR       0000000         1000                                                                                                    | rnkonto<br>chungskreis<br>Iger C<br>↓S(Konto<br>) 362000<br>)<br>)                                                                                                    | <ul> <li>Belegnr</li> <li>100003015</li> <li>100003015</li> <li>100003015</li> </ul>                                                                                                    | Art<br>LG<br>LG<br>LG                                                                                     | Buch.dat. ^<br>15.10.2020                                                                                                    | Belegdatum<br>15.10.2020<br>15.10.2020<br>15.10.2020                                                                                                    | BS<br>50<br>40<br>50                                                                                                    | ≖ Bet                                                      | trag in Hauswäh<br>19<br>168<br>316                                                                                                    | hrung<br>9,60-<br>8,30<br>6,53-                                                                                                    | HWähr<br>EUR<br>EUR<br>EUR                                                  | St / | usgl.bel.  | Ausgleich                                                                                                    | Fonds<br>010000<br>211000<br>820000                                                                                                    |
| 00003274   C6   0.11.2020   50   0.11.2020   50   0.11.2020   50   0.11.2020   50   0.11.2020   50   0.11.2020   50   0.11.2020   50   0.11.2020   50   0.11.2020   50   0.11.2020   50   0.208.944   EUR   0.10000   0.10003275   C6   15.11.2020   50   0.282.13   EUR   0.10000   0.10003275   C6   15.11.2020   50   0.283.5.28   EUR   0.2000   0.0003275   C6   15.11.2020   50   0.835.28   EUR   0.2000   0.0003275   C6   15.11.2020   50   0.835.28   EUR   0.2000   0.0003275   C6   15.11.2020   50   0.835.28   EUR   0.2000   0.0003275   C6   15.11.2020   50   0.835.28   EUR   0.2000   0.0003275   C6   15.11.2020   50   0.835.28   EUR   0.2000   0.0003275   C6   15.11.2020   50   0.835.28   EUR   0.2000   0.2000   0.11.2020   50   0.11.2020   50   0.835.28   EUR   0.20000   0.0003276   C6   0.11.2020   50   0.12.2020   50   0.3891,13   EUR   0.20000   0.11.2020   50   0.11.2020   50   0.2321,02   EUR   0.20000   0.11.2020   50   0.12.2020   50   0.2321,02   EUR   0.20000   0.10003278   C6   15.12.2020   50   0.344,38   EUR   0.20000   0.000328   C6   15.12.2020   50   0.12.2020   50   0.12.2020   50   0.12.2020   50   0.12.2020   50   0.12.2020   50   0.12.2020   50   0.12.2020   50   0.12.2020   50   0.12.2020   50   0.12.2020   50   0.12.2020   50   0.12.2020   50   0.12.2020   50   0.12.2020   50   0.12.2020   50   0.12.2020   50   0.12.2020   50   0.12.2020   50   0.12.2020   50   0.12.2020   50   0.12.2020   50   0.12.2020   50   0.12.2020   50   0.12.2020   50   0.12.2020   50   0.12.2020   50   0.12.2020   50   0.12.2020   50   0.12.2020   50   0.12.2020   50   0.12.2020   50   0.12.2020   50   0.12.2020   50   0.12.2020   50   0.12.2020   50   0.12.2020   50   0.12.2020   50   0.12.2020   50   0.12.2020   50   0.12.203,54   EUR   0.20000   0.0003728   C6   0.12.2020   50   0.12.2020   50   0.12.203,54   EUR   0.20000   0.0003728   C6   0.12.2020   0.12.2020   50   0.12.203,54   EUR   0.20000   0.12.2020   0.12.2020   0.12.2020   0   0.12.203,54   EUR   0.20000   0.20000   0.200000   0.20000   0.200000   0. | <pre>chkonto chungskreis dger C  \$ \$ \$ \$ \$ \$ \$ \$ \$ \$ \$ \$ \$ \$ \$ \$ \$ \$</pre>                                                                                                    | Belegnr<br>100003015<br>100003015<br>100003015<br>100003015                                                                                                    | Art<br>LG<br>LG<br>LG                                                                                     | Buch.dat. ^<br>15.10.2020                                                                                                    | Belegdatum<br>15.10.2020<br>15.10.2020<br>15.10.2020                                                                                                    | BS<br>50<br>40<br>50                                                                                                    | ∞ Bet                                                      | trag in Hauswäh<br>19<br>168<br>316<br><b>167</b><br>2 099                                                                                                    | hrung<br>9,60-<br>8,30<br>6,53-<br><b>7,83-</b>                                                                                                    | HWähr<br>EUR<br>EUR<br>EUR<br>EUR                                           | St / | usgl.bel.  | Ausgleich                                                                                                    | Fonds<br>010000<br>211000<br>820000                                                                                                    |
| 100003276       LG       01.11.2020       50       2.098,94-       EUR       010000         100003276       LG       15.11.2020       50       2.098,94-       EUR       010000         100003275       LG       15.11.2020       50       2.82,13-       EUR       010000         100003275       LG       15.11.2020       50       282,13-       EUR       010000         100003275       LG       15.11.2020       40       3,68       EUR       0210000         100003275       LG       15.11.2020       50       835,28-       EUR       020000         100003275       LG       01.12.2020       27.11.2020       50       835,28-       EUR       020000         100003275       LG       01.12.2020       27.11.2020       27.11.2020       20       835,28-       EUR       020000         100003726       LG       01.12.2020       50       2.321,012-       EUR       0100000         100003727       LG       01.12.2020       50       2.321,02-       EUR       010000         100003728       LG       15.12.2020       50       2.321,02-       EUR       010000         100003728       LG       15.12.2020 <td><pre>chungskreis dger C  \$ \$ \$ \$ \$ \$ \$ \$ \$ \$ \$ \$ \$ \$ \$ \$ \$ \$</pre></td> <td><ul> <li>Belegnr</li> <li>100003015</li> <li>100003015</li> <li>100003015</li> <li>190000802</li> </ul></td> <td>Art<br/>LG<br/>LG<br/>LG<br/>KR</td> <td>Buch.dat. ^<br/>15.10.2020<br/>15.10.2020<br/>30.10.2020</td> <td>Belegdatum<br/>15.10.2020<br/>15.10.2020<br/>15.10.2020<br/>30.10.2020</td> <td>BS<br/>50<br/>40<br/>50<br/>40</td> <td>₽ Bet</td> <td>trag in Hauswäh<br/>19<br/>160<br/>310<br/><b>167</b><br/>2.085</td> <td>hrung<br/>9,60-<br/>8,30<br/>6,53-<br/><b>7,83-</b><br/>5,65</td> <td>HWähr<br/>EUR<br/>EUR<br/>EUR<br/>EUR<br/>EUR</td> <td>St A</td> <td>usgl.bel.</td> <td>Ausgleich</td> <td>Fonds<br/>010000<br/>211000<br/>820000<br/>999900</td>                                                                                                    | <pre>chungskreis dger C  \$ \$ \$ \$ \$ \$ \$ \$ \$ \$ \$ \$ \$ \$ \$ \$ \$ \$</pre>                                                                                                    | <ul> <li>Belegnr</li> <li>100003015</li> <li>100003015</li> <li>100003015</li> <li>190000802</li> </ul>                                                                                                    | Art<br>LG<br>LG<br>LG<br>KR                                                                               | Buch.dat. ^<br>15.10.2020<br>15.10.2020<br>30.10.2020                                                                                                    | Belegdatum<br>15.10.2020<br>15.10.2020<br>15.10.2020<br>30.10.2020                                                                                                    | BS<br>50<br>40<br>50<br>40                                                                                                    | ₽ Bet                                                      | trag in Hauswäh<br>19<br>160<br>310<br><b>167</b><br>2.085                                                                                                    | hrung<br>9,60-<br>8,30<br>6,53-<br><b>7,83-</b><br>5,65                                                                                                    | HWähr<br>EUR<br>EUR<br>EUR<br>EUR<br>EUR                                    | St A | usgl.bel.  | Ausgleich                                                                                                    | Fonds<br>010000<br>211000<br>820000<br>999900                                                                                                    |
| 0000270    C0    C0    C1    220    C0    C1    220    C0    C1    220    C0    C1    200    C0    C1    200    C0    C1    200    C0    C1    200    C1    C1    C | rnkonto<br>chungskreis<br>Iger C<br>▼S(Konto<br>© 362000<br>©<br>©                                                                                                    | <ul> <li>Belegnr</li> <li>100003015</li> <li>100003015</li> <li>100003015</li> <li>190000802</li> <li>100002274</li> </ul>                                                                                                    | Art<br>LG<br>LG<br>KR                                                                                     | Buch.dat. *<br>15.10.2020<br>15.10.2020<br>30.10.2020<br>30.10.2020                                                                                                    | Belegdatum<br>15.10.2020<br>15.10.2020<br>15.10.2020<br>30.10.2020                                                                                                    | BS<br>50<br>40<br>50<br>40                                                                                                    | ¤ Bet                                                      | trag in Hauswäh<br>19<br>168<br>310<br><b>167</b><br>2.085<br><b>2.085</b><br>600                                                                                                    | hrung<br>9,60-<br>8,30<br>6,53-<br><b>7,83-</b><br>5,65<br><b>5,65</b><br>6,31-                                                                                                    | HWähr<br>EUR<br>EUR<br>EUR<br>EUR<br>EUR<br>EUR                             | St / | usgl.bel.  | Ausgleich                                                                                                    | Fonds<br>010000<br>211000<br>820000<br>999900                                                                                                    |
| 00003275     G   15.11.2020   15.11.2020   50   282,13-   EUR   010000   010003275     G   15.11.2020   50   15.11.2020   50   283,28-   EUR   211000   211000   100003275     G   15.11.2020   40   3.68   EUR   2820000   100003275     G   15.11.2020   50   2835,28-   EUR   2820000   100003275     G   15.11.2020   27.11.2020   40   3.891,13   EUR   999900   100003727     G   15.11.2020   50   3.891,13   EUR   999900   100003727     G   11.2020   50   2.321,02-   EUR   0000000   01.12.2020   50   2.321,02-   EUR   0000000   01.12.2020   50   2.321,02-   EUR   010000000   01.12.2020   15.12.2020   50   2.321,02-   EUR   010000000   010003728     G   15.12.2020   50   3.444,38-   EUR   211000   100003728     G   15.12.2020   50   11.293,54-   EUR   211000   100003728     G   15.12.2020   50   11.293,54-   EUR   211000   12.2030   15.12.2020   50   12.293,54-   EUR   211000   12.2030   15.12.2020   50   12.293,54-   EUR   20000   12.2030   15.12.2020   15.12.2020   12.293,54-   EUR   20000   12.2030   15.12.2020   12.2030   12.2030   12.2030   12.2030   12.2030   12.2030   12.2030   12.2030   12.2030   12.2030   12.2030   12.2030   12.2030   12.2030   12.2030   12.2030   12.2030   12.2030   12.2030   12.2030   12.2030   12.2030   12.2030   12.2030   12.2030   12.2030   12.2030   12.2030   12.2030   12.2030   12.2030   12.2030   12.2030   12.2030   12.2030   12.2030   12.2030   12.2030   12.2030   12.2030   12.2030   12.2030   12.2030   12.2030   12.2030   12.2030   12.2030   12.2030   12.2030   12.2030   12.2030   12.2030   12.2030   12.2030   12.2030   12.2030   12.2030   12.2030   12.2030   12.2030   12.2030   12.2030   12.2030   12.2030   12.2030   12.2030   12.2030   12.2030   12.2030   12.2030   12.2030   12.2030   12.2030   12.2030   12.2030   12.2030   12.2030   12.2030   12.2030   12.2030   12.2030   12.2030   12.2030   12.2030   12.2030   12.2030   12.2030   12.2030   12.2030   12.2030   12.2030   12.2030   12.2030   12.2030   12.2030   12.2030   12.2030   12.2030   12.2030   12.2030   12.2030   12.2030 | rnkonto<br>chungskreis<br>Iger C<br>▼S(Konto<br>© 362000<br>©<br>©                                                                                                    | <ul> <li>Belegnr</li> <li>100003015</li> <li>100003015</li> <li>100003015</li> <li>190000802</li> <li>100003274</li> <li>100003274</li> </ul>                                                                                                    | Art<br>LG<br>LG<br>KR<br>LG                                                                               | Buch.dat. *<br>15.10.2020<br>15.10.2020<br>30.10.2020<br>30.10.2020<br>01.11.2020                                                                                                    | Belegdatum<br>15.10.2020<br>15.10.2020<br>15.10.2020<br>30.10.2020<br>01.11.2020<br>01.11.2020                                                                                                    | BS<br>50<br>40<br>50<br>40<br>50<br>50                                                                                                    | ₽ Bet                                                      | trag in Hauswäh<br>19<br>168<br>310<br><b>167</b><br>2.085<br><b>2.085</b><br>600<br>2.000                                                                                                    | hrung<br>9,60-<br>8,30<br>6,53-<br><b>7,83-</b><br>5,65<br><b>5,65</b><br>6,31-<br>8,94-                                                                                                    | HWähr<br>EUR<br>EUR<br>EUR<br>EUR<br>EUR<br>EUR<br>EUR<br>EUR               | St A | usgl.bel.  | Ausgleich                                                                                                    | Fonds<br>010000<br>211000<br>820000<br>999900<br>000000<br>010000                                                                                                    |
| $ \begin{array}{c c c c c c c c c c c c c c c c c c c $                                                                                                    | rnkonto<br>chungskreis<br>Jger C<br>▼S(Konto<br>● 362000<br>●                                                                                                    | <ul> <li>Belegnr</li> <li>100003015</li> <li>100003015</li> <li>100003015</li> <li>190000802</li> <li>100003274</li> <li>100003274</li> </ul>                                                                                                    | Art<br>LG<br>LG<br>KR<br>LG<br>LG<br>LG                                                                   | Buch.dat. 15.10.2020<br>15.10.2020<br>30.10.2020<br>30.10.2020<br>01.11.2020                                                                                                    | Belegdatum<br>15.10.2020<br>15.10.2020<br>15.10.2020<br>30.10.2020<br>01.11.2020<br>01.11.2020                                                                                                    | BS<br>50<br>40<br>50<br>40<br>50<br>50<br>50                                                                                                    | <ul> <li>₽ Bet</li> <li>•</li> <li>•</li> <li>•</li> </ul> | trag in Hauswäh<br>19<br>168<br>310<br>2.085<br>2.085<br>600<br>2.098                                                                                                    | hrung<br>9,60-<br>8,30<br>6,53-<br><b>7,83-</b><br>5,65<br><b>5,65</b><br>6,31-<br>8,94-<br><b>5,25-</b>                                                                                                    | HWähr<br>EUR<br>EUR<br>EUR<br>EUR<br>EUR<br>EUR<br>EUR<br>EUR               | St A | usgl.bel.  | Ausgleich                                                                                                    | Fonds<br>010000<br>211000<br>820000<br>999900<br>000000<br>010000                                                                                                    |
| $ \begin{array}{c c c c c c c c c c c c c c c c c c c $                                                                                                    | rnkonto<br>chungskreis<br>Iger C<br>↓ Si Konto<br>↓ 362000<br>↓<br>↓                                                                                                    | <ul> <li>Belegnr</li> <li>100003015</li> <li>100003015</li> <li>100003015</li> <li>100003015</li> <li>100003015</li> <li>100003274</li> <li>100003276</li> <li>100003275</li> </ul>                                                                                                    | Art<br>LG<br>LG<br>KR<br>LG<br>LG                                                                         | Buch.dat. 15.10.2020<br>15.10.2020<br>30.10.2020<br>01.11.2020<br>01.11.2020                                                                                                    | Belegdatum<br>15.10.2020<br>15.10.2020<br>15.10.2020<br>30.10.2020<br>01.11.2020<br>01.11.2020                                                                                                    | BS<br>50<br>40<br>50<br>40<br>50<br>50<br>50                                                                                                    | ∞ Bet                                                      | trag in Hauswäh<br>19<br>166<br>310<br>2.085<br>2.085<br>600<br>2.098<br>2.098<br>2.705<br>2.09                                                                                                    | hrung<br>9,60-<br>8,30<br>6,53-<br>5,65<br>5,65<br>6,31-<br>8,94-<br>5,25-<br>2,13-                                                                                                    | HWähr<br>EUR<br>EUR<br>EUR<br>EUR<br>EUR<br>EUR<br>EUR<br>EUR<br>EUR        | St A | usgl.bel.  | Ausgleich                                                                                                    | Fonds<br>010000<br>211000<br>820000<br>999900<br>000000<br>010000                                                                                                    |
| 100003275       LG       15.11.2020       50       835,28-       EUR       820000         100003275       LG       15.11.2020       50       835,28-       EUR       820000         19000869       KR       27.11.2020       27.11.2020       40       3.891,13       EUR       999900         27.11.20D       27.11.2020       11.12.2020       50       694,56-       EUR       0000000         100003726       LG       01.12.2020       50       2.321,02-       EUR       0000000         100003727       LG       01.12.2020       50       2.321,02-       EUR       0100000         100003728       LG       15.12.2020       50       344,38-       EUR       010000         100003728       LG       15.12.2020       50       11.293,54-       EUR       211000         100003728       LG       15.12.2020       50       11.293,54-       EUR       211000         100003728       LG       15.12.2020       50       1.293,54-       EUR       999900         190000949       KR       29.12.2020       29.12.2020       40       4.772,57       EUR       999900                                                                                                    | rnkonto<br>chungskreis<br>Iger C<br>↓ Si Konto<br>↓ 362000<br>↓<br>↓                                                                                                    | <ul> <li>Belegnr</li> <li>100003015</li> <li>100003015</li> <li>100003015</li> <li>100003015</li> <li>100003015</li> <li>190000802</li> <li>100003274</li> <li>100003275</li> <li>100003275</li> </ul>                                                                                                    | Art<br>LG<br>LG<br>LG<br>LG<br>LG<br>LG                                                                   | Buch.dat. 15.10.2020<br>15.10.2020<br>30.10.2020<br>01.11.2020<br>01.11.2020<br>15.11.2020                                                                                                    | Belegdatum<br>15.10.2020<br>15.10.2020<br>30.10.2020<br>01.11.2020<br>01.11.2020<br>15.11.2020<br>15.11.2020                                                                                                    | BS<br>50<br>40<br>50<br>40<br>50<br>50<br>50<br>50<br>50                                                                                                 | . ■ Bet                                                    | trag in Hauswäh<br>19<br>166<br>310<br>2.085<br>2.085<br>600<br>2.098<br>2.098<br>2.705<br>2.705                                                                                                    | hrung<br>9,60-<br>8,30<br>6,53-<br><b>7,83-</b><br>5,65<br><b>5,65</b><br><b>5,65</b><br>6,31-<br>8,94-<br><b>5,25-</b><br>2,13-<br>2,15-                                                                                                    | HWähr<br>EUR<br>EUR<br>EUR<br>EUR<br>EUR<br>EUR<br>EUR<br>EUR<br>EUR<br>EUR | St A | usgl.bel.  | Ausgleich                                                                                                    | Fonds<br>010000<br>211000<br>820000<br>999900<br>000000<br>010000<br>211000                                                                                                    |
| 15.11.20       15.11.20       1       1.185,88       EUR       999900         190000869       KR       27.11.200       27.11.2020       40       3.891,13       EUR       999900         27.11.20       27.11.2020       01.12.2020       50       694,56-       EUR       0000000         100003726       LG       01.12.2020       50       2.321,02-       EUR       0000000         100003727       LG       01.12.2020       50       2.321,02-       EUR       010000         01.12.20       -       3.015,58-       EUR       010000       010000         01.0003728       LG       15.12.2020       50       344,38-       EUR       010000         100003728       LG       15.12.2020       50       11.293,54-       EUR       211000         100003728       LG       15.12.2020       50       1.293,54-       EUR       210000         100003728       LG       15.12.2020       29.12.2020       40       4.772,57       EUR       999900         190000949       KR       29.12.2020       29.12.2020       40       4.772,57       EUR       999900                                                                                                    | SI Konto                                                                                                    | Belegnr           100003015           100003015           100003015           100003015           100003015           100003015           100003274           100003275           100003275           100003275           100003275                                                                                                    | Art<br>LG<br>LG<br>LG<br>KR<br>LG<br>LG<br>LG<br>LG                                                       | Buch.dat. *<br>15.10.2020<br>15.10.2020<br>30.10.2020<br>30.10.2020<br>01.11.2020<br>01.11.2020                                                                                                    | Belegdatum<br>15.10.2020<br>15.10.2020<br>30.10.2020<br>01.11.2020<br>01.11.2020<br>15.11.2020<br>15.11.2020<br>15.11.2020                                                                                                    | BS<br>50<br>40<br>50<br>40<br>50<br>50<br>50<br>50<br>50<br>50<br>50                                                                                     | » Bet                                                      | trag in Hauswäh<br>19<br>166<br>310<br>2.085<br>2.085<br>600<br>2.096<br>2.096<br>2.705<br>287<br>287                                                                                                    | hrung<br>9,60-<br>8,30<br>6,53-<br>5,65<br>5,65<br>5,65<br>6,31-<br>8,94-<br>2,13-<br>2,13-<br>2,15-<br>3,68                                                                                                    | HWähr<br>EUR<br>EUR<br>EUR<br>EUR<br>EUR<br>EUR<br>EUR<br>EUR<br>EUR<br>EUR | St / | usgl.bel.  | Ausgleich                                                                                                    | Fonds<br>010000<br>211000<br>820000<br>999900<br>000000<br>010000<br>211000<br>820000                                                                                            |
| 190000869       KR       27.11.200       27.11.2020       40       3.891,13       EUR       999900         27.11.20       27.11.2020       27.11.2020       50       3.891,13       EUR       0000000         100003726       LG       01.12.2020       50       694,56-       EUR       0000000         100003727       LG       01.12.2020       50       2.321,02-       EUR       010000000         01.12.20       LG       15.12.2020       50       2.321,02-       EUR       0100000         100003728       LG       15.12.2020       50       344,38-       EUR       0100000         100003728       LG       15.12.2020       50       11.293,54-       EUR       211000         100003728       LG       15.12.2020       50       1.293,54-       EUR       210000         100003728       LG       15.12.2020       29.12.2020       40       4.772,57       EUR       999900         190000949       KR       29.12.2020       29.12.2020       40       4.772,57       EUR       999900                                                                                                    | SKonto<br>SKonto<br>362000<br>SKonto<br>SKOnto<br>SKONTO<br>SKONTO<br>SKONT | Belegnr           100003015           100003015           100003015           100003015           100003015           100003015           100003015           100003274           100003275           100003275           100003275           100003275           100003275           100003275                                                                                                    | Art<br>LG<br>LG<br>LG<br>LG<br>LG<br>LG<br>LG<br>LG<br>LG                                                 | Buch.dat. *<br>15.10.2020<br>15.10.2020<br>30.10.2020<br>01.11.2020<br>01.11.2020<br>15.11.2020                                                                                                    | Belegdatum<br>15.10.2020<br>15.10.2020<br>30.10.2020<br>01.11.2020<br>01.11.2020<br>15.11.2020<br>15.11.2020<br>15.11.2020                                                                                                    | BS<br>50<br>40<br>50<br>40<br>50<br>50<br>50<br>50<br>50<br>40<br>50                                                                                     | » Bet                                                      | trag in Hauswäh<br>19<br>166<br>310<br>2.085<br>2.085<br>2.096<br>2.096<br>2.096<br>2.705<br>2.82<br>7.75<br>2.82<br>3.83<br>83<br>83                                                                                                    | hrung<br>9,60-<br>8,30<br>6,53-<br>5,65<br>5,65<br>6,31-<br>8,94-<br>2,13-<br>2,13-<br>2,13-<br>2,13-<br>3,68<br>5,28-                                                                                                    | HWähr<br>EUR<br>EUR<br>EUR<br>EUR<br>EUR<br>EUR<br>EUR<br>EUR<br>EUR<br>EUR | St A | usgl.bel.  | Ausgleich                                                                                                    | Fonds<br>010000<br>211000<br>820000<br>999900<br>000000<br>010000<br>211000<br>820000<br>820000                                                                                  |
| 27.11.20       27.11.20       3.891,13       EUR       000000         100003726       LG       01.12.2020       50       694,56-       EUR       000000         100003727       LG       01.12.2020       50       2.321,02-       EUR       000000         100003727       LG       15.12.2020       50       2.321,02-       EUR       010000         01.12.20       -       -       3.015,58-       EUR       010000         100003728       LG       15.12.2020       50       344,38-       EUR       010000         100003728       LG       15.12.2020       50       119,07-       EUR       211000         100003728       LG       15.12.2020       50       1.293,54-       EUR       820000         100003728       LG       -       15.12.2020       50       1.293,54-       EUR       820000         100003728       LG       29.12.2020       29.12.2020       40       4.772,57       EUR       9999900         29.12.20       -       -       4.772,57       EUR       9999900                                                                                                    | → Si Konto<br>→ Si Konto<br>→ 362000<br>→<br>→<br>→<br>→<br>→<br>→<br>→<br>→<br>→<br>→<br>→<br>→<br>→                                                                                                    | Belegnr           100003015           100003015           100003015           100003015           100003015           100003274           100003275           100003275           100003275           100003275           100003275           100003275           100003275                                                                                                    | Art<br>LG<br>LG<br>LG<br>LG<br>LG<br>LG<br>LG<br>LG<br>LG                                                 | Buch.dat. 15.10.2020<br>15.10.2020<br>30.10.2020<br>01.11.2020<br>01.11.2020<br>15.11.2020                                                                                                    | Belegdatum<br>15.10.2020<br>15.10.2020<br>30.10.2020<br>01.11.2020<br>01.11.2020<br>15.11.2020<br>15.11.2020<br>15.11.2020                                                                                                    | BS<br>50<br>40<br>50<br>50<br>50<br>50<br>50<br>40<br>50                                                                                                 | 2 Bet                                                      | trag in Hauswäh<br>19<br>166<br>310<br>2.085<br>2.096<br>2.096<br>2.096<br>2.705<br>285<br>77<br>3<br>835<br>1.185                                                                                                    | hrung<br>9,60-<br>8,30<br>6,53-<br>5,65<br>5,65<br>6,31-<br>8,94-<br>2,13-<br>2,13-<br>2,13-<br>2,15-<br>3,68<br>5,28-<br>5,28-<br>5,88-                                                                                                    | HWähr<br>EUR<br>EUR<br>EUR<br>EUR<br>EUR<br>EUR<br>EUR<br>EUR<br>EUR<br>EUR | St A | usgi.bel.  | Ausgleich                                                                                                    | Fonds<br>010000<br>211000<br>820000<br>999900<br>000000<br>010000<br>211000<br>820000<br>820000                                                                                  |
| 100003726       LG       01.12.2020       01.12.2020       50       694,56-       EUR       0000000         100003727       LG       01.12.2020       50       2.321,02-       EUR       01000000         01.12.20                                                                                                    | → Si Konto<br>→ Si Konto<br>→ 362000<br>→<br>→<br>→<br>→<br>→<br>→<br>→<br>→<br>→<br>→<br>→<br>→<br>→                                                                                                    | Belegnr           100003015           100003015           100003015           100003015           100003015           100003015           100003274           100003275           100003275           100003275           100003275           100003275           100003275           100003275           100003275           100003275           100003275           100003275           100003275           100003275                                                                                                    | Art<br>LG<br>LG<br>LG<br>LG<br>LG<br>LG<br>LG<br>LG<br>LG<br>KR                                           | Buch.dat. *<br>15.10.2020<br>15.10.2020<br>30.10.2020<br>01.11.2020<br>01.11.2020<br>15.11.2020<br>15.11.2020                                                                                                   | Belegdatum<br>15.10.2020<br>15.10.2020<br>30.10.2020<br>01.11.2020<br>01.11.2020<br>15.11.2020<br>15.11.2020<br>15.11.2020<br>15.11.2020                                                                                                   | BS<br>50<br>40<br>50<br>50<br>50<br>50<br>50<br>50<br>50<br>40<br>50<br>40                                                                               | <ul> <li>Bet</li> <li></li></ul>                           | trag in Hauswäh<br>19<br>166<br>316<br>2.085<br>2.085<br>2.096<br>2.096<br>2.705<br>280<br>77<br>3<br>835<br>1.185<br>3.891                                                                                                    | hrung<br>9,60-<br>8,30<br>6,53-<br>7,83-<br>5,565<br>6,31-<br>8,94-<br>2,13-<br>2,13-<br>2,15-<br>3,68<br>5,28-<br>5,28-<br>5,88-<br>1,13                                                                                                    | HWähr<br>EUR<br>EUR<br>EUR<br>EUR<br>EUR<br>EUR<br>EUR<br>EUR<br>EUR<br>EUR | St / | usgi.bel.  | Ausgleich                                                                                                    | Fonds<br>010000<br>211000<br>820000<br>999900<br>000000<br>010000<br>211000<br>820000<br>820000<br>820000                                                                        |
| 100003727       LG       01.12.2020       50       2.321,02-       EUR       010000         01.12.20       01.12.2020       50       2.321,02-       EUR       010000         100003728       LG       15.12.2020       50       3.015,58-       EUR       010000         100003728       LG       15.12.2020       50       344,38-       EUR       010000         100003728       LG       15.12.2020       50       119,07-       EUR       211000         100003728       LG       15.12.2020       50       1.293,54-       EUR       20000         100003728       LG       15.12.2020       29.12.2020       40       4.772,57       EUR       999900         190000949       KR       29.12.2020       29.12.2020       40       4.772,57       EUR       999900                                                                                                    | → Si Konto<br>→ Si Konto<br>→ 362000<br>→<br>→<br>→<br>→<br>→<br>→<br>→<br>→<br>→<br>→<br>→<br>→<br>→                                                                                                    | Belegnr           100003015           100003015           100003015           100003015           100003015           100003275           100003275           100003275           100003275           100003275           100003275           100003275           100003275           100003275           100003275           100003275                                                                                                    | Art<br>LG<br>LG<br>LG<br>LG<br>LG<br>LG<br>LG<br>LG<br>LG<br>KR                                           | Buch.dat. 15.10.2020<br>15.10.2020<br>30.10.2020<br>01.11.2020<br>01.11.2020<br>15.11.2020<br>15.11.2020<br>27.11.2020<br>27.11.2020                                                                            | Belegdatum<br>15.10.2020<br>15.10.2020<br>30.10.2020<br>01.11.2020<br>01.11.2020<br>15.11.2020<br>15.11.2020<br>15.11.2020<br>15.11.2020                                                                                                   | BS<br>50<br>40<br>50<br>50<br>50<br>50<br>40<br>50<br>40<br>50                                                                                           | <ul> <li>Bet</li> <li></li></ul>                           | trag in Hauswäh<br>19<br>166<br>316<br>2.085<br>2.085<br>2.095<br>2.095<br>2.095<br>2.705<br>2.85<br>2.705<br>3.835<br>1.185<br>3.891<br>3.891                                                                                                    | hrung<br>9,60-<br>8,30<br>6,53-<br>5,65<br>6,31-<br>6,31-<br>6,31-<br>6,31-<br>2,13-<br>2,13-<br>2,13-<br>2,13-<br>5,25-<br>5,28-<br>5,28-<br>5,28-<br>5,28-<br>5,28-<br>5,28-<br>5,28-<br>5,28-<br>5,28-<br>5,28-<br>5,28-<br>5,28-<br>5,28-<br>5,28-<br>5,28-<br>5,28-<br>2,13-<br>2,13-<br>2,213-<br>2,213-2,213-2,213-2,213-2,213-2,213-2                                                                                                    | HWähr<br>EUR<br>EUR<br>EUR<br>EUR<br>EUR<br>EUR<br>EUR<br>EUR<br>EUR<br>EUR | St / | usgi.bel.  | Ausgleich                                                                                                    | Fonds<br>010000<br>211000<br>820000<br>999900<br>000000<br>010000<br>211000<br>820000<br>820000<br>820000                                                                        |
| 01.12.20       01.12.20       01.12.20       01.12.20       01.12.20       01.12.20       01.12.20       01.12.20       01.12.20       01.12.20       01.12.20       01.12.20       01.12.20       01.12.20       01.12.20       01.12.20       01.12.20       01.12.20       01.0000       010000         100003728       LG       15.12.2020       50       119.07-       EUR       010000         100003728       LG       15.12.2020       50       11.293.54-       EUR       0211000         100003728       LG       15.12.2020       50       1.293.54-       EUR       020000         190000949       KR       29.12.2020       29.12.2020       40       4.772.57       EUR       9999000         29.12.20       -       -       4.772.57       EUR       999900                                                                                                    | → Si Konto<br>→ Si Konto<br>→ 362000<br>→<br>→<br>→<br>→<br>→<br>→<br>→<br>→<br>→<br>→<br>→<br>→<br>→                                                                                                    | Belegnr           100003015           100003015           100003015           100003015           100003015           100003015           100003015           100003274           100003275           100003275           100003275           100003275           100003275           100003275           100003275           100003275           100003275           100003275           100003275                                                                                                    | Art<br>LG<br>LG<br>LG<br>KR<br>LG<br>LG<br>LG<br>LG<br>LG<br>KR                                           | Buch.dat. 15.10.2020<br>15.10.2020<br>30.10.2020<br>01.11.2020<br>01.11.2020<br>15.11.2020<br>15.11.2020<br>27.11.2020<br>27.11.2020                                                                            | Belegdatum<br>15.10.2020<br>15.10.2020<br>30.10.2020<br>01.11.2020<br>01.11.2020<br>15.11.2020<br>15.11.2020<br>15.11.2020<br>27.11.2020                                                                                                   | BS<br>50<br>40<br>50<br>50<br>50<br>50<br>50<br>50<br>40<br>50<br>50<br>50<br>50<br>50<br>50<br>50<br>50<br>50<br>50<br>50<br>50<br>50                   | * Bet                                                      | trag in Hauswäh<br>19<br>166<br>316<br>2.085<br>2.085<br>2.095<br>2.095<br>2.095<br>2.705<br>2.82<br>3.83<br>3.831<br>3.891<br>3.891<br>694                                                                                                    | hrung<br>9,60-<br>8,30<br>6,53-<br>7,83-<br>5,65<br>6,31-<br>8,94-<br>5,25-<br>2,13-<br>2,13-<br>2,13-<br>2,13-<br>2,13-<br>1,13<br>1,13<br>1,13                                                                                                    | HWähr<br>EUR<br>EUR<br>EUR<br>EUR<br>EUR<br>EUR<br>EUR<br>EUR<br>EUR<br>EUR | St / | usgi.bel.  | Ausgleich Ausgleich Ausgle | Fonds<br>010000<br>211000<br>820000<br>999900<br>000000<br>010000<br>211000<br>820000<br>820000<br>820000<br>999900                                                              |
| 100003728       LG       15.12.2020       15.12.2020       50       344,38-       EUR       010000         100003728       LG       15.12.2020       50       119,07-       EUR       211000         100003728       LG       15.12.2020       50       11.293,54-       EUR       20000         100003728       LG       15.12.2020       50       1.293,54-       EUR       20000         190000949       KR       29.12.2020       29.12.2020       40       4.772,57       EUR       999900         29.12.20       L       L       4.772,57       EUR       999900                                                                                                    | <pre>chungskreis jger C </pre>                                                                                                    | Belegnr           100003015           100003015           100003015           100003015           100003015           100003274           100003275           100003275           100003275           100003275           100003275           100003275           100003275           100003275           100003275           100003275           100003275           100003275                                                                                                    | Art<br>LG<br>LG<br>LG<br>LG<br>LG<br>LG<br>LG<br>LG<br>LG<br>LG<br>LG                                     | Buch.dat. 15.10.2020<br>15.10.2020<br>30.10.2020<br>01.11.2020<br>01.11.2020<br>15.11.2020<br>15.11.2020<br>27.11.2020<br>27.11.2020                                                                            | Belegdatum<br>15.10.2020<br>15.10.2020<br>30.10.2020<br>01.11.2020<br>01.11.2020<br>15.11.2020<br>15.11.2020<br>15.11.2020<br>15.11.2020<br>01.12.2020<br>01.12.2020                                                                       | BS<br>50<br>40<br>50<br>40<br>50<br>50<br>50<br>50<br>40<br>50<br>50<br>40<br>50<br>50<br>50<br>50<br>50<br>50<br>50<br>50<br>50<br>50<br>50<br>50<br>50 | <ul> <li>Bet</li> <li></li></ul>                           | trag in Hauswah<br>19<br>166<br>316<br>2.085<br>2.085<br>2.095<br>2.095<br>2.095<br>2.705<br>2.85<br>3.85<br>3.851<br>3.891<br>6.99<br>2.321                                                                                                    | hrung<br>9,60-<br>8,30<br>6,53-<br>7,83-<br>5,65<br>5,65<br>6,31-<br>8,94-<br>5,25-<br>2,13-<br>2,13-<br>2,13-<br>2,13-<br>3,68<br>5,28-<br>5,28-<br>5,28-<br>5,28-<br>5,28-<br>5,28-<br>1,13<br>1,13                                                                                                    | HWähr<br>EUR<br>EUR<br>EUR<br>EUR<br>EUR<br>EUR<br>EUR<br>EUR<br>EUR<br>EUR | St A | usgl.bel.  | Ausgleich Ausgleich Ausgle | Fonds<br>010000<br>211000<br>820000<br>999900<br>000000<br>010000<br>211000<br>820000<br>820000<br>820000<br>999900                                                              |
| 100003728         LG         15.12.2020         50         119,07-         EUR         211000           100003728         LG         15.12.2020         50         119,07-         EUR         211000           100003728         LG         15.12.2020         50         1.293,54-         EUR         820000           190000949         KR         29.12.2020         29.12.2020         40         4.772,57         EUR         999900           29.12.20         L <b>4.772,57</b> EUR         999900         1.772,57         EUR         1.772,57         EUR         1.772,57         1.772,57         2.                                                                                                    | <pre>Chiconto<br/>chungskreis<br/>iger C<br/>Si Konto<br/>362000<br/>362000<br/>30<br/>30<br/>30<br/>30<br/>30<br/>30<br/>30<br/>30<br/>30</pre>                                                                                                    | Belegnr           100003015           100003015           100003015           100003015           100003015           100003274           100003275           100003275           100003275           100003275           100003275           100003275           100003275           100003275           100003275           100003275           100003275           100003275           100003275           100003275                                                                                                    | Art<br>LG<br>LG<br>KR<br>LG<br>LG<br>LG<br>LG<br>KR<br>KR<br>LG<br>LG<br>LG                               | Buch.dat. ^<br>15.10.2020<br>30.10.2020<br>01.11.2020<br>01.11.2020<br>01.11.2020<br>15.11.2020<br>27.11.2020<br>27.11.2020<br>27.11.2020<br>01.12.2020<br>01.12.2020                                           | Belegdatum<br>15.10.2020<br>15.10.2020<br>30.10.2020<br>01.11.2020<br>01.11.2020<br>15.11.2020<br>15.11.2020<br>15.11.2020<br>27.11.2020<br>01.12.2020<br>01.12.2020                                                                       | BS<br>50<br>40<br>50<br>50<br>50<br>50<br>50<br>40<br>50<br>50<br>40<br>50<br>50<br>50<br>50<br>50<br>50<br>50<br>50<br>50<br>50<br>50                   | <ul> <li>Bet</li> <li></li></ul>                           | trag in Hauswah<br>19<br>166<br>316<br>2.085<br>2.085<br>2.096<br>2.096<br>2.705<br>2.85<br>3.85<br>3.85<br>3.891<br>6.94<br>2.325<br>3.015                                                                                                    | hrung<br>9,60-<br>8,30<br>6,53-<br><b>7,83-</b><br>5,65<br><b>5,65</b><br>6,31-<br>8,94-<br>5,25-<br>2,13-<br>2,13-<br>2,13-<br>2,13-<br>2,13-<br>3,68<br><b>5,28-</b><br>1,13<br><b>1,13</b><br>1,13<br>1,125<br>5,58-                                                                                                    | HWähr<br>EUR<br>EUR<br>EUR<br>EUR<br>EUR<br>EUR<br>EUR<br>EUR<br>EUR<br>EUR | St / | uusgl.bel. | Ausgleich Ausgleich Ausgle | Fonds<br>010000<br>211000<br>820000<br>999900<br>000000<br>010000<br>211000<br>820000<br>820000<br>820000<br>999900<br>999900                                                    |
| 100003728       LG       15.12.2020       50       1.1293,54-       EUR       820000         100003728       LG       15.12.2020       50       1.293,54-       EUR       820000         190000949       KR       29.12.2020       29.12.2020       40       4.772,57       EUR       999900         29.12.2020       29.12.2020       40       4.772,57       EUR       999900                                                                                                    | Chiconto chungskreis dger C       ↓ Si Konto       ② 362000       ③       ③       ③       ③       ③       ③       ③       ③       ③       ③       ③       ③       ③       ③       ③       ③       ③       ③       ③       ③       ③       ③       ③       ③       ③       ③       ③       ③       ③       ③       ③                                                                                                    | <ul> <li>Belegnr</li> <li>100003015</li> <li>100003015</li> <li>100003015</li> <li>100003015</li> <li>100003015</li> <li>100003274</li> <li>100003275</li> <li>100003275</li> <li>100003226</li> <li>100003228</li> </ul> | Art<br>LG<br>LG<br>KR<br>LG<br>LG<br>LG<br>LG<br>LG<br>LG<br>LG<br>LG                                     | Buch.dat. ^<br>15.10.2020<br>30.10.2020<br>30.10.2020<br>01.11.2020<br>01.11.2020<br>01.11.2020<br>15.11.2020<br>27.11.2020<br>27.11.2020<br>27.11.2020<br>01.12.2020                                           | Belegdatum<br>15.10.2020<br>15.10.2020<br>30.10.2020<br>01.11.2020<br>01.11.2020<br>15.11.2020<br>15.11.2020<br>15.11.2020<br>27.11.2020<br>01.12.2020<br>01.12.2020                                                                       | BS<br>50<br>40<br>50<br>50<br>50<br>50<br>50<br>50<br>40<br>50<br>50<br>50<br>50<br>50<br>50<br>50<br>50<br>50<br>50<br>50<br>50<br>50                   | <ul> <li>Bet</li> <li></li></ul>                           | trag in Hauswah<br>19<br>166<br>167<br>2.085<br>2.085<br>2.096<br>2.096<br>2.705<br>2.705<br>2.83<br>1.185<br>3.891<br>3.891<br>694<br>2.321<br>3.015                                                                                                    | hrung<br>9,60-<br>8,30<br>6,53-<br><b>7,83-</b><br>5,65<br><b>5,65</b><br><b>6</b> ,31-<br>8,94-<br><b>5</b> ,25-<br><b>2</b> ,13-<br>2,15-<br>3,68<br><b>5</b> ,28-<br><b>5</b> ,88-<br><b>1</b> ,113<br><b>1</b> ,113<br><b>1</b> ,113<br><b>1</b> ,125<br><b>5</b> ,55-<br><b>5</b> ,55-<br><b>5</b> ,58-<br><b>1</b> ,131<br><b>1</b> ,131<br><b>1</b> ,132<br><b>1</b> ,55-<br><b>5</b> ,55-<br><b>5</b> ,55-<br><b>5</b> ,58-<br><b>5</b> ,58-<br><b>5</b> ,59-<br><b>5</b> ,59- <b>5</b> ,59-<br><b>5</b> ,59-<br><b>5</b> ,59-<br><b>5</b> ,59-<br><b>5</b> ,59-<br><b>5</b> | HWähr<br>EUR<br>EUR<br>EUR<br>EUR<br>EUR<br>EUR<br>EUR<br>EUR<br>EUR<br>EUR | St / | uusgl.bel. | Ausgleich Ausgleich Ausgle | Fonds<br>010000<br>211000<br>820000<br>999900<br>000000<br>010000<br>211000<br>820000<br>820000<br>820000<br>9999000<br>9999000<br>000000<br>010000                              |
| 15.12.20         15.12.20         10.12.2020         10.12.2020         10.12.2020         10.12.2020         10.12.2020         10.12.2020         10.12.2020         10.12.2020         10.12.2020         10.12.2020         10.12.2020         10.12.2020         10.12.2020         10.12.2020         10.12.2020         10.12.2020         10.12.2020         10.12.2020         10.12.2020         10.12.2020         10.12.2020         10.12.2020         10.12.2020         10.12.2020         10.12.2020         10.12.2020         10.12.2020         10.12.2020         10.12.2020         10.12.2020         10.12.2020         10.12.2020         10.12.2020         10.12.2020         10.12.2020         10.12.2020         10.12.2020         10.12.2020         10.12.2020         10.12.2020         10.12.2020         10.12.2020         10.12.2020         10.12.2020         10.12.2020         10.12.2020         10.12.2020         10.12.2020         10.12.2020         10.12.2020         10.12.2020         10.12.2020         10.12.2020         10.12.2020         10.12.2020         10.12.2020         10.12.2020         10.12.2020         10.12.2020         10.12.2020         10.12.2020         10.12.2020         10.12.2020         10.12.2020         10.12.2020         10.12.2020         10.12.2020         10.12.2020         10.12.2020         10.12.2020         10.12                                                                                                    | Chkonto     chungskreis     dger     C                                                                                                    | <ul> <li>Belegnr</li> <li>100003015</li> <li>100003015</li> <li>100003015</li> <li>100003015</li> <li>100003015</li> <li>100003274</li> <li>100003275</li> <li>100003275</li> <li>100003275</li> <li>100003275</li> <li>100003275</li> <li>100003275</li> <li>100003275</li> <li>100003275</li> <li>100003275</li> <li>100003275</li> <li>100003275</li> <li>100003275</li> <li>100003275</li> <li>100003726</li> <li>100003728</li> <li>100003728</li> <li>100003728</li> </ul>                                                                                                    | Art<br>LG<br>LG<br>KR<br>LG<br>LG<br>LG<br>LG<br>LG<br>LG<br>LG<br>LG<br>LG<br>LG<br>LG<br>LG<br>LG       | Buch.dat. ^<br>15.10.2020<br>30.10.2020<br>30.10.2020<br>30.10.2020<br>01.11.2020<br>01.11.2020<br>15.11.2020<br>27.11.2020<br>27.11.2020<br>01.12.2020<br>01.12.2020                                           | Belegdatum<br>15.10.2020<br>15.10.2020<br>15.10.2020<br>30.10.2020<br>01.11.2020<br>01.11.2020<br>15.11.2020<br>15.11.2020<br>15.11.2020<br>01.12.2020<br>01.12.2020<br>01.12.2020<br>15.12.2020                                           | BS<br>50<br>40<br>50<br>50<br>50<br>50<br>50<br>50<br>50<br>40<br>50<br>50<br>50<br>50<br>50<br>50<br>50<br>50<br>50<br>50<br>50<br>50<br>50             | <ul> <li>Bet</li> <li></li></ul>                           | trag in Hauswah<br>19<br>166<br>316<br>2.085<br>2.085<br>2.096<br>2.096<br>2.705<br>2.85<br>3.891<br>3.891<br>3.911<br>3.9111<br>3.9111<br>3.9111<br>3.9111<br>3.9111<br>3.9111<br>3.9111<br>3.9111<br>3.9111<br>3.9111<br>3.9111<br>3.9111<br>3.9111<br>3.91111<br>3.9111111111111111111111111111111111111                                                                                                    | hrung<br>9,60-<br>8,30<br>6,53-<br><b>7,83-</b><br>5,65<br><b>5,65</b><br><b>5,65</b><br><b>5,65</b><br><b>2</b> ,13-<br>2,15-<br>3,68<br><b>5,28-</b><br><b>5,28-</b><br><b>5,88-</b><br>1,13<br><b>1,13</b><br><b>1,13</b><br><b>1,13</b><br><b>1,13</b><br><b>1,13</b><br><b>1,25</b> -<br><b>5,55</b>                                                                                                    | HWähr<br>EUR<br>EUR<br>EUR<br>EUR<br>EUR<br>EUR<br>EUR<br>EUR<br>EUR<br>EUR | St / | uusgl.bel. | Ausgleich Ausgleich Ausgle | Fonds<br>010000<br>211000<br>820000<br>999900<br>000000<br>010000<br>211000<br>820000<br>820000<br>820000<br>820000<br>9999000<br>9999000<br>010000<br>010000                    |
| Image: Second second second                    | rhkonto<br>chungskreis<br>jger C<br>↓ Si Konto<br>② 362000<br>③<br>③<br>③<br>③<br>③<br>③<br>③<br>③<br>③<br>③<br>③<br>③<br>③                                                                                                    | <ul> <li>Belegnr</li> <li>100003015</li> <li>100003015</li> <li>100003015</li> <li>100003015</li> <li>100003015</li> <li>190000802</li> <li>100003274</li> <li>100003275</li> <li>100003275</li> <li>100003275</li> <li>100003275</li> <li>100003275</li> <li>100003726</li> <li>100003727</li> <li>100003728</li> <li>100003728</li> <li>100003728</li> <li>100003728</li> <li>100003728</li> </ul>                                                                                                    | Art<br>LG<br>LG<br>LG<br>KR<br>LG<br>LG<br>LG<br>LG<br>LG<br>LG<br>LG<br>LG<br>LG<br>LG<br>LG<br>LG<br>LG | Buch.dat. ^<br>15.10.2020<br>30.10.2020<br>30.10.2020<br>30.10.2020<br>01.11.2020<br>01.11.2020<br>01.11.2020<br>15.11.2020<br>27.11.2020<br>27.11.2020<br>01.12.2020<br>01.12.2020                             | Belegdatum<br>15.10.2020<br>15.10.2020<br>15.10.2020<br>30.10.2020<br>01.11.2020<br>01.11.2020<br>01.11.2020<br>15.11.2020<br>15.11.2020<br>15.11.2020<br>01.12.2020<br>01.12.2020<br>01.12.2020<br>15.12.2020                             | BS<br>50<br>40<br>50<br>50<br>50<br>50<br>50<br>40<br>50<br>50<br>50<br>50<br>50<br>50<br>50<br>50<br>50                                                 | » Bet                                                      | trag in Hauswah<br>19<br>166<br>316<br>2.085<br>2.085<br>2.096<br>2.096<br>2.705<br>2.83<br>3.891<br>3.891<br>3.891<br>694<br>2.321<br>3.015<br>344<br>1.205<br>344<br>1.205<br>344<br>1.205<br>344<br>1.205<br>344<br>1.205<br>344<br>1.205<br>344<br>1.205<br>344<br>1.205<br>344<br>1.205<br>344<br>1.205<br>344<br>1.205<br>344<br>1.205<br>344<br>1.205<br>344<br>1.205<br>344<br>1.205<br>344<br>1.205<br>344<br>1.205<br>345<br>345<br>345<br>345<br>345<br>345<br>345<br>34                                                                                                    | hrung<br>9,60-<br>8,30<br>6,53-<br>7,83-<br>5,65<br>5,65<br>5,65<br>5,65<br>2,13-<br>2,13-<br>2,13-<br>2,13-<br>2,13-<br>2,15-<br>3,68<br>5,28-<br>5,28-<br>1,13<br>1,13<br>1,13<br>1,02-<br>5,58-<br>5,55-<br>5,55-<br>5,55-<br>5,58-<br>1,13<br>2,13-<br>2,13-2,13-2,13-2,13-2,13-2,13-2,13-2,13-                                                                                                    | HWähr<br>EUR<br>EUR<br>EUR<br>EUR<br>EUR<br>EUR<br>EUR<br>EUR<br>EUR<br>EUR | St / | uusgl.bel. | Ausgleich Ausgleich Ausgle | Fonds<br>010000<br>211000<br>820000<br>999900<br>000000<br>010000<br>211000<br>820000<br>820000<br>820000<br>9999000<br>9999000<br>0000000<br>010000<br>010000<br>010000         |
| 29.12.20                                                                                                    | <pre>chungskreis dger C  . Si Konto . 362000</pre>                                                                                                    | <ul> <li>Belegnr</li> <li>100003015</li> <li>100003015</li> <li>100003015</li> <li>100003015</li> <li>100003015</li> <li>100003274</li> <li>100003276</li> <li>100003275</li> <li>100003275</li> <li>100003275</li> <li>100003275</li> <li>100003275</li> <li>100003726</li> <li>100003728</li> <li>100003728</li> <li>100003728</li> <li>100003728</li> </ul>                                                                                                    | Art<br>LG<br>LG<br>KR<br>LG<br>LG<br>LG<br>LG<br>LG<br>LG<br>LG<br>LG<br>LG<br>LG<br>LG<br>LG<br>LG       | Buch.dat. ^<br>15.10.2020<br>30.10.2020<br>30.10.2020<br>01.11.2020<br>01.11.2020<br>01.11.2020<br>15.11.2020<br>27.11.2020<br>27.11.2020<br>27.11.2020<br>01.12.2020<br>01.12.2020                             | Belegdatum<br>15.10.2020<br>15.10.2020<br>15.10.2020<br>30.10.2020<br>01.11.2020<br>01.11.2020<br>15.11.2020<br>15.11.2020<br>15.11.2020<br>27.11.2020<br>01.12.2020<br>01.12.2020<br>15.12.2020<br>15.12.2020<br>15.12.2020               | BS<br>50<br>40<br>50<br>50<br>50<br>50<br>50<br>50<br>50<br>50<br>50<br>50<br>50                                                                         | » Bet                                                      | trag in Hauswäh<br>19<br>166<br>316<br>2.085<br>2.085<br>2.085<br>2.096<br>2.096<br>2.705<br>2.83<br>3.891<br>3.891<br>694<br>2.321<br>3.015<br>344<br>1.125<br>3.41<br>3.015<br>3.44<br>1.125<br>3.41<br>3.41<br>3.41<br>3.41<br>3.41<br>3.41<br>3.41<br>3.41<br>3.41<br>3.41<br>3.44<br>3.41<br>3.45<br>3.44<br>3.44<br>3.45<br>3.44<br>3.44<br>3.45<br>3.44<br>3.45<br>3.44<br>3.44<br>3.44<br>3.45<br>3.44<br>3.44 | hrung<br>9,60-<br>8,30<br>6,53-<br>7,83-<br>5,65<br>5,65<br>5,65<br>5,65<br>2,13-<br>2,13-<br>2,15-<br>3,68<br>5,28-<br>5,28-<br>1,13<br>1,13<br>4,56-<br>1,02-<br>5,58-<br>6,33-<br>1,02-<br>5,58-<br>5,58-<br>1,02-<br>5,58-<br>5,58-<br>1,13-<br>1,123-<br>1,123-<br>1,123-<br>1,225-<br>2,558-<br>1,232-<br>1,232-<br>1,2                                                                                                    | HWähr<br>EUR<br>EUR<br>EUR<br>EUR<br>EUR<br>EUR<br>EUR<br>EUR<br>EUR<br>EUR | St A | uusgl.bel. | Ausgleich Ausgleich Ausgle | Fonds<br>010000<br>211000<br>820000<br>999900<br>000000<br>010000<br>211000<br>820000<br>820000<br>820000<br>9999000<br>9999000<br>0000000<br>000000<br>000000                   |
| 29.12.20                                                                                                    | Chiconto<br>chungskreis<br>dger Si Konto 362000 362000                                                                                                    | <ul> <li>Belegnr<br/>100003015<br/>100003015</li> <li>100003015</li> <li>100003015</li> <li>100003015</li> <li>190000802</li> <li>100003274</li> <li>100003275</li> <li>100003275</li> <li>100003275</li> <li>100003275</li> <li>100003728</li> <li>100003728</li> <li>100003728</li> <li>100003728</li> <li>100003728</li> <li>100003728</li> <li>100003728</li> <li>100003728</li> <li>100003728</li> <li>100003728</li> <li>100003728</li> </ul>                                                                                                    | Art<br>LG<br>LG<br>LG<br>KR<br>LG<br>LG<br>LG<br>LG<br>LG<br>LG<br>LG<br>LG<br>LG<br>LG<br>LG<br>LG<br>LG | Buch.dat. ^<br>15.10.2020<br>30.10.2020<br>30.10.2020<br>01.11.2020<br>01.11.2020<br>01.11.2020<br>01.11.2020<br>77.11.2020<br>27.11.2020<br>01.12.2020<br>01.12.2020<br>01.12.2020                             | Belegdatum<br>15.10.2020<br>15.10.2020<br>15.10.2020<br>30.10.2020<br>01.11.2020<br>01.11.2020<br>01.11.2020<br>15.11.2020<br>15.11.2020<br>15.11.2020<br>01.12.2020<br>01.12.2020<br>15.12.2020<br>15.12.2020<br>15.12.2020<br>15.12.2020 | BS<br>50<br>40<br>50<br>50<br>50<br>50<br>50<br>50<br>50<br>50<br>50<br>50<br>50<br>50                                                                   | » Bet                                                      | trag in Hauswäh<br>19<br>166<br>316<br>2.085<br>2.085<br>606<br>2.096<br>2.705<br>2.82<br>3.835<br>3.891<br>3.891<br>694<br>2.321<br>3.015<br>344<br>119<br>1.295<br>4.775                                                                                                    | hrung<br>9,60-<br>8,30<br>6,53-<br>7,83-<br>5,65<br>5,65<br>5,65<br>5,65<br>2,13-<br>2,13-<br>2,15-<br>3,68<br>5,28-<br>5,28-<br>5,28-<br>1,13<br>1,13<br>1,13<br>1,13<br>1,02-<br>5,58-<br>1,02-<br>5,58-<br>9,07-<br>3,54-<br>6,39-<br>1,02-<br>5,58-<br>5,55<br>5,55<br>5,55<br>5,55<br>5,55<br>5,55<br>5,                                                                                                    | HWähr<br>EUR<br>EUR<br>EUR<br>EUR<br>EUR<br>EUR<br>EUR<br>EUR<br>EUR<br>EUR | St A | uusgl.bel. | Ausgleich Ausgleich Ausgle | Fonds<br>010000<br>211000<br>820000<br>999900<br>000000<br>010000<br>211000<br>820000<br>820000<br>820000<br>9999000<br>010000<br>010000<br>010000<br>010000<br>211000<br>820000 |
| DCDDDD D                                                                                                    | Chiconto<br>chungskreis<br>dger Si Konto 362000 362000                                                                                                    | <ul> <li>Belegnr</li> <li>100003015</li> <li>100003015</li> <li>100003015</li> <li>100003015</li> <li>100003027</li> <li>100003274</li> <li>100003275</li> <li>100003275</li> <li>100003275</li> <li>100003275</li> <li>100003275</li> <li>100003275</li> <li>100003275</li> <li>100003275</li> <li>100003275</li> <li>100003275</li> <li>100003728</li> <li>100003728</li> <li>100003728</li> <li>100003728</li> <li>100003728</li> <li>100003728</li> <li>100003728</li> <li>100003728</li> <li>100003728</li> <li>100003728</li> <li>100003728</li> <li>100003728</li> <li>100003728</li> <li>100003728</li> <li>100003728</li> </ul>                    | Art<br>LG<br>LG<br>LG<br>LG<br>LG<br>LG<br>LG<br>LG<br>LG<br>LG<br>LG<br>LG<br>LG                         | Buch.dat. ^<br>15.10.2020<br>30.10.2020<br>30.10.2020<br>30.10.2020<br>01.11.2020<br>01.11.2020<br>01.11.2020<br>15.11.2020<br>27.11.2020<br>27.11.2020<br>01.12.2020<br>01.12.2020<br>01.12.2020<br>15.12.2020 | Belegdatum<br>15.10.2020<br>15.10.2020<br>15.10.2020<br>30.10.2020<br>01.11.2020<br>01.11.2020<br>15.11.2020<br>15.11.2020<br>15.11.2020<br>15.11.2020<br>01.12.2020<br>01.12.2020<br>15.12.2020<br>15.12.2020<br>15.12.2020               | BS<br>50<br>40<br>50<br>50<br>50<br>50<br>50<br>50<br>50<br>50<br>50<br>50<br>50<br>50<br>50                                                             | x Bet                                                      | trag in Hauswäh<br>19<br>168<br>310<br>2.085<br>2.085<br>2.099<br>2.705<br>2.82<br>2.705<br>2.83<br>3.891<br>3.891<br>3.91<br>3.91<br>3.                   | hrung<br>9,60-<br>8,30<br>6,53-<br>7,83-<br>5,55<br>5,65<br>5,65<br>5,65<br>2,13-<br>2,13-<br>2,13-<br>2,15-<br>3,68<br>5,28-<br>5,88-<br>1,13<br>1,13<br>4,56-<br>1,02-<br>5,58-<br>4,38-<br>9,07-<br>3,54-<br>5,99-<br>2,57                                                                                                    | HWähr<br>EUR<br>EUR<br>EUR<br>EUR<br>EUR<br>EUR<br>EUR<br>EUR<br>EUR<br>EUR | St A | uusgl.bel. | Ausgleich Ausgleich Ausgleich                                                                                                    | Fonds<br>010000<br>211000<br>820000<br>9999000<br>010000<br>211000<br>211000<br>820000<br>820000<br>820000<br>010000<br>010000<br>010000<br>010000<br>010000<br>010000           |

## 13.1 Ausgleich der zusammengehörenden offenen Posten

Zusammengehörende Posten sind über die Transaktion **F-03 - Ausgleichen Sachkonto** auszugleichen:

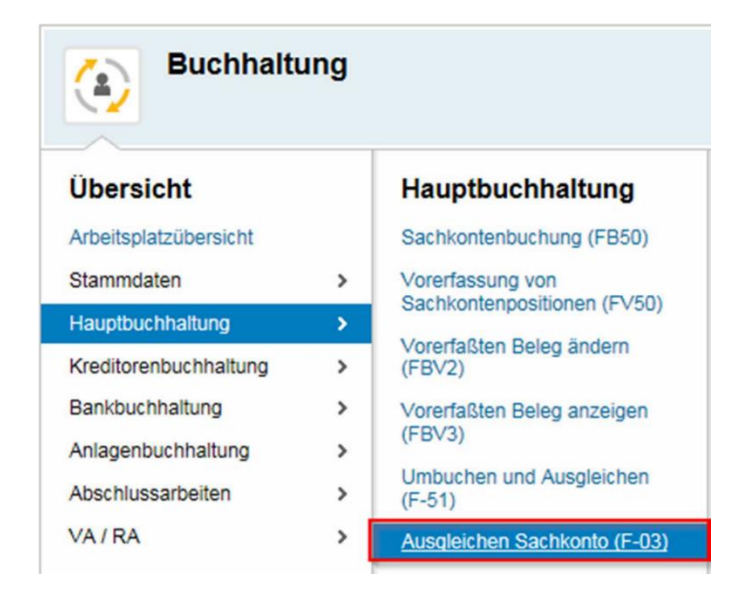

In das Feld **Konto** ist die **Sachkontonummer** einzugeben, das **Ausgleichsdatum** sollte **im Jahr des RA liegen** (z.B. **31.12.2020**) und anschließend ist auf **OP bearbeiten** oder Enter zu klicken:

| Menü 🖌 🌏                         | 🖯   🗟 🚫     | OP bearbeiten   🗁 🎁 🏠 🕽 🎝 🎝 🎝 🏹 🗐 🔽 🛛 😨 |  |  |  |  |  |  |  |  |
|----------------------------------|-------------|-----------------------------------------|--|--|--|--|--|--|--|--|
| Ausgleichen Sachkonto: Kopfdaten |             |                                         |  |  |  |  |  |  |  |  |
|                                  |             |                                         |  |  |  |  |  |  |  |  |
| Konto                            | 362000      | Ausgleichsdatum 31.12.2020 Periode 12   |  |  |  |  |  |  |  |  |
| Buchungskreis                    | 1255        | Währung EUR                             |  |  |  |  |  |  |  |  |
|                                  |             |                                         |  |  |  |  |  |  |  |  |
| Auswahl der offe                 | enen Posten |                                         |  |  |  |  |  |  |  |  |
|                                  |             | ✓ Normale OP                            |  |  |  |  |  |  |  |  |
|                                  |             |                                         |  |  |  |  |  |  |  |  |

Die Warnmeldung **Buchung erfolgt in zurückliegendes Geschäftsjahr** ist mit **Enter** zu bestätigen.

THE DIGITAL GOVERNMENT EXPERTS

Mittels eines Klicks auf "**Alle markieren**" Is und "**Posten inaktivieren**" **Posten** werden alle automatisch aktivierten Positionen inaktiviert.

HINWEIS: Es werden alle Posten bis zu dem eingegeben Ausgleichsdatum aktiviert.

Mittels Klicks auf ein **Buchungsdatum** und **aufsteigend sortieren** eine werden die Posten aufsteigend nach Buchungsdatum sortiert:

**HINWEIS**: Es wird zwar automatisch schon nach Buchungsdatum, jedoch auch nach Belegart aufsteigend sortiert.

| Standa | ard Teilza   | hlung Res    | stposten   | Que | llensteuer |                          |            |
|--------|--------------|--------------|------------|-----|------------|--------------------------|------------|
| Destas | www.Wanta 2  | 62000 Labort |            |     |            |                          |            |
| Hauro  | Kostenstelle | Buchungs     | Releadatum | R   | Releasum   | Tevt                     | EUR Boutto |
| 362000 | 999900       | 29.10.2020   | 9.10.2020  | LG  | 100006235  | Lohn November 2020       | 6,282,10   |
| 362000 | 999900       | 30.11.2020   | 30.11.2020 | LG  | 100007502  | Lohn Dezember 2020       | 8.586.95   |
| 362000 | 999900       | 15.12.2020   | 15.12.2020 | KR  | 190001606  | Lohnsteuer November 2020 | 6.282.10   |
| 362000 | 999900       | 31.12.2020   | 31.12.2020 | KR  | 190001607  | Lohnsteuer Dezember 2020 | 8.586,95   |
| 362000 | 10000        | 01.01.2021   | 01.01.2021 | LG  | 100000000  | LOGA AK01 Jänner 2021    | 1.863,04   |
|        |              |              |            |     |            |                          |            |
|        |              |              |            |     |            |                          |            |
|        |              |              |            |     |            |                          |            |
|        |              |              |            |     |            |                          |            |
|        |              |              |            |     |            |                          |            |
|        |              |              |            |     |            |                          |            |
|        |              |              |            |     |            |                          |            |
|        |              |              |            |     |            |                          |            |
|        |              |              |            |     |            |                          |            |
|        |              |              |            |     |            |                          |            |
|        |              |              |            |     |            |                          |            |
|        |              |              |            |     |            |                          |            |
|        |              |              |            |     |            |                          |            |
|        |              |              |            |     |            |                          |            |
|        |              |              |            |     |            |                          |            |
|        |              |              |            |     |            |                          |            |
|        |              |              |            |     |            |                          |            |
|        |              |              |            |     |            |                          |            |
|        |              |              |            |     |            |                          |            |

Sollen mehrere Positionen, welche nacheinander gereiht sind, aktiviert werden, gibt es eine einfachere Lösung als jeden Posten einzeln zu aktivieren:

Dafür ist **ein Klick** auf den **Betrag der obersten Position**, ein Klick auf **Block markieren**, ein **Klick** auf den **Betrag der untersten Position**, ein weiterer Klick auf **Block markieren** und abschließend ein Klick auf **Posten aktivieren** auszuführen.

Nun sind die gewünschten Positionen vom 29.10.2020 bis 31.12.2020 aktiviert. Unten ist ersichtlich, dass es keine Differenz gibt, also kann mittels Klick auf **gebucht** werden:

| Menü 🖌 🔮 层            | 😞 🔗 ,         | 🔉 📝 рі       | ff.vert. Diff.a | usb. 🥒 Bearbeitungsoption 🔢 🗁 🛗 🔛 🕄 🕄 🕄 |            |
|-----------------------|---------------|--------------|-----------------|-----------------------------------------|------------|
| Ausaleichen S         | achkonto      | Offene P     | osten bea       | rbeiten                                 |            |
|                       |               |              |                 |                                         |            |
| Standard Telza        | ahlung Rest   | tposten Q    | uellensteuer    |                                         |            |
| Porton Tum Konto 2    | 62000 Loborto | 105          |                 |                                         |            |
| Houp Kertenstelle     | Puchupas      | Rolandatum I | P. Polozoum     | Tast                                    | EUP Poutto |
| 7362000 999900        | 29,10,2020    | 29.10.2020 1 | LG 100006235    | Lohn November 2020                      | 6,282,16-  |
| 362000 999900         | 30,11,2020    | 30.11.2020 1 | LG 100007502    | Lohn Dezember 2020                      | 8,586,95-  |
| 362000 999900         | 15.12.2020    | 15.12.2020   | KR 190001606    | Lohnsteuer November 2020                | 6.282,16   |
| 362000 999900         | 31.12.2020    | 31.12.2020 1 | KR 190001607    | Lohnsteuer Dezember 2020                | 8.586,95   |
| 362000 10000          | 01.01.2021    | 01.01.2021   | LG 100000000    | LOGA AK01 Jänner 2021                   | 1.863,04-  |
|                       |               |              |                 |                                         |            |
|                       |               |              |                 |                                         |            |
|                       |               |              |                 |                                         |            |
|                       |               |              |                 |                                         |            |
|                       |               |              |                 |                                         |            |
|                       |               |              |                 |                                         |            |
|                       |               |              |                 |                                         |            |
|                       |               |              |                 |                                         |            |
|                       |               |              |                 |                                         |            |
|                       |               |              |                 |                                         |            |
|                       |               |              |                 |                                         |            |
|                       |               |              |                 |                                         |            |
|                       |               |              |                 |                                         |            |
|                       |               |              |                 |                                         |            |
|                       |               |              |                 |                                         |            |
|                       |               |              |                 |                                         |            |
|                       |               |              |                 |                                         |            |
|                       |               |              |                 |                                         |            |
|                       |               |              |                 |                                         |            |
|                       |               |              |                 |                                         |            |
|                       |               |              |                 |                                         |            |
| e er at               | E 🕅 🕅 Bet     | t 🔠 Brut     | to 🔠 Wäh        | ru 🧪 Posten 🏹 Posten 🧪 Sko 🏹 Sko        |            |
| Bearbeitungsstatus    |               |              |                 |                                         |            |
| Anzahl Posten         | 5             |              | F               | rfasster Betrag                         |            |
| Anzeige ab Docition   | 1             |              | -               | upportnet 0.00                          |            |
| Anzeige au Pusicium   | *             |              | 4               | light succedent                         |            |
| Anzeige in Ausgleichs | wanrung       |              | <u> </u>        | icht zugeordnet 0,00                    |            |

#### ACHTUNG: Dieser Vorgang ist nun für alle Durchläufer-Sachkonten durchzuführen!

**TIPP**: Die monatliche Kontrolle der Durchläufer vereinfacht die Arbeiten beim Rechnungsabschluss!

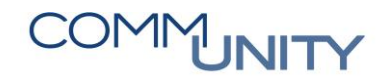

## 13.2 Umbuchen und Ausgleichen (F-51)

Die Transaktion **F-51 - Umbuchen und Ausgleichen** wird für den Ausgleich von zwei oder mehreren Konten (Kreditoren mit Verrechnungskonten oder Verrechnungs- bzw. Durchläuferkonten) verwendet. Im Menü ist diese Transaktion unter **Buchhaltung → Hauptbuchhaltung** zu finden.

Beispiele für das Ausgleichen sind:

| # | Schritt                                                                               |
|---|---------------------------------------------------------------------------------------|
| 1 | Ausgleich eines Kreditors oder mehrerer Kreditoren mit einem<br>Bankverrechnungskonto |
| 2 | Ausgleich zweier Kreditoren                                                           |
| 3 | Ausgleich zweier Durchläuferkonten oder Bankverrechnungskonten                        |

#### 13.2.1 Auswahl der Konten

Als **Beleg- und Buchungsdatum** ist das Datum, mit welchem der Ausgleich durchgeführt werden soll, einzugeben.

| # | Schritt                                                                                                    |
|---|----------------------------------------------------------------------------------------------------|
| 1 | Wird eine Kreditorenrechnung/-gutschrift mit einer Zahlung ausgeglichen, ist das<br>Datum der Zahlung einzugeben                |
| 2 | Werden Posten eines oder mehrerer Durchläuferkonten miteinander ausgeglichen,<br>ist das Datum des spätesten Postens einzugeben |

Der Ausgleichstext wird als Buchungstext beim Ausgleichsbeleg angezeigt.

Mit Klick auf den Button **OP auswählen** wird die Selektionsmaske, in dem das erste Konto auszuwählen ist, angezeigt:

| Menü 🖌 📀 🖓                                                              | - 1 🗟 🚱 5            | ) OP au             | swählen | KontMuster   🚞                                                   | 00121 | ) 🕽 🕄 🗖 🖓 |
|-------------------------------------------------------------------------|----------------------|---------------------|---------|------------------------------------------------------------------|-------|-----------|
| Umbuchen                                                                | und Ausgl            | leichen:            | Kopfda  | aten                                                             |       |           |
| Belegdatum<br>Buchungsdatum<br>Belegnummer<br>Referenz<br>Belegkopftext | 31.12.20<br>31.12.20 | Belegart<br>Periode | AB<br>1 | Buchungskreis<br>Währung/Kurs<br>Umrechnungsdat<br>Übergreifd.Nr | EUR   |           |
| Ausgleichstext                                                          | Ausgleich            |                     |         |                                                                  |       |           |

Im Feld **Konto** kann zunächst, sofern benötigt, der Kreditor ausgewählt werden, da als **Kontoart** bereits K für Kreditor vorgeschlagen wird. Wird das Sachkonto eingegeben, ist die

Kontoart S für Sachkonto einzugeben bzw. über die **F4-Hilfe** auszuwählen. Ein Haken in der Checkbox **Weitere Konten** ist zu setzen, damit noch ein oder mehrere weitere Konten ausgewählt werden können.

Mit Klick auf den Button OP bearbeiten öffnet sich ein weiteres Fenster:

| Umbuchen         | und Ausaleichen Selekt | ieren Offene Posten |  |  |  |  |
|------------------|------------------------|---------------------|--|--|--|--|
|                  |                        |                     |  |  |  |  |
| Auswahl der offe | nen Posten             | Weitere Selektion   |  |  |  |  |
| Buchungskreis    |                        | • keine             |  |  |  |  |
| Konto            | 9007001113             | OBetrag             |  |  |  |  |
| Kontoart         | K                      | OBelegnummer        |  |  |  |  |
| Sonderhauptb.Kz  | Normale OP             | OBuchungsdatum      |  |  |  |  |
| Avisnummer       |                        | O Mahnbereich       |  |  |  |  |
|                  |                        | OReferenz           |  |  |  |  |
| 🗸 Weitere Konte  | n                      | ○ Zahlungsauftrag   |  |  |  |  |
| Nach Alter ver   | teilen                 | Sammelrechnung      |  |  |  |  |
| Automatische     | Suche                  | OBelegart           |  |  |  |  |
|                  |                        | O Geschäftsbereich  |  |  |  |  |

In diesem Fenster ist das weitere Konto bzw. sind die weiteren Konten einzugeben oder über

die **F4-Hilfe** auszuwählen. Zusätzlich ist die **Kontoart** des jeweiligen Kontos (S für Sachkonto,

K für Kreditor) einzugeben oder über die **F4-Hilfe** auszuwählen. Um im Feld Konto über die Auswahl suchen zu können, ist zuvor die Kontoart zu definieren.

HINWEIS: Werden mehr Felder als in diesem Fenster angezeigt, benötigt, wird durch Setzen des Hakens in der Checkbox *Weitere Konten* und Klick auf den Button *Weiter* ein weiteres Fenster zur Auswahl der Konten geöffnet.

Mit Klick auf den Button *Weiter* oder Drücken der *Enter-Taste* werden alle offenen und sollgestellten Posten der ausgewählten Konten angezeigt:

| 🖃 Weitere Konten |       |            | ×               |
|------------------|-------|------------|-----------------|
| Konto            | Koart | Normale OP | Sonderhauptb.Kz |
|                  |       |            |                 |
| Weitere Konten   |       |            |                 |
|                  |       |            | Veiter 🗙        |

#### THE DIGITAL GOVERNMENT EXPERTS

| nü 🔺     | Relea 🕨                             |    | Diff.vert.       | Diff.ausb. | 🖉 Bearbeitungsoptior | n   🖨 | 🋗 🎼   笔 | 1          | <b>?</b> 📮 |
|----------|-------------------------------------|----|------------------|------------|----------------------|-------|---------|------------|------------|
| Uml      | Bearbeiten                          | 1  | Sortieren        |            | F5                   |       |         |            |            |
|          | Springen                            | ٢. | Posten änd       | lern       | +                    |       |         |            |            |
| Stan     | Einstellungen                       | -  | Differenz v      | erteilen   | Umsch+F7             |       |         |            |            |
|          | Umfeld                              |    | –<br>Differenz a | usbuchen   | F7                   |       |         |            |            |
| Post     | System                              |    | Nach Alter       | verteilen  | Umsch+F4             | -     |         |            |            |
| elegn    | Hilfe                               |    | Mehr selekt      | tieren     | on period            |       | Konto   | EUR Brutto |            |
| 00000208 | 2P 50 μ4.07.2016 [] <sup>1</sup> 15 | -  | Avis erzeud      | ien        |                      |       | 210001  | 491,00-    |            |
| 00000210 | 7 2P 50 14.07.2016 1015             |    | Akonto aus       | s Avis     | •                    |       | 210001  | 29 100 00- |            |
| 0000213  | 3 7P 50 14 07 2016 T015             | -  | Ausalaichet      | toxt       | Stray E2             | -     | 210001  | 23.100,00- |            |
| 00000215 | 5 ZP 50 15.07.2016 T015             |    | Abbrachan        | LEAL       | Umsch+E2             |       | 210001  | 72,00-     |            |
|          |                                     | _  | ADDiechen        | 1          | UIISCITTEZ           |       |         | ,2,00      |            |

#### 13.2.2 Auswahl der Posten und Abschluss der Buchung

Nach der **Auswahl der gewünschten Posten** (siehe Kapitel 13.1 Ausgleich der zusammengehörenden offenen Posten, ab Seite 120) und wenn der **Saldo Null** ergibt (die Beträge unter Bearbeitungsstatus müssen null sein) ist der Ausgleich durch Klick auf den Button **Buchen** abzuschließen:

| Menü 🔺 |         | ~   |    | ×   |    | <u></u> |    | Diff.vert. | Diff.ausb. | 🖉 Bearbeitungsoption | I 🖨 🛍 🖧 I | 1 🕄 🔁 💭 💭   🗮 🔂   😨 🖳 |
|--------|---------|-----|----|-----|----|---------|----|------------|------------|----------------------|-----------|-----------------------|
| Umbu   | uchen u | und | AL | ısg | le | ich     | en | Offene F   | Posten b   | earbeiten            |           |                       |

Es erscheint die Meldung, dass der Beleg gebucht wurde. Dieser Beleg ist auf den jeweiligen Konten (Sachkonten und/oder Kreditoren) als Ausgleichsbeleg der jeweiligen Posten ersichtlich:

Seleg 100000257 wurde im Buchungskreis gebucht

# 13.2.2.1 Beispiele (Ausgleich eines Kreditors mit einem Verrechnungskonto und Ausgleich über zwei Verrechnungskonten (Sachkonten))

#### 13.2.2.1.1 Ausgleich eines Kreditors mit einem Verrechnungskonto

Über die Transaktion **FBL1N - Einzelposten Kreditoren** ist die offene Kreditorenrechnung (SOLL-Stellung) am Kreditor Muster GmbH von EUR 100,00 ersichtlich:

| Kreditoren                | Kreditoren Einzelpostenliste    |           |          |            |            |                   |     |            |                     |  |  |  |
|---------------------------|---------------------------------|-----------|----------|------------|------------|-------------------|-----|------------|---------------------|--|--|--|
| Kreditor<br>Buchungskreis | ditor 9007001113<br>.hungskreis |           |          |            |            |                   |     |            |                     |  |  |  |
| Name<br>Ort               | Muster GmbH<br>Musterort        |           |          |            |            |                   |     |            |                     |  |  |  |
| S Zuordnun                | a                               | Beleanr   | Belegart | Beleadatum | Fä Σ Betra | ag in Hauswährung | HWä | Ausal.bel. | Text                |  |  |  |
|                           |                                 | 190000216 | KR       | 01.10.2016 | \$         | 100,00-           | EUR |            | Diverses Büromatial |  |  |  |
| 2                         |                                 |           |          |            |            | 100,00-           | EUR |            |                     |  |  |  |
| Konto 9007                | 001113                          |           |          |            | A          | 100,00-           | EUR |            |                     |  |  |  |
| <b>-</b>                  |                                 |           |          |            |            | 100,00-           | EUR |            |                     |  |  |  |

Über die Transaktion **FAGLL03 - Einzelposten Sachkonten (neu)** ist die offene Zahlung (IST-Buchung) von EUR 100,00 ersichtlich. Das Buchungsdatum entspricht dem Zahlungsdatum am Kontoauszug:

| Sachkonte                            | Sachkonten Einzelpostenliste Hauptbuchsicht |       |               |          |                |     |    |        |              |            |                         |   |  |
|--------------------------------------|---------------------------------------------|-------|---------------|----------|----------------|-----|----|--------|--------------|------------|-------------------------|---|--|
| Sachkonto<br>Buchungskreis<br>Ledger | 210001 GHB Vo<br>CF                         | lksba | nk            |          |                |     |    |        |              |            |                         |   |  |
| S Konto                              | Beleanr                                     | Art   | BS Buch.dat.  | Σ Betrao | in Hauswährung | HWä | St | Fonds  | Kostenstelle | Ausal.bel. | 1 Text                  |   |  |
| 210001                               | 100000256                                   | B1    | 40 01.10.2016 |          | 100,00         | EUR |    | 999900 | 999900       |            | Rechnungsnummer 1384131 |   |  |
| 2                                    |                                             |       |               |          | 100,00         | EUR |    |        |              |            |                         | • |  |
| 210001                               | <b>A</b>                                    |       |               |          | 100,00         | EUR |    |        |              |            |                         |   |  |
| <u>д</u>                             |                                             |       |               |          | 100,00         | EUR |    |        |              |            |                         |   |  |

Diese beiden offenen Posten sind über die Transaktion **F-51 - Umbuchen und Ausgleichen** miteinander auszugleichen.

Am Kreditor Muster GmbH und am Verrechnungskonto Ausgaben 210001 sind die Posten nun ausgeglichen und haben denselben Ausgleichsbeleg:

| Kreditoren                | Einzelpo                        | stenliste |          |            |                 |                |                                 |                          |            |                     |  |
|---------------------------|---------------------------------|-----------|----------|------------|-----------------|----------------|---------------------------------|--------------------------|------------|---------------------|--|
| Kreditor<br>Buchungskreis | 9007001113                      |           |          |            |                 |                |                                 |                          |            |                     |  |
| Name<br>Ort               | ame Muster GmbH<br>rt Musterort |           |          |            |                 |                |                                 |                          |            |                     |  |
| ļ                         |                                 |           |          |            |                 |                |                                 |                          |            |                     |  |
| 🖹 🕇 S Zuordnun            | g 🏠                             | Belegnr   | Belegart | Belegdatum | <sup>↑</sup> Fä | Σ Betrag in Ha | uswährung                       | HWä                      | Ausgl.bel. | Text                |  |
|                           |                                 | 100000257 | AB       | 01.10.2016 |                 |                | 100,00                          | EUR                      | 100000257  |                     |  |
|                           |                                 |           |          |            |                 |                |                                 |                          |            |                     |  |
|                           |                                 | 190000216 | KR       | 01.10.2016 |                 |                | 100,00-                         | EUR                      |            | Diverses Büromatial |  |
|                           |                                 | 190000216 | KR       | 01.10.2016 |                 | •              | 100,00-<br><b>0,00</b>          | EUR<br>EUR               |            | Diverses Büromatial |  |
| Konto 9007                | 001113                          | 190000216 | KR       | 01.10.2016 | -8              |                | 100,00-<br>0,00<br>0,00         | EUR<br>EUR<br>EUR        |            | Diverses Büromatial |  |
| Konto 9007                | 001113                          | 190000216 | KR       | 01.10.2016 | д               |                | 100,00-<br>0,00<br>0,00<br>0,00 | EUR<br>EUR<br>EUR<br>EUR |            | Diverses Büromatial |  |
| Konto 9007                | 001113                          | 190000216 | KR       | 01.10.2016 | <b>4</b>        | •              | 100,00-<br>0,00<br>0,00<br>0,00 | EUR<br>EUR<br>EUR<br>EUR |            | Diverses Büromatial |  |

| -   | Sachkonten Einzelpostenliste Hauptbuchsicht                  |       |      |           |     |    |    |            |       |                    |      |    |        |              |            |                         |  |
|-----|--------------------------------------------------------------|-------|------|-----------|-----|----|----|------------|-------|--------------------|------|----|--------|--------------|------------|-------------------------|--|
| SEL | sachkonto 210001 GHB Volksbank<br>tuchungskreis<br>.edger CF |       |      |           |     |    |    |            |       |                    |      |    |        |              |            |                         |  |
|     | *s ĸ                                                         | onto  | .^   | Belegnr   | * A | rt | BS | Buch.dat.  | Σ Bet | rag in Hauswährung | HWa. | St | Fonds  | Kostenstelle | Ausgl.bel. | Text                    |  |
|     | 2                                                            | 10001 |      | 100000256 | B   | 1  | 40 | 01.10.2016 |       | 100,00             | EUR  |    | 999900 | 999900       | 100000257  | Rechnungsnummer 1384131 |  |
|     |                                                              |       |      | 100000257 | A   | B  | 50 | 01.10.2016 |       | 100,00-            | EUR  |    | 999900 |              |            |                         |  |
|     | 3                                                            |       |      |           |     |    |    |            |       | 0,00               | EUR  |    |        |              |            |                         |  |
|     | 2                                                            | 10001 | - 23 |           | _   |    |    |            |       | 0,00               | EUR  |    |        |              |            |                         |  |
|     | 凸                                                            |       |      |           |     |    |    |            |       | 0,00               | EUR  |    |        |              |            |                         |  |

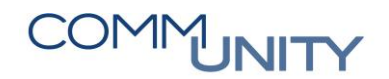

#### 13.2.2.1.2 Ausgleich über zwei Verrechnungskonten (Sachkonten)

In diesem Beispiel wurde ein Einzugsdatenträger erstellt und die offene Post steht am Verrechnungskonto Einzüge/Überweisungen 210003 zum Ausgleich bereit. Der tatsächliche Einzug von der Bank wurde jedoch auf das Verrechnungskonto Einnahmen 210002 gebucht.

Über die Transaktion **FAGLL03 - Einzelposten Sachkonten (neu)** sind die offenen Posten von je EUR 150,00 auf den Verrechnungskonten Einzüge/Überweisungen 210003 und Einnahmen 210002 ersichtlich.

Am Verrechnungskonto Einzüge/Überweisungen 210003 ist die offene Post vom Einzugsdatenträger ersichtlich:

| Sachkonte                            | Sachkonten Einzelpostenliste Hauptbuchsicht                                             |      |               |        |                   |     |    |        |              |            |                    |  |
|--------------------------------------|-----------------------------------------------------------------------------------------|------|---------------|--------|-------------------|-----|----|--------|--------------|------------|--------------------|--|
| Sachkonto<br>Buchungskreis<br>Ledger | Sachkonto 210003 Verrechnungskonto Einzuüge/Überweisungen<br>Buchungskreis<br>Ledger CF |      |               |        |                   |     |    |        |              |            |                    |  |
| S Konto                              | * Belegnr                                                                               | Art  | BS Buch.dat.  | Σ Betr | ag in Hauswährung | HWä | St | Fonds  | Kostenstelle | Ausgl.bel. | * Text             |  |
| 210003                               | 200000179                                                                               | CD 4 | 40 15.10.2016 |        | 150,00            | EUR |    | 999900 | 999900       |            | Einzugsdatenträger |  |
| 1                                    |                                                                                         |      |               |        | 150,00            | EUR |    |        |              |            |                    |  |
| 210003                               | 4                                                                                       |      |               |        | 150,00            | EUR |    |        |              |            |                    |  |
| <u>.</u>                             |                                                                                         |      |               |        | 150,00            | EUR |    |        |              |            |                    |  |

Am Verrechnungskonto Einnahmen 210002 ist die offene Post des tatsächlichen Einzugs ersichtlich:

| Sachkon                           | Sachkonten Einzelpostenliste Hauptbuchsicht |           |                |                |           |     |      |        |              |            |                      |  |
|-----------------------------------|---------------------------------------------|-----------|----------------|----------------|-----------|-----|------|--------|--------------|------------|----------------------|--|
| Sachkonto<br>Buchungskr<br>Ledger | 210002 GHB<br>2is<br>CF                     | Volksbank | x              |                |           |     |      |        |              |            |                      |  |
| 🖹 Š Konto                         | Belegnr                                     | Art I     | BS Buch.dat. 🖕 | Σ Betrag in Ha | uswährung | HWā | St F | Fonds  | Kostenstelle | Ausgl.bel. | * Text               |  |
| 21000                             | 2 10000025                                  | 8 B1 3    | 50 20.10.2016  |                | 150,00-   | EUR | 9    | 999900 | 999900       |            | Einzieher Mustermann |  |
| 2                                 |                                             |           |                | 1              | 150,00-   | EUR |      |        |              |            |                      |  |
| 21000                             | 2 8                                         |           |                | **             | 150,00-   | EUR |      |        |              |            |                      |  |
| <b>A</b>                          |                                             |           |                |                | 150,00-   | EUR |      |        |              |            |                      |  |

In diesem Fall sind die Verrechnungskonten Einnahmen 210002 und Einzüge/Überweisungen 210003 mit dem Datum des Kontoauszugs über die Transaktion **F-51 - Umbuchen und Ausgleichen** auszugleichen.

### 13.3 Einzelposten Sachkonten

Mit der Transaktion **FAGLL03 - Einzelposten Sachkonten (neu)** können gebuchte Posten eines Sachkontos (Kontostand) zu einem bestimmten Stichtag (zum Beispiel dem Monatsletzten, zur Kontrolle der Verrechnungskonten der Bank und Barkasse) oder einem bestimmten Zeitraum angesehen werden.

Auch für die monatliche Kontrolle der Durchläufersachkonten wie zum Beispiel Zahllastkonto Finanzamt 371000, Auszahlungskonto Lohn 363998, Lohnsteuer 362000 wird diese Transaktion verwendet.

| Transaktion                  | Verwenden für                                                                                                    |
|------------------------------|----------------------------------------------------------------------------------------------------|
| FAGLL03 - Einzelposten       | Die Kontrolle der entsprechenden Durchläuferkonten                                                                           |
| Sachkonten (neu)             | und Verrechnungskonten                                                                                                    |
| F-03 - Ausgleichen Sachkonto | Der Ausgleich dieser Sachkonten, <b>wenn sich die offenen</b><br>Posten des jeweiligen Sachkontos miteinander<br>ausgleichen |
| F-51 - Umbuchen und          | Wenn sich die Gegenposition auf einem anderen                                                                                |
| Ausgleichen                  | Sachkonto oder Kreditor befindet                                                                                             |

TIPP: Die Transaktion FAGLL03 - Einzelposten Sachkonten (neu) kann im Menü unter Buchhaltung → Hauptbuchhaltung aufgerufen werden.

Im Feld Sachkonto kann ein spezifisches Sachkonto ausgewählt werden. Über die

**Mehrfachselektion** Können mehrere Sachkonten ausgewählt werden. Erfolgt hier keine Eingabe, werden die Posten aller Sachkonten zum gewählten Status aufgerufen:

#### Sachkonten Einzelpostenliste Hauptbuchsicht

| Auswahl Sachkonto |        |     |   |
|-------------------|--------|-----|---|
| Sachkonto         | 210001 | bis | 1 |
| Buchungskreis     | 1.00.0 | bis | 1 |

Beim Status kann gewählt werden, welche Art von Posten zu welchem Zeitraum angezeigt werden sollen.

Mit dem Status Offene Posten werden noch nicht ausgeglichene Buchungen zum eingegebenen Stichtag (z.B. dem Monatsletzten) angezeigt.

**Ausgeglichene Posten** sind Buchungen, welche bereits mit einer oder mehreren Gegenbuchungen **ausgeglichen** wurden (z.B. Ausgleich der Lohnüberleitungsbuchungen mit der tatsächlichen Zahlung).

Mit der Auswahl Alle Posten werden sowohl offene als auch ausgeglichene Posten zum ausgewählten Buchungsdatum oder Zeitraum angezeigt:

| Auswahl der Posten                |          |     |          |
|-----------------------------------|----------|-----|----------|
| Status                            |          |     |          |
| <ul> <li>Offene Posten</li> </ul> |          |     |          |
| Offen zum Stichtag                | 31.12.20 |     |          |
|                                   |          |     |          |
| Ausgeglichene Posten              |          |     |          |
| Ausgleichsdatum                   |          | bis | <b>B</b> |
| Offen zum Stichtag                |          |     |          |
|                                   |          |     |          |
| ○ Alle Posten                     |          |     |          |
| Buchungsdatum                     |          | bis |          |
|                                   |          |     |          |

#### THE DIGITAL GOVERNMENT EXPERTS

Bei der Listenausgabe kann ein Layout ausgewählt werden. Mit dem Layout /ZS\_BUCHDAT Zwischensumme Buchungsdatum werden Zwischensummen je Buchungsdatum gebildet:

| Listena | usgabe             |             |
|---------|--------------------|-------------|
| Layou   | ıt                 | /2S_BUCHDAT |
| Maxin   | nale Anzahl Posten |             |
|         |                    |             |

Durch Klick auf den Button **Ausführen (F8)** Wird die Liste zu den Ausgewählten Selektionskriterien aufgerufen.

## 14 Abstimmung der Investiven Gebarung

| # | Schritt                                                                                                    |
|---|----------------------------------------------------------------------------------------------------|
| 1 | Auswertung über die Haushaltsüberwachung VRV 2015 2.0 und Druck RA                                                                                                    |
| 2 | Zuführung / Rückführung über Konten 1.910000, 2.910000 Kärnten, NÖ                                                                                                    |
| 3 | Zuführung / Rückführung über Konten <b>2.829900 und 1.729900 Ansatzrein</b> ;<br>Welche Summe darf maximal zugeführt werden: <b>Berechnung laut FAQ</b>                                     |
| 4 | Sonstige Investitionen über HHP (1001 – Investitionen) <b>2.829900 und 1.729900 Ansatzrein</b><br>Sonstige Investitionen ohne HHP (1002 – Haushalt) <b>2.829990 und 1.729990 Ansatzrein</b> |
| 5 | Ein positiver Zahlwegstand darf berücksichtigt werden, wenn er nicht aufgrund der<br>BMT (Kanal, Wasser, Müll) zustande kam                                                                 |

|   | MVAG-Code | MVAG                                                                                                    |
|---|-----------|----------------------------------------------------------------------------------------------------|
|   | 31        | Summe Einzahlungen operative Gebarung                                                                                                    |
| - | 32        | Summe Auszahlungen operative Gebarung                                                                                                    |
|   | SA 1      | Saldo (1) Geldfluss aus der operativen Gebarung                                                                                          |
| - | 3121      | Transferzahlungen von Trägern öffentlichen Rechts (nur die<br>Konto-Gruppe 871x, ausgenommen die Konten 87112 und<br>87122) <sup>2</sup> |
| - | 361       | Tilgung von Finanzschulden                                                                                                    |
|   |           | Frei verfügbare Mittel                                                                                                    |

|   | Frei verfügbare Budgetmittel (Ansätze)                  | € |
|---|---------------------------------------------------------|---|
|   | Gesamthaushalt                                          |   |
| - | Betriebe der Wasserversorgung (810/850) <sup>4</sup>    |   |
| - | Betriebe der Abwasserbeseitigung (811/851) <sup>5</sup> |   |
| - | Betriebe der Müllbeseitigung (813/852) <sup>6</sup>     |   |
| = | Kernhaushalt <sup>7</sup>                               |   |

| # | Schritt                                                                                                    |
|---|----------------------------------------------------------------------------------------------------|
| 1 | Erklärung offener Reste bei Haushaltsprogrammen über den Vorbericht/Lagebericht                                                                                                    |
| 2 | Nullmeldungen bei Nachweisen über den Lagebericht                                                                                                    |
| 3 | Projekte werden über gültig bis Datum im Haushaltsprogramm vom Druckwerk<br>genommen                                                                                                    |
| 4 | Einzahlungen aus Anlagenverkäufen (2.800000 – 2.806000) sind Projekten<br>zuzuordnen                                                                                                    |
| 5 | Überschüsse und Abgänge von Projekten können in der <b>Steiermark</b> zwischen<br>Projekten über 1.910000 und 2.910000 verrechnet werden. Zu- und Rückführungen<br>aus operativer Gebarung auch über 1.910000 und 2.910000 verrechnen |
| 6 | Zu- und Rückführungen in NÖ, OÖ, Salzburg, Tirol über 1.729900 und 2.829900                                                                                                    |
| 7 | Errechnung des Haushaltspotentials für Niederösterreich (Transaktion)                                                                                                    |

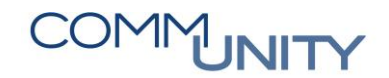

## 15 Erstellung der Druckwerke

Das Gesamtwerk des Rechnungsabschlusses setzt sich aus mehreren einzelnen Druckwerken zusammen. Eine genaue Reihenfolge wurde bis jetzt von den Ländern noch nicht festgelegt. Die Zusammenführung der Druckwerke (Vorbericht, Vermögensrechnung, Ergebnis- und Finanzierungsrechnung inkl. Beilagen, Anlagenverzeichnis) kann über **Doc2Georg** vorgenommen werden.

GUT ZU WISSEN: Genauere Informationen können dem Handbuch Doc2Georg aus der WebAcademy entnommen werden.

Die **Bilanz** ist durch den "**Druck Vermögensrechnung**" aufrufbar. Es sind die Werte aus der Eröffnungsbilanz (RA 2019) den Werten aus dem Rechnungsabschluss (RA 2020) gegenüberstellt:

| ✓ *Finanzkreis                       |
|--------------------------------------|
| Geben Sie einen Wert ein             |
| <ul> <li>✓ *Geschäftsjahr</li> </ul> |
| 20                                   |
| ✓ *Periode bis                       |
| 16                                   |
| ✓ *Druckvariante                     |
| Kontendetails                        |
| ✓ *Datum in Fußzeile                 |
| links                                |
| ✓ *Seitennummer in Fußzeile          |
| rechts                               |

#### ALLGEMEINE HINWEISE ZU KONTEN AKTIVA:

Konten Aktiva dürfen keine negativen Werte ausweisen!

Ausnahme: Wertberichtigungskonten (indirekte Abschreibung – gilt nicht für OÖ) Wertberichtigung von Forderungen: Konten 297000, 298000

#### ALLGEMEINE HINWEISE ZU KONTEN PASSIVA:

Konten Passiva dürfen keine negativen Werte ausweisen!

#### Ausnahmen:

- 1. Saldo Eröffnungsbilanz (Konto 930000 negatives Eigenkapital)
- 2. Konten der G/V (Konto 960000 kumuliertes Nettovermögen)
- 3. Fremdwährungsumrechnungsrücklage
- 4. Skontoverrechnungskonto (331110)

### 15.1 Druck Rechnungsabschluss: Druck RA

Die Ergebnis- und die Finanzierungsrechnung werden dem Budgetwert gegenübergestellt.

| ~      | *Finanzkreis                                                                            |
|--------|-----------------------------------------------------------------------------------------|
| Ge     | eben Sie einen Wert ein                                                                 |
| ~      | *Stichtag                                                                               |
| 31     | .12.20.                                                                                 |
| ~      | *Listenauswahl                                                                          |
| RA     | A_DRUCK                                                                                 |
| ~      | *Tiefe Detailnachweis                                                                   |
|        |                                                                                         |
| Sta    | andard                                                                                  |
| Sta    | andard<br>Budgetversion Investitionsnachweis Folgejahre                                 |
| ><br>> | andard<br>Budgetversion Investitionsnachweis Folgejahre<br>*Titel                       |
| State  | andard<br>Budgetversion Investitionsnachweis Folgejahre<br>*Titel                       |
| Sti    | andard Budgetversion Investitionsnachweis Folgejahre *Titel twurf *Datum in Fußzeile    |
| State  | andard Budgetversion Investitionsnachweis Folgejahre *Titel twurf *Datum in Fußzeile ks |

#### THE DIGITAL GOVERNMENT EXPERTS

## 15.2 Anlagenspiegel: Anlage 6g

#### WICHTIG: Gesetzlich ist eine Seite für sämtliche Anlagen vorgesehen.

| Anlage 6g - | Anlagensp           | iegel                                                         |                                       |             |             |                        |                     |                                            |                                                      |
|-------------|---------------------|---------------------------------------------------------------|---------------------------------------|-------------|-------------|------------------------|---------------------|--------------------------------------------|------------------------------------------------------|
| Angaben in  | Euro (Rech          | nungsabschluss)                                               |                                       |             |             |                        |                     |                                            |                                                      |
| (1)         | (2)                 | (3)                                                           | (4)                                   | (5)         | (6)         | (7)                    | (8)                 | (9)                                        | (10) = (4) + (5) - (6) + (7) - (8) + (7) - (8) + (9) |
| Code        | Ansatz <sup>1</sup> | Bezeichnung                                                   | Buchwert/<br>Stand<br>31.12.<br>(t-1) | Zugänge (t) | Abgänge (t) | Umbuchungen<br>+/- (t) | Abschreibung<br>(t) | Wertaufholung/<br>Wertminderung<br>+/- (t) | Buchwert/<br>Stand<br>31.12.jjjj (t)                 |
| 1010        |                     | Immaterielle Vermögenswerte                                   |                                       |             |             |                        |                     |                                            |                                                      |
| 1021        |                     | Grundstücke,<br>Grundstückseinrichtungen und<br>Infrastruktur |                                       |             |             |                        |                     |                                            |                                                      |
| 1022        |                     | Gebäude und Bauten                                            |                                       |             |             |                        |                     |                                            |                                                      |
| 1023        |                     | Wasser- und Abwasserbauten und<br>Anlagen                     |                                       |             |             |                        |                     |                                            |                                                      |
| 1024        |                     | Sonderanlagen                                                 |                                       |             |             |                        |                     |                                            |                                                      |
| 1025        |                     | Technische Anlagen, Fahrzeuge<br>und<br>Maschinen             |                                       |             |             |                        |                     |                                            |                                                      |
| 1026        |                     | Amts-, Betriebs- und<br>Geschäftsausstattung                  |                                       |             |             |                        |                     |                                            |                                                      |
| 1027        |                     | Kulturgüter                                                   |                                       |             |             |                        |                     |                                            |                                                      |
| 1028        |                     | Geleistete Anzahlungen für<br>Anlagen und<br>Anlagen in Bau   |                                       |             |             |                        |                     |                                            |                                                      |
|             |                     | Summe gesamt                                                  | 0,00                                  | 0,00        | 0,00        | 0,00                   | 0,00                | 0,00                                       | 0,00                                                 |

Fußnote: 1 Befüllung ist optional

Georg stellt eine Auswertung auf MVAG Code Ebene inklusive der Investionszuschüsse bereit (Druck RA)

| 4 | Α     | В                | С          | D          | E                  | F               | G              | н       | 1        | J          | к             | L                                       | м             | N              |
|---|-------|------------------|------------|------------|--------------------|-----------------|----------------|---------|----------|------------|---------------|-----------------------------------------|---------------|----------------|
|   | MVAG  | MVAG zu Konto in | Bestandsko | Bewertungs | Pozolshoung        | Ursprüngliche   | Buchwert 31.12 | 7445040 | Abašnao  | Umbehungen | Abschreibung/ | Wertaufholung/                          | Kumulierte    | Buchwert 31.12 |
| 1 | Konto | der Spalte C     | nto        | bereich    | bezeichnung        | АНК             | (t-1)          | zugange | Angalige | ombenungen | Zuschreibung  | Wertminderung                           | AFA/Auflösung | (T)            |
|   |       |                  |            |            | Grundstücke, Gru   | ndstückseinrich | tungen und     |         |          |            |               |                                         |               |                |
| 2 | 1021  |                  |            |            | Ir                 | nfrastruktur    |                |         |          |            |               |                                         |               |                |
| 3 | 1021  | 1021             | '000900    | '01        | beb. Grundst.      | € 540 000,00    | € 378 000,00   | € -     | € -      | € -        | € 54 000,00   | € -                                     | € 162 000,00  | € 324 000,00   |
| 1 | 1021  | 1021             | ´001900    | '01        | unb. Grundst.      | € 220 000,00    | € 154 000,00   | € -     | € -      | € -        | € 22 000,00   | € -                                     | € 66 000,00   | € 132 000,00   |
| 5 | 1021  | 1021             | ´002900    | '01        | Straßenbauten      | € 1240600,00    | € 868 420,00   | € -     | € -      | € -        | € 124 060,00  | € -                                     | € 372 180,00  | € 744 360,00   |
| 5 | 1021  | 1021             | 003900     | '01        | Grundst. Str.      | € 140 000,00    | € 98 000,00    | € -     | € -      | € -        | € 14 000,00   | € -                                     | € 42 000,00   | € 84 000,00    |
| 7 | 1021  | 1021             | 004900     | '01        | Wasser, Abwasser   | € 2 200 800,00  | € 1540560,00   | € -     | € -      | € -        | € 220 080,00  | € -                                     | € 660 240,00  | € 1 320 480,00 |
| 3 | 1021  | 1021             | '005900    | '01        | Anl. Straßenb.     | € 360 000,00    | € 252 000,00   | € -     | € -      | € -        | € 36 000,00   | € -                                     | € 108 000,00  | € 216 000,00   |
| ) | 1021  | 1021             | '006900    | '01        | sons. Grundst.     | € 80 000,00     | € 56 000,00    | € -     | € -      | € -        | € 8 000,00    | € -                                     | € 24 000,00   | € 48 000,00    |
| 0 |       |                  |            |            | Summe Aktiva       | € 4781400,00    | € 3 346 980,00 | € -     | € -      | € -        | € 478 140,00  | € -                                     | € 1434420,00  | € 2868840,00   |
| 1 |       |                  |            |            |                    |                 |                |         |          |            |               |                                         |               |                |
| 2 | 1021  | 1311             | 300900     | 70         | KTZ Bund           | -€ 70 000,00    | -€ 49 000,00   | € -     | € -      | € -        | -€ 7 000,00   | € -                                     | -€ 21 000,00  | -€ 42 000,00   |
| 3 | 1021  | 1311             | 301900     | 71         | KTZ Land           | € -             | € -            | € -     | € -      | € -        | € -           | € -                                     | € -           | € -            |
| 4 | 1021  | 1311             | 302900     | 72         | KTZ Gemeinde       | € -             | € -            | € -     | € -      | € -        | € -           | € -                                     | € -           | € -            |
| 5 | 1021  | 1311             | 303900     | 73         | KTZ sons. t. ö. R. | € -             | € -            | € -     | € -      | € -        | € -           | € -                                     | € -           | € -            |
| 6 | 1021  | 1312             | 304900     | 74         | KTZ Beteiligung    | € -             | € -            | € -     | € -      | € -        | € -           | € -                                     | € -           | € -            |
| 7 | 1021  | 1313             | 305900     | 75         | KTZ Unternehmungen | € -             | € -            | € -     | € -      | € -        | € -           | € -                                     | € -           | € -            |
| 8 | 1021  | 1313             | 306900     | 76         | KTZ Finanzuntern.  | € -             | € -            | € -     | € -      | € -        | € -           | € -                                     | € -           | € -            |
| 9 | 1021  | 1313             | 307900     | 77         | KTZ priv. Haush.   | € -             | € -            | € -     | € -      | € -        | € -           | € -                                     | € -           | € -            |
| 0 | 1021  | 1313             | 308900     | 78         | KTZ vom Ausland    | € -             | € -            | € -     | € -      | € -        | € -           | € -                                     | € -           | € -            |
| 1 | 1021  | 1313             | 309900     | 79         | KTZ EU             | € -             | € -            | € -     | € -      | € -        | € -           | € -                                     | € -           | € -            |
| 2 | 1021  | 1230             | 934900     | 90         | Eigenmittel BZ     | € -             | € -            | € -     | € -      | € -        | € -           | € -                                     | € -           | € -            |
| 3 |       |                  |            |            | Summe Passiva      | -€ 70 000,00    | -€ 49 000,00   | € -     | € -      | € -        | -€ 7000,00    | € -                                     | -€ 21 000,00  | -€ 42 000,00   |
| 4 |       |                  |            |            | Netto Investition  | € 4711400,00    | € 3 297 980,00 | € -     | € -      | € -        | € 471 140,00  | € -                                     | € 1413420,00  | € 2826840,00   |
| 5 |       |                  |            |            |                    |                 |                |         |          |            |               | ~~~~~~~~~~~~~~~~~~~~~~~~~~~~~~~~~~~~~~~ |               |                |
| 6 |       |                  |            |            |                    |                 |                |         |          |            |               | ~                                       |               |                |

| Auswertung selektiert | nach Kostenstellen | aus dem Druck RA |
|-----------------------|--------------------|------------------|
|-----------------------|--------------------|------------------|

| A               | В                         | C                |            | D               |             | E                  |       | F   | G       |           | н     |            | 1.1                       | J                      | K                       |          | L                   |    |
|-----------------|---------------------------|------------------|------------|-----------------|-------------|--------------------|-------|-----|---------|-----------|-------|------------|---------------------------|------------------------|-------------------------|----------|---------------------|----|
| Fonds/<br>Konto | Bezeichnung               | MVA<br>G<br>Code | Urs<br>AHI | prüngliche<br>K | Bud<br>(t-1 | chwert 31.12<br>L) | Zugän | ıge | Abgänge | Umb<br>en | chung | Abs<br>Zus | schreibung/<br>schreibung | Wertaufh./<br>Wertmin. | Kumulierte<br>Auflösung | Bu<br>31 | ichwert<br>I.12 (T) |    |
| Fonds           | '010000 Zentralamt        |                  |            |                 |             |                    |       |     |         |           |       |            |                           |                        |                         |          |                     |    |
| 000900          | Bebaute Grundstücke       | 1021             | €          | 100 000,00      | €           | 70 000,00          | -     |     | -       | -         |       | €          | 10 000,00                 | -                      | € 30 000,00             | €        | 60 000,00           |    |
| 006900          | son. Grundstückseinr.     | 1021             | €          | 70 000,00       | €           | 49 000,00          |       |     |         |           |       | €          | 7 000,00                  |                        | € 21 000,00             | €        | 42 000,00           |    |
| '040900         | Fahrzeuge                 | 1025             | €          | 45 000,00       | €           | 31 500,00          |       |     |         |           |       | €          | 4 500,00                  |                        | € 13 500,00             | €        | 27 000,00           |    |
| '042900         | Geschäftsausstattung      | 1026             | €          | 77 000,00       | €           | 53 900,00          |       |     |         |           |       | €          | 7 700,00                  |                        | € 23 100,00             | €        | 46 200,00           |    |
| 070900          | Aktivierungsfähige Rechte | 1010             | €          | 15 000,00       | €           | 10 500,00          |       |     |         |           |       | €          | 1 500,00                  |                        | € 4500,00               | €        | 9 000,00            |    |
|                 | Aktiva                    |                  | €          | 307 000,00      | €           | 214 900,00         | €     | -   | € -     | €         |       | €          | 30 700,00                 | € -                    | € 92 100,00             | €        | 184 200,00          | ĺ  |
|                 |                           |                  | _          |                 |             |                    |       |     |         |           |       |            |                           |                        |                         |          |                     |    |
| 301900          | KTZ Land                  | 1311             | -€         | 10 000,00       | -€          | 7 000,00           |       |     |         |           |       | -€         | 1 000,00                  |                        | -€ 3 000,00             | -€       | 6 000,00            |    |
| 934900          | BZ-Eigenmittel            | 1230             | -€         | 26 000,00       | -€          | 18 200,00          |       |     | -       |           |       | -€         | 2 600,00                  |                        | -€ 7800,00              | -€       | 15 600,00           | ļ. |
|                 | Passiva                   |                  | -€         | 36 000,00       | -€          | 25 200,00          | €     | -   | € -     | €         | -     | -€         | 3 600,00                  | € -                    | -€ 10 800,00            | -€       | 21 600,00           | L  |
|                 | Netto Investition         | -                | €          | 271 000,00      | €           | 189 700,00         | €     | -   | € -     | €         | -     | €          | 27 100,00                 | € -                    | € 81 300,00             | €        | 162 600,00          |    |
| Fonds           | 240000 Kindorgarton       |                  |            |                 |             |                    |       |     |         |           |       |            |                           |                        |                         |          |                     |    |
| 1000900         | Rebauto Grundstücke       | 1021             | £          | 100 000 00      | £           | 70,000,00          | -     |     | -       | -         |       | £          | 10,000,00                 | -                      | £ 20,000,00             | £        | 60.000.00           |    |
| 1006000         | con Grundstückspinn       | 1021             | e<br>e     | 70,000,00       | e           | 10 000,00          | -     |     |         | -         |       | e<br>e     | 7 000 00                  | -                      | £ 31 000,00             | e.       | 42 000,00           |    |
| 1040900         | Soli. Grundstuckseini.    | 1021             | e          | 45 000,00       | e           | 45 000,00          |       |     |         |           |       | e          | 1 500,00                  |                        | £ 12 500,00             | Ē        | 42 000,00           |    |
| 040500          | Coschäftsausstattung      | 1025             | e<br>c     | 43 000,00       | e           | 52 900 00          |       |     |         |           |       | e          | 7 700 00                  |                        | £ 13 300,00             | e<br>c   | 46 200,00           |    |
| 070900          | Aktiviorupasfähiae Pochto | 1010             | e          | 15 000,00       | e           | 10 500,00          |       |     |         |           |       | e          | 1 500.00                  |                        | £ 4500.00               | £        | 9,000,00            |    |
| 070300          | Aktiva                    | 1010             | €          | 307 000,00      | €           | 214 900,00         | €     | -   | € -     | €         | -     | €          | 30 700,00                 | € -                    | € 92 100,00             | €        | 184 200,00          | ľ  |
|                 |                           |                  |            |                 |             |                    |       |     |         |           |       |            |                           |                        |                         |          |                     | ľ  |
| 301900          | KTZ Land                  | 1311             | -€         | 10 000,00       | -€          | 7 000,00           |       |     |         |           |       | -€         | 1 000,00                  |                        | -€ 3 000,00             | -€       | 6 000,00            |    |
| '934900         | BZ-Eigenmittel            | 1230             | -€         | 26 000,00       | -€          | 18 200,00          |       |     |         |           |       | -€         | 2 600,00                  |                        | -€ 7800,00              | -€       | 15 600,00           | ſ  |
|                 | Passiva                   |                  | -€         | 36 000,00       | -€          | 25 200,00          | €     | -   | € -     | €         | -     | -€         | 3 600,00                  | € -                    | -€ 10 800,00            | -€       | 21 600,00           | ï  |
|                 |                           |                  |            |                 | -           |                    | -     |     | 0       | -         |       | -          | 07 400 00                 | 0                      |                         |          | 4 6 3 6 0 0 0 0     | c  |

| Anlagengitter                                                                                                    |                        |                    |                                                                                                    |                                                                                                    |
|----------------------------------------------------------------------------------------------------|------------------------|--------------------|----------------------------------------------------------------------------------------------------|----------------------------------------------------------------------------------------------------|
| Buchungskreis<br>Anlagennummer<br>Unternummer                                                                                                 |                        |                    | bis<br>his<br>C ABAP: Variante                                                                        | nkatalog des Programms RAGITT_AL                                                                                               |
| Selektionen<br>Anlagenklasse<br>Geschäftsbereich                                                                                              |                        | ]                  | Variantenkatalog d<br>Variantenkatalog d<br>Variantenname<br>/ZUGÄNGE 2020<br>1001HIRT20<br>1001KANAL | es Programms RAGITT_ALV01<br>Kurzbeschreibung<br>Zugänge 2020<br>1001Hirt20<br>1001Kanal                                       |
| Einstellungen<br>Berichtsdatum<br>Bewertungsbereich<br>Sortiervariante<br>Anlagen anlisten<br>oder nur Hauptnummern<br>oder nur Gruppensummen | 31.12.20<br>01<br>2008 | 0<br>Komr<br>Anlag | 1001PFSTR1<br>1001PFSTR3<br>1001WVA<br>CU ND<br>CUBUDGET<br>CUSTANDARD<br>CUSTANDARD EB               | 1001PFSTR1<br>1001PFSTR3<br>1001WVA<br>CU Nutzungsdauer<br>CUBudget Anlagespiegel<br>CUSTANDARD Anlagespiegel<br>CUSTANDARD EB |
| Darstellung<br>ALV Grid Control benutzen                                                                                                    |                        |                    |                                                                                                    |                                                                                                    |
| Weitere Einstellungen<br>Gitterversion<br>Gebuchte Abschreibung                                                                               | 0002                   | HGB F              | Par.268,2 13-Spalter                                                                                  | n (breite Version)                                                                                                    |

THE DIGITAL GOVERNMENT EXPERTS

| Menü 🥤 🕑 📃     | 1 @ 6 6                     | 3 1  | <u></u>            | 9          | -      | 8          | P                 | 2                | ₩              | (j)        | X    | Æ |   | T | A: | 6      |         | ∰ ∰ |
|----------------|-----------------------------|------|--------------------|------------|--------|------------|-------------------|------------------|----------------|------------|------|---|---|---|----|--------|---------|-----|
| Anlagengitte   | er -                        |      |                    |            |        |            |                   |                  |                |            |      |   |   |   |    |        |         |     |
| Anlagengitt    | er - 01<br>3-Spalten (voll: | Ko   | Gl                 | ayou       | it aus | swäh       | <b>c n</b><br>len |                  |                |            |      |   |   |   |    |        |         | ×   |
| Berichtsdatum: | 31.12.                      | - Er | Layo               | uteir      | nstell | ung        |                   | Alle             |                |            | <br> | • |   |   |    |        |         |     |
|                |                             |      | Layo               | ut<br>LAGE | ENBE   | Be<br>RI A | ezeic             | hnung<br>enberie | Layo<br>tht fü | ut<br>r RA |      |   |   |   | V  | oreins | tellung | )   |
|                |                             |      | ANI                | LAGE       | SPIE   | G A        | nlage             | enspie           | qel            |            |      |   |   |   |    |        |         |     |
|                |                             |      | / <u>CU</u><br>/CU | ABG<br>EB  | ANGE   |            | J Ab<br>J EB      | gänge            |                |            |      |   |   |   |    |        |         |     |
| BuKr. Typenb   | Klasse                      | ^ Ar | <u>/CU</u>         | ND         |        | C          | J Nu              | tzung            | daue           | ſ          |      |   |   |   |    |        |         |     |
|                | V004                        | 10   | 7517               | AND/       | AKD    | 51         | anda              | ard              |                | _          |      |   |   |   |    | *      | 1       |     |
|                | V004 c                      | 10   |                    |            |        |            |                   |                  |                |            |      |   | 1 |   |    |        |         | 4 1 |

## 16 Erstellung GHD-Datenträger

Bevor der Rechnungsabschluss als Entwurf in die gesetzliche Auflage gebracht wird, sollte ein Testupload des GHD Datenträgers gemacht werden.

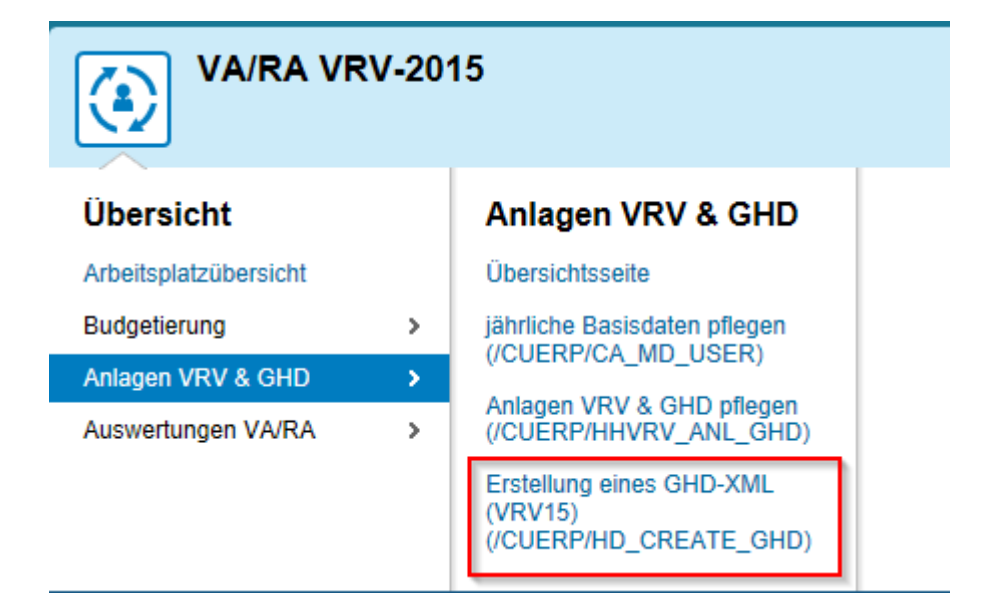

ACHTUNG: Als Budgetversion ist immer die zuletzt genehmigte MEFP Version zu wählen!

| Menü 🖌 🌏      | ) 🖯   🗟 🚱 🖯  | 🖗   🚔 (     | n (6 i S | ាមាម |
|---------------|--------------|-------------|----------|------|
| Erstellung    | y von Hausha | altsdatentr | ägern    |      |
| Тур           |              | Jahr        | •        |      |
| Finanzkreis   |              |             |          |      |
| Geschäftsjahr |              | 20          |          |      |
| Budgetversion |              |             |          |      |
|               |              |             |          |      |

### Jährliche Basisdaten pflegen

| Buchungskreis                 |            |
|-------------------------------|------------|
| Geschäftsjahr                 | 2020       |
| Einwohnerzahl                 |            |
| Fläche (in ha)                | 1.215,000  |
| GR-Beschl.dat. VA             | 17.12.2019 |
| GR-Beschl.dat. NVA            | 15.10.2020 |
| GR-Beschl.dat. MFP            | 17.12.2019 |
| GR-Beschl.dat. MFP NVA        | 15.10.2020 |
| GR-Beschl.dat. RA             |            |
| Hebesatz Gst A                | 500        |
| Hebesatz Gst B                | 500        |
| Budget f ür Folgejahr anlegen |            |

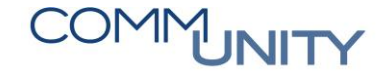

## 17 Checkliste Jahresabschluss

## 17.1 Bilanz Gemeinden (Aktiva/Passiva)

|        |                                                                                                    |                   |          | Dokumentati | on    |
|--------|----------------------------------------------------------------------------------------------------|-------------------|----------|-------------|-------|
| Akti   | iva                                                                                                    | Rechtsgrundlage   | Ergebnis | Zuständig   | Datum |
| Ι.     | ANLAGEVERMÖGEN                                                                                                    |                   |          |             |       |
| 1.1.   | Anlagenzugänge                                                                                                    |                   |          |             |       |
| I.I.1. | Wurden <b>Anschaffungsnebenkosten</b> (zB Zölle, Transportkosten, Abwicklungskosten, …)<br>korrekt berücksichtigt?                                                                                                    | § 19 (6) VRV 2015 |          |             |       |
| l.l.2. | Prüfung ob bei <b>Liegenschaften spezielle Anschaffungsnebenkosten</b> wie beispielsweise<br>Räumungskosten, Abbruchkosten, Dekontaminierungsaufwendungen, insoweit sie mit der<br>Anschaffung im Zusammenhang stehen, als Anschaffungsnebenkosten aktiviert wurden.                                             | § 19 (6) VRV 2015 |          |             |       |
| l.l.3. | Wurden nachträgliche Anschaffungsnebenkosten korrekt berücksichtigt?                                                                                                    | § 19 (6) VRV 2015 |          |             |       |
|        | Wurden für Anschaffungen <b>Zuschüsse</b> (Kapitaltransfers) <b>erhalten,</b> so sind diese nicht sofort<br>ertragswirksam zu erfassen. Es ist ein Passivposten in der Vermögensrechnung zu erfassen,<br>der entsprechend der Nutzungsdauer für den geförderten Vermögenswert ergebniswirksam<br>aufzulösen ist. | § 36 VRV 2015     |          |             |       |
| 1.1.4. | Wurden Anschaffungspreisminderungen (Skonti, Rabatte) korrekt berücksichtigt?                                                                                                    | § 19 (6) VRV 2015 |          |             |       |
| l.l.5. | Wurden Anlagengüter <b>von Dritten unentgeltlich</b> erworben? Erfolgte der Zugang in Höhe des <b>beizulegenden Zeitwertes?</b>                                                                                                    | § 24 (4) VRV 2025 |          |             |       |
| 1.1.6. | Prüfung, ob <b>keine selbsterstellten immateriellen Vermögenswerte</b> aktiviert wurden<br>(immaterielle Anlagenwerte dürfen nur dann aktiviert werden, wenn sie angeschafft<br>wurden)                                                                                                    | § 24 (2) VRV 2015 |          |             |       |

| 1.1.7.   | Wurden Vermögenswerte, an denen <b>wirtschaftliches Eigentum</b> besteht, in der<br>Vermögensrechnung erfasst? (Besteht an einem (erworbenen immateriellen) Anlagengut<br>wirtschaftliches Eigentum, ist es in der Vermögensrechnung aufzunehmen)                                                                                                    | § 19 (1) und (2)<br>VRV 2015                              |  |  |
|----------|----------------------------------------------------------------------------------------------------|-----------------------------------------------------------|--|--|
| 1.1.8.   | <b>Prüfung,</b> ob die für den <b>neu erworbenen</b> Vermögenswert zugrunde gelegte Nutzungsdauer<br>den vorgesehenen <b>Nutzungsdauern</b> lt. <b>AKZ Liste</b> entspricht. Sofern aus den tatsächlichen<br>Gegebenheiten eine <b>andere Nutzungsdauer</b> angewendet wurde, wurde dies <b>ausreichend</b><br><b>begründet</b> ?                                               | Anlage 7 -<br>Nutzungsdauertabelle,<br>§ 19 (10) VRV 2015 |  |  |
| l.l.g.   | Prüfung, ob bei <b>baulichen Gegenständen oder baulichen Gegenständen spezielle</b><br><b>Anschaffungsnebenkosten</b> wie beispielsweise Räumungskosten, Abbruchkosten,<br>Dekontaminierungsaufwendungen, insoweit sie mit der Anschaffung im Zusammenhang<br>stehen, als Anschaffungsnebenkosten <b>auch aktiviert wurden</b> .                                                | § 19 (6) VRV 2015                                         |  |  |
| l.l.10.  | Prüfung, ob <b>keine Zinsen</b> und andere Kosten, die sich aus der Aufnahme von <b>Fremdmitteln</b><br>ergeben, als <b>Anschaffungsnebenkosten aktiviert</b> wurden.                                                                                                    | § 24 (6) VRV 2015                                         |  |  |
| II.I.11. | Prüfung, ob bei den <b>Anlagenzugängen</b> die <b>1/2 Jahres Regel</b> für die <b>Abschreibung</b> (Zugang im 1.HJ volle jährliche Abschreibung, Zugang im 2. HJ halbe jährliche Abschreibung) eingehalten wurde.                                                                                                    | § 19 (10) VRV 2015                                        |  |  |
| II.I.12. | Prüfung, ob die Vorgehensweise iZm der Verbuchung von <b>geringwertigen</b><br><b>Wirtschaftsgütern</b> eingehalten wurde? Dabei ist das Stetigkeitsgebot zu beachten! Wurden<br>sämtliche geringwertige Wirtschaftsgüter sofort als Aufwand erfasst und nicht inventarisiert<br>oder wurden sämtliche geringwertige Wirtschaftsgüter in das Anlagenverzeichnis<br>aufgenommen. | § 24 (5) VRV 2015,<br>§ 14 (3) VRV 2015                   |  |  |
| 1.11.    | Wertminderungen von Vermögenswerten (Sachanlagen und immaterielle<br>Vermögenswerte)                                                                                                    |                                                           |  |  |
| I.II.1.  | Wurde bei Vorliegen von Indikatoren für eine wesentliche außerordentliche<br>Wertminderung der erzielbare Betrag ermittelt und bei Erfüllung der Voraussetzungen<br>(nachhaltig, wesentliche Änderung der Umstände nach der erstmaligen Erfassung) eine<br>erforderliche Wertminderung berücksichtigt?                                                                          | § 19 (14) VRV 2015                                        |  |  |
| 1.11.2.  | Wurde die außerordentliche Wertminderung in der Ergebnisrechnung aufwandswirksam<br>unter dem betrieblichen Sachaufwand (MVAG: nicht finanzierungswirksamer Sachaufwand)<br>erfasst?                                                                                                    | Erl. zu § 19 (14)<br>VRV 2015                             |  |  |

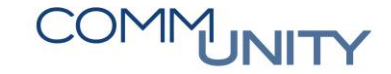

| 1.111.   | Wertaufholung von Vermögenswerten (Sachanlagen und immaterielle<br>Vermögenswerte)                                                                                                    |                   |  |  |
|----------|----------------------------------------------------------------------------------------------------|-------------------|--|--|
| I.III.1. | Haben sich die Umstände, die zu einer Wertminderung geführt haben, geändert und wurde<br>eine Wertaufholung für zuvor wertgeminderte Vermögenswerte durchgeführt? Eine<br>Wertaufholung darf maximal bis zu den <b>fortgeschriebenen Anschaffungskosten</b> erfolgen.<br>Prüfung, ob die verrechnete Wertaufholung <b>erfolgswirksam</b> verrechnet wurde und korrekt<br>in der Ergebnisrechnung MVAG "nicht operativen sonstigen Erträgen" ausgewiesen wird. | § 19 (5) VRV 2015 |  |  |
| 1.111.2  | Prüfung, ob die <b>Wertaufholung maximal</b> bis zu den <b>fortgeschriebenen Anschaffungs-<br/>bzw. Herstellungskosten</b> erfolgt ist?                                                                                                    | § 19 (5) VRV 2015 |  |  |
| I.IV.    | Prüfung Instandhaltung/Instandsetzung (Herstellungskosten)                                                                                                    | § 24 (8) VRV 2015 |  |  |
| I.IV.1   | Enthalten die Anlagenzugänge fälschlicherweise <b>Instandhaltungsaufwendungen,</b> die nicht aktivierungsfähig sind (Durchsicht der aktivierten Herstellungskosten)?                                                                                                    |                   |  |  |
| I.IV.2.  | Wurden bei der <b>Aktivierung von Herstellungskosten</b> die <b>Voraussetzungen</b> dafür<br>eingehalten (Vermögenswert wird in seiner Substanz vermehrt, wesentliche Verbesserung<br>der Funktion, Vermögenswert wird von den üblichen Modernisierungen abgesehen - über<br>einen Zustand hinaus erheblich verbessert, oder die Nutzungsdauer verlängert sich durch<br>die Instandsetzung um zumindest 20%)?                                                 | § 24 (8) VRV 2015 |  |  |
| I.IV.3.  | Prüfung, ob im Instandhaltungsaufwand aktivierungsfähige Aufwendungen enthalten sind.                                                                                                    | § 24 (8) VRV 2015 |  |  |
| I.IV.4.  | Wurden die für die <b>Instandsetzung</b> notwendigen <b>eigenen Leistungen</b> (zB.<br>Materialaufwendungen, Personalaufwendungen) aufgezeichnet und erfolgte die<br>Aktivierung der Vermögenswerte über das Ertragskonto <b>"aktivierte Eigenleistungen"</b> (das<br>Konto stellt die Ertragsseite für die Aktivierung dar)?                                                                                                    |                   |  |  |

| I.V.     | Selbsterstelltes Anlagevermögen                                                                                                    |                                 |  |  |
|----------|----------------------------------------------------------------------------------------------------|---------------------------------|--|--|
| I.V.1.   | Sind die Voraussetzungen für die <b>Aktivierung</b> von <b>Herstellungskosten</b> (Neuschaffung eines Vermögenswertes) erfüllt?                                                                                                    | § 19 (7) VRV 2015               |  |  |
| I.V.2.   | Wurden die für die Herstellung notwendigen eigenen Leistungen (zB.<br>Materialaufwendungen, Personalaufwendungen) aufgezeichnet und erfolgte die<br>Aktivierung des Vermögenswertes über das Ertragskonto "aktivierte Eigenleistungen"<br>(das Konto stellt die Gegenposition für die Aktivierung des Vermögenswertes dar, und soll<br>den Aufwand neutralisieren)?                                                                                        | § 19 (7) VRV 2015               |  |  |
| I.V.3.   | <b>Prüfung,</b> ob im Finanzjahr eine <b>Fertigstellung</b> der <b>Anlage in Bau erfolgte.</b> Bei<br>Fertigstellung ist das Anlagengut entsprechend umzubuchen, das Inbetriebnahmedatum zu<br>eruieren, die Nutzungsdauer festzustellen (Sofern aus den tatsächlichen Gegebenheiten<br>eine andere Nutzungsdauer als in Anlage 7 angewendet wurde, wurde dies ausreichend<br>begründet?) und entsprechend abzuschreiben (Beachtung der 1/2 Jahres Regel). | Anlage 7, § 19 (10)<br>VRV 2015 |  |  |
| I.VI.    | Anlagenabgänge                                                                                                    |                                 |  |  |
| I.VI.1.  | Kontrolle der <b>Anlagenabgänge,</b> ob der <b>Verlust</b> (Erlöse < Buchwertabgang) bzw. der<br><b>Gewinn</b> (Erlöse > Buchwertabgang) aus dem Abgang korrekt in der <b>Ergebnisrechnung</b><br><b>ausgewiesen</b> ist (Gewinn: MVAG: Erträge aus Veräußerung und sonstige Erträge, Verlust:<br>MVAG: Nicht finanzierungswirksamer Sachaufwand) für jeden Anlagenabgang separat zu<br>beurteilen (Saldierungsverbot)!                                    |                                 |  |  |
| I.VI.2.  | Durchsicht der Anlagenabgänge, ob für einen <b>abgegangenen Vermögenswert</b> ein<br>Investitionszuschuss gewährt wurde. Prüfung, ob ein etwaiger Investitionszuschuss zur<br>Gänze <b>aufzulösen</b> ist.                                                                                                    | § 36 VRV 2015                   |  |  |
| I.VII.   | Kulturgüter                                                                                                    |                                 |  |  |
| I.VII.1. | Sind im Finanzjahr neue Kulturgüter (ohne Gebäude) <b>zugegangen? Prüfung,</b> ob diese mit<br>den jeweiligen <b>Anschaffungs- bzw. Herstellungskosten</b> bewertet wurden sofern<br>verlässliche Unterlagen vorhanden sind; <b>oder</b> anhand der <b>Wertangaben in Gutachten; oder</b><br>nach einer <b>internen plausiblen Wertfeststellung</b> bewertet wurden. Weiters Prüfung, ob<br><b>keine Abschreibung</b> erfolgt.                             | § 25 (2) und (4)<br>VRV 2015    |  |  |
| I.VII.2. | Gebäude die Kulturgüter sind, sind mit den fortgeschriebenen Anschaffungs- und<br>Herstellungskosten zu bewerten (wenn sie das erste Mal zugehen) und nicht selbst<br>hergestellt wurden bzw. gekauft wurden.                                                                                                    | § 25 (2) VRV 2015               |  |  |

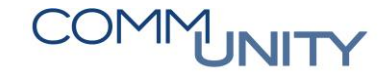

| I.VII.3.                                   | Ist die Liste der Kulturgüter, die in der Anlagenbuchführung mit einem Wert von EUR o,oo<br>(da nicht bewertbar) enthalten sind, vollständig? Prüfung, ob Kulturgüter noch auf dieser<br>Liste aufzunehmen sind?                                                                                                    | Anlage 6h, § 25 (2)<br>VRV 2015 |  |  |
|--------------------------------------------|----------------------------------------------------------------------------------------------------|---------------------------------|--|--|
| I.VII.4.                                   | Wahlrecht für Abschreibung von <b>Gebäuden als Kulturgüter</b> : Wurde für Gebäude, die<br>Kulturgüter sind, das <b>Wahlrecht</b> zur <b>linearen Abschreibung ausgeübt?</b> Prüfung ob<br>sämtliche Gebäude, die Kulturgüter sind, auch linear abgeschrieben sind<br>(Stetigkeitsgebot!)                                                                                                    | § 25 (4) VRV 2015               |  |  |
| I.VII.5.                                   | Wahlrecht für <b>Abschreibung von Gebäuden als Kulturgüter</b> : Wurde für Gebäude, die<br>Kulturgüter sind, das <b>Wahlrecht</b> zur linearen Abschreibung <b>NICHT</b> ausgeübt? <b>Prüfung</b> ob<br>sämtliche Gebäude, die <b>Kulturgüter</b> sind <b>NICHT abgeschrieben</b> werden (Stetigkeitsgebot!)                                                                                                    | § 25 (4) VRV 2016               |  |  |
| I.VII.6.                                   | Wurde bei Vorliegen von <b>Indikatoren</b> für eine <b>wesentliche außerordentliche</b><br><b>Wertminderung</b> der erzielbare Betrag ermittelt und bei Erfüllung der Voraussetzungen<br>(nachhaltig, wesentliche Änderung der Umstände nach der erstmaligen Erfassung) eine<br>erforderliche Wertminderung berücksichtigt?                                                                                                    | § 19 (4) VRV 2015               |  |  |
| 1.11.2.                                    | Wurde die außerordentliche Wertminderung in der Ergebnisrechnung aufwandswirksam<br>unter dem betrieblichen Sachaufwand (MVAG: nicht finanzierungswirksamer Sachaufwand)<br>erfasst?                                                                                                    | Erl. zu § 19 (14)<br>VRV 2015   |  |  |
|                                            | Anlagen in Bau                                                                                                    |                                 |  |  |
| 1. • 111.                                  |                                                                                                    |                                 |  |  |
| I.VIII.1.                                  | <b>Prüfung,</b> ob im Finanzjahr eine <b>Fertigstellung</b> der <b>Anlage in Bau erfolgte.</b> Bei<br>Fertigstellung ist das Anlagengut entsprechend umzubuchen, das Inbetriebnahmedatum zu<br>eruieren, die Nutzungsdauer festzustellen und entsprechend abzuschreiben.                                                                                                    |                                 |  |  |
| I.VIII.1.<br>I.VIII.2.                     | <ul> <li>Prüfung, ob im Finanzjahr eine Fertigstellung der Anlage in Bau erfolgte. Bei<br/>Fertigstellung ist das Anlagengut entsprechend umzubuchen, das Inbetriebnahmedatum zu<br/>eruieren, die Nutzungsdauer festzustellen und entsprechend abzuschreiben.</li> <li>Wurden für die Herstellung Eigenleistungen erbracht (zB. Materialaufwendungen,<br/>Personalaufwendungen) und entsprechend aufgezeichnet? Erfolgte die Aktivierung des<br/>Vermögenswertes über das Ertragskonto "aktivierte Eigenleistungen" (das Konto stellt<br/>die Ertragsseite Gegenposition für die Aktivierung dar)?</li> </ul>                                                                                                    |                                 |  |  |
| I.VIII.1.<br>I.VIII.2.<br>I.IX.            | Prüfung, ob im Finanzjahr eine Fertigstellung der Anlage in Bau erfolgte. Bei         Fertigstellung ist das Anlagengut entsprechend umzubuchen, das Inbetriebnahmedatum zu         eruieren, die Nutzungsdauer festzustellen und entsprechend abzuschreiben.         Wurden für die Herstellung Eigenleistungen erbracht (zB. Materialaufwendungen,         Personalaufwendungen) und entsprechend aufgezeichnet? Erfolgte die Aktivierung des         Vermögenswertes über das Ertragskonto "aktivierte Eigenleistungen" (das Konto stellt         die Ertragsseite Gegenposition für die Aktivierung dar)?         Sonstige Prüfschritte                                                                                                    |                                 |  |  |
| I.VIII.1.<br>I.VIII.2.<br>I.IX.<br>I.IX.1. | <ul> <li>Pröfung, ob im Finanzjahr eine Fertigstellung der Anlage in Bau erfolgte. Bei<br/>Fertigstellung ist das Anlagengut entsprechend umzubuchen, das Inbetriebnahmedatum zu<br/>eruieren, die Nutzungsdauer festzustellen und entsprechend abzuschreiben.</li> <li>Wurden für die Herstellung Eigenleistungen erbracht (zB. Materialaufwendungen,<br/>Personalaufwendungen) und entsprechend aufgezeichnet? Erfolgte die Aktivierung des<br/>Vermögenswertes über das Ertragskonto "aktivierte Eigenleistungen" (das Konto stellt<br/>die Ertragsseite Gegenposition für die Aktivierung dar)?</li> <li>Sonstige Prüfschritte</li> <li>Stimmen die Buchwerte des Anlagenspiegels mit den Werten in der Vermögensrechnung<br/>überein? Stimmt die Abschreibung gemäß Anlagenspiegel mit der Ergebnisrechnung<br/>überein?</li> </ul> | Anlage 6g<br>Anlagenspiegel     |  |  |

|                                                                        | Werden die Voraussetzungen für die Anwendung des Festwertverfahrens bei                                                                                                    |                                                                                                    |  |  |
|------------------------------------------------------------------------|----------------------------------------------------------------------------------------------------|----------------------------------------------------------------------------------------------------|--|--|
|                                                                        | Anlagengütern weiterhin erfüllt (jährliche Zukäufe entsprechen in etwa dem                                                                                                    | (10(2))/PV/2015                                                                                                    |  |  |
| 1.17.3.                                                                | gebrauchsbedingten Verschleiß und Abgang; der vorhandene Bestand bleibt demzufolge                                                                                                    | § 19 (3) VICV 2015                                                                                                    |  |  |
|                                                                        | weitgehend konstant).                                                                                                    |                                                                                                    |  |  |
|                                                                        | Wurden die Zukäufe von Gegenständen, die nach dem Festwertverfahren bewertet                                                                                                    | § 10 (2) VRV 2016                                                                                                    |  |  |
| 1.17.4.                                                                | werden, bei Zukauf sofort aufwandswirksam erfasst?                                                                                                    | J 19 (3) VICV 2010                                                                                                    |  |  |
|                                                                        | Wird der Festwert unverändert in der Vermögensrechnung ausgewiesen? Prüfung, ob                                                                                                    |                                                                                                    |  |  |
| 1.17.5.                                                                | Umstände bekannt sind, die eine Anpassung des Festwertes erfordern würden.                                                                                                    |                                                                                                    |  |  |
|                                                                        | Prüfung des Anlageverzeichnisses auf ungewöhnlich alte Anlagengegenstände und                                                                                                    |                                                                                                    |  |  |
| 1.17(.0)                                                               | gegebenenfalls Ausbuchung.                                                                                                    |                                                                                                    |  |  |
| X 7                                                                    | Prüfung des Anlagenspiegels auf Plausibilität hinsichtlich der Veränderungen, des                                                                                                    |                                                                                                    |  |  |
|                                                                        | Ausweises, der Bewertung.                                                                                                    |                                                                                                    |  |  |
| ١١.                                                                    | BETEILIGUNGEN                                                                                                    |                                                                                                    |  |  |
|                                                                        | Einholung von Informationen zur Veränderung von Beteiligungen (Kaufverträge,                                                                                                    |                                                                                                    |  |  |
| ll.o.                                                                  | Gründungsverträge, u.ä.), sämtliche erforderliche Unterlagen zur Bewertung im Zuge der                                                                                                    |                                                                                                    |  |  |
|                                                                        | Abschlussarbeiten und Informationen für Erläuterungen zu Beteiligungen                                                                                                    |                                                                                                    |  |  |
|                                                                        |                                                                                                    |                                                                                                    |  |  |
| 11.4                                                                   | Zugang yan Batailigungan                                                                                                    |                                                                                                    |  |  |
| II.1.                                                                  | Zugang von Beteiligungen                                                                                                    |                                                                                                    |  |  |
| II.1.                                                                  | <b>Zugang von Beteiligungen</b><br>Bei <b>Zugang</b> (Kauf, Gründung, u.ä.) von Beteiligungen sind diese zu <b>Anschaffungskosten</b> zu                                                                                                    |                                                                                                    |  |  |
| <b>II.1.</b><br>II.1.1.                                                | Zugang von Beteiligungen<br>Bei Zugang (Kauf, Gründung, u.ä.) von Beteiligungen sind diese zu Anschaffungskosten zu<br>aktivieren. Wurden Anschaffungsnebenkosten (beispielsweise Notargebühren,                                                                                                    | § 23 (1) VRV 2015                                                                                                    |  |  |
| <b>II.1.</b><br>II.1.1.                                                | Zugang von Beteiligungen<br>Bei Zugang (Kauf, Gründung, u.ä.) von Beteiligungen sind diese zu Anschaffungskosten zu<br>aktivieren. Wurden Anschaffungsnebenkosten (beispielsweise Notargebühren,<br>Gründungskosten, u.ä.) korrekt berücksichtigt?                                                                                                    | § 23 (1) VRV 2015                                                                                                    |  |  |
| .1.<br>  .1.1.                                                         | Zugang von Beteiligungen         Bei Zugang (Kauf, Gründung, u.ä.) von Beteiligungen sind diese zu Anschaffungskosten zu aktivieren. Wurden Anschaffungsnebenkosten (beispielsweise Notargebühren, Gründungskosten, u.ä.) korrekt berücksichtigt?         Prüfung ob Beteiligungen, die unentgeltlich erworben wurden (Schenkung, Erbe) zum                                                                                                    | § 23 (1) VRV 2015<br>in Anlehnung an                                                                                                    |  |  |
| <b>II.1.</b><br>II.1.1.<br>II.1.2.                                     | Zugang von Beteiligungen         Bei Zugang (Kauf, Gründung, u.ä.) von Beteiligungen sind diese zu Anschaffungskosten zu aktivieren. Wurden Anschaffungsnebenkosten (beispielsweise Notargebühren, Gründungskosten, u.ä.) korrekt berücksichtigt?         Prüfung ob Beteiligungen, die unentgeltlich erworben wurden (Schenkung, Erbe) zum beizulegenden Zeitwert aktiviert wurden.                                                                                                    | § 23 (1) VRV 2015<br>in Anlehnung an<br>§ 24 (4) VRV 2015                                                                                                    |  |  |
| .1.1<br>  .1.1.                                                        | Zugang von BeteiligungenBei Zugang (Kauf, Gründung, u.ä.) von Beteiligungen sind diese zu Anschaffungskosten zu<br>aktivieren. Wurden Anschaffungsnebenkosten (beispielsweise Notargebühren,<br>Gründungskosten, u.ä.) korrekt berücksichtigt?Prüfung ob Beteiligungen, die unentgeltlich erworben wurden (Schenkung, Erbe) zum<br>beizulegenden Zeitwert aktiviert wurden.Wurde die Beteiligung korrekt den unterschiedlichen Kategorien von Beteiligungen                                                                                                    | § 23 (1) VRV 2015<br>in Anlehnung an<br>§ 24 (4) VRV 2015<br>§ 23 (3) - (5)                                                                                                    |  |  |
| .1.1<br>  .1.2.<br>  .1.3.                                             | Zugang von BeteiligungenBei Zugang (Kauf, Gründung, u.ä.) von Beteiligungen sind diese zu Anschaffungskosten zu<br>aktivieren. Wurden Anschaffungsnebenkosten (beispielsweise Notargebühren,<br>Gründungskosten, u.ä.) korrekt berücksichtigt?Prüfung ob Beteiligungen, die unentgeltlich erworben wurden (Schenkung, Erbe) zum<br>beizulegenden Zeitwert aktiviert wurden.Wurde die Beteiligung korrekt den unterschiedlichen Kategorien von Beteiligungen<br>(verbunden, assoziierten, sonstige, verwaltete Einrichtungen) zugeordnet?                                                                                                    | § 23 (1) VRV 2015<br>in Anlehnung an<br>§ 24 (4) VRV 2015<br>§ 23 (3) - (5)<br>VRV 2015                                                                                                    |  |  |
| .1.1<br>  .1.1.<br>  .1.2.<br>  .1.3.<br>  .2.                         | Zugang von Beteiligungen         Bei Zugang (Kauf, Gründung, u.ä.) von Beteiligungen sind diese zu Anschaffungskosten zu aktivieren. Wurden Anschaffungsnebenkosten (beispielsweise Notargebühren, Gründungskosten, u.ä.) korrekt berücksichtigt?         Prüfung ob Beteiligungen, die unentgeltlich erworben wurden (Schenkung, Erbe) zum beizulegenden Zeitwert aktiviert wurden.         Wurde die Beteiligung korrekt den unterschiedlichen Kategorien von Beteiligungen (verbunden, assoziierten, sonstige, verwaltete Einrichtungen) zugeordnet?         Bewertung von Beteiligungen                                                                                                    | § 23 (1) VRV 2015<br>in Anlehnung an<br>§ 24 (4) VRV 2015<br>§ 23 (3) - (5)<br>VRV 2015                                                                                                    |  |  |
| .1.1<br>  .1.1.<br>  .1.2.<br>  .1.3.<br>  .2.                         | Zugang von BeteiligungenBei Zugang (Kauf, Gründung, u.ä.) von Beteiligungen sind diese zu Anschaffungskosten zu<br>aktivieren. Wurden Anschaffungsnebenkosten (beispielsweise Notargebühren,<br>Gründungskosten, u.ä.) korrekt berücksichtigt?Prüfung ob Beteiligungen, die unentgeltlich erworben wurden (Schenkung, Erbe) zum<br>beizulegenden Zeitwert aktiviert wurden.Wurde die Beteiligung korrekt den unterschiedlichen Kategorien von Beteiligungen<br>(verbunden, assoziierten, sonstige, verwaltete Einrichtungen) zugeordnet?Bewertung von BeteiligungenSind die Beteiligungen zum Abschlussstichtag anhand des Anteils der Gebietskörperschaft                                                                                                    | <pre>\$ 23 (1) VRV 2015<br/>in Anlehnung an<br/>\$ 24 (4) VRV 2015<br/>\$ 23 (3) - (5)<br/>VRV 2015</pre>                                                                                             |  |  |
| .1.1<br>  .1.1.<br>  .1.2.<br>  .1.3.<br>  .2.1.                       | Zugang von Beteiligungen         Bei Zugang (Kauf, Gründung, u.ä.) von Beteiligungen sind diese zu Anschaffungskosten zu aktivieren. Wurden Anschaffungsnebenkosten (beispielsweise Notargebühren, Gründungskosten, u.ä.) korrekt berücksichtigt?         Prüfung ob Beteiligungen, die unentgeltlich erworben wurden (Schenkung, Erbe) zum beizulegenden Zeitwert aktiviert wurden.         Wurde die Beteiligung korrekt den unterschiedlichen Kategorien von Beteiligungen (verbunden, assoziierten, sonstige, verwaltete Einrichtungen) zugeordnet?         Bewertung von Beteiligungen         Sind die Beteiligungen zum Abschlussstichtag anhand des Anteils der Gebietskörperschaft am Nettovermögen der Beteiligung bewertet worden?                                                                                                    | <pre>\$ 23 (1) VRV 2015<br/>in Anlehnung an<br/>\$ 24 (4) VRV 2015<br/>\$ 23 (3) - (5)<br/>VRV 2015<br/>\$ 23 (7) VRV 2015</pre>                                                                      |  |  |
| .1.1<br>  .1.1.<br>  .1.2.<br>  .1.3.<br>  .2.1.                       | Zugang von Beteiligungen         Bei Zugang (Kauf, Gründung, u.ä.) von Beteiligungen sind diese zu Anschaffungskosten zu aktivieren. Wurden Anschaffungsnebenkosten (beispielsweise Notargebühren, Gründungskosten, u.ä.) korrekt berücksichtigt?         Prüfung ob Beteiligungen, die unentgeltlich erworben wurden (Schenkung, Erbe) zum beizulegenden Zeitwert aktiviert wurden.         Wurde die Beteiligung korrekt den unterschiedlichen Kategorien von Beteiligungen (verbunden, assoziierten, sonstige, verwaltete Einrichtungen) zugeordnet?         Bewertung von Beteiligungen         Sind die Beteiligungen zum Abschlussstichtag anhand des Anteils der Gebietskörperschaft am Nettovermögen der Beteiligung bewertet worden?         Wurde der letzte verfügbare Einzelabschluss bzw. sofern vorhanden der letztverfügbare                                                                                                    | <pre>§ 23 (1) VRV 2015<br/>in Anlehnung an<br/>§ 24 (4) VRV 2015<br/>§ 23 (3) - (5)<br/>VRV 2015<br/>§ 23 (7) VRV 2015</pre>                                                                          |  |  |
| .1.1<br>  .1.1.<br>  .1.2.<br>  .1.3.<br>  .2.1.<br>  .2.1.<br>  .2.2. | Zugang von BeteiligungenBei Zugang (Kauf, Gründung, u.ä.) von Beteiligungen sind diese zu Anschaffungskosten zu<br>aktivieren. Wurden Anschaffungsnebenkosten (beispielsweise Notargebühren,<br>Gründungskosten, u.ä.) korrekt berücksichtigt?Prüfung ob Beteiligungen, die unentgeltlich erworben wurden (Schenkung, Erbe) zum<br>beizulegenden Zeitwert aktiviert wurden.Wurde die Beteiligung korrekt den unterschiedlichen Kategorien von Beteiligungen<br>(verbunden, assoziierten, sonstige, verwaltete Einrichtungen) zugeordnet?Bewertung von BeteiligungenSind die Beteiligungen zum Abschlussstichtag anhand des Anteils der Gebietskörperschaft<br>am Nettovermögen der Beteiligung bewertet worden?Wurde der letzte verfügbare Einzelabschluss bzw. sofern vorhanden der letztverfügbare<br>Konzernabschluss der Beteiligung für die Bewertung herangezogen?                                                                                                    | <pre>\$ 23 (1) VRV 2015<br/>in Anlehnung an<br/>\$ 24 (4) VRV 2015<br/>\$ 23 (3) - (5)<br/>VRV 2015<br/>\$ 23 (7) VRV 2015<br/>\$ 23 (7) VRV 2015</pre>                                               |  |  |
| .1.1<br>  .1.1.<br>  .1.2.<br>  .1.3.<br>  .2.1.<br>  .2.1.            | Zugang von BeteiligungenBei Zugang (Kauf, Gründung, u.ä.) von Beteiligungen sind diese zu Anschaffungskosten zu<br>aktivieren. Wurden Anschaffungsnebenkosten (beispielsweise Notargebühren,<br>Gründungskosten, u.ä.) korrekt berücksichtigt?Prüfung ob Beteiligungen, die unentgeltlich erworben wurden (Schenkung, Erbe) zum<br>beizulegenden Zeitwert aktiviert wurden.Wurde die Beteiligung korrekt den unterschiedlichen Kategorien von Beteiligungen<br>(verbunden, assoziierten, sonstige, verwaltete Einrichtungen) zugeordnet?Bewertung von BeteiligungenSind die Beteiligungen zum Abschlussstichtag anhand des Anteils der Gebietskörperschaft<br>am Nettovermögen der Beteiligung bewertet worden?Wurde der letzte verfügbare Einzelabschluss bzw. sofern vorhanden der letztverfügbare<br>Konzernabschluss der Beteiligung für die Bewertung herangezogen?Wurde für die Bewertung von verwalteten Einrichtungen zum Abschlussstichtag die                                                                         | <pre>\$ 23 (1) VRV 2015<br/>in Anlehnung an<br/>\$ 24 (4) VRV 2015<br/>\$ 23 (3) - (5)<br/>VRV 2015<br/>\$ 23 (7) VRV 2015<br/>\$ 23 (7) VRV 2015</pre>                                               |  |  |
| .1.1<br>  .1.1.<br>  .1.2.<br>  .1.3.<br>  .2.1.<br>  .2.2.<br>  .2.3. | Zugang von BeteiligungenBei Zugang (Kauf, Gründung, u.ä.) von Beteiligungen sind diese zu Anschaffungskosten zu<br>aktivieren. Wurden Anschaffungsnebenkosten (beispielsweise Notargebühren,<br>Gründungskosten, u.ä.) korrekt berücksichtigt?Prüfung ob Beteiligungen, die unentgeltlich erworben wurden (Schenkung, Erbe) zum<br>beizulegenden Zeitwert aktiviert wurden.Wurde die Beteiligung korrekt den unterschiedlichen Kategorien von Beteiligungen<br>(verbunden, assoziierten, sonstige, verwaltete Einrichtungen) zugeordnet?Bewertung von BeteiligungenSind die Beteiligungen zum Abschlussstichtag anhand des Anteils der Gebietskörperschaft<br>am Nettovermögen der Beteiligung bewertet worden?Wurde der letzte verfügbare Einzelabschluss bzw. sofern vorhanden der letztverfügbare<br>Konzernabschluss der Beteiligung für die Bewertung herangezogen?Wurde für die Bewertung von verwalteten Einrichtungen zum Abschlussstichtag die<br>Rechnungsabschlüsse gemäß VRV oder anderer gesetzlicher Bestimmungen | <pre>\$ 23 (1) VRV 2015<br/>in Anlehnung an<br/>\$ 24 (4) VRV 2015<br/>\$ 23 (3) - (5)<br/>VRV 2015<br/>\$ 23 (7) VRV 2015<br/>\$ 23 (7) VRV 2015<br/>\$ 23 (7) VRV 2015<br/>\$ 23 (7) VRV 2015</pre> |  |  |

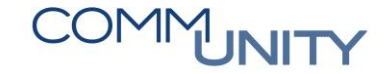

| II.2.4. | Wurde eine etwaige durchgeführte Folgebewertung ausreichend dokumentiert?                                                                                                    |                                          |  |  |
|---------|----------------------------------------------------------------------------------------------------|------------------------------------------|--|--|
| II.2.5. | Wurde bei einer Beteiligung eine <b>Zuschreibung über die historischen Anschaffungskosten</b><br>hinaus vorgenommen? Prüfung, ob die Bewertung über die historischen<br>Anschaffungskosten über die <b>Neubewertungsrücklage</b> verrechnet wurde.<br>[Zuschreibungen, die zuvor erfasste Wertminderungen neutralisieren, sind als<br>ergebniswirksam im Finanzertrag zu erfassen - siehe Wertaufholung]                                                                                                    | § 23 (8) VRV 2015                        |  |  |
| II.2.7. | Wurde bei einem Abwertungsbedarf geprüft, ob eine positive Neubewertungsrücklage<br>(Wert > 0,00) vorhanden ist und wurde diese reduziert (erfolgsneutrale Abwertung über die<br>Neubewertungsrücklage) oder ob eine erforderliche Abwertung (Wertminderung)<br>erfolgswirksam als Finanzaufwand zu erfassen ist (Buchwert fällt unter die<br>Anschaffungskosten bzw. erstmalige Bewertung)?                                                                                                    | § 23 (8) VRV 2016                        |  |  |
| II.2.8. | Wurde im Falle einer <b>Wertminderung</b> unter die historischen Anschaffungskosten die Abwertung <b>erfolgswirksam</b> im Finanzaufwand verrechnet?                                                                                                    | § 23 (8) VRV 2017                        |  |  |
| II.3.   | Bewertung von Beteiligungen-Wertaufholung                                                                                                    |                                          |  |  |
| II.3.1. | Prüfung, ob eine <b>Erhöhung des Buchwertes</b> einer Beteiligung eine <b>Wertaufholung</b> darstellt<br>oder nicht, um zu beurteilen, ob eine <b>erfolgswirksame Zuschreibung</b> im Finanzertrag <b>oder</b><br>eine <b>erfolgsneutrale Erhöhung</b> über die <b>Neubewertungsrücklage</b> erforderlich ist.<br>[Wertaufholung ist eine Zuschreibung zu einem Beteiligungswert, der in vorangegangenen<br>Finanzjahren erfolgswirksam abgewertet wurde. Die Zuschreibung kann bis maximal zu den<br>Anschaffungskosten (bzw. der erstmaligen Bewertung) erfolgen.] | § 23 (8) VRV 2015                        |  |  |
| II.3.2. | Wurde <b>Wertaufholung</b> der Beteiligung erfolgswirksam bei den Finanzerträgen berücksichtigt?                                                                                                    | § 19 (15) VRV 2015,<br>§ 23 (8) VRV 2016 |  |  |
| 11.4.   | Abgang yon Beteiligungen                                                                                                    |                                          |  |  |
|         |                                                                                                    |                                          |  |  |
| II.4.1. | Wurde der <b>Abgangsgewinn</b> (Differenz zwischen Verkaufserlös und Buchwert - unter<br>Berücksichtigung der Auflösung einer etwaigen Neubewertungsrücklage über die<br>Ergebnisrechnung) im Finanzergebnis <b>korrekt erfasst</b> (Gewinn- bzw. Verlust für jede<br>Beteiligung separat)?                                                                                                    |                                          |  |  |

| II.5.   | Kapitalerhöhungen, Kapitalherabsetzungen, Nachschüsse                                                                                                    |                   |  |  |
|---------|----------------------------------------------------------------------------------------------------|-------------------|--|--|
| II.5.1. | Haben Kapitalerhöhungen oder Kapitalherabsetzungen stattgefunden und wurden diese<br>Zahlungen als nachträgliche Korrektur der Anschaffungskosten behandelt<br>(Erhöhung/Reduktion der Anschaffungskosten; keine Folgebewertung!)                                                                                            | § 23 (1) VRV 2015 |  |  |
| II.6.   | Einlagenrückzahlung                                                                                                    |                   |  |  |
| II.6.1. | Erfolgte im Finanzjahr eine Einlagenrückzahlung, so ist diese als Reduktion des<br>Beteiligungsbuchwertes zu verrechnen und nicht über die Neubewertungsrücklage zu<br>erfassen.                                                                                                    |                   |  |  |
| II.7.   | Ausschüttungen von Beteiligungen                                                                                                    |                   |  |  |
| II.7.1. | Ist ein gültiger Gesellschafterbeschluss zur Gewinnausschüttung vorhanden, so ist diese<br>Gewinnausschüttung bereits in der Ergebnisrechnung als Finanzertrag zu erfassen - und<br>eine Forderung zu verrechnen. Der Auszahlungszeitpunkt ist für die Erfassung eines<br>Ertrages in der Ergebnisrechnung dabei irrelevant. | § 13 (5) VRV 2015 |  |  |
| II.8.   | Sonstige Prüfschritte                                                                                                    |                   |  |  |
| II.8.1. | Prüfung der <b>Plausibilität</b> der <b>Entwicklung der Neubewertungsrücklage</b> für Beteiligungen<br>in der Nettovermögensveränderungsrechnung ist erfolgt.                                                                                                    |                   |  |  |
| II.8.2. | Prüfung der <b>Plausibilität</b> der <b>Entwicklung</b> des <b>Buchwertes</b> für Beteiligungen in der <b>Vermögensrechnung</b> ist erfolgt.                                                                                                    |                   |  |  |
| II.8.3. | Prüfung, ob die <b>Zuordnung der Beteiligungen</b> in die einzelnen Kategorien der<br>Vermögensrechnung (verbunden, assoziiert, sonstige, von der Gebietskörperschaft<br>verwaltete Einrichtungen mit eigener Rechtspersönlichkeit) noch korrekt ist.                                                                        |                   |  |  |

| III.     | AKTIVE FINANZINSTRUMENTE                                                                                                    |                            |  |  |
|----------|----------------------------------------------------------------------------------------------------|----------------------------|--|--|
| III.1.   | Zugang aktiver Finanzinstrumente                                                                                                    |                            |  |  |
| III.1.1. | Sind <b>aktive Finanzinstrumente</b> im Finanzjahr zugegangen und wurden diese einer der<br>folgenden <b>Kategorien zugeordnet</b> (1. bis zur Endfälligkeit gehaltene Finanzinstrumente, 2.<br>zur Veräußerung verfügbare Finanzinstrumente) und dementsprechend <b>dokumentiert?</b><br>[die Zuordnung hat einen Einfluss auf die Bewertung zum Abschlussstichtag!) | § 33 (1) - (2)<br>VRV 2015 |  |  |
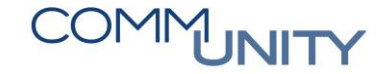

| .1.2.     | <b>Erläuterung:</b> Aktive Finanzinstrumente iSd VRV2015 umfassen im Wesentlichen Wertpapiere wie Anleihen, Investmentfondszertifikate und Derivate wie beispielsweise Termingeschäfte,                                                                                                    |                                    |  |  |
|-----------|----------------------------------------------------------------------------------------------------|------------------------------------|--|--|
|           | Optionen, Futures, Swaps u.a. (mit und ohne Sicherungsbeziehung), Partizipations- und<br>Hybridkapital                                                                                                    |                                    |  |  |
| III.1.3.  | Wurden die im Finanzjahr angeschafften, aktiven Finanzinstrumente beim Zugang mit den<br>Anschaffungskosten bewertet?                                                                                                    | § 33 (2) und (3)<br>VRV 2015       |  |  |
| III.1.4.  | Wurden die <b>Transaktionskosten</b> (Spesen, Provisionen) von <b>aktiven Finanzinstrumenten</b><br>sofort ergebniswirksam im Aufwand erfasst? <b>(Transaktionskosten</b> stellen <b>keine</b><br>aktivierungsfähigen <b>Anschaffungsnebenkosten</b> dar und sind nicht über die Laufzeit zu<br>verteilen).                                                                | § 10 (10) iVm<br>§ 13 (4) VRV 2015 |  |  |
| III.1.5.  | Wurden etwaige <b>Agios (Aufgelder)</b> bzw. <b>Disagios (Abgelder)</b> bei den Anschaffungskosten<br>berücksichtigt? Prüfung, ob diese Auf- und Abgelder über die Laufzeit des aktiven<br>Finanzinstrumentes <b>periodengerecht</b> im Finanzergebnis verrechnet wurden.                                                                                                  | § 33 (2) und (3)<br>VRV 2016       |  |  |
| III.1.5.  | Wurden die <b>Zinsen für aktive Finanzinstrumente</b> periodengerecht in der Ergebnisrechnung<br>erfasst, d.h. wurden die Zinsen in jenem Finanzjahr aus Aufwand bzw. Ertrag verrechnet, in<br>dem sie entstanden? Sofern diese Zinsen zum Bilanzstichtag noch nicht bezahlt wurden,<br>wurde eine entsprechende sonstige Forderung bzw. sonstige Verbindlichkeit erfasst? | § 14 (1) VRV 2015                  |  |  |
| III.2.    | Bis zur Veräußerung verfügbare Finanzinstrumente (ohne Finanzinstrumente mit<br>Sicherungsbeziehung)                                                                                                    |                                    |  |  |
|           | <b>Erläuterung:</b> In die Kategorie "zur Veräußerung verfügbare Finanzinstrumente" sind alle<br>Finanzinstrumente zu klassifizieren, welche bei ihrem erstmaligen Ansatz dieser Kategorie<br>zugeordnet wurden.                                                                                                    |                                    |  |  |
| III.2.1.  | Folgebewertung                                                                                                    | § 33 (5) VRV 2015                  |  |  |
| III.2.2.1 | Wurden die aktiven <b>Finanzinstrumente der Kategorie zur Veräußerung</b> verfügbar zum<br>Abschlussstichtag mit dem beizulegenden Zeitwert bewertet?                                                                                                    | § 33 (5) Z. 1<br>VRV 2015          |  |  |
| III.2.2.2 | Wurde die Bewertung der aktiven Finanzinstrumente der Kategorie zur Veräußerung verfügbar zum Abschlussstichtag mit dem <b>beizulegenden Zeitwert über die</b><br>Neubewertungsrücklage verrechnet?                                                                                                    | § 33 (5) Z. 2<br>VRV 2015          |  |  |
| III.2.2.3 | Wurden <b>aktive Finanzinstrumente der Kategorie zur Veräußerung verfügbar</b> in<br><b>Fremdwährung</b> abgeschlossen? Prüfung, ob die <b>Bewertung</b> zum Abschlussstichtag mit<br>dem <b>Referenzkurs der EZB</b> zum Abschlussstichtag erfolgte? Prüfung, ob das Ergebnis der<br>Bewertung über die <b>Fremdwährungsumrechnungsrücklage</b> verrechnet wurde.         | § 33 (5) Z. 3<br>VRV 2015          |  |  |

| 111.2.2.4       | Wurden die Zinsen o.ä. für aktive Finanzinstrumente (die der Kategorie bis zur<br>Veräußerung verfügbar zugeordnet wurden) periodengerecht in der Ergebnisrechnung<br>erfasst, d.h. wurden die Zinsen in jenem Finanzjahr aus Aufwand bzw. Ertrag verrechnet, in<br>dem sie entstanden? Sofern diese Zinsen zum Bilanzstichtag noch nicht bezahlt wurden,<br>wurde eine entsprechende sonstige Forderung bzw. sonstige Verbindlichkeit erfasst?                                      | § 14 (1) VRV 2015                                   |  |  |
|-----------------|----------------------------------------------------------------------------------------------------|-----------------------------------------------------|--|--|
| III.2.5.        | Abgang                                                                                                    |                                                     |  |  |
| III.2.5.1       | Wurden <b>aktive Finanzinstrumente der Kategorie zur Veräußerung verfügbar</b> im<br>Finanzjahr <b>veräußert?</b> Wurde eine entsprechende N <b>eubewertungs- und</b><br>Fremdwährungsumrechnungsrücklage ergebniswirksam aufgelöst?                                                                                                    | § 19 (13) VRV 2015                                  |  |  |
| III. <u>3</u> . | Bis zur Endfälligkeit gehaltene aktive Finanzinstrumente (ohne Finanzinstrumente mit<br>Sicherungsbeziehung)                                                                                                    | § 33 VRV 2015                                       |  |  |
|                 | <b>Erläuterung:</b> In die Kategorie "bis zur Endfälligkeit gehaltene Finanzinstrumente" sind alle<br>aktiven Finanzinstrumente mit festen oder bestimmbaren Zahlungen sowie einer festen<br>Laufzeit (z.B: Anleihen), für welche die Gemeinde tatsächlich beabsichtigt und die Fähigkeit<br>hat, diese bis zu ihrer Endfälligkeit zu halten, sofern diese bei Zugang nicht der Kategorie "zur<br>Veräußerung verfügbar" zugeordnet wurden.                                          | § 33 (2) VRV 2015                                   |  |  |
| III.3.1         | Folgebewertung                                                                                                    | § 33 (4) VRV 2015                                   |  |  |
| III.3.1.1       | Prüfung, ob bei den Anschaffungskosten berücksichtigte Auf- und Abgelder über die<br>Laufzeit des aktiven Finanzinstrumentes periodengerecht über die Laufzeit im<br>Finanzergebnis verrechnet wurden (Auflösung der entsprechenden Posten der<br>Vermögensrechnung (ARA/PRA)!                                                                                                    | § 33 (4) Z.1<br>VRV 2015                            |  |  |
| III.3.1.2       | Prüfung, ob eine <b>Wertänderung</b> eines aktiven Finanzinstruments der Kategorie "bis zur<br>Endfälligkeit gehalten" aufgrund der <b>Verschlechterung der Bonität des Schuldners</b><br>vorzunehmen ist. Sofern ja ist diese Bewertung im <b>Finanzaufwand</b> zu verrechnen.<br><b>[Erläuterung:</b> eine Verschlechterung der <b>Bonität</b> ist gegeben, wenn sich die Fähigkeit des<br>Schuldners, seinen Zahlungsverpflichtungen nachzukommen, wesentlich verschlechtert hat] | § 33 (4) Z.2<br>VRV 2015                            |  |  |
| III.3.1.3       | Wurden aktiven Finanzinstrumente der Kategorie bis zur Endfälligkeit gehalten in<br>Fremdwährung abgeschlossen? Prüfung, ob die Bewertung zum Abschlussstichtag mit<br>dem Referenzkurs der EZB zum Abschlussstichtag erfolgte? Prüfung, ob das Ergebnis der<br>Bewertung über die Fremdwährungsumrechnungsrücklage verrechnet wurde.                                                                                                    | Erl. Zu § 33 (4)<br>VRV 2015                        |  |  |
| III.3.1.4       | Prüfung, ob eine zuvor erfasste <b>bonitätsbedingte Wertminderung</b> wieder rückgängig zu<br>machen ist (Wertaufholung). Prüfung, ob sich die Umstände, die zu einer Wertminderung<br>führten, geändert haben. Wurde eine <b>Wertaufholung</b> bis maximal zu den fortgeschriebenen<br>Anschaffungskosten <b>ergebniswirksam</b> im <b>Finanzertrag</b> verrechnet?                                                                                                    | § 19 (15) VRV 2015,<br>Erl. Zu § 33 (4)<br>VRV 2015 |  |  |

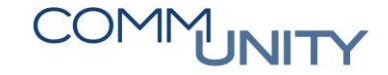

| III.3.1.5  | Bestimmungen zur <b>sonstigen Wertminderung</b> (andere als bonitätsbedingte - siehe § 33 (4)<br>Z. 2 VRV2015) sind bei den Instrumenten "Bis zur Endfälligkeit gehalten" <b>nicht zu</b><br><b>berücksichtige</b> n.                                                                                                    |                                          |  |  |
|------------|----------------------------------------------------------------------------------------------------|------------------------------------------|--|--|
| III.3.2.   | Abgang                                                                                                    |                                          |  |  |
| III.3.2.1. | Wurden aktive Finanzinstrumente <u>der Kategorie bis zur Endfälligkeit gehalten im Finanzjahr</u><br>veräußert? Prüfung, ob eine entsprechende Fremdwährungsumrechnungsrücklage<br>ergebniswirksam aufgelöst wurde.                                                                                                    | § 19 (13) VRV 2015                       |  |  |
| 111.4.     | Zusatzangaben zu Finanzinstrumenten                                                                                                    | § 33 (6) - (9)<br>VRV 2015               |  |  |
| III.4.1.   | Prüfung, ob sämtliche gemäß § 33 VRV2015 erforderlichen Zusatzangaben zu den<br>Finanzinstrumenten gemacht wurden.                                                                                                    |                                          |  |  |
| III.5.     | Derivative Finanzinstrumente, die zu Sicherungszwecken abgeschlossen wurden<br>(Grundgeschäft)                                                                                                    |                                          |  |  |
| III.5.1.   | <b>Erläuterung:</b> Derivative Finanzinstrumente sind Verträge, die zum Austausch von Zinsen- bzw.<br>Kapitalbeträgen abgeschlossen werden.                                                                                                    | § 34 (1) VRV 2015                        |  |  |
| III.5.2.   | Wurden sämtliche bestehende derivative Finanzinstrumente schriftlich dokumentiert?                                                                                                    | § 34 (1) VRV 2015                        |  |  |
| III.5.3.   | Prüfung bei Abschluss von Sicherungsgeschäften, ob diese gemeinsam mit dem<br>Grundgeschäft verrechnet wurden. [Ein Mikroswap bei Zinstauschverträgen ist ein<br>derivatives Finanzinstrument, das einen Sicherungszweck erfüllt, indem das Grundgeschäft<br>und das derivative Finanzinstrument in Volumen, Geltungsdauer und hinsichtlich<br>Zinstermine völlig übereinstimmen] | § 34 (2) VRV 2015,<br>§ 34 (3) VRV 2015  |  |  |
| III.5.4.   | Erfolgte zum Rechnungslegungsstichtag eine Bewertung des derivativen<br>Finanzinstrumentes zum Zeitwert? Erfolgt der Ausweis gemeinsam mit dem<br>Grundgeschäft?                                                                                                    | § 43 (3) VRV 2015                        |  |  |
| III.5.5.   | Wurden sämtliche <b>Transaktionskosten</b> (z.B. Spesen und Provisionen) iZm dem Erwerb von derivativen Finanzinstrumenten als <b>Sicherungsgeschäfte</b> im Finanzaufwand erfasst;<br>Transaktionskosten sind nicht über die Laufzeit zu verteilen!                                                                                                    | § 10 (10) iVm<br>§ 13 (4) VRV 2015       |  |  |
| III.5.6.   | Wurde der <b>richtige Ausweis</b> (Position und kfr/lfr) des derivativen Finanzinstrumentes in der Vermögensrechnung geprüft (Ausweis gemeinsam mit dem Grundgeschäft)?                                                                                                    | Anlage 1c,<br>§ 19 (3) - (5)<br>VRV 2015 |  |  |

| III.6.              | Sonstige derivative Finanzinstrumente (ohne Sicherungsbeziehung bzw.<br>Grundgeschäft)                                                                                                    |                                                                |  |  |
|---------------------|----------------------------------------------------------------------------------------------------|----------------------------------------------------------------|--|--|
| III.6.1.            | Wurden sämtliche bestehende derivative Finanzinstrumente schriftlich dokumentiert?                                                                                                    | § 34 (1) VRV 2015                                              |  |  |
| III.6.2.            | Wurden im Finanzjahr <b>angeschaffte aktive Finanzinstrumente dieser Kategorie zu</b><br><b>Anschaffungskosten</b> (Transaktionskosten sind als Aufwand zu verrechnen und nicht über<br>die Laufzeit zu verteilen) bewertet?                                              | § 10 (10) iVm<br>§ 13 (4) VRV 2015                             |  |  |
| III.6. <u>3</u> .   | Wurden etwaige <b>Agios (Aufgelder)</b> bzw. <b>Disagios (Abgelder)</b> bei den Anschaffungskosten<br>berücksichtigt? Prüfung, ob diese Auf- und Abgelder über die Laufzeit des aktiven<br>Finanzinstrumentes <b>periodengerecht</b> im Finanzergebnis verrechnet wurden. |                                                                |  |  |
| III.6.4.            | Sind sonstige <b>derivative Finanzinstrumente ohne Sicherungszweck</b> im Bestand und<br>wurden diese zum <b>Abschlussstichtag</b> zum <b>beizulegenden Zeitwert (über die</b><br><b>Ergebnisrechnung/Finanzaufwand bzw. Ertrag)</b> bewertet?                            | § 34 (4) VRV 2015                                              |  |  |
| III.6. <u>5</u> .   | Wurde <b>geprüft,</b> ob der <b>Ausweis</b> des <b>derivativen Finanzinstrumentes</b> in der<br><b>Vermögensrechnung</b> korrekt erfolgt [Forderungen vs. Verbindlichkeit]                                                                                                | Anlage 1c, Anlage<br>3a bzw. 3b,<br>§ 19 (3) - (5)<br>VRV 2015 |  |  |
| III. <del>7</del> . |                                                                                                    |                                                                |  |  |
| III.7.1.            | Wurden Depotauszüge angefordert und mit den Verrechnungsdaten abgestimmt?                                                                                                    |                                                                |  |  |
| III.7.2.            | Erfolgte eine Prüfung der <b>Fristigkeit der</b> Finanzinstrumente? Wurde gegebenenfalls eine<br><b>Umgliederung</b> zwischen <b>kfr</b> und <b>lfr vorgenommen?</b>                                                                                                    | Anlage 1c,<br>§ 19 (3) - (5)<br>VRV 2015                       |  |  |
| III.7.3.            | Wurde <b>geprüft,</b> ob der <b>Ausweis</b> für <b>derivativen Finanzinstrumentes</b> in der<br>Vermögensrechnung korrekt ist?                                                                                                    | Anlage 1c,<br>Anlage 3a bzw. 3b,<br>§ 19 (3) - (5)<br>VRV 2015 |  |  |
| IV.                 | VORRÄTE                                                                                                    |                                                                |  |  |
| IV.1.               | Inventur                                                                                                    |                                                                |  |  |
| IV.1.1.             | Prüfung, ob ein Inventarverzeichnis vorhanden ist, erfolgt.                                                                                                    | § 22 (5) VRV 2015                                              |  |  |
| IV.1.2.             | Prüfung, ob die Ergebnisse der Inventur (Minder- bzw. Mehrbestand) korrekt verrechnet wurden.                                                                                                    |                                                                |  |  |
| IV.1.3.             | Durchsicht der Bestandsaufzeichnungen auf Plausibilität ist erfolgt.                                                                                                    |                                                                |  |  |

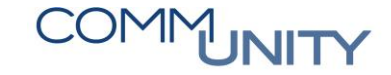

| IV.2.   | Prüfung, ob wesentliche Vorratspositionen oder wesentliche Halb- und<br>Fertigerzeugnisse zum Abschlussstichtag vorhanden sind,                                                                                                    |                                         |  |  |
|---------|----------------------------------------------------------------------------------------------------|-----------------------------------------|--|--|
| IV.2.1. | <b>Prüfung,</b> ob zum Abschlussstichtag <b>Vorratspositionen</b> vorhanden sind, die den Wert von <b>EUR 5.000,00 übersteigen</b> [Bei Vorratspositionen von unter EUR 5.000,00 kann der Zukauf im Finanzjahr als Verbrauch verrechnet werden.]                                                                                                    | § 22 (1) VRV 2015                       |  |  |
| IV.2.2. | Wurde der Wert anhand der Herstellungskosten der zum Abschlussstichtag vorhandenen<br>selbsterstellten Halb- bzw. Fertigerzeugnissen ermittelt? Sind zum Abschlussstichtag<br>selbsterstellte Vorräte (Halb- bzw. Fertigerzeugnisse) vorhanden, deren Wert EUR 5.000,00<br>pro Vorratsposition übersteigt?                                                                                                    | § 22 (1) VRV 2015                       |  |  |
| IV.3.   | Ermittlung des Verbrauches an Vorräten (bei Vorratspositionen > EUR 5.000,00)                                                                                                    |                                         |  |  |
| IV.3.1. | Prüfung, ob der <b>Endbestand</b> und somit der <b>Verbrauch</b> an <b>Vorräten</b> lt. Inventur bzw. lt.<br>sonstiger Verbrauchsaufzeichnungen <b>korrekt in der Verrechnung berücksichtigt</b> wurde<br>[Bei Bestandserhöhung ist das Vorratsbestandskonto zu erhöhen und die Zukäufe in der<br>Ergebnisrechnung zu reduzieren (Vorrat/Aufwand), als Verbrauchsfolgeverfahren dürfen<br>vereinfachende Verfahren (LIFO, FIFO, Durchschnittspreisverfahren) angewendet werden] | § 22 VRV 2015 und<br>Erläuterungen dazu |  |  |
| IV.4.   | Bewertung von Vorräten (bei Vorratspositionen > EUR 5.000,00) zum Abschlussstichtag                                                                                                    |                                         |  |  |
| IV.4.1. | Prüfung, ob nach erfolgter Verrechnung des Verbrauches eine <b>Abwertung</b> des<br>Vorratsbestandes erforderlich ist. [eine Abwertung ist erforderlich, wenn die ursprünglichen<br>Anschaffungskosten höher sind als der aktuelle Wiederbeschaffungswert zum<br>Abschlussstichtag)                                                                                                    | § 22 (1) VRV 2015                       |  |  |
| IV.4.2. | Wurde eine erforderliche Abwertung von Vorräten korrekt in der Ergebnisrechnung<br>verrechnet (Wertberichtigung zu krf Vermögen/Vorräte)                                                                                                    |                                         |  |  |
| IV.5.   | Ermittlung der Bestandserhöhung bzwverminderung an Halb- und Fertigerzeugnissen<br>(bei selbsterstellten Vorräten pro Position > EUR 5.000,00)                                                                                                    |                                         |  |  |
| IV.5.1. | Wurde eine <b>Erhöhung des Bestandes</b> an <b>Halb- bzw. Fertigerzeugnissen</b> in der <b>Ergebnisrechnung</b> über das Konto <b>Bestandsvermehrung</b> verrechnet?                                                                                                    | § 22 VRV 2016                           |  |  |
| IV.5.2. | Wurde eine <b>Verminderung des Bestandes</b> an <b>Halb- bzw. Fertigerzeugnissen</b> in der<br><b>Ergebnisrechnung</b> über das Konto <b>Bestandsminderung</b> verrechnet?                                                                                                    | § 22 VRV 2016                           |  |  |

| IV.5.3. | <b>Prüfung</b> , ob nach erfolgter Verrechnung einer Bestandserhöhung bzwverminderung eine<br><b>Abwertung</b> der <b>selbsterstellten Vorräte</b> erforderlich ist. [eine Abwertung ist grundsätzlich<br>erforderlich, wenn die ursprünglichen Herstellungskosten höher sind als der aktuelle<br>Wiederbeschaffungswert zum Abschlussstichtag). <b>Ausnahme</b> bei selbsterstellten Vorräten:<br>Prüfung, ob Roh-, Hilfs und Betriebsstoffe, die für die Herstellung von Vorräten bestimmt<br>sind, vorhanden sind. Sofern ja und sofern diese mit einem Wert zu oder über den<br>Herstellungskosten verkauft, getauscht oder verteilt werden können, ist keine Abwertung<br>unter die Anschaffungskosten erforderlich.] | § 22 (1) und (4)<br>VRV 2015 |  |
|---------|----------------------------------------------------------------------------------------------------|------------------------------|--|
| IV.5.4. | Wurde eine <b>erforderliche Abwertung</b> von selbsterstellten Vorräten korrekt in der<br>Ergebnisrechnung verrechnet (Wertberichtigung zu krf Vermögen/selbsterstellte Vorräte)                                                                                                    | § 22 (1) VRV 2015            |  |
| IV.6.   | Festwerte                                                                                                    |                              |  |
| IV.6.1. | Werden die <b>Voraussetzungen</b> für die Anwendung des <b>Festwertverfahrens</b> bei<br>Voraussetzung weiterhin <b>erfüllt</b> (jährliche Zukäufe entsprechen in etwa dem<br>gebrauchsbedingten Verschleiß, Verbrauch und Abgang; der vorhandene Bestand bleibt<br>demzufolge weitgehend konstant).                                                                                                    | § 19 (3) VRV 2015            |  |
| IV.6.2. | Wurden die <b>Zukäufe von Gegenständen,</b> die nach dem <b>Festwertverfahren</b> bewertet werden, bei Zukauf sofort aufwandswirksam erfasst?                                                                                                    | § 19 (3) VRV 2016            |  |
| IV.6.3. | Wird der <b>Festwert unverändert</b> in der Vermögensrechnung <b>ausgewiesen? Prüfung,</b> ob<br><b>Umstände</b> bekannt sind, die eine <b>Anpassung</b> des <b>Festwertes</b> erfordern würden.                                                                                                    |                              |  |
| IV.7.   | Sonstige Prüfschritte                                                                                                    |                              |  |
| IV.7.1. | <b>Prüfung</b> der <b>Plausibilität</b> der <b>Vorratsentwicklung</b> in der Vermögensrechnung (Entwicklung der Vorratsklassen) und Ergebnisrechnung ist erfolgt.                                                                                                    |                              |  |
| IV.7.2. | Prüfung, ob für <b>Vorräte geleistete Anzahlungen</b> separat verrechnet wurden, damit diese in der Vermögensrechnung dargestellt werden können?                                                                                                    | Anlage 1b                    |  |
| V.      | FORDERUNGEN und sonstige Vermögenswerte                                                                                                    |                              |  |
| V.1.    | Langfristige Forderungen - Abzinsung                                                                                                    |                              |  |
| V.1.1.  | Prüfung, ob langfristige Forderungen im Bestand sind. Wurden <b>langfristige unverzinste</b><br>Forderungen, wenn ihr Nominalwert EUR 10.000,00 übersteigt, abgezinst und mit dem<br>Barwert zum Stichtag bewertet?                                                                                                    | § 21 (1) VRV 2015            |  |
| V.1.2.  | Wurde dabei der Abzinsung die am 31.12. gültige <b>durch Umlauf gewichtete</b><br>Durchschnittsrendite für Bundesanleihen (UDRB) zugrunde gelegt?                                                                                                    | § 19 (5) VRV 2015            |  |

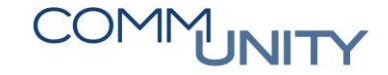

| V.2.   | Fremdwährungsbestände                                                                                                    |                                                                                |  |  |
|--------|----------------------------------------------------------------------------------------------------|--------------------------------------------------------------------------------|--|--|
| V.2.1. | Wurden <b>sämtliche Forderungen,</b> die in <b>fremder Währung</b> bestehen, zum<br>Abschlussstichtag mit dem <b>Referenzkurs der EZB</b> zum 31. Dezember des Finanzjahres in<br>Euro über die Fremdwährungsrücklage bewertet?                        | § 19 (11) VRV 2015                                                             |  |  |
| V.2.2. | Prüfung der <b>Entwicklung</b> der <b>Fremdwährungsrücklage.</b> Wurden Fremdwährungsrücklagen ergebniswirksam aufgelöst, wenn die Forderung abgegangen ist?                                                                                           | § 19 (11) VRV 2016                                                             |  |  |
| V.3.   | Wertberichtigung                                                                                                    |                                                                                |  |  |
| V.3.1. | Wurden sämtliche <b>Forderungen</b> auf deren <b>Werthaltigkeit</b> überprüft?<br>[Einzelwertberichtigungen oder gruppenweise Einzelwertberichtigung sind für Forderungen<br>vorzunehmen, deren Einbringlichkeit nicht sicher (ungewiss) ist.]         | § 21 (2) und (3)<br>VRV 2015                                                   |  |  |
| V.3.2. | Abstimmung der Veränderung der Wertberichtigung mit der Ergebnisrechnung ist erfolgt.                                                                                                    | § 21 VRV 2015                                                                  |  |  |
| V.4.   | Endgültige Abschreibung von Forderungen                                                                                                    |                                                                                |  |  |
| V.4.1. | Wurden sämtliche relevante <b>Informationen</b> bezüglich der <b>Prüfung</b> eines etwaigen<br><b>Abschreibungsbedarfs</b> von Forderungen eingeholt (Konkurseröffnung o.ä.) und beurteilt<br>und entsprechend dokumentiert?                           | § 9 (3) Z. 2<br>VRV 2015,                                                      |  |  |
| V.4.2. | Wurden <b>Forderungen,</b> auf die verzichtet oder <b>teilweise</b> nicht mehr einlangen werden<br>(uneinbringliche Forderungen) zur Gänze <b>abgeschrieben</b> und der Grund der Abschreibung<br>entsprechend <b>dokumentiert?</b>                    | § 9 (3) Z. 2<br>VRV 2015,                                                      |  |  |
| V.5.   | Von der Gebietskörperschaft gewährte Darlehen                                                                                                    |                                                                                |  |  |
| V.5.1. | Prüfung, ob etwaige <b>Bestimmungen</b> zur <b>Gewährung</b> von <b>Darlehen</b> eingehalten wurden.                                                                                                    |                                                                                |  |  |
| V.5.2. | Prüfung der <b>Fristigkeit</b> für noch offene gewährte Darlehen. Wurden jene Teile, die im nächsten Jahr fällig sind, zu den kurzfristigen Forderungen umgegliedert (Umgliederung nicht verpflichtend)?                                               | § 18 (2) VRV 2015                                                              |  |  |
| V.5.3. | Prüfung, ob langfristige Forderungen im Bestand sind. Wurden <b>langfristige unverzinste</b><br>Forderungen, wenn ihr Nominalwert EUR 10.000,00 übersteigt, abgezinst und mit dem<br>Barwert zum Stichtag bewertet?                                    | § 19 (5) VRV 2015,<br>§ 21 (1) VRV 2015                                        |  |  |
| V.5.4. | Wurde dabei der Abzinsung die am 31.12. gültige <b>durch Umlauf gewichtete</b><br>Durchschnittsrendite für Bundesanleihen (UDRB) zugrunde gelegt?                                                                                                    | § 19 (5) VRV 2015,<br>§ 21 (1) VRV 2016                                        |  |  |
| V.5.5. | Prüfung, ob bei den ausstehenden <b>gewährten Darlehen</b> ein etwaiger <b>Wertberichtigungs-<br/>oder Abschreibungsbedarf</b> erforderlich. Sofern ja, wurden die erforderlichen Buchungen<br>iZm Wertberichtigungen und Abschreibungen durchgeführt? | § 9 (3) Z. 2 VRV 2015,<br>§ 21 (2) und (3)<br>VRV 2015<br>Prüfung, wie erfolgt |  |  |

| V.5.6.   | Wurden die Zinsen von der Gemeinde gewährten Darlehen <b>periodengerecht</b> abgegrenzt?<br>[für das Finanzjahr zu leistenden Zinsen wurden noch nicht zur Gänze bezahlt, dh. die<br>offenen Zinsen sind in der Ergebnisrechnung als Zinsertrag und in der Vermögensrechnung<br>als sonstige Forderung zu erfassen] | § 14 (1) VRV 2015 |  |
|----------|----------------------------------------------------------------------------------------------------|-------------------|--|
| V.6.     | Sonstige Prüfschritte                                                                                                    |                   |  |
| V.6.1.   | Prüfung der <b>offenen Posten Liste</b> auf auffällige Beträge ist erfolgt. Durchsicht der OP-Liste, ob bereits beglichene Forderungen ausgeglichen ist erfolgt.                                                                                                    |                   |  |
| V.6.2.   | Prüfung der <b>Entwicklung Forderungen</b> auf <b>Plausibilität</b> ist erfolgt (Veränderung der einzelnen Positionen der Forderungen, Aufteilung in kfr und lfr Forderungen, etc).                                                                                                    |                   |  |
| V.6.3.   | Wurde geprüft, ob Stundungen, Ratenbewilligungen, o.ä. zu einer <b>Änderung der Fristigkeit</b><br>(kurz- vs. langfristig) führen? Wurde diese Änderung bei der Forderung hinterlegt und der<br>korrekte Ausweis in der Vermögensrechnung überprüft?                                                                | § 18 (2) VRV 2015 |  |
| V.6.4.   | Prüfung der in der Vermögensrechnung ausgewiesenen Vorschüsse mit den<br>zugrundeliegenden Unterlagen. Prüfung und Plausibilisierung der Entwicklung der<br><b>Vorschüsse</b> ist erfolgt.                                                                                                    |                   |  |
| V.6.5.   | Bestehen <b>Regressforderungen</b> oder andere <b>Rückzahlungserfordernisse,</b> die in der Vermögensrechnung bereits zum Abschlussstichtag zu berücksichtigen sind?                                                                                                    |                   |  |
| VI.6.6.  | Bestehen zum Abschlussstichtag <b>Forderungen aus Haftungen</b> die bereits in der<br>Vermögensrechnung zu erfassen sind? Wurden solche Haftungen in der<br>Vermögensrechnung berücksichtigt.                                                                                                    |                   |  |
| V.6.7.   | Durchsicht der <b>geleisteten Anzahlungen</b> und Prüfung, ob abzurechnende Beträge korrekt<br>mit der geleisteten Anzahlung verrechnet wurden.                                                                                                    |                   |  |
| VI.6.8.  | Bestehen <b>Ansprüche auf Zahlungen</b> (Versicherung o.ä.) so ist, sobald ein Rechtsanspruch besteht, diese Forderung zu verrechnen. Prüfung, ob Rechtsansprüche auf Zahlung Dritter bestehen, die eine Aktivierung einer Forderung erforderlich machen.                                                           |                   |  |
| VI.6.9.  | Wurden die offenen <b>Forderungen</b> auch am Jahresende auf ihre <b>Aktualität</b> und <b>Richtigkeit</b><br>hin überprüft? Insbesondere auch für erhaltene Anzahlungen? Prüfung von aus <b>Vorjahren</b><br><b>verbleibende Beträge</b> ist erfolgt?                                                              |                   |  |
| VI.6.10. | Prüfung des <b>richtigen Ausweises /Zuordnung</b> der <b>Forderungen</b> zu den entsprechenden<br>Positionen in der Vermögensrechnung ist erfolgt.                                                                                                    |                   |  |

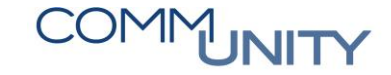

| VI.     | Liquide Mittel                                                                                                    |                                 |  |  |
|---------|----------------------------------------------------------------------------------------------------|---------------------------------|--|--|
| VI.1.   | Abstimmung mit Nebenbüchern                                                                                                    |                                 |  |  |
| VI.1.1. | Wurden die <b>Bestände</b> an <b>Barmitteln</b> zum Abschlussstichtag mit den entsprechenden Kassabüchern abgestimmt?                                                                                                    |                                 |  |  |
| VI.1.2. | Prüfung, ob die <b>Bankkontoauszüge</b> korrekt zum Abschlussstichtag verrechnet wurden?<br>Wurden sämtliche <b>Gebühren/Zinsaufwendungen</b> und -erträge im Finanzjahr des<br>Abschlusses <b>berücksichtigt?</b> Wurde der <b>Saldo des Kontoauszuges</b> mit dem <b>Saldo in der</b><br><b>Buchhaltung abgestimmt</b> ?                                                                             |                                 |  |  |
| VI.1.3. | Prüfung, ob der <b>Anfangsbestand,</b> die <b>Veränderung</b> und der <b>Endbestand</b> der <b>liquiden</b><br>Mittel mit der Finanzierungsrechnung übereinstimmen.                                                                                                    | § 17 (4) VRV 2015               |  |  |
| VI.2.   | Fremdwährungsbestände                                                                                                    |                                 |  |  |
| VI.2.1. | Wurden <b>sämtliche liquide Mittel,</b> die in <b>fremder Währung</b> bestehen, zum<br>Abschlussstichtag mit dem <b>Referenzkurs der EZB zum 31. Dezember des Finanzjahres in</b><br><b>Euro</b> (falls nicht verfügbar sind Beträge in fremder Währung zu den jeweiligen nationalen<br>niedrigeren Devisen umzurechnen) bewertet und über die Ergebnisrechnung<br>(finanzierungswirksam?) verrechnet? | § 19 (11) VRV 2015              |  |  |
| VI.3.   | Zahlungsmittelreserven                                                                                                    | § 27 VRV 2015                   |  |  |
| VI.3.1. | <b>Prüfung,</b> ob vorhandene Zahlungsmittelreserven <b>separat</b> in der <b>richtigen Höhe</b><br>ausgewiesen werden (Anlage 6b).                                                                                                    | § 27 VRV 2015,<br>§ 20 VRV 2015 |  |  |
| VI.4.   | Sonstige Prüfungsschritte                                                                                                    |                                 |  |  |
| VI.4.1. | <b>Prüfung,</b> ob ein <b>Bankkonto</b> zum Abschlussstichtag einen <b>negativen Saldo</b> ausweist. Sofern ja, ist eine <b>Umgliederung</b> des Kontos auf die <b>Passivseite</b> erfolgt?                                                                                                    |                                 |  |  |

| VII.     | Aktive Rechnungsabgrenzung (ARA)                                                                                                    |                   |  |  |
|----------|----------------------------------------------------------------------------------------------------|-------------------|--|--|
| VII.1.   | Prüfung, ob Vorauszahlungen als ARA auszuweisen sind,                                                                                                    |                   |  |  |
| VII.1.1. | Prüfung, ob <b>Vorauszahlungen</b> für Leistungs- bzw. Lieferzeiträume (z.B. Versicherungs-<br>oder Leasingverträge, Zinsen) die das folgende Geschäftsjahr betreffen, geleistet wurden<br>und als aktive Rechnungsabgrenzung ausgewiesen werden. | § 14 (1) VRV 2015 |  |  |
| VII.1.2. | Wurden aus den <b>Vorjahren vorhandene ARA Beträge</b> entsprechend der Zuordnung zum<br>Finanzjahr in den entsprechenden <b>Aufwendungen</b> berücksichtigt?                                                                                     |                   |  |  |
| VII.1.3. | Sind neue Abgrenzungsposten für Agios/Disagios zu bilden?                                                                                                    |                   |  |  |
| VII.1.4. | Wurden die Agios/Disagios, die in den Vorjahren gebildet wurden, aufwandswirksam<br>aufgelöst? Wurde geprüft, ob entsprechende Finanzinstrumente/Darlehen u.ä.<br>verkauft/abgegangen sind und die gesamte Position aufzulösen ist?               |                   |  |  |

|         |                                                                                                    |                   | Dokumentation |           | on    |
|---------|----------------------------------------------------------------------------------------------------|-------------------|---------------|-----------|-------|
|         | Passiva                                                                                                    | Rechtsgrundlage   | Ergebnis      | Zuständig | Datum |
| Ι.      | NETTOVERMÖGEN                                                                                                    | Rechtsgrundlage   |               |           |       |
| l.1.    | Saldo der Eröffnungsbilanz                                                                                                    |                   |               |           |       |
| II.1.1. | <b>Prüfung,</b> ob sich die <b>Eröffnungsbilanz</b> innerhalb der <b>ersten fünf Jahre</b> nach der erstmaligen<br>Eröffnungsbilanz verändert hat.  | § 38 (8) VRV 2015 |               |           |       |
| ll.1.2. | Sind sämtliche <b>Sachverhalte,</b> die zu einer <b>Änderung der Eröffnungsbilanz</b> führten, ausreichend und nachvollziehbar <b>dokumentiert?</b> |                   |               |           |       |
| l.2.    | Kumuliertes Nettoergebnis                                                                                                    |                   |               |           |       |
| l.2.1.  | Abstimmung der Veränderung des kumulierten Nettoergebnisses mit dem Nettoergebnis nach Rücklagenbewegung laut Ergebnisrechnung ist erfolgt.         |                   |               |           |       |
| l.3.    | Haushaltsrücklagen                                                                                                    | § 27 VRV 2015     |               |           |       |
| l.3.1.  | Prüfung, ob die <b>Veränderung</b> der <b>Haushaltsrücklagen</b> mit der Bewegung in der<br>Ergebnisrechnung übereinstimmt.                         |                   |               |           |       |
| l.3.2.  | Prüfung, ob die <b>Voraussetzungen</b> zur <b>Bildung</b> bzw. Auflösung von <b>Haushaltsrücklagen</b><br>erfüllt sind.                             |                   |               |           |       |

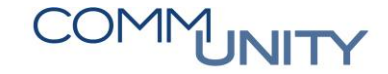

| 1.4.     | Neubewertungsrücklage                                                                                                    | § 19 (12) und (13)<br>VRV 2015           |  |  |
|----------|----------------------------------------------------------------------------------------------------|------------------------------------------|--|--|
| l.4.1.   | <b>Prüfung</b> der <b>Nachvollziehbarkeit</b> der Veränderung der Neubewertungsrücklage mit den vorgenommenen Bewertungen von Beteiligungen und Finanzinstrumenten.                                                                                                    |                                          |  |  |
| I.5.     | Fremdwährungsrücklage                                                                                                    | § 19 (11) und (13)<br>VRV 2015           |  |  |
| l.5.1.   | <b>Prüfung</b> der <b>Nachvollziehbarkeit</b> der Veränderung der Fremdwährungsrücklage mit den vorgenommenen Fremdwährungsbewertungen von Forderungen, Verbindlichkeiten, Beteiligungen, Finanzinstrumente, liquide Mittel in fremder Währung.                                                                                                    |                                          |  |  |
| Ш.       | INVESTITIONSZUSCHÜSSE                                                                                                    | § 36 VRV 2015                            |  |  |
| II.1     | Wurden für Anschaffungen <b>Zuschüsse</b> (Kapitaltransfers) <b>erhalten? Prüfung, ob</b> ein<br>entsprechender <b>Passivposten</b> in der Vermögensrechnung gebildet wurde und entsprechend<br>der Nutzungsdauer für den geförderten Vermögenswert <b>ergebniswirksam aufgelöst</b> wird.                                                                                                    | § 36 VRV                                 |  |  |
| .2       | Prüfung ob die <b>Vermögenswerte</b> , für die ein <b>Investitionszuschuss</b> gewährt wurde noch im<br>Bestand der Gebietskörperschaft sind. Sofern nicht, ist ein etwaiger Investitionszuschuss zur<br>Gänze ergebniswirksam aufzulösen. Durchsicht der Anlagenabgänge, ob für einen<br><b>abgegangenen Vermögenswert</b> ein <b>Investitionszuschuss</b> gewährt wurde. Prüfung, ob ein<br>etwaiger Investitionszuschuss zur Gänze <b>aufzulösen</b> ist. | § 36 VRV                                 |  |  |
| II.3     | <b>Prüfung,</b> ob vorhandene Investitionszuschüsse entsprechend der Nutzungsdauer jährlich<br>über die <b>Ergebnisrechnung aufgelöst</b> werden.                                                                                                    | § 36 VRV                                 |  |  |
| 11.4     | Prüfung der Entwicklung der Investitionskostenzuschüsse auf Plausibilität ist erfolgt.                                                                                                    |                                          |  |  |
|          | FINANZSCHULDEN                                                                                                    |                                          |  |  |
| III.1.   | Zugang                                                                                                    |                                          |  |  |
| III.1.1. | Wurden die Bestimmungen zur Aufnahme von neuen Finanzschulden eingehalten?                                                                                                    |                                          |  |  |
| III.1.2. | Wurden <b>neue Finanzschulden</b> aufgenommen und wurden diese mit dem Nominalwert bewertet?                                                                                                    | § 32 (4) VRV 2015                        |  |  |
| III.1.3. | Wurden diesbezügliche <b>Spesen und Provisionen (Transaktionskosten)</b> in der<br><b>Ergebnisrechnung</b> in voller Höhe als Aufwand erfasst [keine Aufteilung über die Laufzeit]?                                                                                                    | § 10 (10) iVm § 13 (4)<br>VRV 2015       |  |  |
| III.2    | Fristigkeit                                                                                                    |                                          |  |  |
| III.2.1. | Erfolgte eine Prüfung der <b>Fristigkeit der</b> Finanzschulden (zB anhand des Tilgungsplanes)?<br>Wurde gegebenenfalls eine <b>Umgliederung</b> zwischen <b>kfr</b> und <b>lfr vorgenommen?</b>                                                                                                    | Anlage 1c,<br>§ 19 (3) - (5)<br>VRV 2015 |  |  |

| III.3.   | Saldierung mit derivativen Finanzinstrumenten mit Grundgeschäft                                                                                                    | Anlage 1c                                               |  |  |
|----------|----------------------------------------------------------------------------------------------------|---------------------------------------------------------|--|--|
| III.3.1. | Prüfung, ob sämtliche Forderungen und Verbindlichkeiten aus derivativen<br>Finanzinstrumenten mit Grundgeschäft in der Vermögensrechnung korrekt innerhalb der<br>"Finanzschulden, netto" ausgewiesen werden?                                                                                                    |                                                         |  |  |
| 111.4.   | Fremdwährung                                                                                                    |                                                         |  |  |
| III.4.1. | Prüfung, ob <b>Finanzschulden</b> in <b>fremder Währung</b> ohne Sicherung begeben wurden, ist<br>erfolgt.                                                                                                    | § 19 (11) VRV 2015                                      |  |  |
| 111.4.2. | Wurden <b>Finanzschulden,</b> die in <b>fremder Währung</b> ohne Sicherung begeben wurden, zum<br>Abschlussstichtag mit dem Referenzkurs der Europäischen Zentralbank bewertet? Wurde<br>die Bewertung (Auf- und Abwertungen) über die Fremdwährungsrücklage verrechnet?                                                                                                    | § 19 (11) VRV 2015                                      |  |  |
| III.4.3. | Prüfung, ob Fremdwährungsverbindlichkeiten verkauft oder beglichen wurden. Sofern ja, wurden entsprechende Fremdwährungsumrechnungsrücklagen aufgelöst?                                                                                                    | § 19 (11) VRV 2016                                      |  |  |
| III.5.   | Sonstige Prüfschritte                                                                                                    |                                                         |  |  |
| III.5.1. | Wurden sämtliche <b>Bankverbindlichkeiten/Finanzschulden</b> mit <b>Kontoauszügen</b> zum<br>Abschlussstichtag abgestimmt?                                                                                                    |                                                         |  |  |
| III.5.2. | Wurden die Zinsen für Finanzschulden periodengerecht in der Ergebnisrechnung erfasst,<br>d.h. wurden die Zinsen in jenem Finanzjahr aus Aufwand verrechnet, in dem sie entstanden?<br>Sofern solche Zinsen zum Bilanzstichtag noch offen sind, wurde eine entsprechende<br>Verbindlichkeit erfasst (unabhängig davon, ob eine Abrechnung bzw. Vorschreibung von<br>Zinsen bereits erhalten wurde)?                                                                                                    | § 14 (1) VRV 2015                                       |  |  |
| III.5.3. | Wurden Kassenstärker aufgenommen, die zum Abschlussstichtag noch nicht zur Gänze<br>rückgeführt wurden? Ist eine <b>Umgliederung/Umbuchung</b> dieser <b>Kassenstärker</b> zu den<br><b>Finanzschulden</b> [ <i>Erläuterung:</i> Weisen die Konten bei Kreditinstituten am 31.12. einen<br>negativen Saldo auf, sind diese über die entsprechenden Codes in der Vermögensrechnung<br>(Code 1511) den Finanzschulden zuzuordnen und in der Anlage 6c bei den Finanzschulden<br>gemäß § 32 Abs. 2 darzustellen.]    | Erläuterungen zu<br>§ 32 VRV 2015,<br>§ 32 (2) VRV 2015 |  |  |
| III.5.4. | Prüfung, ob <b>Verbindlichkeiten</b> aus <b>Rechtsgeschäften</b> als <b>Finanzschulden</b> in der<br>Vermögensrechnung auszuweisen sind [ <i>Erläuterung:</i> Übernimmt ein Dritter die Leistung von<br>Auszahlungen der Gebietskörperschaft nach Maßgabe ihrer Fälligkeit und muss die<br>Gebietskörperschaft diesem die Auszahlung erst nach Ablauf des Finanzjahres, in dem die<br>Auszahlung durch die Gebietskörperschaft zu leisten waren, ersetzen, so ist dieser Betrag als<br>Finanzschuld auszuweisen.] | § 32 (3) Z. 1.<br>VRV 2015                              |  |  |

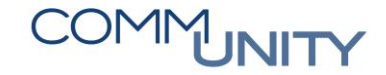

| III.5.5. | Prüfung ob <b>Verbindlichkeiten</b> aus <b>Rechtsgeschäften</b> als <b>Finanzschulden</b> in der<br>Vermögensrechnung auszuweisen sind [ <i>Erläuterung:</i> Erhält die Gebietskörperschaft<br>außergewöhnliche Finanzierungserleichterungen, dass die Fälligkeit der Gegenleistung der<br>Gebietskörperschaft auf einen mehr als 10 Jahre nach dem Empfang der Leistung gelegenen<br>Tag festgesetzt oder hinausgeschoben wird (dabei bemisst sich die Fälligkeit im Falle der<br>Erbringung der Gegenleistung in mehreren Teilbeträgen, nach der Fälligkeit des letzten<br>Teilbetrages] | § 32 (3) Z. 2<br>VRV 2015       |  |  |
|----------|----------------------------------------------------------------------------------------------------|---------------------------------|--|--|
| IV.      | VERBINDLICHKEITEN aus DERIVATIVEN FINANZINSTRUMENTEN ohne Grundgeschäft                                                                                                    |                                 |  |  |
| IV.1.    | Prüfung, ob <b>Verbindlichkeiten</b> aus <b>derivativen Finanzinstrumenten</b> bestehen und korrekt in der Vermögensrechnung ausgewiesen werden.                                                                                                    | Anlage 1c,<br>§ 34 (2) VRV 2015 |  |  |
| IV.2.    | Zu den weiteren Prüfungsschritten siehe Aktivseite                                                                                                    |                                 |  |  |
| V.       | RÜCKSTELLUNGEN                                                                                                    |                                 |  |  |
| V.1.     | Rückstellung für Pensionen (Wahlrecht)                                                                                                    | § 31 VRV 2015                   |  |  |
| V.1.1.   | Wurde das Wahlrecht zur Passivierung von Pensionsrückstellungen ausgeübt?                                                                                                    | § 31 (1) VRV 2015               |  |  |
| V.1.2.   | Wurden sämtliche <b>Anspruchsberechtige</b> (Pensionsleistungen für <b>Beamte</b> ab dem Zeitpunkt<br>des Anspruchs auf Pension [Übertritt in den Ruhestand] und <b>Betriebspensionen,</b> bei denen<br>der Anspruch durch die Erbringung der Arbeitsleistung [bereits mit Beginn des<br>Dienstverhältnisses] aufgebaut wird bei der Berechnung der Pensionsrückstellung<br>berücksichtigt.                                                                                                    | § 31 (1) VRV 2015               |  |  |
| V.1.3.   | Wurden die <b>Parameter</b> für die <b>Berechnung</b> der Pensionsrückstellung gegebenenfalls an die aktuellen Werte <b>angepasst?</b> (gesetzlich geregelter Pensionsbeginn, Lebenserwartung Statistik Austria, Pensionshöhe, Fluktuation, u. ä.)?                                                                                                    | § 31 (2) VRV 2015               |  |  |
| V.1.4.   | Wurde bei der <b>Bewertung</b> der <b>Pensionsrückstellung</b> die durch Umlauf gewichtete<br>Durchschnittsrendite für Bundesanleihen (UDRB) am Rechnungsabschlussstichtag<br>verwendet?                                                                                                    | § 31 (2) VRV 2015               |  |  |
| V.1.5.   | Wurde der <b>Wert</b> der <b>Berechnung der Pensionsrückstellung</b> mit dem in der<br>Vermögensrechnung ausgewiesenen Betrag der Pensionsrückstellung abgestimmt?                                                                                                    |                                 |  |  |
| V.1.6.   | Wurde geprüft, ob im Finanzjahr eine <b>Neuzusage</b> erteilt wurde? Wurden diese entsprechend bei der <b>Berechnung</b> der <b>Pensionsrückstellung berücksichtigt?</b>                                                                                                    |                                 |  |  |
| V.1.7.   | Wurde die Plausibilität der Entwicklung der Pensionsrückstellung geprüft?                                                                                                    |                                 |  |  |
| V.1.8.   | Wurden für bereits <b>rückgestellte Pensionsverpflichtungen</b> die entsprechenden<br>Auszahlungen als Verbrauch der Rückstellung ergebnisneutral verrechnet?                                                                                                    | § 31 (3) VRV 2015               |  |  |

| V.2.   | Rückstellungen                                                                                                    |                                             |  |  |
|--------|----------------------------------------------------------------------------------------------------|---------------------------------------------|--|--|
| V.2.1. | Wurden sämtliche Informationen, die für die Berechnung der Urlaubsrückstellung erforderlich sind, angefordert?                                                                                                    | § 28 (3) Z.3 VRV<br>2015, § 18 (1) VRV 2015 |  |  |
| V.2.2. | Wurde die Urlaubsrückstellung anhand der Berechnung zum Abschlussstichtag angepasst?                                                                                                    | § 28 (3) Z.3<br>VRV 2016                    |  |  |
| V.2.3. | Prüfung, ob Lieferungen und Leistungen die im Finanzjahr erhalten wurden, noch nicht<br>abgerechnet wurden. Übersteigen solche Sachverhalte den Betrag von jeweils zumindest<br>EUR 5.000,00 ist eine <b>Rückstellung für ausstehende Eingangsrechnungen</b> zu erfassen.                                                                                                    | § 28 (3) Z. 2<br>VRV 2015                   |  |  |
| V.2.4. | Wurden rechtzeitig sämtliche <b>sonstige rückstellungsrelevante Sachverhalte erhoben,</b> um gegebenenfalls erforderliche <b>Rückstellungen zu bilden</b> ? <b>Beispielsweise</b> könnten folgende sonstige Rückstellungen erforderlich sein:                                                                                                    |                                             |  |  |
|        | <ul> <li>-&gt; Zeitguthaben</li> <li>-&gt; Prämien</li> <li>-&gt; Wertsicherungen für Mietverträge</li> <li>-&gt; Prozesskosten</li> <li>-&gt; Garantien</li> <li>-&gt; Sanierung von Altlasten</li> <li>-&gt; Dienstreisenabrechnungen</li> <li>-&gt; Schadenersatz</li> </ul>                                                                                                    |                                             |  |  |
| V.2.5. | Wurden <b>offene Bestellungen</b> auf deren Leistung-/Lieferung im Finanzjahr hin <b>überprüft</b><br>und wurden gegebenenfalls <b>Rückstellungen</b> erfasst.                                                                                                    |                                             |  |  |
| V.2.6. | Prüfung, ob die Voraussetzung zur Bildung bzw. zum Weiterbestehen der<br>Rückstellungen erfüllt sind, ist erfolgt. [Erläuterung: Verpflichtung besteht bereits vor dem<br>Rechnungsabschlussstichtag und Verpflichtungsereignis ist bereits vor dem<br>Rechnungsabschlussstichtag eingetreten und mit der Erfüllung der Verpflichtung wird mit<br>überwiegender Wahrscheinlichkeit zu einer Inanspruchnahme führen und die Höhe des<br>rückzustellenden Betrages ist verlässlich ermittelbar] | § 28 (1) VRV 2015                           |  |  |
| V.3.   | Bewertung von Rückstellungen                                                                                                    | § 28 (2) VRV 2015                           |  |  |
| V.3.1. | Wurden sämtliche <b>kurzfristige Rückstellungen</b> zu ihrem <b>voraussichtlichen</b><br>Zahlungsbetrag, der zur Erfüllung der gegenwärtigen Verpflichtung erforderlich ist,<br>bewertet?                                                                                                    | § 28 (2) VRV 2015                           |  |  |
| V.3.2. | Prüfung, ob der <b>Grundsatz</b> der <b>Einzelbewertung</b> bei allen Rückstellungen eingehalten<br>wurde [ <b>Anmerkung:</b> Pauschale Bildung von Rückstellungen ist nur in den dafür vorgesehen<br>Fällen (zB Haftungsrückstellung) möglich]                                                                                                    | § 19 (3) VRV 2015                           |  |  |

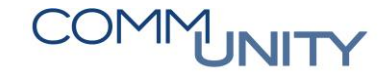

| V.3.2. | Wurde überprüft, ob bei einer <b>rückgestellten Verpflichtung</b> mit einer <b>Erstattung durch</b><br><b>Dritte</b> zu rechnen ist? Sofern ja, Prüfung ob bei Bestehen eines Rechtsanspruches eine<br><b>Forderung bilanziert</b> wurde. <b>[Anmerkung:</b> Die Höhe der bilanzierten Forderung darf die Höhe<br>der Rückstellung zuzüglich bereits dafür aufgewendeter Beträge nicht überschreiten]                                                                                                    | § 28 (5) VRV 2015                       |  |  |
|--------|----------------------------------------------------------------------------------------------------|-----------------------------------------|--|--|
| V.3.3. | Prüfung, ob <b>Abfertigungs</b> - und <b>Jubiläumszuwendungen</b> mit dem<br><b>Anwartschaftsbarwertverfahren</b> und dem korrekten <b>Zinssatz</b> (UDRB durch Umlauf<br>gewichtete Durchschnittsrendite für Bundesanleihen zum Rechnungsabschlussstichtag)<br>berechnet wurden.                                                                                                    | § 28 (2) VRV 2015                       |  |  |
| V.3.4. | Wurden <b>sonstige langfristige</b> Rückstellungen, deren Barwert jeweils EUR 10.000,00<br>übersteigt, mit dem <b>Barwert</b> rückgestellt? [ <i>Erläuterung:</i> Der Barwert ist jener Wert, der sich<br>aus den abgezinsten, kumulierten Zahlungen ergibt. Als Zinssatz ist, soweit nicht im Einzelfall<br>anderes vorgeschrieben, jener zu verwenden, der dem Zinssatz der am<br>Rechnungsabschlussstichtag gültigen durch Umlauf gewichteten Durchschnittsrendite für<br>Bundesanleihen (UDRB) entspricht.] | § 28 (2) VRV 2015,<br>§ 19 (5) VRV 2015 |  |  |
| V.4.   | Fristigkeit                                                                                                    |                                         |  |  |
| V.4.1. | Wurde die <b>Fristigkeit</b> der gebildeten Rückstellung <b>geprüft</b> und gegebenenfalls eine<br>Umgliederung vorgenommen?                                                                                                    | § 19 (4) und (5)<br>VRV 2015            |  |  |
| V.4.2. | Prüfung, ob langfristige Rückstellungen (Abfertigung, Jubiläumszuwendungen,<br>Haftungen, Sanierungen von Altlasten, Rückstellungen für Pensionen, sonstige<br>Rückstellungen > EUR 10.000,00) in den entsprechenden Posten der Vermögensrechnung<br>korrekt ausgewiesen werden?                                                                                                    | Anlage 1d                               |  |  |
| V.4.3. | Prüfung, ob <b>kurzfristige Rückstellungen</b> (Rückstellungen für Prozesskosten,<br>Rückstellungen für nicht konsumierte Urlaube, Rückstellungen für ausstehende Rechnungen<br>(Bescheide)) in den entsprechenden Posten der Vermögensrechnung korrekt <b>ausgewiesen</b><br>werden?                                                                                                    | Anlage 1d                               |  |  |
| V.5.   | Sonstige Prüfschritte                                                                                                    |                                         |  |  |
| V.5.1. | Prüfung der im <b>Vorjahr</b> vorhandenen Rückstellungen hinsichtlich des Verbrauchs bzw. der<br>Inanspruchnahme ist erfolgt. Eine etwaige erforderliche Erhöhung/Verminderung einer<br>bestehenden Rückstellung wurde geprüft und gegebenenfalls erfasst?                                                                                                    | § 28 (6) VRV 2015                       |  |  |
| V.5.2. | Prüfung, ob <b>Risiken</b> bestehen, die eine Rückstellungsbildung erforderlich machen, wurde durchgeführt?                                                                                                    |                                         |  |  |
| V.5.3. | Prüfung, ob für eine <b>Rückstellung</b> der <b>Abfluss</b> der liquiden Mittel der Höhe und dem Grunde<br>nach zum Abschlussstichtag <b>gewiss geworden</b> ist? Wurde diese <b>Rückstellung</b> zu den<br><b>Verbindlichkeiten umgebucht</b> und mit dem tatsächlichen Zahlungsbetrag passiviert?                                                                                                    | § 28 (7) VRV 2015                       |  |  |

| V.6.   | Rückstellung für Prozesskosten                                                                                                    | § 29 VRV 2015                     |  |  |
|--------|----------------------------------------------------------------------------------------------------|-----------------------------------|--|--|
| V.6.1. | <ul> <li>Anmerkung 1: Hier werden nur die speziellen Prüfschritte für Prozesskosten angeführt.</li> <li>Hinsichtlich der Voraussetzung für die Rückstellungsbildung sind die Bestimmungen des § 28</li> <li>VRV2015 (siehe oben) ebenfalls zu berücksichtigen.</li> <li>Anmerkung 2: Sämtliche Prozesskosten sind nach § 28 (3) VRV 2015 als kurzfristige</li> <li>Rückstellungen auszuweisen. Dementsprechend sind auch die Bestimmung zur</li> <li>Barwertbewertung von langfristigen Rückstellungen nach § 28 (2) VRV2015 nicht anzuwenden)</li> </ul> |                                   |  |  |
| V.6.2. | Wurden <b>Informationen</b> hinsichtlich <b>gerichtsanhängiger</b> Aktiv- und Passivprozesse,<br>hinsichtlich wahrscheinlicher Gerichtsprozesse von der Rechtsabteilung, von beauftragten<br>Rechtsanwälten und anderen Quellen <b>eingeholt?</b>                                                                                                    | § 29 (1) VRV 2015                 |  |  |
| V.6.3. | Sind die <b>allgemeinen Voraussetzungen</b> zur Bildung von Rückstellungen erfüllt (siehe oben)?                                                                                                    | § 28 (1) VRV 2015                 |  |  |
| V.6.4. | <b>Prüfung,</b> ob bei der Ermittlung der <b>Rückstellungshöhe</b> der <b>voraussichtliche</b><br><b>Zahlungsbetrag</b> , drohende Zinsen, Gerichtskosten, Gutachterkosten, Kosten der<br>Vertretung einschließlich drohender Kostenübernahmeverpflichtungen u.ä. <b>berücksichtigt</b><br>wurden.                                                                                                    | § 28 (2) VRV 2015                 |  |  |
| V.6.5. | <b>Prüfung,</b> ob bei der <b>Bewertung der Rückstellungshöhe</b> gegebenenfalls bereits <b>geleistete</b><br><b>Vorauszahlungen</b> rückstellungsmindernd <b>berücksichtigt</b> wurden.                                                                                                    | § 28 (3) VRV 2015                 |  |  |
| V.6.6. | Prüfung, ob im Laufe des Verfahrens bereits <b>geleistete Zahlungen erfolgsneutral</b> als<br><b>Verbrauch</b> der Rückstellung <b>erfasst</b> wurden.                                                                                                    | § 28 (4) VRV 2015                 |  |  |
| V.6.7. | Plausibilisierung der Veränderung und Entwicklung der Prozesskostenrückstellung ist erfolgt.                                                                                                    |                                   |  |  |
| V.7.   | Rückstellung für Haftungen                                                                                                    | § 30 VRV 2015                     |  |  |
| V.7.1. | <ul> <li>Anmerkung 1: Hier werden nur die speziellen Prüfschritte für Haftungen angeführt.</li> <li>Hinsichtlich der Voraussetzung für die Rückstellungsbildung sind die Bestimmungen des § 28</li> <li>VRV2015 (siehe oben) ebenfalls zu berücksichtigen.</li> <li>Anmerkung 2: Sämtliche Haftungsrückstellungen sind nach § 28 (4) VRV2015 als langfristige</li> <li>Rückstellungen auszuweisen. Dementsprechend sind auch die Bestimmungen zur</li> <li>Barwertbewertung von langfristigen Rückstellungen nach § 28 (2) VRV2015 anzuwenden.</li> </ul> |                                   |  |  |
| V.7.2. | <b>Prüfung,</b> ob bei einer von einer <b>Gebietskörperschaft</b> übernommenen <b>Haftung</b> mit<br>überwiegender Wahrscheinlichkeit mit einer <b>Inanspruchnahme</b> gerechnet werden kann!<br>Dabei ist die überwiegende <b>Wahrscheinlichkeit</b> des Eintretens für jede Haftung<br>grundsätzlich <b>einzeln</b> zu beurteilen.                                                                                                    | § 30 (1), (2) und (5)<br>VRV 2015 |  |  |

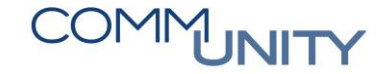

| V.7.3.                                                                | Ist bei Haftungen, die in Risikogruppen zusammengefasst wurden, sichergestellt, dass es<br>sich hierbei um gleichartige Haftungen handelt?                                                                                                    | § 30 (3) VRV 2015                                                                                                    |  |  |
|-----------------------------------------------------------------------|----------------------------------------------------------------------------------------------------|----------------------------------------------------------------------------------------------------|--|--|
| V.7.4.                                                                | Wurde für die Ermittlung von <b>Risikogruppen</b> zumindest Erfahrungswerte der letzten fünf<br>Jahre herangezogen?                                                                                                    | § 30 (4) VRV 2015                                                                                                    |  |  |
| V.7.5.                                                                | Wurde bei der <b>Beurteilung</b> der <b>Wahrscheinlichkeit</b> des Eintretens des Schadenfalles, die<br>Häufigkeit und Regelmäßigkeit einer Haftungsinanspruchnahme in der Vergangenheit über<br>einen längeren Zeitraum berücksichtigt?                                                                                                    | § 30 (4) VRV 2015                                                                                                    |  |  |
| V.7.6.                                                                | Wurde bei der Bewertung der Rückstellung der <b>Barwert,</b> der zur Erfüllung der Verpflichtung<br>erforderlich ist, berechnet? [ <i>Erläuterung:</i> Der Barwert ist jener Wert, der sich aus den<br>abgezinsten kumulierten Zahlungen ergibt. Als Zinssatz ist, soweit nicht im Einzelfall anderes<br>vorgeschrieben, jener zu verwenden, der dem Zinssatz der am Rechnungsabschlussstichtag<br>gültigen durch Umlauf gewichteten Durchschnittsrendite für Bundesanleihen (UDRB)<br>entspricht.]                                                                                                    | § 28 (2) VRV 2015                                                                                                    |  |  |
| V.8.                                                                  | Sonstige Prüfschritte                                                                                                    |                                                                                                    |  |  |
| V.8.1.                                                                | Plausibilisierung der Veränderung und Entwicklung der Haftungskostenrückstellung ist erfolgt.                                                                                                    |                                                                                                    |  |  |
| \/I                                                                   | Varbindlichkaitan                                                                                                    |                                                                                                    |  |  |
| VI.                                                                   | Verbindichkeiten                                                                                                    |                                                                                                    |  |  |
| VI.1.                                                                 | Fremdwährungsbestände                                                                                                    |                                                                                                    |  |  |
| VI.1.1.                                                               | Fremdwährungsbestände         Wurden sämtliche Verbindlichkeiten, die in fremder Währung bestehen, zum         Abschlussstichtag mit dem Referenzkurs der EZB zum 31. Dezember des Finanzjahres in         Euro über die Fremdwährungsrücklage bewertet?                                                                                                    | § 19 (11) VRV 2015                                                                                                    |  |  |
| VI.1.1.<br>VI.1.1.<br>VI.1.2.                                         | Fremdwährungsbestände         Wurden sämtliche Verbindlichkeiten, die in fremder Währung bestehen, zum         Abschlussstichtag mit dem Referenzkurs der EZB zum 31. Dezember des Finanzjahres in         Euro über die Fremdwährungsrücklage bewertet?         Prüfung der Entwicklung der Fremdwährungsrücklage. Wurden Fremdwährungsrücklagen         ergebniswirksam aufgelöst, wenn die Verbindlichkeit abgegangen ist?                                                                                                    | § 19 (11) VRV 2015<br>§ 19 (11) VRV 2016                                                                                                    |  |  |
| VI.1.1.<br>VI.1.1.<br>VI.1.2.<br>VI.2.                                | Fremdwährungsbestände         Wurden sämtliche Verbindlichkeiten, die in fremder Währung bestehen, zum         Abschlussstichtag mit dem Referenzkurs der EZB zum 31. Dezember des Finanzjahres in         Euro über die Fremdwährungsrücklage bewertet?         Prüfung der Entwicklung der Fremdwährungsrücklage. Wurden Fremdwährungsrücklagen         ergebniswirksam aufgelöst, wenn die Verbindlichkeit abgegangen ist?         Fristigkeiten                                                                                                    | § 19 (11) VRV 2015<br>§ 19 (11) VRV 2016                                                                                                    |  |  |
| VI.1.1.<br>VI.1.1.<br>VI.1.2.<br>VI.2.1.                              | Fremdwährungsbestände         Wurden sämtliche Verbindlichkeiten, die in fremder Währung bestehen, zum         Abschlussstichtag mit dem Referenzkurs der EZB zum 31. Dezember des Finanzjahres in         Euro über die Fremdwährungsrücklage bewertet?         Prüfung der Entwicklung der Fremdwährungsrücklage. Wurden Fremdwährungsrücklagen         ergebniswirksam aufgelöst, wenn die Verbindlichkeit abgegangen ist?         Fristigkeiten         Prüfung der Fristigkeit von Verbindlichkeiten. Wurden jene Teile der Verbindlichkeiten, die im nächsten Jahr fällig sind, zu den kurzfristigen Verbindlichkeiten umgegliedert?                                                                                                    | <pre>\$ 19 (11) VRV 2015 \$ 19 (11) VRV 2016 Anlage 1c, \$ 19 (3) - (5) VRV 2015</pre>                                                         |  |  |
| VI.1.         VI.1.1.         VI.1.2.         VI.2.1.         VI.2.1. | Fremdwährungsbestände         Wurden sämtliche Verbindlichkeiten, die in fremder Währung bestehen, zum         Abschlussstichtag mit dem Referenzkurs der EZB zum 31. Dezember des Finanzjahres in         Euro über die Fremdwährungsrücklage bewertet?         Prüfung der Entwicklung der Fremdwährungsrücklage. Wurden Fremdwährungsrücklagen         ergebniswirksam aufgelöst, wenn die Verbindlichkeit abgegangen ist?         Fristigkeiten         Prüfung der Fristigkeit von Verbindlichkeiten. Wurden jene Teile der Verbindlichkeiten, die im nächsten Jahr fällig sind, zu den kurzfristigen Verbindlichkeiten umgegliedert?         Wurde geprüft, ob Stundungen, Ratenbewilligungen, o.ä. zu einer Änderung der Fristigkeit (kurz- vs. langfristig) führen? Wurde diese Änderung bei der Verbindlichkeit hinterlegt und der korrekte Ausweis in der Vermögensrechnung überprüft?                               | <pre>\$ 19 (11) VRV 2015 \$ 19 (11) VRV 2015 \$ 19 (11) VRV 2016 Anlage 1c, \$ 19 (3) - (5) VRV 2015 Anlage 1c, \$ 19 (3) - (5) VRV 2015</pre> |  |  |
| VI.<br>VI.1.1.<br>VI.1.2.<br>VI.2.1.<br>VI.2.2.<br>VI.2.2.<br>VI.3.   | Fremdwährungsbestände         Wurden sämtliche Verbindlichkeiten, die in fremder Währung bestehen, zum         Abschlussstichtag mit dem Referenzkurs der EZB zum 31. Dezember des Finanzjahres in         Euro über die Fremdwährungsrücklage bewertet?         Prüfung der Entwicklung der Fremdwährungsrücklage. Wurden Fremdwährungsrücklagen         ergebniswirksam aufgelöst, wenn die Verbindlichkeit abgegangen ist?         Fristigkeiten         Prüfung der Fristigkeit von Verbindlichkeiten. Wurden jene Teile der Verbindlichkeiten, die im nächsten Jahr fällig sind, zu den kurzfristigen Verbindlichkeiten umgegliedert?         Wurde geprüft, ob Stundungen, Ratenbewilligungen, o.ä. zu einer Änderung der Fristigkeit (kurz- vs. langfristig) führen? Wurde diese Änderung bei der Verbindlichkeit hinterlegt und der korrekte Ausweis in der Vermögensrechnung überprüft?         Sonstige Prüfschritte | <pre>\$ 19 (11) VRV 2015 \$ 19 (11) VRV 2015 \$ 19 (11) VRV 2016 Anlage 1c, \$ 19 (3) - (5) VRV 2015 Anlage 1c, \$ 19 (3) - (5) VRV 2015</pre> |  |  |

| VI.3.2.                                                        | Prüfung, ob im <b>abgelaufenen Finanzjahr</b> ein <b>Dritter</b> bereits einen <b>Anspruch auf Zahlung</b><br>der Gebietskörperschaft hat (Transfer, vertragliche oder gesetzlicher Anspruch auf<br>Zahlung). Wurde dementsprechend bereits eine <b>Verbindlichkeit</b> erfasst?                                                                                                    | § 26 (1) VRV 2015  |  |  |
|----------------------------------------------------------------|----------------------------------------------------------------------------------------------------|--------------------|--|--|
| VI.3.3.                                                        | Wurden die offenen <b>Verbindlichkeiten</b> auch am Jahresende auf ihre <b>Aktualität</b> und <b>Richtigkeit</b> hin überprüft? Insbesondere auch für erhaltene Anzahlungen? Prüfung von aus <b>Vorjahren verbleibende Beträge</b> ist erfolgt?                                                                                                    | § 18 (4) VRV 2015  |  |  |
| VI.3.4.                                                        | Prüfung, ob Verbindlichkeiten bestehen, die zum Abschlussstichtag bereits verjährt sind und gegebenenfalls Ausbuchung über den sonstigen Ertrag?                                                                                                    | § 14 (1) VRV 2014  |  |  |
| VI.3.5.                                                        | Wurden <b>Zinsaufwendungen</b> für Verbindlichkeiten, die das Finanzjahr betreffen, noch nicht bezahlt? Wurden die offenen noch nicht bezahlten Zinsen, die das Finanzjahr betreffen, in der Ergebnisrechnung als Zinsaufwand berücksichtigt und als <b>sonstige Verbindlichkeit</b> ausgewiesen?                                                                                                    | § 14 (1) VRV 2015  |  |  |
| VI.3.6.                                                        | Wurden <b>Zinsen,</b> die das <b>folgende</b> Finanzjahr betreffen, <b>vorausbezahlt?</b> Prüfung, ob diese<br>Beträge in der ARA abgegrenzt wurden.                                                                                                    | § 14 (1) VRV 2015  |  |  |
| VI.3.7.                                                        | Prüfung des <b>richtigen Ausweises /Zuordnung</b> der <b>Verbindlichkeiten</b> zu den entsprechenden Positionen in der Vermögensrechnung.                                                                                                    | Anlage 1c VRV 2015 |  |  |
|                                                                |                                                                                                    |                    |  |  |
| VI.4.                                                          | Leasingverbindlichkeit                                                                                                    | Anlage 6i          |  |  |
| <b>VI.4.</b><br>VI.4.1.                                        | Leasingverbindlichkeit<br>Prüfung, ob neue Leasingverträge abgeschlossen wurden, die als Finanzierungsleasing<br>(Gebietskörperschaft = wirtschaftlicher Eigentümer, Spezialleasing,) zu qualifizieren sind?                                                                                                    | Anlage 6i          |  |  |
| VI.4.1.<br>VI.4.1.<br>VI.4.2.                                  | Leasingverbindlichkeit<br>Prüfung, ob neue Leasingverträge abgeschlossen wurden, die als Finanzierungsleasing<br>(Gebietskörperschaft = wirtschaftlicher Eigentümer, Spezialleasing,) zu qualifizieren sind?<br>Wurde der entsprechende Leasinggegenstand aktiviert, die Nutzungsdauer festgestellt<br>und entsprechend abgeschrieben?                                                                                                    | Anlage 6i          |  |  |
| VI.4.1.<br>VI.4.1.<br>VI.4.2.<br>VI.4.3.                       | Leasingverbindlichkeit         Prüfung, ob neue Leasingverträge abgeschlossen wurden, die als Finanzierungsleasing<br>(Gebietskörperschaft = wirtschaftlicher Eigentümer, Spezialleasing,) zu qualifizieren sind?         Wurde der entsprechende Leasinggegenstand aktiviert, die Nutzungsdauer festgestellt<br>und entsprechend abgeschrieben?         Prüfung, ob die Leasingrate in einen Tilgungs- und Zinsanteil aufgeteilt wurde und mit dem<br>Tilgungsanteil die Leasingverbindlichkeit reduziert und der Zinsanteil in der<br>Ergebnisrechnung verbucht wurde.                                                                                                    | Anlage 6i          |  |  |
| VI.4.1.<br>VI.4.1.<br>VI.4.2.<br>VI.4.3.<br>VI.4.4.            | LeasingverbindlichkeitPrüfung, ob neue Leasingverträge abgeschlossen wurden, die als Finanzierungsleasing<br>(Gebietskörperschaft = wirtschaftlicher Eigentümer, Spezialleasing,) zu qualifizieren sind?Wurde der entsprechende Leasinggegenstand aktiviert, die Nutzungsdauer festgestellt<br>und entsprechend abgeschrieben?Prüfung, ob die Leasingrate in einen Tilgungs- und Zinsanteil aufgeteilt wurde und mit dem<br>Tilgungsanteil die Leasingverbindlichkeit reduziert und der Zinsanteil in der<br>Ergebnisrechnung verbucht wurde.Wurden bestehende Finanzierungsleasingverträge geändert? Wurden Auswirkungen<br>solcher Änderungen auf den aktivierten Leasinggegenstand und die Leasingverbindlichkeit<br>geprüft und entsprechend berücksichtigt?                                                                                                    | Anlage 6i          |  |  |
| VI.4.1.<br>VI.4.1.<br>VI.4.2.<br>VI.4.3.<br>VI.4.4.<br>VI.4.5. | LeasingverbindlichkeitPrüfung, ob neue Leasingverträge abgeschlossen wurden, die als Finanzierungsleasing<br>(Gebietskörperschaft = wirtschaftlicher Eigentümer, Spezialleasing,) zu qualifizieren sind?Wurde der entsprechende Leasinggegenstand aktiviert, die Nutzungsdauer festgestellt<br>und entsprechend abgeschrieben?Prüfung, ob die Leasingrate in einen Tilgungs- und Zinsanteil aufgeteilt wurde und mit dem<br>Tilgungsanteil die Leasingverbindlichkeit reduziert und der Zinsanteil in der<br>Ergebnisrechnung verbucht wurde.Wurden bestehende Finanzierungsleasingverträge geändert? Wurden Auswirkungen<br>solcher Änderungen auf den aktivierten Leasinggegenstand und die Leasingverbindlichkeit<br>geprüft und entsprechend berücksichtigt?Prüfung, ob im Leasingvertrag eine Ansparkaution vereinbart wurde. Sofern ja ist diese<br>unter den sonstigen Forderungen (Kautionen) zu buchen. | Anlage 6i          |  |  |

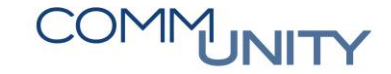

| VII.   | Passive Rechnungsabgrenzung                                                                                                    |                   |  |  |
|--------|----------------------------------------------------------------------------------------------------|-------------------|--|--|
| VII.1. | Bestehen <b>Vorauszahlungen,</b> die an die Gebietskörperschaft geleistet wurden, die<br>wirtschaftlich dem folgenden Finanzjahr zuzuordnen sind?                                                                     | § 14 (1) VRV 2015 |  |  |
| VII.2. | Wurden aus den <b>Vorjahren vorhandene PRA Beträge</b> entsprechend der Zuordnung zum<br>Finanzjahr in den entsprechenden <b>Erträgen</b> berücksichtigt?                                                             | § 14 (1) VRV 2016 |  |  |
| VII.3  | <b>Prüfung</b> wesentlicher Einnahmen vor dem Bilanzstichtag, soweit sie Erträge für eine bestimmte Zeit nach diesem Tag betreffen (zB Miete) und gegebenenfalls Berücksichtigung einer passiven Rechnungsabgrenzung. | § 14 (1) VRV 2015 |  |  |

## 17.2 Ergebnisrechnung Gemeinden

| ERGEBNS | ERGEBNSRECHNUNG                                                                                                    |  |  |  |  |
|---------|----------------------------------------------------------------------------------------------------|--|--|--|--|
| 1.      | PLAUSIBILITÄTSPRÜFUNGEN (weitere Prüfschritte)                                                                                                    |  |  |  |  |
| 1.1.    | Prüfung, ob auf <b>Ertragskonten Sollsalden</b> ausgewiesen werden und gegebenenfalls<br><b>Richtigstellung</b> der Buchungen.                                                                                                    |  |  |  |  |
| 1.2.    | Prüfung, ob auf <b>Aufwandskonten Habensalden</b> ausgewiesen werden und gegebenenfalls<br><b>Richtigstellung</b> der Buchungen.                                                                                                    |  |  |  |  |
| 1.3.    | Prüfung der <b>korrekten Zuordnung</b> der <b>Ergebnisrechnungskonten</b> zu den einzelnen Posten der<br>Ergebnisrechnung                                                                                                    |  |  |  |  |
| 1.4.    | Prüfung <b>wesentlicher Posten</b> der <b>Ergebnisrechnung</b> auf <b>Plausibilität</b> der <b>Veränderung</b> und der <b>Entwicklung</b> im 2-3 Jahresvergleich.                                                                                                    |  |  |  |  |
| 1.5.    | Prüfung <b>erheblicher Abweichungen</b>                                                                                                    |  |  |  |  |
| 1.6.    | Prüfung <b>wesentlicher Posten der Ergebnisrechnung</b> auf <b>abgrenzungspflichtige</b> (ARA/PRA)<br>Sachverhalte.                                                                                                    |  |  |  |  |
| 1.7.    | <b>Vollständigkeitskontrolle</b> bei <b>regelmäßig wiederkehrenden Aufwendungen</b> und <b>Erträgen</b> (Sind monatlich anfallende Zahlungen tatsächlich 12x erfasst) Beispielsweise Telefon, Betriebskosten wie Strom/Gas, Miete, Personal,?)                                          |  |  |  |  |
| 1.8.    | Ist mit zu leistenden <b>Rückvergütungen</b> von <b>Reisespesen</b> durch Mitarbeiter zu rechnen?<br>Prüfung von beantragten Dienstreisen zum Jahresende, ob gegebenenfalls für<br>Rückforderungen der entsprechende Aufwand zu berücksichtigen und eine Rückstellung zu<br>bilden ist. |  |  |  |  |
| 1.9.    | Wurden Erträge aus Wertpapieren mit Depotauszügen abgestimmt?                                                                                                    |  |  |  |  |
| 1.10.   | Prüfung von <b>Instandhaltungsaufwendungen,</b> ob gegebenenfalls <b>aktivierungspflichtige</b><br><b>Aufwendunge</b> n enthalten sind.                                                                                                    |  |  |  |  |
| 1.11.   | Prüfung, ob <b>wesentliche Ereignisse/Vorkommnisse</b> im Finanzjahr im Rechnungsabschluss<br>korrekt abgebildet wurden.                                                                                                    |  |  |  |  |
| 2.      | Prüfung einzelner Posten der Ergebnisrechnung                                                                                                    |  |  |  |  |
| 2.1.    | Grundsätzlich werden Überprüfungen der entsprechenden Ergebnisrechnungspositionen bei<br>der Prüfung der Posten der Vermögensrechnung mitbehandelt.                                                                                                    |  |  |  |  |
| 2.1.1.  | Beispielsweise werden die Abschreibung und Instandhaltungsaufwendungen im Zuge der<br>Prüfung des Anlagevermögens durchgeführt.                                                                                                    |  |  |  |  |
| 2.1.2.  | Der Wareneinsatz und die Bewertung der Vorräte in der Ergebnisrechnung werden bei der<br>Prüfung der Vorräte durchgeführt.                                                                                                    |  |  |  |  |
| 2.2.    | Erträge aus der operativen Verwaltungstätigkeit                                                                                                    |  |  |  |  |
|         | Erträge aus eigenen Abgaben                                                                                                    |  |  |  |  |

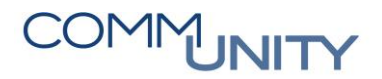

|      | Erträge aus Ertragsanteilen                                                                                                    |
|------|----------------------------------------------------------------------------------------------------|
|      | Erträge aus Gebühren                                                                                                    |
|      | Erträge aus Leistungen                                                                                                    |
|      | Erträge aus Besitz und wirtschaftlicher Tätigkeit                                                                                                    |
|      | Erträge aus Veräußerung und sonstige Erträge                                                                                                    |
|      | Nicht finanzierungswirksame operative Erträge                                                                                                    |
| 2.3. | Erträge avs Transfers                                                                                                    |
|      | Transferertrag von Trägern des öffentlichen Rechts                                                                                                    |
|      | Transferertrag von Beteiligungen                                                                                                    |
|      | Transferertrag von Unternehmen (mit Finanzunternehmen)                                                                                                    |
|      | Transferertrag von Haushalten und Organisationen ohne Erwerbscharakter                                                                                                    |
|      | Transferertrag vom Ausland                                                                                                    |
|      | Investitions- und Tilgungszuschüsse zwischen Unternehmungen und Betrieben der<br>Gebietskörperschaft und der Gebietskörperschaft                                                                                                    |
|      | Nicht finanzierungswirksamer Transferertrag                                                                                                    |
|      |                                                                                                    |
| 2.4. | Finanzerträge                                                                                                    |
| 2.4. | Finanzerträge<br>Erträge aus Zinsen                                                                                                    |
| 2.4. | Finanzerträge         Erträge aus Zinsen         Erträge aus Zinsen aus derivativen Finanzinstrumenten ohne Grundgeschäft                                                                                                    |
| 2.4. | Finanzerträge         Erträge aus Zinsen         Erträge aus Zinsen aus derivativen Finanzinstrumenten ohne Grundgeschäft         Erträge aus Gewinnentnahmen von marktbestimmten Betrieben                                                                                                    |
| 2.4. | FinanzerträgeErträge aus ZinsenErträge aus Zinsen aus derivativen Finanzinstrumenten ohne GrundgeschäftErträge aus Gewinnentnahmen von marktbestimmten BetriebenSonstige Finanzerträge                                                                                                    |
| 2.4. | FinanzerträgeErträge aus ZinsenErträge aus Zinsen aus derivativen Finanzinstrumenten ohne GrundgeschäftErträge aus Gewinnentnahmen von marktbestimmten BetriebenSonstige FinanzerträgeErträge aus Dividenden/Gewinnausschüttungen                                                                                                    |
| 2.4. | FinanzerträgeErträge aus ZinsenErträge aus Zinsen aus derivativen Finanzinstrumenten ohne GrundgeschäftErträge aus Gewinnentnahmen von marktbestimmten BetriebenSonstige FinanzerträgeErträge aus Dividenden/GewinnausschüttungenSonstige nicht finanzierungswirksame Finanzerträge                                                                                                    |
| 2.4. | FinanzerträgeErträge aus ZinsenErträge aus Zinsen aus derivativen Finanzinstrumenten ohne GrundgeschäftErträge aus Gewinnentnahmen von marktbestimmten BetriebenSonstige FinanzerträgeErträge aus Dividenden/GewinnausschüttungenSonstige nicht finanzierungswirksame FinanzerträgePersonalaufwand                                                                                                    |
| 2.4. | FinanzerträgeErträge aus ZinsenErträge aus Zinsen aus derivativen Finanzinstrumenten ohne GrundgeschäftErträge aus Gewinnentnahmen von marktbestimmten BetriebenSonstige FinanzerträgeErträge aus Dividenden/GewinnausschüttungenSonstige nicht finanzierungswirksame FinanzerträgePersonalaufwandPersonalaufwand (Bezüge, Nebengeb., Mehrleistungen)                                                                                                    |
| 2.4. | FinanzerträgeErträge aus ZinsenErträge aus Zinsen aus derivativen Finanzinstrumenten ohne GrundgeschäftErträge aus Gewinnentnahmen von marktbestimmten BetriebenSonstige FinanzerträgeErträge aus Dividenden/GewinnausschüttungenSonstige nicht finanzierungswirksame FinanzerträgePersonalaufwandPersonalaufwand (Bezüge, Nebengeb., Mehrleistungen)Gesetzlicher und freiwilliger Sozialaufwand                                                                     |
| 2.4. | FinanzerträgeErträge aus ZinsenErträge aus Zinsen aus derivativen Finanzinstrumenten ohne GrundgeschäftErträge aus Gewinnentnahmen von marktbestimmten BetriebenSonstige FinanzerträgeErträge aus Dividenden/GewinnausschüttungenSonstige nicht finanzierungswirksame FinanzerträgePersonalaufwandPersonalaufwand (Bezüge, Nebengeb., Mehrleistungen)Gesetzlicher und freiwilliger SozialaufwandSonstiger Personalaufwand                                            |
| 2.4. | FinanzerträgeErträge aus ZinsenErträge aus Zinsen aus derivativen Finanzinstrumenten ohne GrundgeschäftErträge aus Gewinnentnahmen von marktbestimmten BetriebenSonstige FinanzerträgeErträge aus Dividenden/GewinnausschüttungenSonstige nicht finanzierungswirksame FinanzerträgePersonalaufwandBezüge, Nebengeb., Mehrleistungen)Gesetzlicher und freiwilliger SozialaufwandSonstiger PersonalaufwandNicht finanzierungswirksamer Personalaufwand                 |
| 2.4. | FinanzerträgeErträge aus ZinsenErträge aus Zinsen aus derivativen Finanzinstrumenten ohne GrundgeschäftErträge aus Gewinnentnahmen von marktbestimmten BetriebenSonstige FinanzerträgeErträge aus Dividenden/GewinnausschüttungenSonstige nicht finanzierungswirksame FinanzerträgePersonalaufwandPersonalaufwand (Bezüge, Nebengeb., Mehrleistungen)Gesetzlicher und freiwilliger SozialaufwandSonstige PersonalaufwandNicht finanzierungswirksamer Personalaufwand |

|      | Verwaltungs- und Betriebsaufwand                                                                                                 |
|------|----------------------------------------------------------------------------------------------------|
|      | Leasing- und Mietaufwand                                                                                                    |
|      | Instandhaltung                                                                                                    |
|      | Sonstiger Sachaufwand                                                                                                    |
|      | Nicht finanzierungswirksamer Sachaufwand                                                                                         |
| 2.7. | Transferaufwand (laufende Transfers und Kapitaltransfers)                                                                        |
|      | Transferaufwand an Träger des öffentlichen Rechts                                                                                |
|      | Transferaufwand an Beteiligungen                                                                                                 |
|      | Transferaufwand an Unternehmen (mit Finanzunternehmen)                                                                           |
|      | Transferaufwand an Haushalte und Organisationen ohne Erwerbscharakter                                                            |
|      | Transferaufwand an das Ausland                                                                                                   |
|      | Investitions- und Tilgungszuschüsse zwischen Unternehmungen und Betrieben der<br>Gebietskörperschaft und der Gebietskörperschaft |
|      | Nicht finanzierungswirksamer Transferaufwand                                                                                     |
| 2.8. | Finanzaufwand                                                                                                    |
|      | Zinsen aus Finanzschulden, Finanzierungsleasing, Forderungskauf und derivativen<br>Finanzinstrumenten mit Grundgeschäft          |
|      | Zinsen und sonstige Aufwendungen aus derivativen Finanzinstrumenten ohne Grundgeschäft                                           |
|      | Gewinnentnahmen von Unternehmungen und marktbestimmten Betrieben der<br>Gebietskörperschaft (innerhalb der Gebietskörperschaft)  |
|      | Sonstiger Finanzaufwand                                                                                                    |
|      | Nicht finanzierungswirksamer Finanzaufwand                                                                                       |

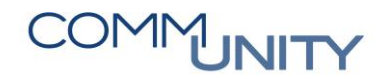

# Versionshistorie

| Version | Datum      | Bearbeitung durch                      | Durchgeführte Änderungen                                              |
|---------|------------|----------------------------------------|-----------------------------------------------------------------------|
| 1.0     | 15.01.2021 | Jürgen Albrecher                       | Erstellung der Handbuch-Erstausgabe                                   |
| 1.1     | 29.01.2021 | Jürgen Albrecher /<br>Thomas Hartbauer | Tauschen von Screenshots und Änderungen<br>im Kapitel 13              |
| 1.2     | 19.01.2022 | Jürgen Albrecher /<br>Martin Parthl    | Tauschen von Screenshots, diverse<br>Aktualisierungen und Anpassungen |
| 1.21    | 28.01.2022 | Marcus Elsner                          | Anpassung des Handbuch-Layouts                                        |
| 1.22    | 14.02.2022 | Martin Parthl                          | Kleinere Anpassungen am Handbuch                                      |
| 1.23    | 18.01.2024 | Martin Parthl                          | Anpassungen für RA 2023                                               |

### Comm-Unity EDV GmbH

Prof.-Rudolf-Zilli-Straße 4 8502 Lannach

T +43 (0) 3136 800-500 F +43 (0) 3136 800-123

office@comm-unity.at www.comm-unity.at

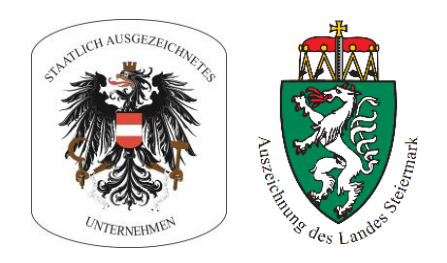

Impressum: © Comm-Unity EDV GmbH 2024 Alle Rechte vorbehalten. Jede Art der Vervielfältigung oder die Weitergabe an Dritte ist ohne schriftliche Genehmigung des Herausgebers nicht gestattet.